## NPort 6000-G2 Series User Manual

Version 1.0, October 2024

www.moxa.com/products

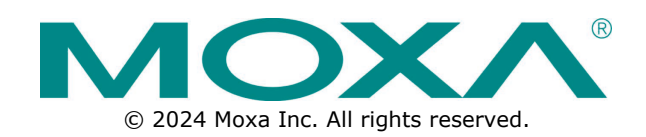

### NPort 6000-G2 Series User Manual

The software described in this manual is furnished under a license agreement and may be used only in accordance with the terms of that agreement.

### **Copyright Notice**

© 2024 Moxa Inc. All rights reserved.

### Trademarks

The MOXA logo is a registered trademark of Moxa Inc. All other trademarks or registered marks in this manual belong to their respective manufacturers.

### Disclaimer

- Information in this document is subject to change without notice and does not represent a commitment on the part of Moxa.
- Moxa provides this document as is, without warranty of any kind, either expressed or implied, including, but not limited to, its particular purpose. Moxa reserves the right to make improvements and/or changes to this manual, or to the products and/or the programs described in this manual, at any time.
- Information provided in this manual is intended to be accurate and reliable. However, Moxa assumes no
  responsibility for its use, or for any infringements on the rights of third parties that may result from its
  use.
- This product might include unintentional technical or typographical errors. Changes are periodically made to the information herein to correct such errors, and these changes are incorporated into new editions of the publication.

### **Technical Support Contact Information**

www.moxa.com/support

### **Table of Contents**

| 1. | Introduction                                 | 6                     |
|----|----------------------------------------------|-----------------------|
|    | Overview                                     | 6                     |
|    | Package Checklist                            | 7                     |
|    | NPort 6150-G2 and NPort 6250-G2              | 7                     |
| 2. | Getting Started                              | 8                     |
|    | Panel Layout                                 | 8                     |
|    | NPort 6150-G2                                | 8                     |
|    | NPort 6250-G2                                | 9                     |
|    | Connecting the Hardware                      | 9                     |
|    | Wiring Requirements                          | 9                     |
|    | Powering the NPort 6100-G2/6200-G2           | 10                    |
|    | LED Indicators                               | 11                    |
|    | Pin Assignments of the Serial Ports          | 11                    |
|    | Mounting Options                             | 12                    |
|    | Connecting to the Network                    | 13                    |
| 3. | First-time Setup                             | 14                    |
|    | Find the Device                              | 14                    |
|    | Search Device                                | 15                    |
|    | First-time login with Device Search Utility  | 15                    |
|    | Unlock                                       | 17                    |
|    | Assign IP                                    | 17                    |
|    | COM Mapping                                  | 20                    |
|    | Console                                      | 21                    |
|    | Locate                                       | 21                    |
|    | First Time Login Process                     | 21                    |
| 4. | Mapping COM Ports                            | 25                    |
|    | Mapping COM Ports on Windows Platforms       | 25                    |
|    | Mapping COM Ports With Real COM Mode         | 25                    |
|    | Mapping COM Ports with Reverse Real COM Mode | 27                    |
|    | Mapping COM Ports on Linux Platforms         | 28                    |
|    | Mapping TTY Ports                            | 29                    |
|    | Removing Mapped TTY Ports                    | 29                    |
|    | Removing Linux Driver Files                  | 29                    |
|    | Mapping COM Ports on macOS Platforms         | 30                    |
|    | Installing macOS TTY Driver Files            | 30                    |
|    | Mapping macOS TTY Port                       | 33                    |
|    | Uninstalling the macOS Driver                | 35                    |
|    | Mapping COM Ports on UNIX-Like Platforms     | 36                    |
|    | Installing the UNIX Fixed TTY Driver         | 36                    |
| _  | Configuring the UNIX Driver                  | 37                    |
| 5. | Cybersecurity Considerations                 | 38                    |
|    |                                              | 38                    |
|    | Turn Off Unused Service and Ports            | 38                    |
|    | Turn On Services That Are Necessary          | 39                    |
|    |                                              | 40                    |
|    | Account and Password                         | 40                    |
|    | System Log                                   | 40                    |
|    | Testing the Coswity Environment              |                       |
| 6  | Management Consoles                          | 41<br>43              |
| 0. | Configuration Ontions                        | <b></b>               |
|    | Device Search Iltility                       | ر بالمنا<br>۲۵        |
|    | Web Console                                  | ر <del>ب</del><br>د ۸ |
|    | Serial Console                               | ر <del>ب</del><br>د ۱ |
| 7. | Configuration with the Web Console           |                       |
|    | Factory Default IP Address                   |                       |
|    | Using Your Web Browser                       |                       |
|    | Opening the Web Console                      | 45                    |
|    |                                              |                       |

|     | Web Console Navigation                                                                              | 47    |
|-----|----------------------------------------------------------------------------------------------------|-------|
|     | Dashboard Introduction                                                                              | 48    |
|     | System Settings                                                                                     | 49    |
|     | General                                                                                             | 49    |
|     | Notification                                                                                        | 51    |
|     | SNMP Agent                                                                                          | 56    |
|     | Network Settings                                                                                    | 58    |
|     | IP Address                                                                                          | 58    |
|     | Routing Table                                                                                       | 61    |
|     | Hosts & WINS                                                                                        | 63    |
|     | Serial Port Settings                                                                                | 64    |
|     | Operation Modes                                                                                     |       |
|     | Serial Darameters                                                                                   | 110   |
|     | Serial Falameters                                                                                   | 122   |
|     |                                                                                                    | 124   |
|     | Security                                                                                            | . 124 |
|     |                                                                                                    | . 126 |
|     |                                                                                                    | . 126 |
|     | Login Settings                                                                                      | . 128 |
|     | Account Management                                                                                  | . 129 |
|     | Accounts                                                                                            | . 129 |
|     | Groups                                                                                              | . 131 |
|     | Password Policy                                                                                     | . 134 |
|     | Authentication Server                                                                               | . 135 |
|     | Maintenance                                                                                         | . 136 |
|     | Config. Import/Export                                                                               | . 136 |
|     | Firmware Upgrade                                                                                    | . 137 |
|     | Reset to Default                                                                                    | . 139 |
|     | Restart                                                                                             | . 139 |
|     | Diagnostics                                                                                         | . 139 |
|     | Support                                                                                             | . 140 |
|     | System Log                                                                                          | . 142 |
|     | Operation Mode Statistics                                                                           | . 145 |
|     | Network Monitor                                                                                     | 148   |
|     | Ping                                                                                                | 149   |
|     | Traffic Monitor                                                                                     | 149   |
| 8   | Mass Denloyment/Maintenance                                                                         | 151   |
| 0.  | Mass Configuration With GUI Tool: Device Search Utility v3.0 or Newer                               | 151   |
|     | Import/Export Configuration                                                                         | 151   |
|     | Import / Export Configuration                                                                       | 152   |
|     | Firmware Ungrade                                                                                    | 152   |
|     | Firmware Opyrade                                                                                    | . 155 |
|     | Mass Configuration with CLI tool: MCC 1001                                                          | . 153 |
|     | Import/Export Configuration                                                                         | . 153 |
|     | Firmware Upgrade                                                                                    | . 155 |
| •   | Change Password                                                                                     | . 155 |
| 9.  | Advanced Settings of NPort windows Driver Manager                                                   | .15/  |
|     | Configure the mapped COM ports                                                                      | . 15/ |
|     | Change the number of a mapped COM port                                                              | . 15/ |
|     | COM Splitting                                                                                       | . 158 |
|     | Advanced Setting                                                                                    | . 160 |
|     | Security                                                                                            | . 162 |
|     | Importing/Exporting COM mapping                                                                     | . 163 |
|     | Port Sniffer Wizard                                                                                 | . 164 |
| 10. | Frequently Asked Questions                                                                          | .172  |
|     | Q1. If I disable the Web console, how can I change the settings?                                    | . 172 |
|     | Q2. Can different users use the same account to log in to the device server?                        | . 172 |
|     | Q3. Why Device Search Utility v3.0 and later cannot be executed on my Windows 7 or Windows 2008 R2? | . 172 |
|     | Q4. How can I check the CRC value of the runtime settings?                                          | . 173 |
|     | Q5. Is there an easier way to copy the settings of a NPort 6000 device server to a NPort 6000-G2?   | . 173 |
|     | Q6. If there is a power outage during a firmware upgrade, how can I recover the device?             | . 173 |
|     | Q7. Before calling Moxa customer service, is there anything I can prepare to save both of us time?  | . 173 |
|     |                                                                                                    |       |

| Α. | Pinouts and Cable Wiring                                    |  |
|----|-------------------------------------------------------------|--|
|    | Cable Wiring Diagrams                                       |  |
|    | Ethernet Cables                                             |  |
|    | Serial Cables                                               |  |
| в. | Accessory Introduction                                      |  |
|    | Convert the DB9 Connector to Other Connectors               |  |
|    | Selecting Suitable Power Adapter Depends on the Environment |  |
| C. | Well-known Port Numbers                                     |  |
| D. | SNMP MIB List                                               |  |
|    | RFC1213 MIB-II Supported SNMP Variables                     |  |
|    | RFC1317 RS-232 Like Groups                                  |  |
|    | Moxa-NP6000-G2-MIB                                          |  |
| Е. | Event List                                                  |  |
| F. | Command List of the Serial Console                          |  |
| G. | How to Become a Registered User                             |  |

By leveraging the IEC 62443-4-1 secure development life-cycle process, Moxa has created a new line of secure terminal servers. The NPort 6000-G2 Series secure terminal servers follow the IEC 62443-4-2 design and guidelines to connect your legacy serial devices to industrial networks securely. Furthermore, Moxa's 35 years of experience in serial-connectivity contributes to an enhanced user experience with flexible installation options and a convenient troubleshooting tool for maintenance.

The NPort 6000-G2 Series of secure serial device servers has many exceptional features. The NPort 6000-G2 Series includes a lineup of over 20 models. What distinguishes the models apart are the number of ports and the type of network connection they employ. The NPort 6000-G2 Series shares the same instructions and information across all its models. We will specify any variations between models. To learn more about the variations between models in the series, please refer to the Product Selection Chart section in this chapter.

## **Overview**

The NPort 6000-G2 enables connection of serial devices to Ethernet networks and supports multiple operation modes. In particular, the NPort 6000-G2 has support for Secure Real COM, Secure TCP Server, Secure TCP Client, and Secure Pair Connection modes. This makes it ideal for security-critical applications like banking, telecom, access control, and remote site management. With these secure operation modes, you'll have access to supported protocols, authentication control, advanced data encryption, and more.

The NPort 6000-G2's Any Baudrate feature, which is based on Moxa's UART IC, allows the use of nonstandard baudrates. For example, some special applications may require a baudrate of 500 kbps. Most device servers can only support a baudrate of 460.8 kbps, leading to an error rate of 7.84%. The margin of error allowed for serial communication is just 3%. With the NPort 6000-G2, you can configure the baudrate more precisely and transmit serial data at a rate of 491.5 kbps. This is only a 1.7% margin of error, which is well within the acceptable margin for serial data.

Even when communication is disrupted, reliable data delivery is crucial for certain applications. The NPort 6000-G2 has an exceptional feature that buffers data in case of communication failure. In case of a communication failure, the NPort 6000-G2 stores the data. Upon resumption of communication, the buffered data will be sent to the destination. Each port has a default buffer size of 64 KB. Users can expand the buffer size for the NPort 6250-G2 with an external SD card.

## **Package Checklist**

Each NPort 6000-G2 serial device server is packaged individually with various standard accessories. When you receive your shipment, please check the contents of the box carefully and notify your Moxa sales representative if any of the items are missing or appear to be damaged.

### NPort 6150-G2 and NPort 6250-G2

The supported models of NPort 6150-G2 and NPort 6250-G2:

| Model Name      | No. of Ethernet<br>Ports | No. of Serial<br>Ports | SD Card<br>Support               | Power Supply<br>Included | Operating<br>Temperature |
|-----------------|--------------------------|------------------------|----------------------------------|--------------------------|--------------------------|
| NPort 6150-G2   | 1                        | 1                      | -                                | $\checkmark$             | -10 to 60°C              |
| NPort 6150-G2-T | 1                        | 1                      | -                                | -                        | -40 to 75°C              |
| NPort 6250-G2   | 1                        | 2                      | Up to 2 TB (high speed, 25 MB/s) | $\checkmark$             | -10 to 60°C              |
| NPort 6250-G2-T | 1                        | 2                      | Up to 2 TB (high speed, 25 MB/s) | -                        | -40 to 75°C              |

#### Standard Accessories for the NPort 6150-G2 and NPort 6250-G2

- Quick installation guide (printed)
- Power adapter (standard temp. models only)
- 1 wall-mounting kit (WK-35-02)

This chapter covers the hardware installation of the NPort 6000-G2. The software installation is covered in the following chapters.

# **Panel Layout**

## NPort 6150-G2

Unit: mm (inch)

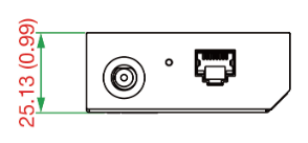

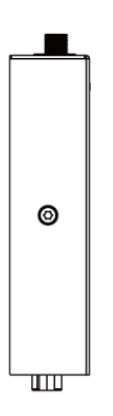

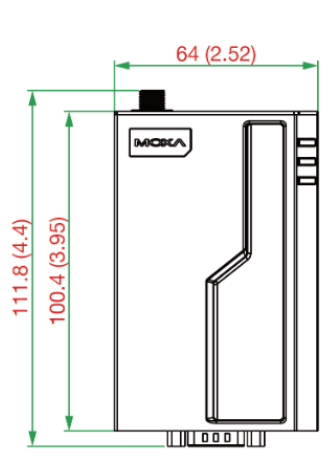

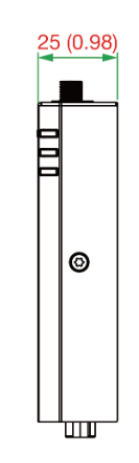

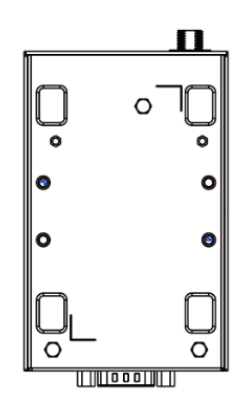

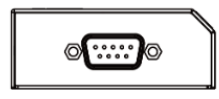

### NPort 6250-G2

Unit: mm (inch)

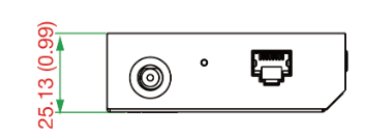

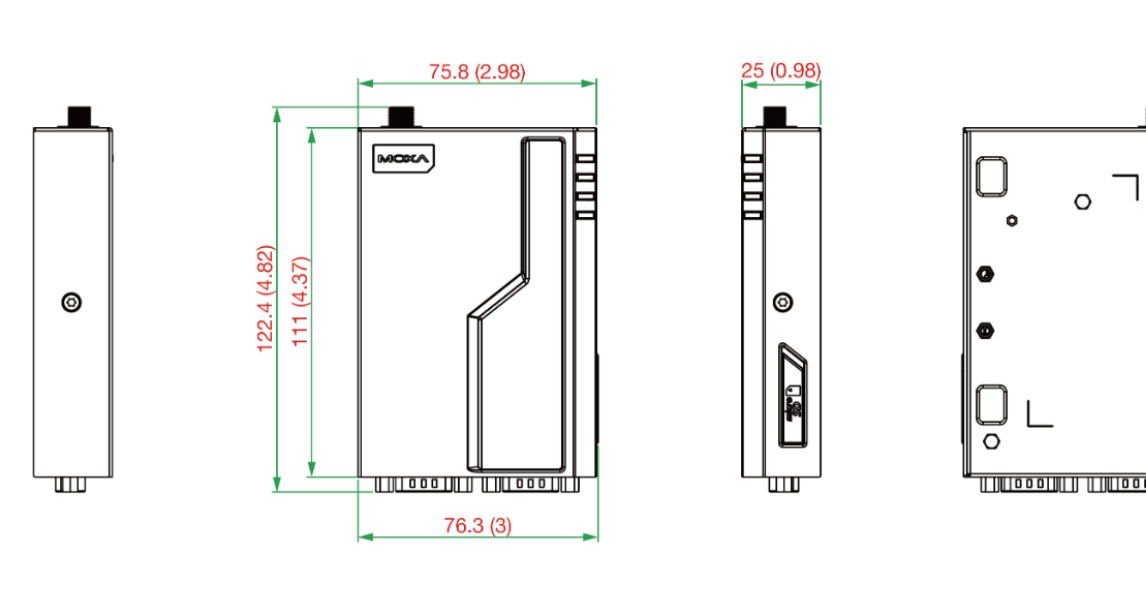

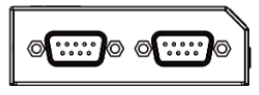

## **Connecting the Hardware**

This section describes how to connect the power supply to the NPort 6000-G2.

### **Wiring Requirements**

### ATTENTION

Disconnect the power before installing and wiring

Disconnect the power cord before installing and/or wiring your NPort 6000-G2.

#### Do not exceed the maximum current for the wiring

Determine the maximum possible current for each power wire and common wire. Adhere to electrical codes that dictate the maximum current allowed for each wire size.

If the current exceeds the maximum rating, the wiring could overheat, causing serious damage to your equipment.

#### Server may get hot; use caution when handling

Exercise caution when handling the NPort 6000-G2 after it has been plugged in. The internal components generate heat, and the casing may get too hot to touch.

You should also heed the following guidelines:

• Use separate paths to route wiring for power and devices. If power-wiring and device-wiring paths must cross, make sure the wires are perpendicular at the intersection point.

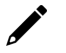

### NOTE

Do not run signal or communication wiring and power wiring in the same wire conduit. To avoid interference, wires with different signal characteristics should be routed separately.

- The type of signal transmitted through a wire should determine which wires should be kept separate. The rule of thumb is that wires sharing similar electrical characteristics may be bundled together.
- Keep input wiring and output wiring separately.
- It is good practice to label the wiring to all devices in the system.

### Powering the NPort 6100-G2/6200-G2

Unbox the device server and power it up using the power adapter provided in the box. The position of the DC outlet on the device server is shown in the following figures:

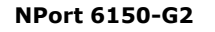

#### NPort 6250-G2

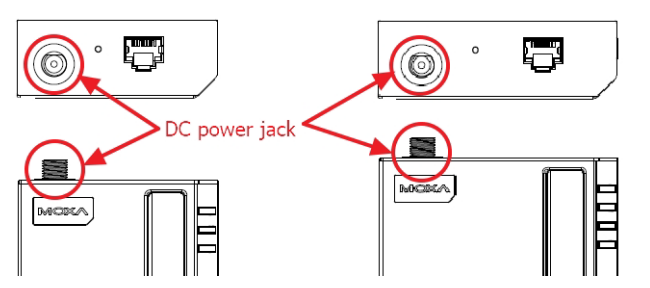

If you are connecting the DC outlet to a DIN-rail power supply, you will need a separate power cable, CBL-PJ21NOPEN-BK-30 w/Nut, to convert the terminal block output to the DC outlet on the NPort 6100-G2/6200-G2.

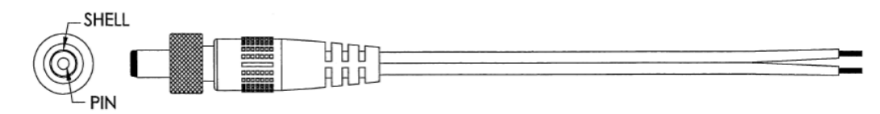

#### The power cable CBL-PJ21NOPEN-BK-30

If you use a DIN-rail power supply or another vendor's power adapter, please make sure the ground pin is properly connected. The ground pin must be connected with the chassis ground of the rack or the system.

The Power (PWR) LED will change to green once the device is powered up. In a matter of seconds, the Ready LED will switch to green and a beep will sound, signifying that the device is ready. The behavior of the LED indicators is outlined below.

#### NPort 6150-G2

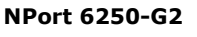

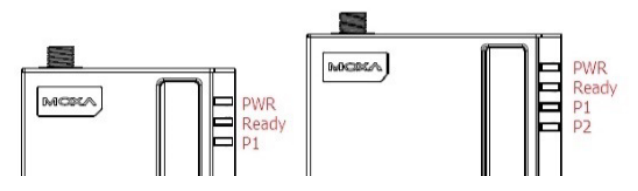

### **LED Indicators**

| LED Name LED Color LED Fu |        | LED Function                                                                 |
|---------------------------|--------|------------------------------------------------------------------------------|
| PWR                       | Green  | Power is being supplied to the power input.                                  |
|                           |        | Steady on: Power is on, and the NPort 6000-G2 is booting up.                 |
|                           | Red    | Blinking: Showed an IP conflict occurs, or the DHCP or BOOTP server does not |
| Roady                     |        | respond properly.                                                            |
| Reduy                     | Croop  | Steady on: Power is on, and the NPort 6000-G2 is functioning normally.       |
|                           | Green  | Blinking: The device server has been located by the NPort Search Utility.    |
|                           | Off    | Power is off, or there is a power error condition.                           |
|                           | Yellow | The serial port is receiving data.                                           |
| P1, P2                    | Green  | The serial port is transmitting data.                                        |
|                           | Off    | No data is being transmitted or received through the serial port.            |

The LED indicators on the front panel of the NPort 6000-G2 are described in the following table.

When the device is ready, connect an Ethernet cable to the NPort 6100-G2/6200-G2 directly with computer's Ethernet port or an Ethernet port of a switch.

To connect the serial device to the serial port of the NPort 6100-G2/6200-G2, follow the pin assignment below.

## **Pin Assignments of the Serial Ports**

| Pin | RS-232 | RS-422<br>4-wire RS-485 | 2-wire RS-485 |
|-----|--------|-------------------------|---------------|
| 1   | DCD    | TxD-(A)                 | -             |
| 2   | RxD    | TxD+(B)                 | -             |
| 3   | TxD    | RxD+(B)                 | Data+(B)      |
| 4   | DTR    | RxD-(A)                 | Data-(A)      |
| 5   | GND    | GND                     | GND           |
| 6   | DSR    | -                       | -             |
| 7   | RTS    | -                       | -             |
| 8   | CTS    | -                       | -             |
| 9   | -      | -                       | _             |

RS-232/422/485 pin assignment (male DB9):

The serial cables needed to connect the NPort 6100-G2/6200-G2 to a serial device can be purchased separately. Please refer to <u>Appendix A</u>.

## **Mounting Options**

The NPort 6100-G2/6200-G2 device servers come with wall-mount kit, which can be used to mount the NPort to a wall or the inside of a cabinet. There are options to order a DIN-rail kit or side-mount kit separately for different placement.

The NPort 6100-G2/6200-G2 can be placed flat on a desktop or other horizontal surface. In addition, you may use the DIN-rail mount, wall-mount, or side-mount options (DIN-rail and side-mounting kits need to be ordered separately), as illustrated in the following diagrams.

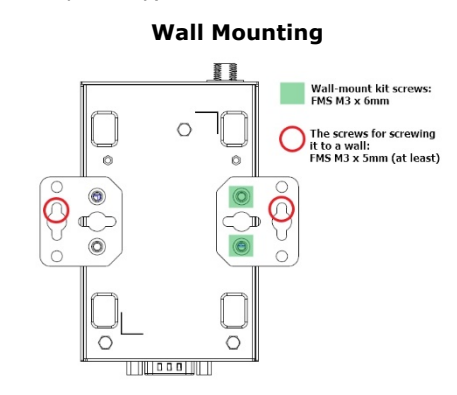

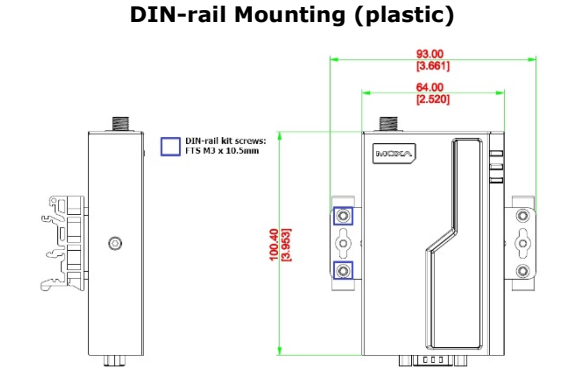

#### Side Mounting

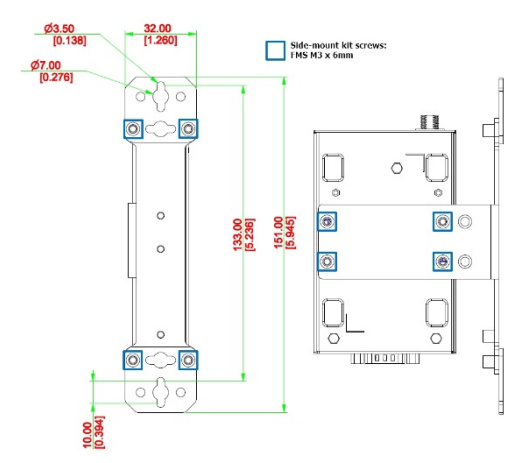

#### DIN-rail Mounting (metal) With Side-mounting Kit

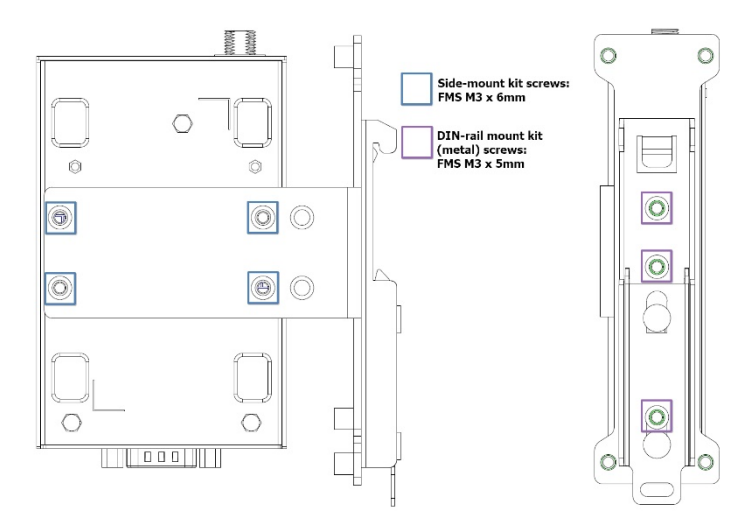

The mounting kit packages include screws. However, if you prefer to buy your own, refer to the dimensions below:

- Wall-mounting kit screws: FMS M3 x 6 mm
- DIN-rail mounting kit screws: FTS M3 x 10.5 mm
- Side-mounting kit screws: FMS M3 x 6 mm
- Metal DIN-rail kit screws (on side-mount kit): FMS M3 x 5 mm

For attaching the device server to a wall or the inside of a cabinet, we recommend using a M3 screw with the following specifications:

- The head of the screw should be between 4 to 6.5 mm in diameter.
- The shaft should be 3.5 mm in diameter.
- The length should be longer than 5 mm.

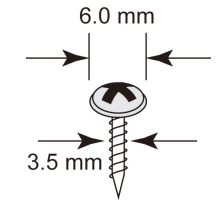

### **Connecting to the Network**

Connect one end of the Ethernet cable to the NPort 6000-G2's 10/100M Ethernet port and the other end of the cable to the Ethernet network.

If the cable is properly connected, the NPort 6000-G2 will show a valid connection to the Ethernet:

- The Ethernet LED glows solid green when connected to a 100 Mbps Ethernet network.
- The Ethernet LED glows solid orange when connected to a 10 Mbps Ethernet network.
- The Ethernet LED flashes when Ethernet packets are being transmitted or received.

| LED Name               | LED Color | LED Function                                                     |
|------------------------|-----------|------------------------------------------------------------------|
| High speed of the D145 | Croon     | Steady on: The 100 Mbps Ethernet is connected                    |
| connector              | Green     | Blinking: The Ethernet packets are being transmitted or received |
|                        | Off       | The 100 Mbps Ethernet is disconnected                            |
| Low around of the D14E | Vallaw    | Steady on: The 10 Mbps Ethernet is connected                     |
| Low speed of the RJ45  | renow     | Blinking: The Ethernet packets are being transmitted or received |
| connector              | Off       | The 10 Mbps Ethernet is disconnected                             |

The NPort 6000-G2 device server allows IP access to traditional serial devices (RS-232/422/485). The device server is a small computer with a CPU and TCP/IP protocols that can convert data between serial and Ethernet formats in both directions. With your computer, you can remotely control, manage, and configure facilities and equipment from any location in the world using the Internet.

Traditional SCADA and data collection systems rely on serial ports to collect data from various kinds of instruments. With the NPort 6000-G2, your SCADA and data collection system can access all instruments on a standard TCP/IP network, whether they are used locally or remotely, thanks to its compatibility with RS-232, RS-422, and RS-485 communication ports.

The NPort 6000-G2 is an external network device that adds more serial ports to a host computer as needed. If your host computer is TCP/IP protocol compatible, you won't be restricted by bus limitations or lack of drivers for a variety of operating systems.

To combat the rising number and complexity of cyberattacks, network device vendors are including protective functions to secure sensitive business and personal information. Thanks to our dedicated efforts, all Moxa products meet the security standard, allowing customers to use them worry-free.

To accomplish this, the services will be disabled until you set up the first username and password for the unit. The unit can only be configured and made functional using a web console (HTTPS) or Moxa service.

## **Find the Device**

The default IP address of each NPort 6000-G2 Series is https://192.168.127.254. Directly input the IP address at the address bar of a browser to open the web console to set up the first username and password. Or download the **Device Search Utility (DSU) v3.0** and search for the device to access its web console.

|                | evice Search U    | tility |           |          |                       |     | G                 | D 🌣 |
|----------------|-------------------|--------|-----------|----------|-----------------------|-----|-------------------|-----|
| Search Dev     | ice 🗸             |        |           |          | c 2 ~                 | © ~ | P ~               |     |
| Please click s | earch device butt | ton    |           |          |                       |     | 귶                 | : : |
| Seq.           |                   | Model  | Lan1 IPv4 | Lan1 MAC | Firmware Version      |     |                   |     |
| No Devices     |                   |        |           |          |                       |     |                   |     |
|                |                   |        |           | Items    | per page: 10 👻 0 of 0 | <   | $\langle \rangle$ | >1  |

DSU is a handy tool for easily finding NPort device servers and deploying single or multiple devices. DSU v3.0 functions as a web-based application that works on Chrome, Firefox and (Microsoft) Edge.

To use the web-based application DSU v3.0, your browser version and operating system must meet certain minimum requirements:

- Chrome:
  - > For Windows 7, 8/8.1, Server 2012 and Server 2012 R2: Chrome 109 and newer
  - > For Windows 10 and newer, Server 2016 and newer: All Chrome versions
- Firefox:

> For Windows 7 and newer versions, Server 2012 and newer versions: All Firefox ESR versions

- Edge:
  - > For Windows 7 and newer versions, Server 2012 and newer versions: All Firefox ESR versions

#### NOTE

For detailed instruction of how to use **DSU**, please download the user manual from moxa.com.

### **Search Device**

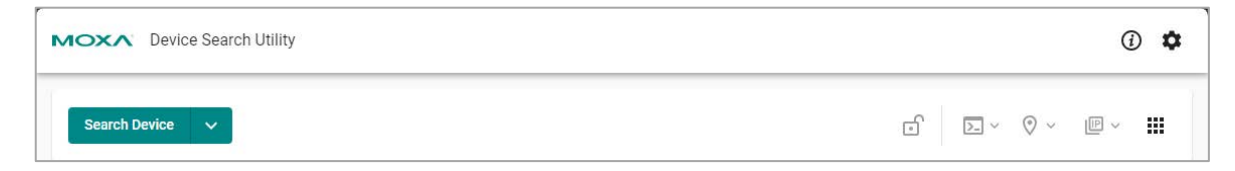

When connecting the NPort device server to the network, the DSU's **Search Device** function for him to find the target NPort device server. Searching can be done in three different ways. To see the options, click on the pull-down menu:

| Search             | Default button action. It will search the devices by multicasting.                                                                                                    |
|--------------------|----------------------------------------------------------------------------------------------------|
| Search by IP       | Search the device by a specific IP                                                                                                    |
| Search by IP range | Search the device in a certain IP range; the search results will only display the corresponding IP type. For example, if you search by IPv4, only IPv4 values will be displayed. |

| Search Device       | ~                |              |      |           |
|---------------------|------------------|--------------|------|-----------|
| Searching ••• Devic | e(s) found, or y | ou can press | STOP | to abort. |

It's possible to stop the search at any stage of the process. A **STOP** button appears on top of the table; click it to halt the search and keep the already searched devices on the list.

The default search time is 10 seconds. DSU will continue searching until time runs out. If your device(s) does not appear, you may change the search timeout limit in **Preferences > Device Search > Timeout limit for device searching**, to give the network a bit more time to respond.

### First-time login with Device Search Utility

To address cybersecurity concerns, the NPort device server found through DSU will prompt for an account name and password during the first login.

| MOXA <sup>®</sup> Device Set | arch Utility |             |                 |                      |
|------------------------------|--------------|-------------|-----------------|----------------------|
| Search Device 🗸              |              |             |                 | 2 🖸                  |
| Please select device(s)      |              |             |                 |                      |
| 🗆 No. 🔒                      | Device Name  | Model Name  | Lan1 IPv4       | Lan1 MAC             |
| 🗆 1 🔒                        | NP54501_4850 | NPort 5450I | 192.168.1.222   | 00:90:E8:9A:E0:BF    |
| 🗆 2 <b>1</b> 🔂               | NP6250_15731 | NPort 6250  | 192.168.127.254 | 00:90:E8:7D:8D:AD    |
| 🗆 з 🛕                        | NP6150_15012 | NPort 6150  | 192.168.127.254 | 00:90:E8:61:50:12    |
|                              |              |             |                 | Items per page: 10 💌 |

Please select the target device  $\hat{\mathbf{0}}$  and click the unlock button  $\hat{\mathbf{c}}$ . The login window will remind you to set up the account name and password, and it will show the password minimum requirements as tips below the password field.

| device, ne<br>and pass | rst time to unlock the new<br>eed to setup the account<br>word. |
|------------------------|-----------------------------------------------------------------|
| Account                |                                                                 |
| moxa                   |                                                                 |
| New Password           | С<br>С                                                          |
| Confirm Passwo         | ord                                                             |

Once you configure the first account and password successfully, the device may restart. After completing a new search, the lock icon will change to **Advance** type:

| Please sele | ect device(s) |              |             |                 |                   |       |
|-------------|---------------|--------------|-------------|-----------------|-------------------|-------|
| No.         | ê             | Device Name  | Model Name  | Lan1 IPv4       | Lan1 MAC          | Firmw |
| 1           | Â             | NP5450I_4850 | NPort 5450I | 192.168.1.222   | 00:90:E8:9A:E0:BF | 3.14  |
| 2           | Â             | NP6150_15012 | NPort 6150  | 192.168.127.254 | 00:90:E8:61:50:12 | 2.2   |
| 3           | Â             | NP6250_15731 | NPort 6250  | 192.168.127.254 | 00:90:E8:7D:8D:AD | 2.2.2 |

If there is an error during the unlocking process, like entering the wrong password, you will be notified with an error message at the bottom right of the screen.

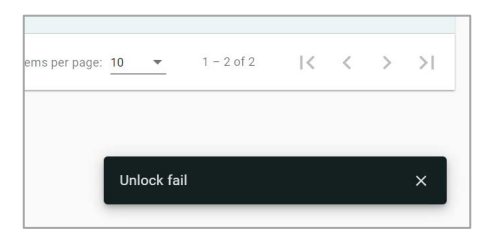

### Unlock

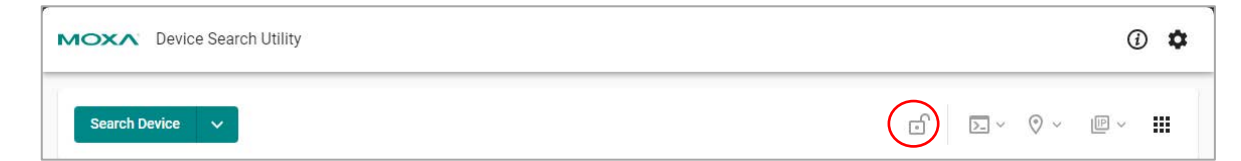

When selecting one or multiple NPort device servers, use can click the **Unlock** button to unlock them. Because of different product series, there are four types of the login permission types:

|          | Login Permission Type | Definition                                                           |
|----------|-----------------------|----------------------------------------------------------------------|
|          | Dofault               | The device has not completed the first-time login process, which     |
| D        | Delault               | requires setting the first account name and password.                |
| <b>_</b> | Bacic                 | The device only has password protection; the login requires to input |
| В        | Dasic                 | the password only.                                                   |
| <b>_</b> | Advance               | The device has username and password protection; the login           |
| Α        | Auvance               | requires inputting both account name and password.                   |
| ÷        | Legacy/Unlocked       | The device is unlocked, or not requiring any protection to log in.   |

To unlock multiple devices at once, they must be of the same model name.

#### NOTE

The DSU solely facilitates unlocking the device; for account name or password changes, you must access the web console and find the Account Management function.

### Assign IP

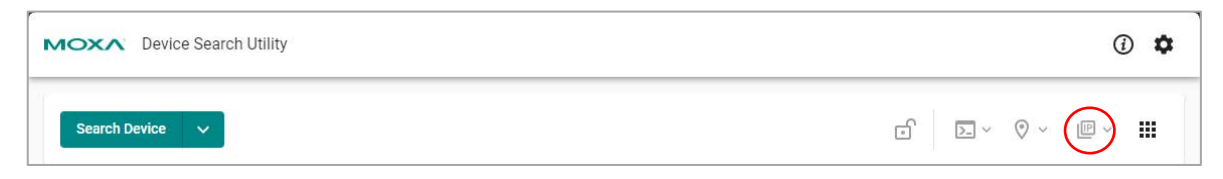

The device(s) needs to be unlocked before the Assign IP function can be used.

Assign IPv4 or IPv6 (if supported) for the device. Clicking the button will show you all the options under **Assign IP**:

- Assign IPv4
- Assign IPv6
- Assign IPv4 & IPv6

If your device does not support certain options, they will be disabled.

### Assign IPv4

Mode: Static or DHCP

Click on the field of IP Address, Subnet Mask, Default Gateway - opt, to manually key in the values.

If you have selected multiple devices and the specific IP is not required for each device, you may consider using **ASSIGN IP SEQUENTIALLY** to quickly set up an IP. The function increments the IP address based on the IP value of the first device in the list.

| 3 Dev | rice(s)                          |               |               | ASSIGN IP SEQUENTIALLY |
|-------|----------------------------------|---------------|---------------|------------------------|
| No.   | Model Name & Mac                 | IP Address    | Subnet Mask   | Default Gateway - opt. |
| 1     | NPort 5450I<br>00:90:E8:9A:E0:BF | 192.168.1.222 | 255.255.255.0 | · · ·                  |
| 2     | NPort 5210A<br>00:90:E8:AD:45:6A | 192.168.1.223 | 255.255.255.0 |                        |
| 3     | NPort 5210A<br>00:90:E8:AD:45:10 | 192.168.1.224 | 255.255.255.0 |                        |

#### Clone "Network Mask" / "Default Gateway" to All Devices

This is a quick way to copy and paste Netmask or gateway values to all the selected devices. Edit **Subnet Mask** and **Default Gateway – Opt** of any device first, and find the options in the menu icon at the end of the list and apply:

| No. | Model Name & Mac                 | IP Address      | Subnet Mask   | Default Gateway - opt.                                                     |
|-----|----------------------------------|-----------------|---------------|----------------------------------------------------------------------------|
| 1   | NPort 54501<br>00:90:E8:9A:E0:BF | 192.168.1.222   | 255.255.255.0 | I                                                                          |
| 2   | NPort 5210A                      | 192.168.127.254 | 255.255.255.0 | Clone "Network Mask" to all devices Clone "Default Gateway" to all devices |
|     |                                  |                 |               | KI.                                                                        |

### **Assign IPv6**

Mode: Static or DHCP

Click on the field of **IP Address, Prefix, Default Gateway – opt**, to manually key in the values.

If you have selected multiple devices and specific IP is not required for each device, you may consider using **ASSIGN IP SEQUENTIALLY** to quickly set up an IP. The function increments the IP address based on the IP value of the first device in the list .

|       | IPv4                            | IPv6                     |        |                        |
|-------|---------------------------------|--------------------------|--------|------------------------|
| ode   |                                 |                          |        |                        |
| atic  |                                 |                          |        |                        |
| 2 Dev | vice(s)                         |                          |        | ASSIGN IP SEQUENTIALLY |
| No.   | Model Name & Mac                | IP Address               | Prefix | Default Gateway - opt. |
| 1     | NPort 6150<br>00:90:E8:61:50:12 | fe80::290:e8ff:fe61:5012 | 64     |                        |
|       | NPort 6250                      | fe80::290:e8ff:fe61:5013 | 64     |                        |

#### Clone "Network Mask" / "Default Gateway" to all devices

This is a quick way to copy and paste Prefix or gateway value to all the selected devices. Edit **Prefix** and **Default Gateway – Opt** of any device first, and find the options in the menu icon at the end of the list and apply:

|       | IPv4                            | IPv6                     |        |                                        |
|-------|---------------------------------|--------------------------|--------|----------------------------------------|
| ode   |                                 |                          |        |                                        |
| atic  |                                 |                          |        |                                        |
| 2 Dev | vice(s)                         |                          |        | ASSIGN IP SEQUENTIALLY                 |
| No.   | Model Name & Mac                | IP Address               | Prefix | Default Gateway - opt.                 |
| 1     | NPort 6150<br>00:90:E8:61:50:12 | fe80::290:e8ff:fe61:5012 | 64     |                                        |
| 2     | NPort 6250<br>00:90:E8:7D:8D:AD | fe80::290:e8ff:fe61:5013 | 64     | Clone "Prefix" to all devices          |
|       |                                 |                          |        | Clone "Default Gateway" to all devices |

#### Apply the changes

After you have set everything, click **ASSIGN & RESTART** to restart your device(s) and set a new IP. DSU should display the result, whether it is successful or failed, in the **Status & Message** columns of each device.

| Info: It may take a whil<br>to end before performin | e to execute this process, plea<br>ng other actions. | se wait for it              |                                |                       |
|-----------------------------------------------------|------------------------------------------------------|-----------------------------|--------------------------------|-----------------------|
| Assigning IP and restart                            | ting for 3 device(s)                                 |                             |                                |                       |
|                                                     |                                                      |                             |                                |                       |
| Device Name                                         | Model Name                                           | Status                      | Message                        | Last Updated Time     |
| NP54501_4850                                        | NPort 5450I                                          | C Progressing               | Processing                     | Feb 06, 2024 14:41:35 |
| NP5210A_8295                                        | NPort 5210A                                          | 8 Failed                    | Session timeout. Please retry. | Feb 06, 2024 14:41:35 |
| NP5210A_8205                                        | NPort 5210A                                          | <ul> <li>Success</li> </ul> | Success.                       | Feb 06, 2024 14:41:35 |
|                                                     |                                                      |                             | Items per page                 | = 10 ▼ 1 - 3 of 3   < |

### **COM Mapping**

| MOXA <sup>®</sup> De | vice Searc                | h Utility |           |                    |          |     | (i) 🌣                |
|----------------------|---------------------------|-----------|-----------|--------------------|----------|-----|----------------------|
| Search Device        | 2 V                       |           |           |                    | c D      | - ~ | ◊ · ℙ · <b>Ⅲ</b>     |
| Please click sea     | arc <mark>h</mark> device | button    |           |                    |          | (*) | Firmware Upgrade     |
| Seq.                 | 6                         | Model     | Lan1 IPv4 | Lan1 MAC           | Firmware | Ś   | Import Configuration |
|                      |                           |           |           |                    |          | è   | Export Configuration |
| No Devices           |                           |           |           |                    |          | Ģ   | Import Certificate   |
|                      |                           |           |           | Items per page: 10 | ▼ 0 c    | E   | Allowlist            |
|                      |                           |           |           |                    |          | IJ  | Restart              |
|                      |                           |           |           |                    |          | ¢   | Reset                |
|                      |                           |           |           |                    |          |     | COM Mapping          |

After etting up the first user account, password and IP address, if the software to communicate with the

serial devices by opening a COM port/TTY port, you can click the **More functions** to find **COM Mapping** function for next step. Please refer to the <u>Chapter 4 Mapping COM Ports</u> for more information.

### Console

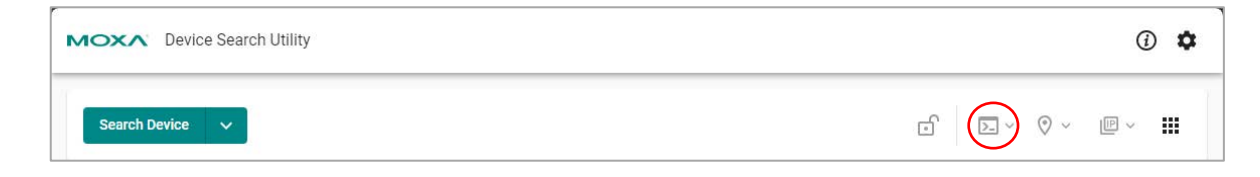

When user wants to configure more detail settings, please click the **Console** button  $\square \vee$  to connect to the HTTPS console of the NPort 6000-G2 Series.

For how to use web console for configuration, please refer to Chapter 7. Configuration with the Web Console

### Locate

| Device Search Utility |     |       | (   | ) <b>¢</b> |
|-----------------------|-----|-------|-----|------------|
| Search Device V       | o D | ~ 📀 🗸 | P ~ |            |

You need to unlock the device before you can use the Locate function.

This is to locate the device by triggering the buzzer to help the user to find the target device server easily. Clicking the button would show all options of **Locate**. If your device does not support certain options, they will be disabled:

- Locate (IPv4)
- Locate (IPv6)

## **First Time Login Process**

When user clicks the Console button at Device Search Utility or he inputs the default IP address, 192.168.127.254 to first time login to the web console of an NPort 6000-G2 series, there will be a first-time login wizard to guide him/her to initialize the device with setting up the first administrator and the network settings of this device.

When seeing this page, click on the **START** button to start the process.

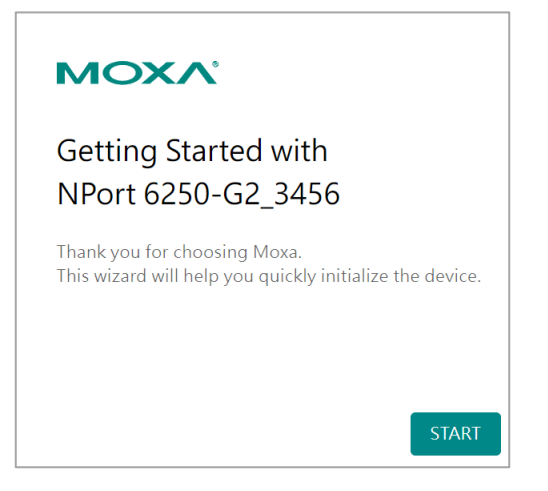

If the user had an existing configuration file of an NPort 6000 or NPort 6000-G2, he/she can select the file and import it at the first step. Then the NPort 6000-G2 will be configured as the old unit he/she has and the wizard will directly jump to step 5 for the user to confirm if the settings are correct?

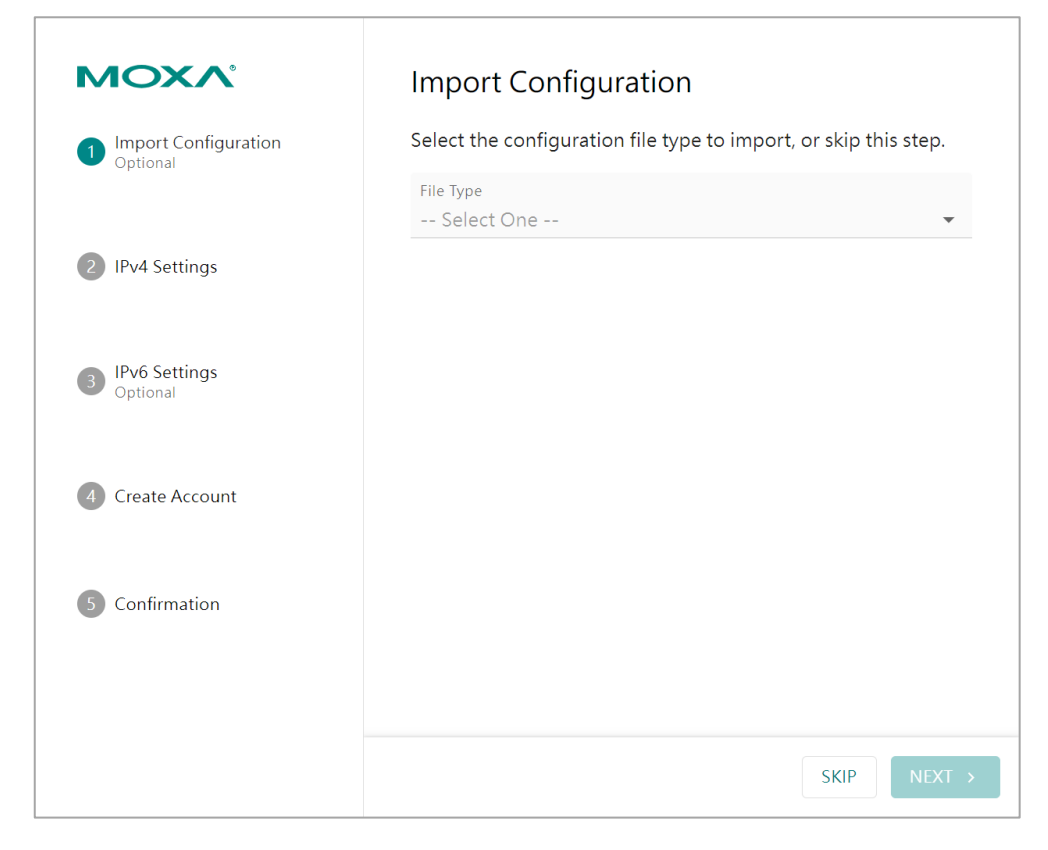

If the user doesn't have an existing configuration file, please click **SKIP** to skip this step.

The default IP address of NPort 6000-G2 series is 192.168.127.254/255.255.255.0. User can base on his network topology to modify it to DHCP or a different IP address. Please click **NEXT** to next step.

| ΜΟΧΛ                                | IPv4 Settings                              |
|-------------------------------------|--------------------------------------------|
| Import<br>Configuration<br>Optional | Configure the IPv4 settings of the device. |
| 2 IPv4 Settings                     | IPv4 Address<br>192.168.127.254            |
| 3 IPv6 Settings<br>Optional         | Subnet Mask 255.255.255.0                  |
| (4) Create Account                  | IPv4 Gateway - optional                    |
| 5 Confirmation                      | Customize IPv4 DNS Server                  |
|                                     | < BACK NEXT >                              |

The NPort 6000-G2 Series supports IPv6 networks. If your network environment uses IPv6, configure it at this step. If not, click **SKIP**.

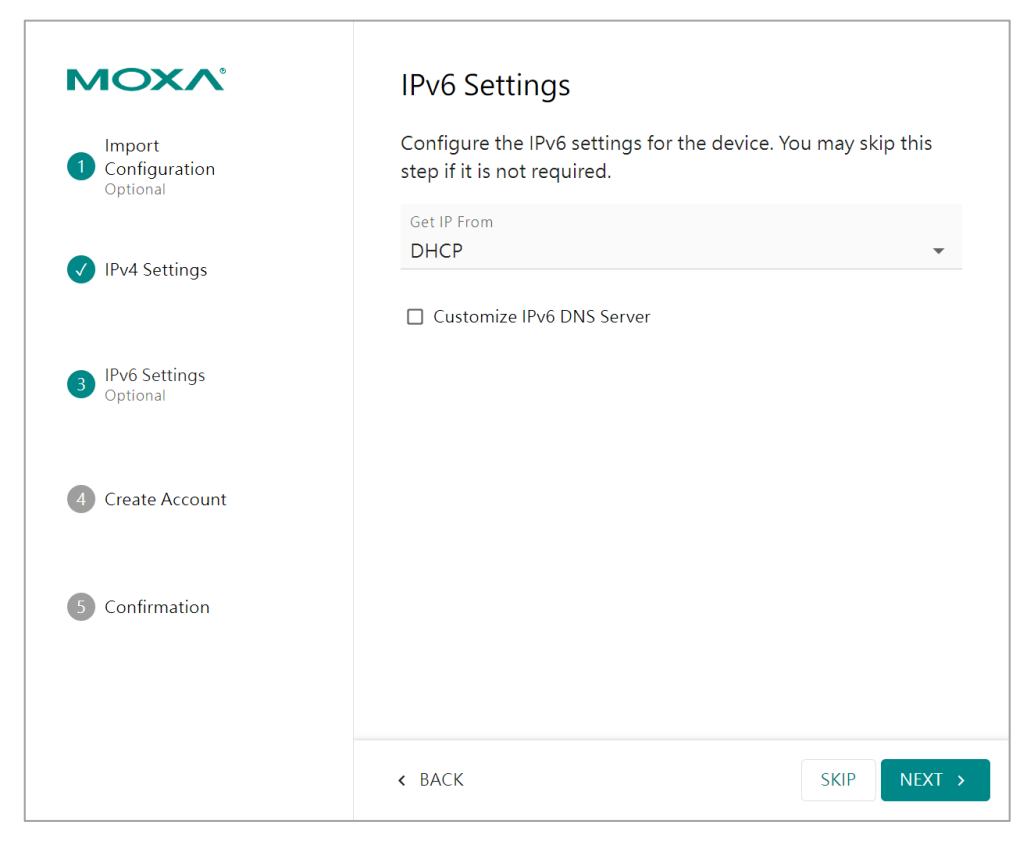

As there is no default username/password for NPort 6000-G2 devices, please set up the first account of this unit. The first user of the device will have full privilege through this account. Keep the account name and password protected. A minimum of 8 characters is required for the default password complexity. The Password Policy function in the Account Management category allows you to change it.

| ΜΟΧΛ                        | Create Account                          |        |
|-----------------------------|-----------------------------------------|--------|
| Import<br>1 Configuration   | Create the first account of the device. |        |
| Optional                    | Account Name<br>admin                   |        |
| ✓ IPv4 Settings             | Password<br>•••••••                     | Ø      |
| 3 IPv6 Settings<br>Optional | ✓ Contains at least 8 characters        |        |
| 4 Create Account            | Confirm Password                        | Ś      |
|                             | The value is required.                  |        |
| 5 Confirmation              |                                         |        |
|                             |                                         |        |
|                             | < BACK                                  | NEXT > |

Double-check the network settings at the "Confirmation" step. If everything is OK, click the **SUBMIT** button and the unit will reboot, affecting the above settings.

| ΜΟΧΛ                                | Confirmation                                                                                                    |
|-------------------------------------|----------------------------------------------------------------------------------------------------|
| Import<br>Configuration<br>Optional | Please confirm your initial settings.                                                                           |
| V IPv4 Settings                     | If you imported the configuration file or modified the network settings, the system will restart automatically. |
| IPv6 Settings                       | IPv4 Settings 🗸                                                                                                 |
| Optional                            |                                                                                                    |
| Create Account                      |                                                                                                    |
| 5 Confirmation                      |                                                                                                    |
|                                     |                                                                                                    |
|                                     | < BACK SUBMIT                                                                                                   |

Once you complete the initial login, you'll have various next steps to choose from:

- 1. Read <u>Chapter 5 Cybersecurity Considerations</u> for the recommendations from Moxa to securely using the NPort 6000-G2 device server.
- 2. For using Real COM mode users, refer to <u>Chapter 4 Mapping COM Ports</u> for more information.
- 3. For other operation mode users, refer to <u>Chapter 7 Configuration with Web Console</u> > <u>Operation Modes</u> for more introductions.
- 4. For other advanced settings, refer to <u>Chapter 7 Configuration with web Console</u> for more details.

A device server connects devices with RS-232, RS-422, or RS-485 serial interfaces to a local area network, allowing for serial data transmission over Ethernet. Device servers provide network access to connected devices by bridging a physically wired Ethernet network connection on one side and one or more serial ports on the other side, making them appear as if they were directly connected to the serial port. To achieve this, you may have to map a COM port on Windows or a Fixed TTY port on UNIX-like platforms. Once you've configured the IP address using the First-time Login Wizard (introduced in Chapter 3) and mapped the COM port settings, the device server is ready for use. This chapter provides instructions on how to install the driver and map a COM port.

## **Mapping COM Ports on Windows Platforms**

### Mapping COM Ports With Real COM Mode

Refer to the "<u>COM Mapping</u>" section in Chapter 3 function triggers the NPort Windows Driver Manager when clicked. Once the software is installed, you can immediately run the NPort Windows Driver Manager.

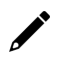

#### NOTE

Install Microsoft Visual C++ 2022 Redistributable to use COM mapping in NPort Windows Driver Manager.

| <u>File</u> | <u>C</u> OM Mapping C <u>o</u> | nfiguration <u>V</u> iew <u>H</u> elp |           |  |
|-------------|--------------------------------|---------------------------------------|-----------|--|
| Exit        | Add Rei                        | move Apply Undo Setting               |           |  |
| ٩o          | COM Port /                     | Address 1                             | Address 2 |  |
|             |                                |                                       |           |  |
|             |                                |                                       |           |  |
|             |                                |                                       |           |  |
|             |                                |                                       |           |  |
|             |                                |                                       |           |  |
|             |                                |                                       |           |  |
|             |                                |                                       |           |  |
|             |                                |                                       |           |  |
|             |                                |                                       |           |  |
|             |                                |                                       |           |  |

1. Click the **Add** icon.

| 😵 NPort Windows Driver Manager           | _ | × |
|------------------------------------------|---|---|
| File COM Mapping Configuration View Help |   |   |
| III IIIIIIIIIIIIIIIIIIIIIIIIIIIIIIIII    |   |   |

 Click the Search button to search for NPort device servers. Select the server from the list to map the COM ports before clicking OK. When you enable the Mapping IPv6 COM Port option, the default IPv4 address will be replaced with an IPv6 address.

| elect | Mapping IPv6 COM Port |       | Search    | Select All | Clear All |
|-------|-----------------------|-------|-----------|------------|-----------|
| No    | Model                 | MAC 1 | Address 1 | MAC 2      | Address 2 |
|       |                       |       |           |            |           |
|       |                       |       |           |            |           |
|       |                       |       |           |            |           |

 Alternatively, you can select Input Manually and then manually enter the NPort IP Address, first Data Port, first Command Port, and Total Ports to which COM ports will be mapped. Click OK to proceed to the next step. Note the Add NPort page will automatically fill in the IP address field if a Fully Qualified Domain Name (FQDN) is used.

| Mapping IPv6 COM Port |                     |                  | Search Select All Clear All        |                             |           |  |
|-----------------------|---------------------|------------------|------------------------------------|-----------------------------|-----------|--|
| No                    | Model               | MAC 1            | Address 1                          | MAC 2                       | Address 2 |  |
|                       |                     |                  |                                    |                             |           |  |
|                       |                     |                  |                                    |                             |           |  |
|                       |                     |                  |                                    |                             |           |  |
| -                     |                     |                  |                                    |                             |           |  |
|                       | Manually            |                  |                                    |                             |           |  |
| nput                  | rianaanj            |                  |                                    |                             |           |  |
| Rea                   | I COM Redundant COM | Reverse Real COM |                                    |                             |           |  |
| Rea                   | I COM Redundant COM | Reverse Real COM | First Mapp                         | ing Port                    |           |  |
| Rea<br>N              | I COM Redundant COM | Reverse Real COM | First Mapp<br>Data Port            | ing Port<br>950             |           |  |
| Input<br>Rea<br>N     | I COM Redundant COM | Reverse Real COM | First Mapp<br>Data Port<br>Command | ing Port<br>950<br>Port 966 |           |  |

- 4. COM ports and their mappings will appear in blue until they are activated. Activating the COM ports saves the information in the host system registry and makes the COM port available for use. The host computer will not use the COM port until the COM ports are activated. Click **Yes** to activate the COM ports at this time or click **No** to activate the COM ports later.
- 5. Activated ports will be displayed in black.

| 🐝 NF         | 😵 NPort Windows Driver Manager – |                                         |                   |         |         |           | × |  |
|--------------|----------------------------------|-----------------------------------------|-------------------|---------|---------|-----------|---|--|
| <u>F</u> ile | <u>C</u> OM Mapping              | Configuration <u>V</u> iew <u>H</u> elp | )                 |         |         |           |   |  |
| Exi          | t Add                            | Remove Apply Undo                       | Setting           |         |         |           |   |  |
| No           | COM Port                         | Δ                                       | Address 1         |         |         | Address 2 |   |  |
| 1            | COM9                             |                                         | 192.168.1.222     | 950:966 | (Port1) |           |   |  |
| 2            | COM10                            |                                         | 192.168.1.222     | 951:967 | (Port2) |           |   |  |
| 3            | COM11                            |                                         | 192.168.1.222     | 952:968 | (Port3) |           |   |  |
| 4            | COM27                            |                                         | 192.168.1.222     | 953:969 | (Port4) |           |   |  |
| 5            | COM28                            |                                         | 192.168.1.201     | 950:966 | (Port1) |           |   |  |
| 6            | COM50                            |                                         | 192.168.1.201     | 951:967 | (Port2) |           |   |  |
| 7            | COM51                            |                                         | 192.168.127.254   | 950:966 | (Port1) |           |   |  |
| 8            | COM52                            |                                         | 192.168.127.254   | 951:967 | (Port2) |           |   |  |
| 9            | COM53                            |                                         | 00:90:e8:12:fa:42 | (Port1) | . ,     |           |   |  |

### Mapping COM Ports with Reverse Real COM Mode

1. Click the **Add** icon.

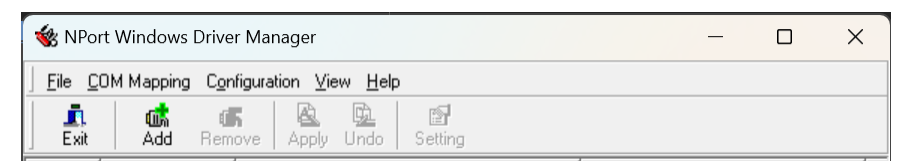

2. Select the **Input Manually** checkbox and switch to the **Reverse Real COM** tab. Enter the NPort MAC Address, 1st Mapping Port Index, and Total Ports manually. Proceed to the next step by clicking **OK**.

| MAC Address of NPort                                                                                                    |  |
|----------------------------------------------------------------------------------------------------|--|
| Total Ports 1                                                                                                    |  |
| ,                                                                                                    |  |
| (The "Port Index" means the NPort serial port index. E.g., for a 32-port NPort, the port index should be 1~32.)<br>(If your NPort is a dual-LAN model, please input the MAC address of LAN1.) |  |

Depending on your application, maybe only some ports will be set up for Reverse Real COM mode. Assign which ports of which NPorts will be mapped in Reverse RealCOM mode.

For example: If you want to map port 2 only for an NPort 6250-G2, the configuration will be as follows:

| MAC Address of NPort     | The MAC address of the NPort 6250-G2 for identification                | 00:90:E8:E8:F1:36 |
|--------------------------|------------------------------------------------------------------------|-------------------|
| First Mapping Port Index | Index port 15                                                          | 15                |
| Total Ports              | Only port 15 will be mapped, and the total number of ports should be 1 | 1                 |

For example: If you want to map both port 1 and port 2 for an NPort 6250-G2, the configuration will be as follows:

| MAC Address of NPort     | The MAC address of the NPort 6250-G2<br>for identification | 00:90:E8:E8:F1:36 |
|--------------------------|------------------------------------------------------------|-------------------|
| First Mapping Port Index | Index port 1                                               | 1                 |
| Total Ports              | The total number of ports should be 2                      | 2                 |

3. Activated ports t will be displayed in black.

| 🐝 NP         | 😻 NPort Windows Driver Manager |                                                 |                   |         |         |           | _ | × |
|--------------|--------------------------------|-------------------------------------------------|-------------------|---------|---------|-----------|---|---|
| <u>F</u> ile | <u>C</u> OM Mapping            | C <u>o</u> nfiguration <u>V</u> iew <u>H</u> el | p                 |         |         |           |   |   |
| Exit         | din<br>Add                     | Remove Apply Undo                               | Setting           |         |         |           |   |   |
| No           | COM Port                       | Δ                                               | Address 1         |         |         | Address 2 |   |   |
| 1            | COM9                           |                                                 | 192.168.1.222     | 950:966 | (Port1) |           |   |   |
| 2            | COM10                          |                                                 | 192.168.1.222     | 951:967 | (Port2) |           |   |   |
| 3            | COM11                          |                                                 | 192.168.1.222     | 952:968 | (Port3) |           |   |   |
| 4            | COM27                          |                                                 | 192.168.1.222     | 953:969 | (Port4) |           |   |   |
| 5            | COM28                          |                                                 | 192.168.1.201     | 950:966 | (Port1) |           |   |   |
| 6            | COM50                          |                                                 | 192.168.1.201     | 951:967 | (Port2) |           |   |   |
| 7            | COM51                          |                                                 | 192.168.127.254   | 950:966 | (Port1) |           |   |   |
| 8            | COM52                          |                                                 | 192 168 127 254   | 951-967 | (Port2) |           |   |   |
| 9            | COM53                          |                                                 | 00:90:e8:12:fa:42 | (Port1) | ` '     |           |   |   |
|              |                                |                                                 |                   |         |         |           |   |   |

4. For Reverse Real COM mode, assign the TCP port number for the Remote Host/Server. Click the Configuration tab to change the port number.

|   | 😵 NPort Windows Driver Manager     |            |                         |           | _         | - 🗆 | × |
|---|------------------------------------|------------|-------------------------|-----------|-----------|-----|---|
|   | <u>F</u> ile <u>C</u> i            | OM Mapping | Configuration View Help |           |           |     |   |
| ľ | <u>i</u> ,                         | d.         | Reverse Real COM        | B         |           |     |   |
|   | Exit Add Remove Apply Undo Setting |            |                         |           |           |     |   |
|   | No                                 | COM Port   | Δ                       | Address 1 | Address 2 |     |   |

This is the TCP port number assignment for the remote host/server. It is the port number that the serial port of the NPort 6000 uses to establish the connections with Remote Host/Server. To avoid conflicts with well-known TCP ports, the default is set to 60950. Configure the mapped COM port.

| Reverse Real COM Settings                                                                                          | ×          |
|----------------------------------------------------------------------------------------------------|------------|
| Settings<br>Please CLOSE all Reverse Real COM ports before modifing<br>Otherwise, the setting will not be applied. | the value. |
| Listening Data Port 60950 (defa                                                                                    | ult:60950) |
| Listening Command Port 60966 (defa                                                                                 | ult:60966) |
| Apply the Settings                                                                                                 | Cancel     |

## **Mapping COM Ports on Linux Platforms**

Download the Real TTY Linux driver on Moxa website and install it. Remember to check the kernel version that is suitable for your host PC. Before installing it, make sure you've already configured the device server properly:

- The IP address of the device server must comply with the network topology. The default IP address of the NPort 6000-G2 Series is https://192.168.127.254. Please log in to the device and change its location to the same subnet of the host PC.
- Make sure the Operation Mode is Real COM mode. Once the first administration user is set up, the default Operation Mode is Real COM mode. You may not need to change this. If you have a device server that has been modified by others, it's a good idea to double-check it.

When the IP address and Operation Mode settings are confirmed:

- 1. Get the driver file from Moxa's website, [waiting for support address]
- 2. Log in to the console of the host PC as a superuser (root).
- 3. Execute **# cd /** to go to the root directory.
- 4. Copy the driver file **npreal2xx.tgz** to the / directory.
- 5. Execute # tar xvfz npreal2xx.tgz to extract all files into the system.
- 6. Execute **# /tmp/moxa/mxinst**.

For RedHat AS/ES/WS and Fedora Core1, append an extra argument as follows:

#### # /tmp/moxa/mxinst SP1

The shell script will install the driver files automatically.

- 7. After installing the driver, you will see several files in the /usr/lib/npreal2/driver folder:
  - > **mxaddsvr** (Add Server, mapping tty port)
  - > mxdelsvr (Delete Server, unmapping tty port)
  - > mxloadsvr (Reload Server)
  - > mxmknod (Create device node/tty port)
  - > mxrmnod (Remove device node/tty port)
  - > mxuninst (Remove tty port and driver files)

You are ready to map the NPort serial ports to the system tty port

### **Mapping TTY Ports**

Logging in as a superuser, enter the directory **/usr/lib/npreal2/driver** and then execute **mxaddsvr** to map the target NPort serial port to the host tty ports. The syntax of command **mxaddsvr** is as follows:

#### # mxaddsvr [NPort IP Address] [Total Ports] ([Data port] [Cmd port])

The mxaddsvr command will perform the following actions:

- 1. Change npreal2d.cf.
- The **npreal2d.cf** is the configuration file of the driver.
- 2. Create tty ports in directory /dev with major & minor number configured in npreal2d.cf.
- 3. Restart the driver.

To map the tty ports with default settings, execute **mxaddsvr** with the IP address and the number of ports, as in the following example:

## # cd /usr/lib/npreal2/driver # ./mxaddsvr 192.168.3.4 16

This example involves adding 16 tty ports, each with IP 192.168.3.4. The data ports will span from 950 to 965, while the command ports will go from 966 to 981.

To map the tty ports with preferred data ports and command ports, execute **mxaddsvr** with the following example:

#### # cd /usr/lib/npreal2/driver # ./mxaddsvr 192.168.3.4 16 4001 966

This example involves adding 16 tty ports, each with IP 192.168.3.4. The data ports will span from 4001 to 4016, while the command ports will go from 966 to 981.

### **Removing Mapped TTY Ports**

Logging in as root, enter the directory **/usr/lib/npreal2/driver** and then execute **mxdelsvr** to delete a server. The syntax of mxdelsvr is:

```
mxdelsvr [IP Address]
```

Example:

## # cd /usr/lib/npreal2/driver # ./mxdelsvr 192.168.3.4

The following actions are performed when executing mxdelsvr:

- 1. Change npreal2d.cf.
- 2. Remove the relevant tty ports in directory /dev.
- 3. Restart the driver.

If the IP address is not provided in the command line, the program will list the installed servers and total ports on the screen. Choose a server from the list for deletion.

### **Removing Linux Driver Files**

A utility is included that will remove all driver files, mapped tty ports, and unload the driver. To do this, you only need to enter the directory **/usr/lib/npreal2/driver**, then execute **mxuninst** to uninstall the driver. This program will perform the following actions:

- Unload the driver.
- Delete all files and directories in /usr/lib/npreal2
- Delete directory /usr/lib/npreal2
- Change the system initializing script file.

## **Mapping COM Ports on macOS Platforms**

To map an NPort 6000-G2 serial port to a Mac host's tty port, follow these instructions:

- 1. Download the macOS driver from Moxa website and install the Mac driver files on the host.
- 2. Set up the NPort 6000-G2. Verify the IP configuration works by using ping, telnet, etc.
- 3. Search or manually input the IP address of the NPort to set up a virtual COM port.

### Installing macOS TTY Driver Files

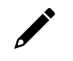

#### NOTE

For the newest information, please refer to readme.txt on Mac TTY Driver. Resources location of product information, release note, and readme file: /usr/local/share/NportConnect.

1. Get the driver file from Moxa's website, at <a href="https://www.moxa.com">https://www.moxa.com</a>. It is in the Resource section under the product page.

| • • •                                                                                                    | 😺 Install NPortConnect                                                                                                    |  |
|----------------------------------------------------------------------------------------------------|----------------------------------------------------------------------------------------------------|--|
|                                                                                                    | Welcome to the NPortConnect Installer                                                                                                    |  |
| <ul> <li>Introduction</li> <li>License</li> <li>Destination Select</li> <li>Installation Type</li> <li>Installation</li> <li>Summary</li> </ul> | This will install NPortConnect pseudo-tty driver Ver 1.0 for NPort series<br>on your Mac. You will be guided through the steps necessary to install<br>this software.<br>Click "Continue" to continue the setup |  |
| ΜΟΧΛ                                                                                                    | Go Back Continue                                                                                                    |  |

2. Execute the installer package 'moxa-macOS-tty-drivers-for-macOS-10.12-or-later-v1.0.pkg'.

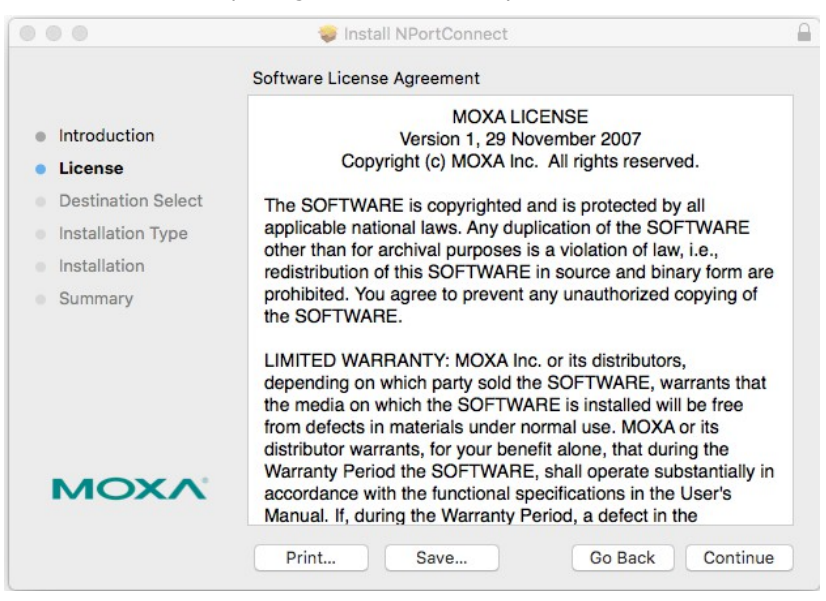

3. Press Continue when the Introduction window opens to proceed with installation.

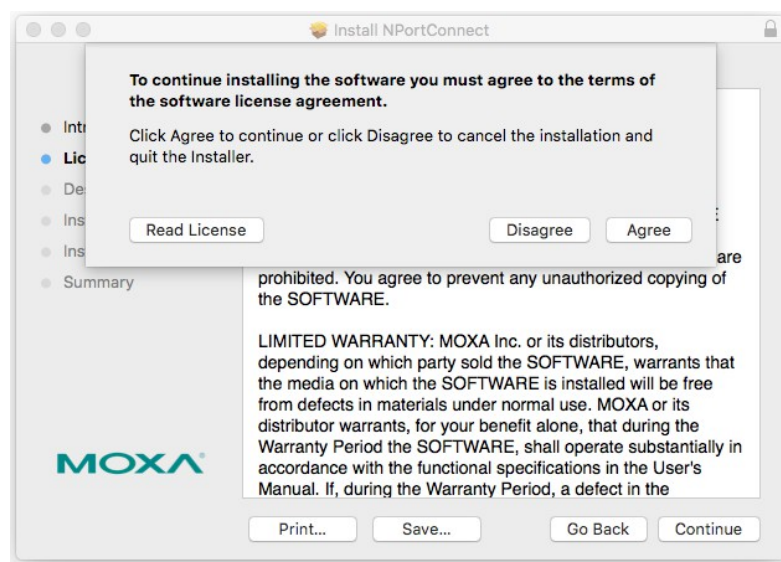

4. Press **Continue** in the **Destination Select** window.

| • • •                                                          | 🥪 Install NPortConnect                             |     |
|----------------------------------------------------------------|----------------------------------------------------|-----|
|                                                                | Select a Destination                               |     |
| <ul> <li>Introduction</li> <li>License</li> </ul>              | How do you want to install this software?          |     |
| <ul><li>Destination Select</li><li>Installation Type</li></ul> | Install for all users of this computer             |     |
| <ul><li>Installation</li><li>Summary</li></ul>                 |                                                    |     |
|                                                                | Installing this software requires 3.4 MB of space. |     |
| MOXV                                                           | this computer.                                     |     |
|                                                                | Go Back Conti                                      | nue |

5. Click **Install** to start the installation in the default directory or select an alternative location.

|                                                                                                    | 🔯 Install NPortConnect                                                                                                    |  |
|----------------------------------------------------------------------------------------------------|----------------------------------------------------------------------------------------------------|--|
|                                                                                                    | Standard Install on "FPCMBP"                                                                                                    |  |
| <ul> <li>Introduction</li> <li>License</li> <li>Destination Select</li> <li>Installation Type</li> <li>Installation</li> <li>Summary</li> </ul> | This will take 3.4 MB of space on your computer.<br>Click Install to perform a standard installation of this software<br>for all users of this computer. All users of this computer will be<br>able to use this software. |  |
| ΜΟΧΛ                                                                                                    | Change Install Location<br>Go Back Install                                                                                                    |  |

6. Key in your system login username and password to confirm the authentication.

|                                                                                                    | 🥪 Install NPortConnect                                                                                                    |
|----------------------------------------------------------------------------------------------------|----------------------------------------------------------------------------------------------------|
|                                                                                                    | Standard Install on "FPCMBP"                                                                                                    |
| <ul> <li>Introducti</li> <li>License</li> <li>Destinatio</li> <li>Installatio</li> <li>Summary</li> </ul> | Installer is trying to install new software.<br>Enter your password to allow this.<br>User Name: moxa<br>Password: •••••<br>Cancel Install Software |
| мохл                                                                                                    | Change Install Location<br>Go Back Install                                                                                                    |

7. The installation window reports the progress of the installation.

| 0 0                                                                                                    | 🥪 Install NPortConnect                   |  |
|----------------------------------------------------------------------------------------------------|------------------------------------------|--|
|                                                                                                    | Installing NPortConnect                  |  |
| <ul> <li>Introduction</li> <li>License</li> <li>Destination Select</li> <li>Installation Type</li> <li>Installation</li> <li>Summary</li> </ul> | Optimizing system for installed software |  |
| ΜΟΧΛ                                                                                                    | Go Back Continue                         |  |

8. Click **Close** to complete the installation of the NPort macOS tty driver.

| 0 0                                                                                                    | 🥪 Install NPortConnect                                                                                                    |  |
|----------------------------------------------------------------------------------------------------|----------------------------------------------------------------------------------------------------|--|
| <ul> <li>Introduction</li> <li>License</li> <li>Destination Select</li> <li>Installation Type</li> <li>Installation</li> <li>Summary</li> </ul> | <ul> <li>Install NPortConnect</li> <li>The installation was completed successfully.</li> <li>NPortConnect pseudo-tty driver for NPort series</li> <li>Thank you for installation. Now you can find and launch the NPortConnect service on Apple Status Bar near the upper right corner.</li> <li>Resources</li> <li>Location of product information, release note, and readme file:         <ul> <li>/usr/local/share/NPortConnect</li> <li>Go through following links for additional information.</li> <li>Moxa Inc.</li> <li>Uninstall NPortConnect pseudo-tty driver</li> <li>Run the following command to uninstall driver.</li> </ul> </li> </ul> |  |
| MOXA                                                                                                    | <pre>\$ sudo bash /usr/local/share/NPortConnect/uninstall.sh Go Back Close</pre>                                                                                                    |  |

### **Mapping macOS TTY Port**

1. In the menu bar, a NPortConnect icon will appear after the installation is completed.

🚱 🔽 🕴 85% [≁] 奈 ◀))) 🛄 ∪.s. Thu Sep 10 10:08

2. Click on the **NPortConnect** icon and select **NPort Mapping** for the port mapping function.

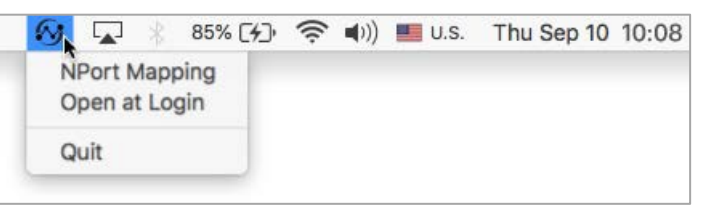

3. Click on + Add to enter the tty port setup.

| • •      | 0        | NPortConnect |       |
|----------|----------|--------------|-------|
| +<br>Ada | d Remove |              | Apply |
| ٩o       | Name     | Address      | Port  |
|          |          |              |       |
|          |          |              |       |
|          |          |              |       |
|          |          |              |       |
|          |          |              |       |
|          |          |              |       |
|          |          |              |       |

4. Click Search to find the NPort already set up in the Hardware Setup procedure. The Search function broadcasts a search to locate NPort units on the LAN that are connected to your Mac. The Broadcast Search function searches by MAC address and not IP address. The location of all NPort units connected to the LAN will be determined, regardless of their subnet. Alternatively, you can manually enter the IP address to locate the specific NPort.

|          |                | Windo           | W           |           |
|----------|----------------|-----------------|-------------|-----------|
| O Se     | lect From List | Search          | Select All  | Clear All |
| No Model |                | MAC             | Address     |           |
|          | out Manually   |                 | First Mappi | ng Port   |
| NPo      | rt IP Address  | 192.168.127.254 | Data Port   | 950       |
|          |                |                 | Total Ports | 1         |
|          |                |                 | -           |           |

5. Once the search is completed, all the NPort found will appear on the list.

| <ul> <li>Se</li> </ul> | lect From List            | Search                   | Select               | All                | Clear All            |
|------------------------|---------------------------|--------------------------|----------------------|--------------------|----------------------|
| ٧o                     | Model                     | MAC                      |                      | Address            |                      |
| 1                      | NPort 5110A<br>NPort 5450 | A 00:90:E8:<br>00:90:E8: | 51:72:90<br>48:F3:30 | 192.168<br>192.168 | .127.254<br>.127.254 |
|                        |                           |                          |                      |                    |                      |
|                        | out Manually              |                          | Fi                   | rst Mappin         | g Port               |

6. Select the model types that are for the tty port mapping and click **OK**.

| O Se  | lect From List                | Search          | Select A        | MI                               | Clear All       |
|-------|-------------------------------|-----------------|-----------------|----------------------------------|-----------------|
| No    | Model                         | MAC             |                 | Addres                           | 5               |
| 1     | NPort 5110                    | A 00:90:E8      | 51:72:90        | 192.16                           | 8.127.254       |
| 1 2   | NPort 5450                    | 00:90:E8        | 48:F3:30        | 192.16                           | 8.127.254       |
|       | out Manually                  |                 | -               |                                  | ing Deat        |
|       | out Manually                  | 102 168 127 254 | Fir             | st Mapp<br>Ita Port              | ing Port        |
|       | out Manually<br>rt IP Address | 192.168.127.254 | Fir<br>Da       | st Mapp<br>Ita Port              | ing Port<br>950 |
| O Ing | out Manually<br>rt IP Address | 192.168.127.254 | Fir<br>Da<br>To | st Mapp<br>Ita Port<br>tal Ports | ing Port<br>950 |

7. NPortConnect auto assigns the tty name and corresponding port number to the IP address of the selected NPort.

| • •      |          | NPortConnect    |       |
|----------|----------|-----------------|-------|
| +<br>Ade | d Remove |                 | Apply |
| No       | Name     | Address         | Port  |
| 1        | ttys001  | 192.168.127.254 | 950   |
| 2        | ttys002  | 192.168.127.254 | 951   |
| 3        | ttys003  | 192.168.127.254 | 952   |
| 4        | ttys004  | 192.168.127.254 | 953   |
|          |          |                 |       |
|          |          |                 |       |
|          |          |                 |       |
|          |          |                 |       |
|          |          |                 |       |
|          |          |                 |       |
|          |          |                 |       |
|          |          |                 |       |

8. The tty name and port number are editable. Note these changed values are only for mapping configuration and would not change the values in the NPort settings.

| Add | i Remove     |                 | Apply |
|-----|--------------|-----------------|-------|
| No  | Name         | Address         | Port  |
| 1   | ttys001_Moxa | 192.168.127.254 | 950   |
| 2   | ttys002      | 192.168.127.254 | 951   |
| 3   | ttys003      | 192.168.127.254 | 952   |
| 4   | ttys004      | 192.168.127.254 | 953   |
|     |              |                 |       |
|     |              |                 |       |
|     |              |                 |       |
|     |              |                 |       |

9. When everything is set, click **Apply** to save the configuration.

|         |          | NPortConnect    |       |
|---------|----------|-----------------|-------|
| +<br>Ad | d Remove |                 | Apply |
| No      | Name     | Address         | Port  |
| 1       | ttys001  | 192.168.127.254 | 950   |
| 2       | ttys002  | 192.168.127.254 | 951   |
| 3       | ttys003  | 192.168.127.254 | 952   |
| 4       | ttys004  | 192.168.127.254 | 953   |
|         |          |                 |       |
|         |          |                 |       |
|         |          |                 |       |
|         |          |                 |       |
|         |          |                 |       |
|         |          |                 |       |
|         |          |                 |       |
|         |          |                 |       |
|         |          |                 |       |

### Uninstalling the macOS Driver

Run the following command to uninstall driver:

\$ sudo bash /usr/local/share/NPortConnect/uninstall.sh

## **Mapping COM Ports on UNIX-Like Platforms**

### NOTE

For the newest information, please refer to readme.txt on Fixed TTY Driver.

### Installing the UNIX Fixed TTY Driver

1. Log in to UNIX and create a directory for the Moxa TTY driver. To create a directory named /usr/etc, execute the command:

#### # mkdir -p /usr/etc

 Copy moxattyd.tar to the directory you created. If you created the /usr/etc directory above, execute the following commands:

# cp moxattyd.tar /usr/etc

#### # cd /usr/etc

3. Extract the source files from the tar file by executing the command:

#### # tar xvf moxattyd.tar

The following files will be extracted:

#### README.TXT moxattyd.c --- source code

| -           |                             |
|-------------|-----------------------------|
| moxattyd.cf | an empty configuration file |

Makefile --- makefile

**VERSION.TXT** --- fixed tty driver version

FAQ.TXT

4. Compile and Link

For SCO UNIX:

# make sco

For UnixWare 7:

# make svr5

➢ For UnixWare 2.1.x, SVR4.2:

# make svr42
## **Configuring the UNIX Driver**

#### Change the configuration:

The configuration used by the **moxattyd program** is defined in the text file **moxattyd.cf**, which is in the same directory that contains the program **moxattyd**. Use **vi** or any text editor to change the file, as follows:

#### ttyp1 192.168.1.1 950

For more configuration information, view the file **moxattyd.cf**, which contains detailed descriptions of the various configuration parameters.

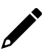

### ΝΟΤΕ

The "Device Name" depends on the OS. See the Device Naming Rule section in README.TXT for more information.

To start the moxattyd daemon after system bootup, add an entry into **/etc/inittab**, with the tty name you configured in **moxattyd.cf**, as in the following example:

ts:2:respawn:/usr/etc/moxattyd/moxattyd -t 1

### **Device naming rule**

For UnixWare 7, UnixWare 2.1.x, and SVR4.2, use:

**pts/**[*n*]

For all other UNIX operating systems, use:

ttyp[n]

#### Starting moxattyd

Execute the command **init q** or reboot your UNIX operating system.

#### Adding an additional server

- Change the text file **moxattyd.cf** to add an additional server. Use **vi** or any text editor to change the file. For more configuration information, refer to the file **moxattyd.cf**, which contains detailed descriptions of the various configuration parameters.
- 2. Find the process ID (PID) of the program moxattyd.

#### # ps -ef | grep moxattyd

3. Update configuration of **moxattyd** program.

#### # kill -USR1 [PID]

(e.g., if moxattyd PID = 404, kill -USR1 404)

This completes adding an additional server.

As cyberattacks increase and become more sophisticated, network device vendors are incorporating features to safeguard sensitive information. Moxa has made it a priority to develop measures that ensure all products meet security standards, so customers can use them with peace of mind. There are certain details that Moxa cannot do alone; customers and Moxa need to work together to build up a much-secured environment to defend against all kinds of cyberthreats. This chapter introduces the essential steps to enhance the cybersecurity of Moxa's products. Customers may need to refer to other sections in the user manual for the exact settings or commands.

## **Updating Firmware**

Customers who buy products from Moxa or a reseller should be aware that Moxa might have already launched a newer firmware version with enhanced security features. Please check with Moxa's support website to see if there is a newer version of firmware. If so, we recommend upgrading the firmware to the newest.

## **Turn Off Unused Service and Ports**

Imagine living in a house that has many entrances. If all the doors and windows are left unlocked or even open, it sends a message of welcoming to intruders out there. We always recommend turning off services and ports that are not in use to reduce the chances of being attacked.

Refer to the table below for all the ports, protocols and services that are provided to communicate between the NPort 6000-G2 Series and other devices.

| Service Name         | Option             | Default<br>Settings | Туре       | Port Number  | Description                                                                |
|----------------------|--------------------|---------------------|------------|--------------|----------------------------------------------------------------------------|
| Moxa services        | Enable/<br>Disable | Enable              | TCP<br>UDP | 443          | For Moxa utility communication                                             |
| DNS_wins             | Enable             | Enable              | UDP        | 53, 137, 949 | Processing DNS and WINS (client) data                                      |
| SNMP agent           | Enable/<br>Disable | Disable             | UDP        | 161          | SNMP handling routine                                                      |
| RIPD_PORT            | Enable/<br>Disable | Disable             | UDP        | 520, 521     | Processing RIP routing data                                                |
| HTTPS server         | Enable/<br>Disable | Enable              | ТСР        | 443          | Secured web console                                                        |
| RADIUS               | Enable/<br>Disable | Disable             | UDP        | 1645 or 1812 | Authentication server, the UDP port can be changed by user                 |
| TACACS+              | Enable/<br>Disable | Disable             | ТСР        | 49           | Authentication server                                                      |
| DHCP client          | Enable/<br>Disable | Disable             | UDP        | 68           | The DHCP client needs to get the system<br>IP address from the DHCP server |
| SNTP                 | Enable/<br>Disable | Disable             | UDP        | Random port  | Synchronize the time settings with a time server                           |
| Remote System<br>Log | Enable/<br>Disable | Disable             | UDP        | Random port  | Send the event log to a remote log server                                  |

| Operation Mode                 | Option             | Default Settings                                                   | Туре | Port Number                                               |
|--------------------------------|--------------------|--------------------------------------------------------------------|------|-----------------------------------------------------------|
| Real COM mode                  | Enable/<br>Disable | Disable<br>(Changed to Enable after user<br>set username/password) | тср  | 949 + (serial port number)<br>965 + (serial port number)  |
| RFC2217 mode                   | Enable/<br>Disable | Disable                                                            | ТСР  | 4000 + (serial port number)                               |
| TCP Server mode                | Enable/<br>Disable | Disable                                                            | ТСР  | 4000 + (serial port number)<br>965 + (serial port number) |
| UDP mode                       | Enable/<br>Disable | Disable                                                            | UDP  | 4000 + (serial port number)                               |
| Pair Connection<br>Server mode | Enable/<br>Disable | Disable                                                            | тср  | 4000 + (serial port number)                               |
| Reverse Terminal –<br>Telnet   | Enable/<br>Disable | Disable                                                            | ТСР  | 4000 + (serial port number)                               |
| Reverse Terminal –<br>SSH      | Enable/<br>Disable | Disable                                                            | тср  | 4000 + (serial port number)                               |
| Disable mode                   | Enable/<br>Disable | Disable                                                            | N/A  | N/A                                                       |

## **Turn On Services That Are Necessary**

Some services are recommended to be enabled because they are the key functions of the NPort 6000-G2, and they face cybersecurity threats. The communication of these services are encrypted on the Ethernet network.

- Web console (HTTPS): This is the major management console of the NPort 6000-G2 for configuring all the settings, and it also provides some diagnostic tools for an engineer to troubleshoot a problem.
- SNMPv3: The Simple Network Management Protocol is a popular tool for remote device monitoring and management. Enable SNMPv3 to encrypt communication data if needed.
- Moxa services (HTTPS): The Device Search Utility v3.0 is a good tool for first-time installation on the NPort 6000-G2 Series, and the Moxa MXview can easily monitor all the NPorts in a network. All these tools work with the Moxa services.
- Remote Syslog service: The system log is an important message for an engineer to analyze a problem. If the system has a central Log server, the NPort 6000-G2 supports syslog-ng to send the logs to the server securely.

### ΝΟΤΕ

If all HTTP/HTTPS/Serial consoles are turned off, then there is no other route to access the product. The only way to recover it is to reset the device and start from the beginning. For guidance on resetting the device, refer to the user manual.

## **Limited IP Access**

Limiting the number of IP addresses that can access the product is one of the most effective ways of blocking unwanted intruders. If the product is accessed by a limited number of desktop/notebook/mobile devices, provide access to those IPs.

The NPort 6000-G2 has the Allowlist function to grant an IP address or a range of devices to access the device server. You can **ADD RULE** for those granted IP addresses and then enable the Allowlist function to limit access to the specific NPort 6000-G2 only to those IP addresses.

| Home > Security > Allowlist                                       |                                           |        |          |
|-------------------------------------------------------------------|-------------------------------------------|--------|----------|
| Allowlist                                                         |                                           |        |          |
| Info<br>All communications are only allowed for the enabled IPs o | n the list after enabling this allowlist. |        |          |
| Allowlist                                                         |                                           |        |          |
| lpv4 (0) lpv6 (0)                                                 |                                           |        |          |
|                                                                   |                                           |        | ADD RULE |
| No. IPv4 Address                                                  | Subnet Mask                               | Status |          |
| No data to display. Click ADD RULE button to create               | the first data.                           |        |          |

## **Account and Password**

- There is no default username and password for NPort 6000-G2 devices. You may need to follow up the first-time login process to set the username and password for the first user (who will also be the admin user) of this device to enhance the device's security.
- Use strong passwords. The devices support a function called **Password Policy** to check if passwords are strong enough. Enable the function to help you check whether the passwords are strong enough.
- Use the account login failure lockout feature to prevent unwelcome access (Security > Login Settings > Login Lockout).
- For central management purposes, set up an authentication server in the network. The NPort 6000-G2 Series supports RADIUS and TACACS+ servers. Using an authentication server for account management can ease administrators' loads of repeatedly inputting the same account/password on multiple devices. Refer to Account Management > Authentication Server for more information.

## System Log

The system log usually records all kinds of activities that are happening on your NPort, such as Login Fail, IP Changed, Password Changed, Config Changed, etc. Check the log regularly to examine any abnormal behavior.

For central management purposes, set up a log server in the network to collect all the logs from different devices. The NPort 6000-G2 Series supports syslog-ng protocol to deliver the logs securely to the log server. The events will be sent with the format defined by RFC3164 for the analyzer to read/analyze. Refer to **System Settings > Notifications > Channels Settings** for more information.

## **Deployment of the Device**

Deploy the NPort 6000-G2 Series behind a secure firewall network that has sufficient security features in place to ensure that networks are safe from internal and external threats.

Make sure that the physical protection of the NPort devices and/or the system meets the security needs of your application. Depending on the environment and the threat situation, the form of protection can vary significantly.

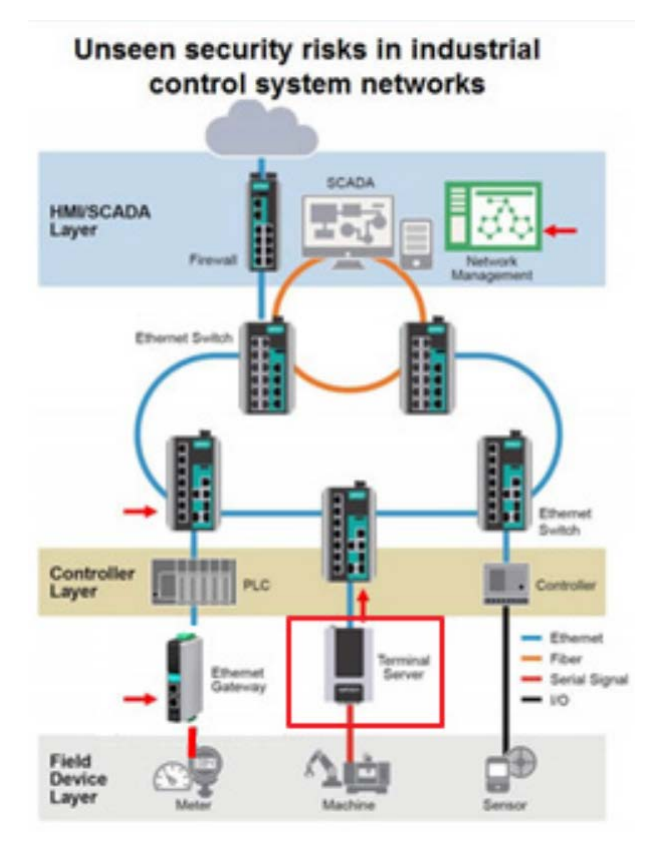

## **Testing the Security Environment**

Besides these devices that support these protective functions, network managers can follow several recommendations to protect their network and devices.

To prevent unauthorized access to a device, follow these recommendations:

- Testing tools for cybersecurity environment checks are available. Some may provide limited free use, for example, Nessus. These tools help identify probable security leaks in the environment.
- The device should be operated inside a secure network, protected by a firewall or router that blocks attacks via the Internet.
- Control access to the serial console as with any physical access to the device.
- Avoid using insecure services such as SNMPv1 or v2; the best way is to disable them completely.
- Limit the number of simultaneous web server sessions allowed. Periodically, change the passwords.
- Back up the configuration files periodically and check the CRC value of the run time settings to make sure the devices work properly.
- Audit the devices periodically to make sure they comply with these recommendations and/or any internal security policies.
- If there is a need to return the unit to Moxa, make sure encryption is disabled, and that you had already backed up the current configuration before returning it.

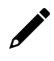

### NOTE

DISCLAIMER: Please note that the above information and guide (the "information") are for your reference only. We do not guarantee a cyberthreat-free environment. These guidelines are to increase the security level to defend against cyberintrusions and do not guarantee that the above information will meet your specific requirements. The above information is provided "as-is", and we make no warranties, express, implied or otherwise, regarding its accuracy, completeness, or performance. If you' are looking to open COM port applications, you can follow the steps in the **First-time Setup** and **Mapping COM Port** chapters to complete the basic settings. The NPort 6000-G2 will work properly at the actual site. If you want to configure more advanced settings, like **Security** or **Account Management**, access the device with the different management consoles introduced in this chapter.

If you use other applications, finish the account and IP settings by **First-time Setup** process. There are more settings waiting for you. Access the device with different management consoles introduced in this chapter to complete the configuration.

## **Configuration Options**

### **Device Search Utility**

Configure your NPort 6000-G2 with the bundled Device Search Utility (DSU) v3.0 and above for Windows. When you find the NPort 6000-G2 with the default IP address 192.168.127.254 on DSU, set the username and password for the first user (it will also be the admin user) of this device to enhance the device security. Then **right-click** on the device to change the IP address for your network. Or, you can **double-click** on the device to directly open the Web console of the device for configuration.

### Web Console

Configure your NPort 6000-G2 using a standard web browser. The web console is the default management console of the device we recommend. Besides special reasons, we suggest keeping it enabled—not only for the first-time installation but also for maintenance and troubleshooting.

### **Serial Console**

The NPort 6000-G2 supports the serial console as the local access point through serial port 1 if there is no dedicated serial console port. The serial console port only supports basic settings like network settings to change the IP address or when the Ethernet LAN port cannot be logged in.

The following instructions and screenshots show how to enter the serial console using PComm Terminal Emulator, which is available free as part of the PComm Lite suite. You may use a different terminal emulator utility, although your actual screens and procedures may vary slightly from the following instructions.

- 1. Turn off the power to the NPort 6000-G2. Use a serial cable to connect the NPort 6000-G2's serial console port to your computer's male RS-232 serial port.
- 2. From the Windows desktop, select **Start > All Programs > PComm Lite > Terminal Emulator**.
- 3. The PComm Terminal Emulator window will appear. From the Port Manager menu, select **Open**, or simply click the **Open** icon as shown below:

| 🔁 PComm Terminal Emulator         |  |  |  |  |  |  |
|-----------------------------------|--|--|--|--|--|--|
| Profile Port Manager <u>H</u> elp |  |  |  |  |  |  |
|                                   |  |  |  |  |  |  |

The Property window opens automatically. Select the Communication Parameter tab; then, select the appropriate COM port for the connection (COM1 in this example). Configure the parameters for 19200,
 8, None, 1 (19200 for Baud Rate, 8 for Data Bits, None for Parity, and 1 for Stop Bits).

| - COM Options  |                |
|----------------|----------------|
| Ports :        | COM1           |
| Baud Rate :    | 19200 💌        |
| Data Bits :    | 8              |
| Parity :       | None           |
| Stop Bits :    | 1              |
| - Flow Control | - Output State |
| RTS/CTS        | DTR C ON C OFF |
|                | RTS ON C OFF   |

- 5. From the Property window's Terminal page, select **ANSI** or **VT100** for **Terminal Type** and click **OK**.
- If you are using the NPort 6150-G2 or 6250-G2, hold down the grave accent key (`) while powering it up, as shown below. Note the grave accent key (sometimes called backwards apostrophe) is NOT the apostrophe key—it is the key usually found next to the number 1 key.

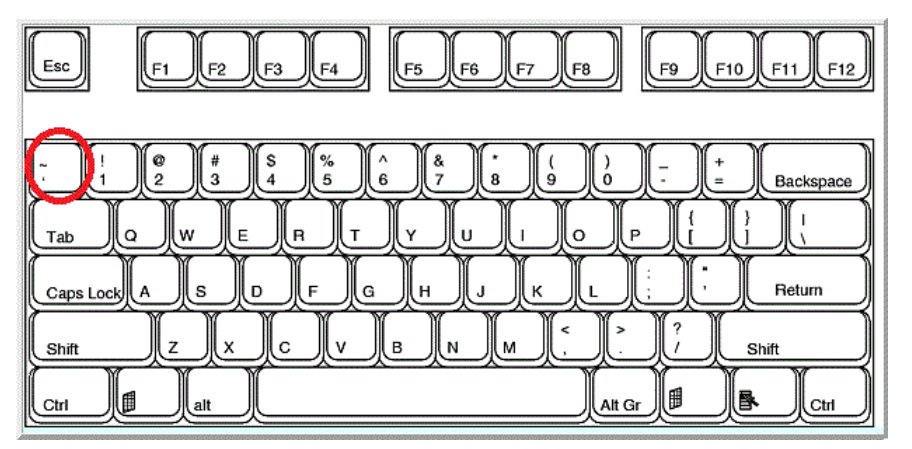

The NPort 6000-G2 will then automatically switch from data mode to console mode.

7. When you see the "Login:" message, enter the username and password. You will be prompted to the command line mode.

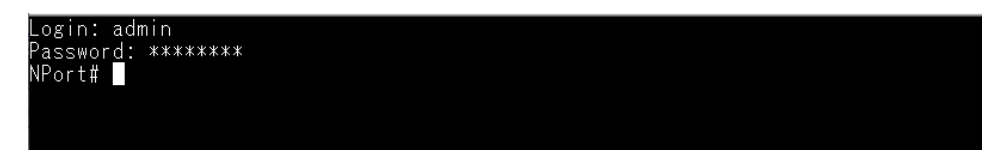

8. The serial console is a Command-line Interface. You may need to input commands to view or change the settings. Please find the <u>Appendix F Command List of the Serial Console</u> section for more details.

# 7. Configuration with the Web Console

To configure the NPort 6000-G2, the web console is the easiest method to use. With a standard web browser, you can effortlessly navigate through all settings and options. Once you've completed the **First-time Setup** or used DSU-G2 to configure a new IP address for an NPort 6000-G2, enter the new IP address to access the web console. This chapter covers the introduction of the web console and explores its configuration options.

## **Factory Default IP Address**

The NPort 6000-G2 is configured with the following default private IP address:

#### 192.168.127.254

Note that IP addresses that begin with "192.168" are referred to as private IP addresses. Devices configured with a private IP address are not directly accessible from a public network. For example, you cannot ping a device with a private IP address from an outside Internet connection.

## **Using Your Web Browser**

## **Opening the Web Console**

Open your web browser and enter the IP address you've changed in the website address line. Press **ENTER** to load the page.

| ΜΟΧΛ                                  |  |
|---------------------------------------|--|
| Log in to<br>NPort 6250-G2_3456       |  |
| Account Name                          |  |
| Password 🗞                            |  |
| Forgot password ?                     |  |
| LOG IN                                |  |
| © 2024 Moxa Inc. All rights reserved. |  |

You may find the "Not secure" icon on the website address line. Click it to add the NPort as a trusted device to remove the icon. For more information, refer to the **Security Hardening Guide**. Enter the account name and password you've set to access the device.

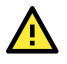

### ATTENTION

In case of a forgotten password, the reset button must be used to configure the NPort 6000-G2 by resetting all settings and loading the factory defaults. Even if you disabled the reset button in your NPort 6000-G2 configuration, you can still use it to restore factory defaults within the first minute of powering on the NPort 6000-G2.

Remember to back up your configuration by exporting it to a file. Importing the file to the NPort 6000-G2 will quickly restore your configuration. This will save time if you have forgotten the password and need to reload the factory defaults.

The NPort 6000-G2's web console will appear after logging in and you may receive the history messages including the **Login Message** (can be configured at **Security > Login Settings > Login Message**) and account login history.

| E Dashboard              | Home > Dashboard<br>Dashboard                                               |                                                                                              |            |                    |  |  |  |  |  |
|--------------------------|-----------------------------------------------------------------------------|----------------------------------------------------------------------------------------------|------------|--------------------|--|--|--|--|--|
| > 3 ∰ System Settings    |                                                                             |                                                                                              |            |                    |  |  |  |  |  |
| > 👗 Network Settings     | Device Information                                                          | System Operatio                                                                              | ns         | Network Operations |  |  |  |  |  |
| > 🕅 Serial Port Settings | History Mossago                                                             |                                                                                              |            | Device Address     |  |  |  |  |  |
| > 🦁 Security             | Thistory Message                                                            | History Wessage                                                                              |            |                    |  |  |  |  |  |
| > 🖻 Account Management   | Hi admin I<br>The latest successful login time is                           | Hi admin !<br>The latest successful login time is 2024-05-31 14:42:16 from<br>0.123.125.172. |            |                    |  |  |  |  |  |
| > 🚉 Maintenance          | Mod 10.123.125.172.                                                         |                                                                                              |            |                    |  |  |  |  |  |
| > 🙊 Diagnostics          | Desc                                                                        |                                                                                              | CLOSE      | LAN1 🗸 100MB FD    |  |  |  |  |  |
|                          | Serial Number SERIAL123456                                                  | Power Input1 🗸 🖡                                                                             | ower on    |                    |  |  |  |  |  |
|                          | MAC Address 00:90:E8:62:50:02<br>Firmware Version v1.0.0 Build 24053<br>102 | SD Card O I                                                                                  | Undetected |                    |  |  |  |  |  |
|                          | System Log. Top 5 critical events within pas                                |                                                                                              |            | VIEW MORE >        |  |  |  |  |  |

Click the **CLOSE** button and the Dashboard page will be displayed.

|                           | NPort 6250-G2                                                                        |                                                                  | Header                                               |                                          |                                        | Administrator<br>admin |
|---------------------------|--------------------------------------------------------------------------------------|------------------------------------------------------------------|------------------------------------------------------|------------------------------------------|----------------------------------------|------------------------|
| Dashboard                 | Home > Dashboard<br>Dashboard                                                        |                                                                  |                                                      |                                          |                                        |                        |
| > ﷺ System Settings       |                                                                                      |                                                                  |                                                      |                                          |                                        |                        |
| > 🛔 Network Settings      | Device Informatio                                                                    | on                                                               | System Oper                                          | rations                                  | Network Operation                      | ons                    |
| ➤ II Serial Port Settings |                                                                                      |                                                                  | Time                                                 |                                          | Device Address                         |                        |
| > 🕑 Security              |                                                                                      | -                                                                | System Time 2<br>Uptime (                            | 2024-05-31T15:37:55<br>) day 02h:41m:34s | IPv4 Address 10.123<br>IPv6 Address :: | .6.74                  |
| Account Management        | 100                                                                                  |                                                                  |                                                      |                                          |                                        |                        |
| > 🚔 Maintenance           | Model Name N<br>Device Name N                                                        | Port 6250-G2<br>Port 6250-G2_3                                   | System State                                         |                                          | Running State                          |                        |
| > ® Diagnostics           | 45<br>Description<br>Serial Number SE<br>MAC Address 00<br>Firmware Version v1<br>10 | 56<br>ERIAL123456<br>0:90:E8:62:50:02<br>I.0.0 Build 24053<br>D2 | CPU Usage<br>Memory Usage<br>Power Input1<br>SD Card | 27%<br>8%<br>✓ Power on<br>○ Undetected  | LANT 🗸 100MB FD                        |                        |
| Menu                      | System Log Top 5 cri                                                                 | tical events within past                                         | 30 days                                              | Main                                     | \<br>\                                 | /IEW MORE >            |
|                           | Severity                                                                             | Category                                                         | 6                                                    | event Name                               | Timestamp                              |                        |
|                           | No critical events re                                                                | ecently.                                                         |                                                      |                                          |                                        |                        |
|                           | Operation Mode                                                                       | State                                                            |                                                      |                                          | V                                      | /IEW MORE >            |
|                           | Port Operation                                                                       | n Mode Conn                                                      | ection Status                                        | Serial Parameters                        | Serial Error                           | rs (count)             |
|                           | 1 Real COM                                                                           | vi ⊗Di                                                           | isconnected                                          | RS-232, 19200, None, 8,                  | 1 0                                    |                        |

The Header shows who is logged in to the device. Click the account to change your password or log out the web console.

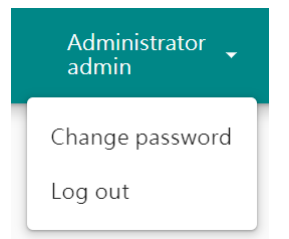

Click the  $\equiv$  icon to hide or show the Navigation Panel.

| ≡          | ΜΟΧΛ                                             | NPort 6250-G2                                              | ≡                | ΜΟΧΛ                                | ١ | NPort 6250-G2                                                   |                                                                |
|------------|--------------------------------------------------|------------------------------------------------------------|------------------|-------------------------------------|---|-----------------------------------------------------------------|----------------------------------------------------------------|
| 8          | Home > Dashboard                                 |                                                            |                  | Dashboard                           |   | Home > Dashboard                                                |                                                                |
| > 류<br>> 聶 | Device Informa                                   | ition                                                      | > ::: :<br>> 로 : | System Settings<br>Network Settings |   | Device Informa                                                  | ation                                                          |
| > 🕡        |                                                  |                                                            | > 01 s           | Serial Port Settings                |   |                                                                 |                                                                |
| > 🖗        |                                                  | and the second second                                      | > 🔁 s            | Security<br>Account Management      |   |                                                                 |                                                                |
| > 00       | Model Name<br>Device Name                        | NPort 6250-G2<br>NPort 6250-G2_3456                        | > 👘              | Vaintenance                         |   | Model Name<br>Device Name                                       | NPort 6250-G2<br>NPort-6250-G2_3456                            |
| > 也        | Serial Number<br>MAC Address<br>Firmware Version | SERIAL123456<br>00:90:E8:62:50:02<br>v1.0.0 Build 24053102 | > - (            | Diagnostics                         |   | Description<br>Serial Number<br>MAC Address<br>Firmware Version | <br>SERIAL123456<br>00:90:E8:62:50:44<br>v1.0.0 Build 24071808 |

How many categories you may see on the Navigation Panel depends on the privilege of the user group you belong to. The administrators will see all of them as in snapshot above.

## Web Console Navigation

On the NPort 6000-G2 web console, the left panel is the navigation panel and contains an expandable menu tree for navigating among the various settings and categories. When you click on a menu item in the navigation panel, the main window will display the corresponding options for that item. Configuration changes can then be made in the main window.

**Changes will take effect immediately except for the network-related settings.** If users add or remove devices after the NPort is online, they would want the new settings to immediately take effect without needing to reboot the device. Support for this function is provided by the NPort 6000-G2 Series.

The IP address change for the NPort 6000-G2 is a separate issue. It may require notifying all network devices and updating their tables. To make the NPort 6000-G2 work after changing its IP address, a reboot is necessary.

## **Dashboard Introduction**

| NPort 6250-G2                                                                                                    |                                                                                                    | Administrator<br>admin                                            |
|----------------------------------------------------------------------------------------------------|----------------------------------------------------------------------------------------------------|-------------------------------------------------------------------|
| Home > Dashboard<br>Dashboard                                                                                                    |                                                                                                    |                                                                   |
| Device Information                                                                                                    | System Operations                                                                                                    | Network Operations                                                |
| Model NameNPort 6250-G2Device NameNPort 6250-G2DescriptionSerial NumberSERIAL123456MAC Address00:90:E8:62:50:02Firmware Versionv1.0.0 Build 2405102102 | TimeSystem Time2024-05-31T15:37:55Uptime0 day 02h:41m:34sSystem StateCPU Usage2">2">2">2">2">2">2">2">2">2">2">2">2"> | Device Address<br>IPv4 Address 10.123.6.74<br>IPv6 Address ::<br> |
| System Log Top 5 critical events with                                                                                                    | in past 30 days                                                                                                    | VIEW MORE >                                                       |
| Severity Catego                                                                                                    | ory Event Name                                                                                                    | Timestamp                                                         |
| No critical events recently.                                                                                                    |                                                                                                    |                                                                   |
| Operation Mode State                                                                                                    |                                                                                                    | VIEW MORE >                                                       |
| Port Operation Mode                                                                                                    | Connection Status Serial Parameters                                                                                   | Serial Errors (count)                                             |
| 1 Real COM                                                                                                    | © Disconnected RS-232, 19200, None                                                                                    | e, 8, 1 0                                                         |

When you access the web console of an NPort 6000-G2 device, it will take you to the Dashboard page to have an overview of the status of the unit. There are five sections:

Device Information: The section displays the basic/general information of the unit, including the Model Name, Serial Number, MAC address, and firmware version.

System Operations: This section displays some unique information about the unit, like when the device is powered up, the CPU, and memory usage.

Network Operations: In this section, it shows the network status of the unit. For example, the IP address and the Ethernet LAN speed.

System Log: You can check whether any critical events have happened since you last login to the device. It will remind if any abnormal events happened.

Operation Mode State: The key function of an NPort 6000-G2 device is to provide communication between serial port(s) and the Ethernet LAN port(s). You will find the Operation Modes of each serial port in this section, and you can check the status here to see if it works properly.

## System Settings

The first category of the navigation panel is System Settings, which includes three parts. The General page has the Identity and Date & Time settings of the device. The Notification page has the system events, emails, and SNMP Trap/Inform settings. The SNMP Agent has the SNMP Agent settings, which will be needed if you want to get information or settings from the NPort 6000-G2 device via SNMP protocol.

### General

| Dashboard                | Home > System Settings > General |  |  |  |
|--------------------------|----------------------------------|--|--|--|
| ✓                        | Concrai                          |  |  |  |
| • General                | Identity Date & Time             |  |  |  |
| Notification             | Device Name                      |  |  |  |
| SNMP Agent               | NPort-6250-G2_3456               |  |  |  |
| > 🛃 Network Settings     | Description - optional           |  |  |  |
| > 🚺 Serial Port Settings |                                  |  |  |  |
| > 😯 Security             | <i>k</i>                         |  |  |  |
| > 🖻 Account Management   | SAVE                             |  |  |  |

Under the General page, the Identity tab provides the Device Name and Description column for you to identify which unit the NPort 6000-G2 is using.

**Device Name:** This is an optional free text field for your own use. It does not affect the operation of the NPort 6000-G2. It will be set as the Model Name of the device and the last 4 digits of the serial number. It helps differentiate one NPort 6000-G2 server from another.

**Description:** This is an optional free text field for your own use. It does not affect the operation of the NPort 6000-G2. It is useful for assigning or describing the location of an NPort 6000-G2. In a network environment of multiple servers, this can be a valuable aid when performing maintenance.

| Home > System Sett        | ngs ≯ General          |      |
|---------------------------|------------------------|------|
| Identity                  | Date & Time            |      |
| Current Date<br>2024-07-2 | And Time<br>2 11:16:56 | EDIT |
| Time Zone<br>(GMT+08:     | 00) Taipei             | EDIT |

The NPort 6000-G2 has a built-in Real-Time Clock for time calibration functions. To change the time, please switch to the Date & Time tab. Click the **EDIT** button to change the current date and time and the time zone.

The NPort 6000-G2 uses SNTP (RFC-1769) for auto time calibration. Enter a time server IP address or domain name in this optional field. Once the correct time server address is set, the NPort 6000-G2 will regularly request time information from the time server every 10 minutes.

| Edit Date And 1     | ime                |                |
|---------------------|--------------------|----------------|
| Mode<br>Manual O Sy | nc with NTP server |                |
| Date<br>07/22/2024  |                    | E              |
| Hour<br>11          | Minute<br>: 17     | Second<br>: 29 |
|                     |                    | CANCEL SAVE    |

To change the time zone, please click the **EDIT** button and select the location of the device. It will adjust the time zone automatically.

| Edit Time Zone                           |        |      |
|------------------------------------------|--------|------|
| Time Zone<br>(GMT+08:00) Taipei          |        | -    |
| Enable daylight saving time by recurring |        |      |
|                                          | CANCEL | SAVE |

If daylight saving time applies in the summer, enable the checkbox **Enable daylight saving time by recurring**.

| 0.00       |          | 10 001 | ing time b | oy recu | rring |   |      |   |
|------------|----------|--------|------------|---------|-------|---|------|---|
| offse<br>1 | t (hour) |        |            |         |       |   |      | _ |
| 1          |          |        |            |         |       |   |      | * |
| Sta        | art/End  | Date   | 9          |         |       |   |      |   |
| Fro        | m        |        |            |         |       |   |      |   |
| Mo         | onth     |        | Week       |         | Day   |   | Hour |   |
| Ja         | n        | •      | First      | •       | Sun   | • | 0    | • |
| То         |          |        |            |         |       |   |      |   |
| Mo         | onth     |        | Week       |         | Day   |   | Hour |   |
| Ja         | n        | -      | First      | -       | Sun   | - | 0    | • |

Daylight saving time (also known as **DST** or **summertime** involves advancing clocks (usually one hour) during the summer to provide an extra hour of daylight in the afternoon.

| Offset               |                                                                                           |                                         |
|----------------------|-------------------------------------------------------------------------------------------|-----------------------------------------|
| Setting              | Description                                                                               | Factory Default                         |
| User adjustable hour | The clock should be set forward by the number of hours specified in the offset parameter. | 1                                       |
| Start Date           |                                                                                           |                                         |
| Setting              | Description                                                                               | Factory Default                         |
| User adjustable date | The Start Date parameter allows users to enter the date that daylight saving time begins. | The Sunday of the First week of January |
| End Date             |                                                                                           |                                         |
| Setting              | Description                                                                               | Factory Default                         |
| User adjustable date | The End Date parameter allows users to enter the date that daylight saving time ends.     | The Sunday of the First week of January |

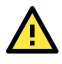

### ATTENTION

#### A risk of an explosion exists if the real-time clock battery is replaced with the wrong type!

The NPort 6000-G2's real-time clock is powered by a lithium battery. We strongly recommend that you do not attempt replacement of the lithium battery without help from a qualified Moxa support engineer. If you need to change the battery, please contact the Moxa RMA service team.

## Notification

| ome > System Settings > N                             | otification                                 |                                          |                     |                                      |      |
|-------------------------------------------------------|---------------------------------------------|------------------------------------------|---------------------|--------------------------------------|------|
| lotification                                          |                                             |                                          |                     |                                      |      |
| elect the events and chan<br>nd SNMP Trap/Inform is n | nels to receive not<br>ecessary for it to f | tifications. Completing the<br>function. | settings for Syslog | , Email,                             |      |
| Events Settings<br>0 event(s) selected                |                                             |                                          |                     |                                      | EDIT |
| Channels Settings                                     |                                             |                                          |                     |                                      |      |
| Syslog<br>O Not configured                            | EDIT                                        | Email<br>ல Disabled                      | EDIT                | SNMP Trap/Inform<br>O Not configured | EDIT |
| > More Information                                    |                                             | > More Information                       |                     | > More Information                   |      |

Notification sSettings allow you to customize events that are logged by the NPort 6000-G2. Events are grouped into five categories, known as event groups. Select which groups or events you want to log on on the **Remote Log** server. An email or SNMP Trap/Inform can also notify the administrator immediately of some of the events.

By default, the NPort will enable the event severity as Notice, Warning, and Error under the Security category and save them on the local flash memory. For the local log settings, find the diagnostics section. If you have a central management log server, configure the relative settings under **System Settings** > **Notification**.

| Local Log  | Keep the log in the flash of NPort 6000-G2 up to 10,000 items.             |  |
|------------|----------------------------------------------------------------------------|--|
|            | Keep the log in the remote defined Log Server.                             |  |
| Remote Log | You will need to assign a remote Log Server in the System Management/Misc. |  |
|            | Network Settings/Remote Log Settings if a remote log is checked.           |  |

#### The Categories of Notifications

| Category                                                                                                    | Description                                                                      |  |
|----------------------------------------------------------------------------------------------------|----------------------------------------------------------------------------------|--|
| System                                                                                                    | The events related to the NPort itself, like firmware ready.                     |  |
| Network                                                                                                    | The events related to the Ethernet interface, for example, the Ethernet link up. |  |
| Security The events which may be considered security related; the administrator may need to out why it happened. For example, a Login fail event. |                                                                                  |  |
| Maintenance The events which usually happen at maintenance process, for example, firmware upg                                                     |                                                                                  |  |
| Serial The events related to the serial interface(s), for example, Port connect.                                                                  |                                                                                  |  |

#### The Severity of Events

Based on RFC5424, the severity of different events is categorized according to the following priority and description.

| Priority | Severity                                                       | Description                                                                                                    |
|----------|----------------------------------------------------------------|----------------------------------------------------------------------------------------------------|
| 1        | Error                                                          | Events that indicate problems, but in a category that does not require immediate attention.                                    |
| 2        | Warning                                                        | Events that provide forewarning of potential problems and indicate that some further actions could result in a critical error. |
| 3        | Notice                                                         | Events that are not error conditions, but that may require special handling.                                                   |
| 4        | Informational Confirmation that the program works as expected. |                                                                                                    |

The logs are essential for troubleshooting in case of errors. Refer to Appendix E for a detailed event list.

#### **Event Settings**

| SEARCH |
|--------|
|        |
|        |
| seray  |
|        |
|        |
|        |
|        |
|        |
|        |
|        |
|        |
|        |
|        |

When clicking the **EDIT** button of the **Events Settings** column, you will see the event list, separated into different categories. Click the checkbox to enable the event for Syslog, Email, SNMP Trap/Inform, or the Relay function. Only the enabled events will be recorded on the Syslog or trigger an email, SNMP Trap/Inform, or Relay output.

| <br>System (13) | Network (7)   | Security (15) | Mainte   | nance (7)    | Serial (8)       |         |
|-----------------|---------------|---------------|----------|--------------|------------------|---------|
| Severity 🌲      | Event Name    |               | Syslog   | Email        | SNMP Trap/Inform | 🗆 Relay |
| Informational   | Ethernet link | up            | <b>~</b> |              |                  |         |
| Notice          | Ethernet link | down          |          | $\checkmark$ |                  |         |

#### **Channels Settings**

Once you choose which events to record, set up the recording location and decide on email, SNMP Trap/Inform, or Relay for immediate notification.

| Home > Systen<br>← Syste | n Settings > Notification > Syslog<br>DG                                                                                                    |                                                                                |              |
|--------------------------|----------------------------------------------------------------------------------------------------|--------------------------------------------------------------------------------|--------------|
| Syslog S                 | Add Server                                                                                                    |                                                                                | + ADD SERVER |
| There is no :            | Port                                                                                                    |                                                                                |              |
|                          | Enable TLS authentication     If TLS authentication is enabled, server auth     import the CA certificate for server authentik     Certificate for TLS | entication is required. Please<br>ation.                                       |              |
|                          | Info<br>For client authentication, please go to<br>export the system certificate of the de<br>permission for the page, please contac                   | Security > Certificate and vice. If your account has no tt your administrator. |              |
|                          | CA Certificate<br>No file                                                                                                    | CHOOSE FILE                                                                    |              |
|                          |                                                                                                    | CANCEL SAVE                                                                    |              |

Click the **EDIT** button at Syslog column. Input the remote log server's IP address and port to receive the events from the NPort. You can also enable the TLS authentication and import a CA certificate to secure the communication for the log recording.

#### Email

| Home > System Settings > Notification > Email<br>← Email |
|----------------------------------------------------------|
| Enable SMTP service                                      |
| Sever Settings                                           |
| Server Address                                           |
| TCP Port<br>25                                           |
| Enable secure connection     Enable authentication       |
| Contact Information                                      |
| Sender Email (From)                                      |
| Recipient Email (up to 4 Emails)                         |
| Recipient Email 1 (To)                                   |
| + Add Email                                              |
| SAVE                                                     |

Click the **EDIT** button in the Email column. You can enable the SMTP service so that the NPort will send an email if the selected events happen.

#### Server Settings

| Setting        | Description                                         | Factory Default |
|----------------|-----------------------------------------------------|-----------------|
| Server Address | The IP address or domain name of the SMTP server.   | N/A             |
| TCP port       | The TCP port to which the SMTP server receives SMTP | 25              |
| TCF port       | messages.                                           | 25              |

| Enable secure connection  |   |
|---------------------------|---|
| Secure Connection Type    | _ |
| TLS                       |   |
| STARTTLS<br>STARTTLS-None |   |

If the SMTP server requires a secure connection (encrypt the email), click **Enable secure connection**. There are three options.

| Setting       | Description                                                   | Factory Default |
|---------------|---------------------------------------------------------------|-----------------|
|               | Encrypts the entire communication channel between the         |                 |
| TLS           | client and the server from the beginning, ensuring that all   | N/A             |
|               | data transmitted is secure.                                   |                 |
|               | It is possible to start the connection in plain text and then |                 |
| STARTTLS      | switch to encrypted mode through STARTTLS. If the             | N/A             |
|               | upgrade fails, the communication remains in plain text.       |                 |
|               | No encryption. STARTTLS-None as an option helps system        |                 |
| STARTTLS-None | administrators clearly specify which connections should       | N/A             |
|               | remain unencrypted.                                           |                 |

| Enable authentication |   |
|-----------------------|---|
| Username              |   |
|                       |   |
| Password              |   |
|                       | Ø |

If the SMTP server requires authentication verification, click **Enable authentication**, and input the username and password used to log into the SMTP server.

| Setting  | Description                                    | Factory Default |
|----------|------------------------------------------------|-----------------|
| Username | The name used to log into the SMTP server.     | N/A             |
| Password | The password used to log into the SMTP server. | N/A             |

| Contact Information    |                                                                                                    |                 |  |  |
|------------------------|----------------------------------------------------------------------------------------------------|-----------------|--|--|
| Setting                | Description                                                                                                    | Factory Default |  |  |
| Sender Email (From)    | The email address that the NPort will use to send the message. The user can easily figure out which NPort sends the message by this account.                                                                                                    | N/A             |  |  |
| Recipient Email 1 (To) | The email address that the NPort will send the message to.<br>It shall be the administrator/manager of the NPort who<br>manages/monitors the status of the NPort or the serial<br>device connected to the NPort. There are 4 recipient emails<br>at most. | N/A             |  |  |

### SNMP Trap/Inform

| Home > System S | ettings > Notification > SN<br>P Trap/Inform |                   |               |          |              |
|-----------------|----------------------------------------------|-------------------|---------------|----------|--------------|
|                 |                                              |                   |               |          |              |
| SNMP Trap       | /Inform Server                               |                   |               |          | + ADD SERVER |
| There is no St  | IMP Trap/Inform server. (                    | lick + ADD SERVER | button to cre | ate one. |              |
|                 | Add Server                                   |                   |               |          |              |
|                 | Server Settings                              | SNMP Settings     |               |          |              |
|                 | Server Address                               |                   |               |          |              |
|                 | UDP Port                                     |                   |               |          |              |
|                 | 162                                          |                   |               |          |              |
|                 |                                              |                   | CANCEL        | SAVE     |              |

Click the **EDIT** button at SNMP Trap/Inform column and click **ADD SERVER**. Set the Server Setting and the SNMP Settings.

Server Settings

| Setting        | Description                                                   | Factory Default |
|----------------|---------------------------------------------------------------|-----------------|
| Server Address | The IP address or domain name of the SNMP server.             | N/A             |
| UDP port       | The UDP port to which the SNMP server receives SMTP messages. | 162             |

#### SNMP Settings

| A | dd Server                  |               |    |       |      |
|---|----------------------------|---------------|----|-------|------|
|   | Server Settings            | SNMP Settings |    |       |      |
|   | SNMP Type<br>Select One    |               |    |       | •    |
|   | SNMP Version<br>Select One |               |    |       | -    |
|   |                            |               | C/ | ANCEL | SAVE |

| SNMP<br>Type | Description                                                                                                    | Retry (Count)                  | Timeout (sec)                                           | SNMP version |
|--------------|----------------------------------------------------------------------------------------------------|--------------------------------|---------------------------------------------------------|--------------|
| Trap         | The NPort will send SNMP Trap and will<br>not wait for acknowledgment                                                                                                 | N/A                            | N/A                                                     | v1/v2c/v3    |
| Inform       | After sending an SNMP Inform, the<br>NPort waits for the acknowledgment.<br>The NPort will resend the Inform<br>message until it gets a confirmation or<br>times out. | Number of retries<br>Default=3 | The duration<br>before a timeout<br>occurs<br>Default=5 | v2c/v3       |

SNMP Inform messages requires acknowledgement of notifications. If you choose SNMP Inform as the SNMP type, you might have to specify the number of retries the NPort should attempt if it doesn't receive acknowledgments. Also, determine the time interval for the NPort to wait before sending the SNMP Inform message.

| Ser         | ver Settings       | SNMP Settings |   |
|-------------|--------------------|---------------|---|
| SNN<br>Info | ЛР Туре<br>orm     |               | • |
|             | Retry (count)<br>3 |               |   |
|             | Timeout (sec)<br>5 |               |   |

### **SNMP Agent**

Simple Network Management Protocol (SNMP) is a widely used protocol/tool for network administrators to manage and monitor network devices. To meet this requirement, the NPort 6000-G2 Series supports SNMPv1/v2c/v3 and includes a private MIB for device management and status monitoring of Ethernet or serial communication. For such purposes, enable the SNMP Agent service here (**System Settings > SNMP Agent**) and configure the proper settings introduced in the following sections.

| Home > System Settings > S | SNMP Agent                    |                     |                               |              |        |
|----------------------------|-------------------------------|---------------------|-------------------------------|--------------|--------|
| SNMP Agent servic          | ce<br>ect the SNMP version an | d fulfill the relev | ant configurations below.     |              |        |
| General<br>SNMP v3         |                               |                     |                               |              | EDIT   |
| Contact:<br>Location:      |                               |                     |                               |              |        |
| V3 Account V3 A            | Account Protection            |                     |                               |              |        |
|                            |                               |                     |                               |              | CREATE |
| Account Name               | Authority                     | Status              | Authentication Type           | Privacy Type |        |
| Set up at least one ac     | count to make the servi       | ice work. Click     | CREATE button to create the a | account.     |        |
|                            |                               |                     |                               |              |        |

Click the **EDIT** button under the General column. Select the SNMP Version and set the Device Details.

| Setting             | Description                                                   | Factory Default |  |  |
|---------------------|---------------------------------------------------------------|-----------------|--|--|
| SNMP Vorsion        | Select the SNMP Version.                                      | v3              |  |  |
| SININF VEISION      | Use only SNMP v3/Use only v1, v2c/Use v1, v2c, and v3.        |                 |  |  |
| Contact - Ontional  | This field usually includes an emergency contact name and     | N/A             |  |  |
|                     | telephone or pager number.                                    |                 |  |  |
|                     | Use this field to specify the location string for SNMP agents |                 |  |  |
| Location - Optional | such as the NPort 6000-G2. This string is usually set to the  | N/A             |  |  |
|                     | street address where the NPort 6000-G2 is physically located. |                 |  |  |

When using SNMP v3, you need to create a V3 Account first. Click the **CREATE** button at V3 Account column.

| C | reate Account                     |        |      | × |   |
|---|-----------------------------------|--------|------|---|---|
| A | ccount Name                       |        |      |   |   |
| A | uthority                          |        |      |   |   |
| R | ead Only                          |        | •    |   |   |
| ~ | Enable account authentication     |        |      |   |   |
|   | Authentication Type<br>Select One |        | •    |   |   |
|   | Authentication Password           |        | Ø    |   |   |
|   | Enable account privacy            |        |      | 1 |   |
|   | Privacy Type<br>Select One        |        | •    |   | , |
|   |                                   | CANCEL | SAVE |   |   |
|   |                                   |        |      |   | - |

Account Name: Use this field to identify the username for the specified level of access.

Authority: Select authentication parameters for two levels of access: Read Only(default) and Read/Write.

When enabling account authentication, select the Authentication Type and input the Authentication Password.

Authentication Type: Use this field to select MD5 or SHA as the method of password encryption.

Authentication Password: Use this field to set the password.

**Privacy Type:** Use this field to enable DES\_CBC or AES\_128 data encryption when you enable account privacy.

|                                                                  | V3 Account Protection                                                                                                    |
|------------------------------------------------------------------|----------------------------------------------------------------------------------------------------|
| To enhance the and privacy pass                                  | ecurity of the v3 accounts, set the minimum password length for authenticatio words.                                                |
| Min. Password Le                                                 | ngth                                                                                                    |
| To prevent hack<br>v3 account prot                               | ers from repeatedly logging into your account to crack passwords, you can enal<br>action and configure the settings accordingly.    |
| Max. Auther                                                      | tication Failure Retry(times)                                                                                                    |
|                                                                  |                                                                                                    |
| Enable i                                                         | eset login failure counter                                                                                                    |
| Enable I<br>The login<br>recalcula<br>reset per                  | eset login failure counter<br>failure counter will reset and be<br>ted according to your designated<br>od.                          |
| Enable i<br>The login<br>recalcula<br>reset per<br>Reset P<br>10 | eset login failure counter<br>failure counter will reset and be<br>ted according to your designated<br>od.<br>eriod(min)            |
| Enable r<br>The login<br>recalcula<br>reset per<br>Reset P<br>10 | eset login failure counter<br>failure counter will reset and be<br>ted according to your designated<br>od.<br>eriod(min)<br>e (min) |

Click the V3 Account Protection to set the minimum password length for authentication and privacy passwords. Enable v3 account protection can set the maximum authentication failure times and lockout time. Additionally, you can enable the reset login failure counter to automatically reset and recalculate it within your designated reset period.

## **Network Settings**

The second category of the Navigation Panel is Network Settings, which also includes three parts. The IP Address page is where you assign the NPort 6000-G2 IP address, netmask, gateway, and other IP parameters. The Routing Table page allows you to configure the NPort 6000-G2's connection to an external network. The Hosts & amp; WINS page can make entering IP addresses on the NPort 6000-G2 console easier by assigning a Host Name to an IP Address.

### **IP Address**

A network device will need an IP address to communicate with other network devices. The IP address should have already been set up during the first-time login process. When accessing the Network Settings category, you may want to configure the advanced settings or change the existing IP address.

|                          | NPort 6250-G2                        |
|--------------------------|--------------------------------------|
| Dashboard                | Home > Network Settings > IP Address |
| > ﷺ System Settings      |                                      |
| 🗸 🛔 Network Settings     | IPv4 and IPv6                        |
| IP Address               | IPv4 Address                         |
| Routing Table            | Get IP from                          |
| Hosts & WINS             | Manual 👻                             |
| > 🐧 Serial Port Settings | IPv4 Address                         |
| > 😯 Security             | 10.90.60.63                          |
| > 🖻 Account Management   | Subnet Mask                          |
| > 🚉 Maintenance          | 255.255.254.0                        |
| > 🛞 Diagnostics          | IPv4 Gateway - Optional              |
|                          | 10.90.60.1                           |

#### **Network Configuration**

| Network Configuration |   |
|-----------------------|---|
| IPv4                  | - |
| IPv4                  |   |
| IPv4 and IPv6         |   |

#### **IPv6 Address**

The abbreviation IPv6 stands for Internet Protocol version 6. IPv6 is the second version of the Internet Protocol, introduced after IPv4. What distinguishes the two versions is the varying length of the IP address. IPv4 uses 32-bit IP addresses; IPv6 uses 128-bit IP addresses. IPv4 is still the most widely used protocol on the Internet. If your devices and network infrastructure are limited to IPv4 compatibility, opt for IPv4 only. However, if you have already deployed IPv6 and need a large number of IP addresses, then select IPv4 and IPv6.

#### **IPv4 Address**

**Get IP From:** DHCP or Manual. If there is a DHCP server in the network assigns the IP address automatically, then select **DHCP**. If not, select **Manual** and input the IPv4 address, subnet mask, and IPv4 gateway.

| IPv4 | Address                 |
|------|-------------------------|
| Get  | IP From                 |
| Ma   | nual 👻                  |
| DH   | СР                      |
| Ma   | nual                    |
| -    | 10.90.60.63             |
|      |                         |
|      | Subnet Mask             |
|      | 255.255.254.0           |
|      |                         |
|      | IPv4 Gateway - optional |
|      | 10.90.60.1              |

**IPv4 Address (default=192.168.127.254):** Enter the IP address that will be assigned to your NPort 6000-G2. All ports on the NPort 6000-G2 will share this IP address. An IP address is a number assigned to a network device (such as a computer) as a permanent address on the network. Computers use the IP address to identify and talk to each other over the network. Choose a proper IP address that is unique and valid in your network environment.

**Subnet Mask (default=255.255.255.0):** Enter the subnet mask. A subnet mask represents all the network hosts at one geographic location, in one building, or on the same local area network. When a packet is sent out over the network, the NPort 6000-G2 will use the subnet mask to check if the desired TCP/IP host specified in the packet is on the local network segment. If the address is on the same network segment as the NPort 6000-G2, the NPort 6000 establishes a connection directly. Otherwise, the connection is established through the default gateway.

**IPv4 Gateway:** Enter the IP address of the gateway if applicable. A gateway is a network computer or device that acts as an entrance to another network. Usually, the devices that control traffic within the network or at the local Internet service provider are gateway nodes. The NPort 6000-G2 needs to know the IP address of the default gateway device to communicate with the hosts outside the local network environment. For correct gateway IP address information, consult the network administrator.

| IPv6 | Address                 |
|------|-------------------------|
| Get  | IP From                 |
| Ma   | nual 🔻                  |
| Au   | to                      |
| Ma   | inual                   |
|      |                         |
|      |                         |
|      | Prefix                  |
|      |                         |
|      |                         |
|      | ID-C Catavara anti-     |
|      | IPV6 Gateway - optional |
|      |                         |

#### IPv6 Address

Get IP From: You can choose from two possible IP configuration modes, Auto or Manual.

| Option | Description                                                                                 |
|--------|---------------------------------------------------------------------------------------------|
| Auto   | IPv6 router assigned prefix                                                                 |
|        | Step 1: The NPort generates the Link local address automatically                            |
|        | Step 2: The NPort sends the "Router solicitation" to the router to apply for an IP address. |
|        | 2.1 Router assigns an IP address to NPort ->Step 4                                          |
|        | 2.2 Router assigns the DHCPv6 Server to offer an IP address $\rightarrow$ Step3             |
|        | 2.3 Router has no response (e.g., router does not exist) $\rightarrow$ Step 3               |

| Option | Description                                                        |  |  |  |  |  |
|--------|--------------------------------------------------------------------|--|--|--|--|--|
|        | Step 3. The NPort applies for an IP address from the DHCPv6 Server |  |  |  |  |  |
|        | Step 4. Process closed                                             |  |  |  |  |  |
| Manual | User-defined IPv6 address, Prefix, IPv6 Gateway.                   |  |  |  |  |  |

**IPv6 Address:** Enter the IPv6 address that will be assigned to your NPort 6000-G2. All ports on the NPort 6000-G2 will share this IPv6 address. An IPv6 address is a number assigned to a network device (such as a computer) as a permanent address on the network. Computers use the IPv6 address to identify and talk to each other over the network. Choose a proper IPv6 address that is unique and valid in your network environment.

**Prefix:** The prefix is the part of the address that shows the bits that have fixed values or are the bits of the subnet prefix. Prefixes for IPv6 subnets, routes, and address ranges are expressed in the same way as Classless Inter-Domain Routing (CIDR) notation for IPv4. An IPv6 prefix is written in address/prefix-length notation. For example, 21DA:D3::/48 and 21DA:D3:0:2F3B::/64 are IPv6 address prefixes.

#### **DNS Server**

| DN: | DNS Server              |  |  |  |
|-----|-------------------------|--|--|--|
|     | Customize DNS server    |  |  |  |
|     | DNS Server 1            |  |  |  |
|     |                         |  |  |  |
|     | DNS Server 2 - optional |  |  |  |

Domain Name System (DNS) is responsible for translating internet domain names into IP addresses. A domain name is an alphanumeric name, such as www.moxa.com, which is easier to remember than the numerical IP address. A DNS server is a host that translates this kind of text-based domain name into the actual IP address used to establish a TCP/IP connection. When a user wishes to access a specific website, their computer sends the domain name (e.g., moxa.com) to a DNS server to obtain the website's IP address. The user's computer connects to the website's web server using the IP address obtained from the DNS server.

The NPort 6000-G2 acts as a DNS client, actively querying the DNS server for domain name IP addresses. The following functions on the NPort 6000-G2 web console support the use of domain names in place of IP addresses: Time Server, Destination IP Address (in TCP Client mode), Mail Server, SNMP Trap Server, Destination Address (in Pair Connection mode), Primary/Secondary Host Address (in Terminal mode), RADIUS Server, TACACS+ Server and SMTP Server.

**DNS server 1:** Choose Customize DNS server to enter the DNS server's IP address in this field. This allows the NPort 6000-G2 to use domain names instead of IP addresses to access hosts.

**DNS server 2:** This is an optional field. The IP address of another DNS server can be entered in this field if DNS server 1 is unavailable.

#### **Default Address Selection**

| Default Address Selection                                                                                               |  |  |  |  |
|----------------------------------------------------------------------------------------------------|--|--|--|--|
| When resolving domains using custom DNS server<br>settings or DHCP, this setting specifies the preferred IP<br>version. |  |  |  |  |
| Connection Priority                                                                                                    |  |  |  |  |
| ● IPv6 first                                                                                                    |  |  |  |  |
| O IPv4 first                                                                                                    |  |  |  |  |

**Connection Priority:** This function should work with the NPort 6000-G2 functions that use the domain name to get the IP address of the remote host/server. For this kind of application, the NPort 6000-G2 will ask for the IP address of the remote host/server through the DNS. The DNS will reply with both the IPv4 and IPv6 IP addresses if both exist simultaneously in the remote host/server. For this reason, you need to define which one has a higher priority, IPv6 first (RFC 3484) or IPv4 first.

### **Routing Table**

If the NPort encounters an unknown IP address, it will check the routing table to determine the network interface for sending the Ethernet package. This is how network devices collaborate to ensure all Ethernet packets reach the target devices. The routing table in the NPort contains information about network routes and their associated metrics, for example, distances. The **routing table** also provides information about immediate network topology. You can configure the network connection for the NPort 6000-G2 to an outside network. Edit the route settings and view the current routing status on this page.

| Home > Network Settings > Routing Table Routing Table                                                                    |                |   |           |                    |   |         |           |       |             |
|----------------------------------------------------------------------------------------------------|----------------|---|-----------|--------------------|---|---------|-----------|-------|-------------|
| Edit the route settings and view the current routing status in the table below.<br>Refer to the definition of the flags. |                |   |           |                    |   |         |           |       |             |
| Route Settings                                                                                                    |                |   |           |                    |   |         |           |       | EDIT        |
| Refresh every 10 sea                                                                                                    | conds          |   |           |                    |   |         |           |       |             |
| Destination 🌲                                                                                                    | Subnet<br>Mask | * | Gateway 🌲 | Source<br>Protocol | ÷ | Flags 🌲 | Metrics ≑ | Use 🌲 | Interface 🌲 |

To edit route settings, click the **EDIT** button.

#### **Route Settings-Static**

| ← Ro   | ute Settings   |               |           |          |             |
|--------|----------------|---------------|-----------|----------|-------------|
| Statio | Dynamic        |               |           |          |             |
|        |                |               |           |          | CREATE      |
| No     | Destination 🌲  | Subnet Mask 🌲 | Gateway 🌲 | Metric 🌻 | Interface 🌲 |
| No dat | ta to display. |               |           |          |             |

In the static page, click the **CREAT** button to create a routing entry. You must provide information on the Destination, Subnet Mask, Gateway, Metric, and Interface.

#### **Create Routing Entry**

| Create Routing Entry |             |
|----------------------|-------------|
| Destination          |             |
| Subnet Mask          |             |
|                      |             |
| Gateway              |             |
|                      |             |
| Metric<br>10         |             |
| Interface            |             |
| Select One           | •           |
|                      | CANCEL SAVE |

**Destination:** This is the target device's IP address of the route's destination.

Subnet Mask: This is the destination network's netmask.

Gateway: This is the IP address of the next-hop router.

**Metric:** You may use this optional field to enter the number of hops from the source to the destination. This allows the NPort 6000-G2 to prioritize the routing of data packets if more than one router is available.

**Interface:** This is the network interface to which the packet must be sent. Select the Ethernet or serial port (Only for dial-in/out mode).

#### **Route Settings-Dynamic**

| Home > Network Settings > Routing Table > Route Settings<br>← Route Settings |                  |       |  |  |
|------------------------------------------------------------------------------|------------------|-------|--|--|
| Static                                                                       | Dynamic          |       |  |  |
| 🗹 Enable dyn                                                                 | amic routing pro | tocol |  |  |
| Protocol<br>Select One 🗸                                                     |                  |       |  |  |
| RIP 1<br>RIP 1 con<br>S/ RIP 2                                               | npatible         |       |  |  |

On the Dynamic page, you can configure the routing protocol. Select **Enable dynamic routing protocol** to choose the protocol.

#### What is RIP?

Routing Information Protocol (RI) is a protocol used to manage routing information within a self-contained network, such as a corporate LAN (Local Area Network) or an interconnected group of such LANs. By using RIP, a gateway host with a router can send its entire routing table, which lists all the other hosts it knows about, to its closest host every 30 seconds. The closest host will pass this information on to its neighbor, and so on, until all the hosts within the network have the same routing path information. We call this state network convergence. RIP uses a hop count as a way of determining network distance. (Other protocols use more sophisticated algorithms that also include timing.) After receiving a packet headed for a specific destination, a network host with a router uses the routing table information to determine the next host to route the packet to.

RIP 1 is an effective solution for small homogeneous networks. For larger, more complicated networks, transmitting the entire routing table every 30 seconds can bog down the network with a lot of extra traffic.

RIP 2 is an extension of RIP. Its purpose is to expand the amount of useful information in RIP packets and to add security elements. RIP 2 has become the standard version of RIP, and the original RIP is no longer used.

RIP 1 compatible refers to RIP 2 running in a mode that is compatible with RIP 1, but with the limited functionality of RIP 1.

### **Hosts & WINS**

It's hard for people to remember a lot of IP addresses to access different devices for different services. So, people tried to remember the popular devices with domain names, like www.google.com. A DNS server is a well-known service/device to translate the domain name and the IP address. In a small network, to build up a private DNS server may be too expensive. Another option is to configure the Host Table on all network devices, allowing users to access them by simply entering the domain name. The NPort 6000-G2 provides a Host Table to fulfill this need in a small network.

| Hosts & WINS                                       |                                     |                                   |        |
|----------------------------------------------------|-------------------------------------|-----------------------------------|--------|
| The application will first get th server and WINS. | ne IP address by domain name from t | the host table, then from the DNS |        |
| Host Table WINS                                    |                                     |                                   |        |
|                                                    |                                     |                                   | CREATE |
| No.                                                | Hostname                            | IP Address                        |        |
| No data to display. Click                          | CREATE button to create the er      | ntry.                             |        |
|                                                    |                                     |                                   |        |

#### **Host Table**

The Host Table simplifies IP address entry on the NPort 6000-G2 console by assigning a host name to a host IP address. When you assign a host name to a host IP address, you use the host name for some fields on the console rather than entering the IP address.

Click the CREATE. Then fill in Hostname and IP Address to assign a host name to a host IP address.

| Create Entry |             |  |  |
|--------------|-------------|--|--|
| Hostname     |             |  |  |
| IP Address   |             |  |  |
|              | CANCEL SAVE |  |  |

#### WINS

Basically, Windows Internet Name Service (WINS) is a legacy computer name registration and resolution service that maps computer NetBIOS names to IP addresses.

| Hosts & WINS                                                                                                    |      |
|----------------------------------------------------------------------------------------------------|------|
| The application will first get the IP address by domain name from the host table, then from the DNS server and WINS.                                                                                         |      |
| Host Table WINS                                                                                                    |      |
| Enable WINS to let the device self-respond to hostname queries and find IP addresses. The default mode is "broadcast", but it can be set to "hybrid" for initial unicast queries to a specified WINS server. |      |
| WINS service                                                                                                    |      |
| WINS Mode<br>Broadcast                                                                                                    | EDIT |

**WINS service:** Activate WINS service to allow the device to respond to host name queries and find IP addresses. The initial mode is "broadcast" by default, but it can be edited to "hybrid" for unicast queries to a specified WINS server.

| Edi      | t WINS Mode           |        |      |
|----------|-----------------------|--------|------|
| мо<br>Ну | <sup>de</sup><br>brid |        | •    |
|          | WINS Server           |        |      |
|          |                       | CANCEL | SAVE |

**WINS server:** If a WINS Server is connected to the network, enter the WINS Server's IP address in this field. TCP/IP uses IP addresses to identify hosts, but users often use symbolic names, such as computer names. The WINS Server, which uses NetBIOS over TCP/IP, contains a dynamic database to map computer names to IP addresses.

## **Serial Port Settings**

The third section of the Navigation Panel is Serial Port Settings which is grouped into three categories: Operation Modes, Serial Parameters, and Secure Connection. To configure the operation mode and settings for a port, expand Serial Port Configurations in the navigation panel; then, expand the category that you would like to configure.

### **Operation Modes**

NPort 6000-G2 Series provides the capability to transfer the data from serial-to-Ethernet and vice versa. The setting of the Operation Modes sets the way how the data was packaged or how it is delivered on the Ethernet network. There are five popular applications: COM-based Control, Socket, Pair Connection, Connect Console and Connect Modem Application, They will be introduced one-by-one in the following sections.

- COM-based Control: For software using a COM port (Windows) or TTY port (Linux) to communicate with the serial device.
- Socket: For socket programs which communicate with NPort with IP address and TCP/UDP port.
- Pair Connection: To extend communication distance without changes to the host PC/HMI and serial device. This requires two NPort devices.
- Connect Console: For accessing a serial console via Telnet or SSH.
- Connect Modem: For accessing a serial modem.

| Dashboard                | Home >                                             | Serial Port Sett | ings > Operation Modes                     |                |        |           |
|--------------------------|----------------------------------------------------|------------------|--------------------------------------------|----------------|--------|-----------|
|                          | Ope                                                | Operation Modes  |                                            |                |        |           |
| ▶ 荘 System Settings      | Select p                                           | ort(s) and clic  | k "CONFIGURE" to configure the operation r | mode settings. |        |           |
| > 👗 Network Settings     | Refer to the instructions for the operation modes. |                  |                                            |                |        |           |
| ✓ ↓ Serial Port Settings |                                                    |                  |                                            |                |        | CONFIGURE |
| Operation Modes          |                                                    | _                |                                            |                |        |           |
| Serial Parameters        |                                                    | Port             | Application                                | Operation Mode | Role   |           |
| Secure Connection        | >                                                  | <b>I</b> 1       | COM-based Control                          | Real COM       | Server | :         |
| > 🕑 Security             | >                                                  | □ 2              | COM-based Control                          | Real COM       | Server | :         |
| > 🖻 Account Management   |                                                    |                  |                                            |                |        |           |
| >P Maintenance           |                                                    |                  |                                            |                |        |           |
| > @ Diagnostics          |                                                    |                  |                                            |                |        |           |

Select **Operation Modes** in the navigation panel to configure the mode for each serial port. For NPort 6000-G2 models with two or more serial ports, use the checkboxes of the Port to apply the settings to one or more ports. Then, click the **CONFIGURE** button.

| <ul> <li>Serial Port Settings &gt; Operation</li> <li>Configure Port(s)</li> </ul> | Modes > Configure Port(s)                  |                     |                |
|------------------------------------------------------------------------------------|--------------------------------------------|---------------------|----------------|
| 1 Mode Selection                                                                   | 2 Basic Settings                           | 3 Advanced Settings | 4 Confirmation |
| First, select the application, then cl                                             | hoose the operation mode that suits your n | eeds.               |                |
| Application<br>Select One                                                          | •                                          |                     |                |
| No Operation                                                                       |                                            |                     |                |
| COM-based Control                                                                  |                                            |                     |                |
| Socket                                                                             |                                            |                     |                |
| Pair Connection                                                                    |                                            |                     |                |
| Connect Console                                                                    |                                            |                     |                |
| Connect Modem                                                                      |                                            |                     |                |
|                                                                                    |                                            |                     |                |
|                                                                                    |                                            |                     |                |
|                                                                                    |                                            |                     |                |
|                                                                                    |                                            |                     | CANCEL         |

There is an Operation Mode Wizard to help you complete the settings. Select the application and operation mode as the first step. The next step involves configuring the basic settings for various scenarios. Set the advanced settings for a few scenarios during the third step. During the final step, go over all the settings mentioned earlier. If they're okay, confirm them and these settings will be activated immediately.

**Application:** Select an application for the serial port from among the choices. Your application will determine the modes that are available.

**Operation Mode:** Once you have chosen an application, select the operation mode. The configuration settings will vary depending on the mode that you have selected.

| Application       | Operation Mode              | Description                                                                                                    |
|-------------------|-----------------------------|----------------------------------------------------------------------------------------------------|
| No Operation      | N/A                         | To decrease the risk of cyberattacks, select "No Operation" to disable the relative service if there are no serial devices connected to a specific port.                                                                                                    |
|                   | Real COM mode               | Installs the Moxa driver to simulate a real COM port over the network.                                                                                                    |
| COM-based Control | RFC2217 mode                | Installs a third-party driver to simulate a real COM port over the network.                                                                                                    |
|                   | Reverse Real COM mode       | Installs the Moxa driver to simulate a real COM port over the private/dynamic network of the NPort.                                                                                                    |
|                   | TCP Server mode             | Your application establishes a TCP connection to the NPort, providing access to connected serial devices.                                                                                                    |
| Socket            | TCP Client mode             | Your application listens to TCP connections from the NPort, providing access to connected serial devices.                                                                                                    |
|                   | UDP mode                    | Your application sends and receives UDP packets for establishing communication with connected serial devices.                                                                                                    |
| Pair Connection   | Pair Connection Client mode | Connects to another NPort to enable two serial devices to communicate with each other.                                                                                                    |
|                   | Pair Connection Server mode | Accepts connected NPort to enable two serial devices to communicate with each other.                                                                                                    |
| Connect Concolo   | Terminal mode               | Connects to remote Telnet/SSH server by connecting the NPort via serial port.                                                                                                    |
| Connect Console   | Reverse Terminal mode       | Your application establishes a TCP connection to the NPort,<br>providing access to connected serial devices.<br>Your application listens to TCP connections from the NPort,<br>providing access to connected serial devices.<br>Your application sends and receives UDP packets for<br>establishing communication with connected serial devices.<br>Connects to another NPort to enable two serial devices to<br>communicate with each other.<br>Accepts connected NPort to enable two serial devices to<br>communicate with each other.<br>Connects to remote Telnet/SSH server by connecting the<br>NPort via serial port.<br>Connects to a serial console server by connecting the<br>NPort via Telnet/SSH.<br>Enables network data exchange by establishing a PPP<br>connection over PSTN using a modem |
| Connect Modern    | РРР                         | Enables network data exchange by establishing a PPP connection over PSTN using a modem.                                                                                                    |
|                   | SLIP                        | Enables network data exchange by establishing a SLIP connection over PSTN using a modem.                                                                                                    |

### **COM-based Control Applications**

The COM-based control application requires the installation of a Moxa or third-party driver to open a COM port (on Windows platform) or a TTY port (on Linux/UNIX-like platform) to start the communication with the remote serial devices. To keep the legacy software on the Windows or Linux/UNIX-like platform the same, Moxa provides the drivers on different operating systems. Please download them from Moxa website and refer to <u>Chapter 4 Mapping COM Ports</u>, on how to use them.

#### **Real COM Mode**

| Home > Serial Port Settings > Operation M                                  | lodes > Configure Port(s)                                                                     |                                                          |                |
|----------------------------------------------------------------------------|-----------------------------------------------------------------------------------------------|----------------------------------------------------------|----------------|
| ( configure rond(s)                                                        |                                                                                               |                                                          |                |
| 1 Mode Selection                                                           | 2 Basic Settings                                                                              | 3 Advanced Settings                                      | 4 Confirmation |
| First, select the application, then ch                                     | oose the operation mode that suits your                                                       | needs.                                                   | ×              |
| Application<br>COM-based Control                                           | •                                                                                             |                                                          |                |
| Info<br>The operation modes require the<br>serial devices. Download the Mo | e installation of a Moxa or third-party dri<br>xa driver from the product page <u>Moxa of</u> | ver to control remote<br>ficial website <sup>[2]</sup> - |                |
| Operation Mode                                                             |                                                                                               |                                                          |                |
| Install the Moxa driver to simulate<br>network.                            | a real COM port over the                                                                      |                                                          |                |
| Host PC                                                                    | NPort                                                                                         | Serial Device                                            |                |
| (Reque                                                                     | ICP/IP                                                                                        | 2/422/485 — 🔊                                            | •              |
|                                                                            |                                                                                               |                                                          | CANCEL NEXT >  |

#### Step 1. Mode Selection

Based on the scenario, selectthe application COM-based Control and Operation Mode Real COM. Then, click **NEXT** button to proceed to the next step.

| Home > Serial Port Settings > Operation Modes > Configure Port(s) |                           |                   |               |
|-------------------------------------------------------------------|---------------------------|-------------------|---------------|
| ← Configure Port(s)                                               |                           |                   |               |
| 3                                                                 |                           |                   |               |
| ✓ Mode Selection                                                  | 2 Basic Settings          | Advanced Settings | Confirmation  |
| No basic settings for Real COM mode. Please click "NEXT" to p     | proceed to the next step. |                   |               |
|                                                                   |                           |                   |               |
|                                                                   |                           |                   |               |
|                                                                   |                           |                   |               |
|                                                                   |                           |                   |               |
|                                                                   |                           |                   |               |
|                                                                   |                           |                   |               |
|                                                                   |                           |                   |               |
|                                                                   |                           |                   |               |
|                                                                   |                           |                   |               |
|                                                                   |                           |                   |               |
|                                                                   |                           |                   |               |
|                                                                   |                           |                   |               |
|                                                                   |                           |                   |               |
|                                                                   |                           |                   |               |
|                                                                   |                           |                   |               |
|                                                                   |                           |                   |               |
|                                                                   |                           |                   |               |
|                                                                   |                           |                   |               |
|                                                                   |                           |                   |               |
|                                                                   |                           |                   |               |
|                                                                   |                           |                   |               |
| ¢ BACK                                                            |                           |                   | CANCEL NEXT > |

#### Step 2. Basic Settings

In most scenarios, when configuring the Operation Mode to the Real COM mode, you have already completed the setup. Real COM mode does not have any basic settings. Click the **NEXT** button to go to Step 3.

#### Step 3. Advanced Settings—Connection Settings

In some scenarios, you may need to change the advanced settings to fulfill these special cases.

| Home > Serial Port Settings > Operat<br>← Configure Port(s                                   | tion Modes > Configure Port(s)                                                   |                               |            |              |
|----------------------------------------------------------------------------------------------|----------------------------------------------------------------------------------|-------------------------------|------------|--------------|
| J (                                                                                          | ,                                                                                |                               |            |              |
| Mode Selection                                                                               | Basic Settings                                                                   | 3 Advanced                    | Settings 4 | Confirmation |
| Advanced settings can general                                                                | lly be used with default values. Custo                                           | omize the settings if needed. |            |              |
| Connection Settings                                                                          | Data Transmission Settings                                                       |                               |            |              |
| Max. Connection                                                                              |                                                                                  |                               |            |              |
| 1                                                                                            | *                                                                                |                               |            |              |
| Enable TCP alive check                                                                       |                                                                                  |                               |            |              |
| Allow the NPort to reset the receiving of the last TCP pa                                    | e TCP session by checking the<br>cket until the check time timeout.              |                               |            | - 11         |
| Check Time (min)                                                                             |                                                                                  |                               |            |              |
| /                                                                                            |                                                                                  |                               |            |              |
| Enable port buffering                                                                        |                                                                                  |                               |            |              |
| To prevent loss of serial dat<br>disconnection, enable this t<br>means that RTS/DTR will als | ta during an Ethernet<br>function. Enabling port buffering<br>ways be set to on. |                               |            | *            |
| < BACK                                                                                       |                                                                                  |                               | CANC       | EL NEXT >    |

To communicate with multiple hosts on the NPort, enable **Max. Connection** and set the number to match the number of hosts. The NPort will now allow multiple hosts to connect at the same time. For example, let's suppose Host 1 is the primary computer, responsible for sending requests and receiving responses, while Host 2 is the backup computer, designated solely for receiving responses. Then, you should set the number to 2.

| Connection Settings                           | Data Transmission Settings                |  |
|-----------------------------------------------|-------------------------------------------|--|
| Max. Connection                               |                                           |  |
| 2                                             | <b>.</b>                                  |  |
| Enable NPort to acc<br>the serial port settin | ept commands from hosts to adjust<br>igs. |  |
| Connection Process                            |                                           |  |
|                                               | all hosts 👻                               |  |
| Send serial data to                           |                                           |  |
| Send serial data to                           | ling①                                     |  |

**Max. connection** (default=1): This field is used if you need to receive data from different hosts simultaneously. When set to 1, only one specific host can access this port of the NPort 6000-G2, and the Real COM driver on that host will have full control over the port.

When the value is set to 2 or higher, multiple hosts' Real COM drivers can simultaneously open this port, up to the specified number. When several hosts' Real COM drivers open the port simultaneously, the COM driver only acts as a pure data tunnel and lacks control functionality. The serial port parameters will use firmware settings instead of depending on your application program (AP).

The firmware will only send data back to the driver on the host. When the data is received on the serial port and passed to the Ethernet side of the NPort, all the hosts will receive the same data. When the data is received on the Ethernet port and passed to the serial side of the NPort, the data will be sent first-in firstout.

If the situation described above doesn't match your site, there are several advanced functions at **Multiple Connection Settings** to do some modifications.

**Allow driver control:** As mentioned above, when **Max. connection** is set to 2 or higher, the serial port parameters will use firmware settings. If you want the serial parameters to still use the settings of your application program, enable the **Allow driver control** function. When you enable it, the serial port settings of your AP will overwrite the firmware settings while opening the COM port. Usually, you should only enable this function on one of the hosts. If you enable it on two or more hosts, then the serial parameters will be overwritten every time these hosts open the COM port.

To handle the unexpected data communication of multiple connections, there are different combinations for different scenarios.

| Connection<br>Control                  | Congestion<br>Handling                 | Description                                                                                                    |
|----------------------------------------|----------------------------------------|----------------------------------------------------------------------------------------------------|
|                                        | -                                      | This is the default data communication behavior for multiple<br>connections. The serial data will be transmitted to the hosts. What<br>happens if one host cannot receive the data?                                                                                                    |
| Send serial data to<br>all hosts       | Wait until<br>transmission<br>succeeds | Wait until the host can receive data again.<br>If the host cannot return, this option will store the serial data in the<br>NPort's serial buffer as a side-effect. Once the serial data reaches<br>1,024 bytes, the buffer becomes full and can no longer receive<br>data. Any new incoming data will be discarded.                                                                                                    |
|                                        | Keep sending data<br>to other hosts    | Ignore the abnormal host, keep sending data to other online hosts.<br>The downside of this option is the communication seems OK when<br>the user only checks the status on the succeed host(s). A<br>mechanism might be necessary to alert the user when a host is<br>unable to receive data.                                                                                                    |
|                                        | -                                      | At times, the other hosts are unable to handle unrequested<br>responses. In this scenario, choose to <b>Send serial data to the</b><br><b>requested host</b> , ensuring that each host only receives the<br>response specific to their request.<br>What happens if the serial device fails to respond or responds too<br>slowly in this situation?                                                                                                    |
|                                        | Discard                                | If the serial response times out, then the NPort will discard all the new incoming serial data before the NPort receives an Ethernet request.                                                                                                    |
| Send serial data to the requested host | Send to the last<br>request            | If the serial response times out and new serial data arrives, the NPort will forward the data to the host that made the most recent request.                                                                                                    |
|                                        | Send to all open<br>connections        | If the serial response times out and new serial data is received, the NPort will distribute the data to all hosts that are still connected.                                                                                                    |
|                                        | Enable response<br>timeout             | To ensure smooth operation in this one-request-one-response<br>application, you should specify the waiting time for the NPort to<br>receive the serial response. <b>The default timeout time is 10,000</b><br><b>ms.</b> This value shall be less than the timeout time on user's AP.<br>Make sure this value is smaller than the AP's timeout time. If not,<br>this unusual situation could occur where AP identifies it as a<br>timeout error, but the NPort is still waiting for a response. |

#### Enable TCP alive check

Allow the NPort to reset the TCP session by checking the receiving of the last TCP packet until the check time timeout.

Check Time (min) **7** 

Service providers always have limited resources. By enabling Real COM mode, the NPort allows access to connected serial devices. In the event of an accidental TCP connection failure, the resource could be indefinitely occupied until the you restart the NPort. To prevent this from happening, the NPort will enable the **Enable TCP alive check time** function by default to verify if the existing connection is alive or not. If the session is not active and the timeout period (default value of 7 minutes) is reached, the NPort will end the session and make it available for other users/devices.

**Enable TCP alive check time** (default=7 min): The duration for which the NPort 6000-G2 waits for a response to keep-alive packets before closing the TCP connection can be specified in this field. To verify connection status, the NPort 6000-G2 sends keep-alive packets at regular intervals. If the packet goes unanswered by the remote host within the specified time, the NPort 6000-G2 will terminate the TCP connection.

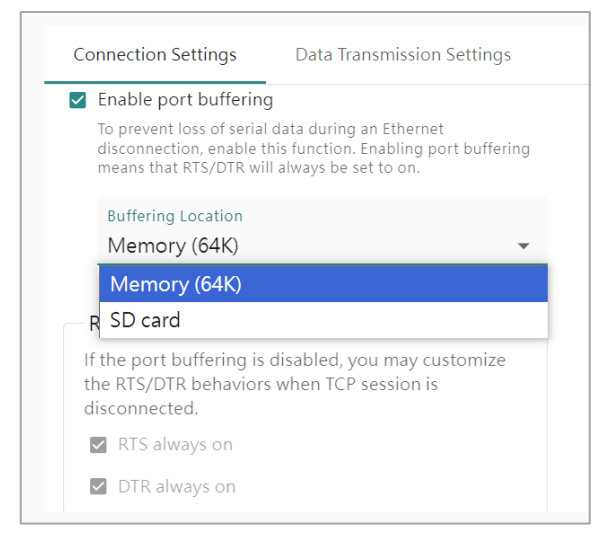

Poor cable contact or a damaged switch/router could cause it to be disconnected or broken. When this happens, the serial data cannot transmit over Ethernet because the receiver does not exist. As time passes, the serial data could be discarded and lost. If the serial data is important, u enable the Enable port buffering function. The NPort can store serial data either in its internal memory, which is 64 Kbytes, or in an external SD card (if supported).

**Enable port buffering** (default=No): To prevent serial data loss when the Ethernet connection is down, check the checkbox to enable port buffering. If you enable port buffering, RTS/DTR will remain in the on position.

Buffering Location: Select the location of buffering. Memory (64K) or SD card.

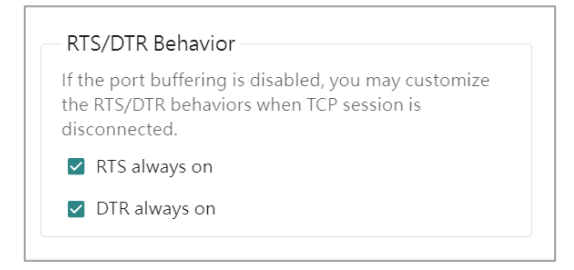

In a serial bus, the host and the serial device can use RTS/DTR signals to indicate their status to each other. Using the RTS/DTR Behavior function, the NPort can simulate the RTS/DTR behavior on Ethernet connections. When using legacy software, enable the RTS/DTR signal and keep it constantly on to prevent the host from entering sleep mode or shutting down. This will ensure the host is always ready for communication.

**RTS/DTR Behavior** (default=always on): Configures what happens to the RTS and DTR signals when the TCP session is disconnected. For some applications, serial devices need to know the Ethernet link status through RTS or DTR signals sent via the serial port. If the serial devices detect the RTS or DTR is off, it may jump into sleeping mode or low-power mode. Then, it may take a while to come back from the sleeping/low-power mode, which will cause issues because the host PC will come back quicker. In this case, set the signal to always on.

When the Enable port buffering function is enabled, the RTS and DTS signals will be always be set to ON to keep the serial device sending data. This function may be disabled at the same time.

#### Step 3. Advanced Settings—Data Transmission Settings

When the serial data is transmitted on the serial bus, it's continuous data. A "Read" command allows the software to receive all of the data. When everything switches to Ethernet, it's a different story. Ethernet data can be divided into packets, which are then assembled by the receiver into a complete frame to interpret the transmission request from the other device. However, a legacy serial software might lack support for the fundamental "assemble" function found in socket programs. Here, the NPort enables the Data Transmission function to deliver the correct frame at the beginning, requiring no changes to the legacy serial software for reading accurate data.

| 🗸 Mo            | ode Selection                                    | Basic Setti                                          | ngs                           | 3 Advanced Settings |
|-----------------|--------------------------------------------------|------------------------------------------------------|-------------------------------|---------------------|
| Advanc          | ed settings can gene                             | rally be used with default values.                   | Customize the settings if nee | eded.               |
| Con             | nection Settings                                 | Data Transmission Settings                           |                               |                     |
| <b>∠</b> E<br>S | nable data packing pecify the packing and        | sending of serial data to the host.                  |                               |                     |
|                 | Packing Method<br>Select One                     | •                                                    |                               |                     |
|                 | Packet length                                    |                                                      |                               |                     |
|                 | Delimiter (hex)                                  |                                                      |                               |                     |
| As              | llow the packaging and pecified force transmit t | transmission of serial data until the<br>ime is met. |                               |                     |

Like a bar code reader, serial data has a fixed length, and the fixed length data is read at once. A second common application is a serial protocol with specific ending character(s), which makes it easier for the engineer to read the data. In these two scenarios, please enable the **Enable data packing** function.

Enable data packing: With the drop-down menu Packing Method, select Packet length or Delimiter (hex).

**Packet length** (Byte): The packet length setting refers to the maximum amount of data that is allowed to accumulate in the serial port buffer before sending. When you specify a packet length between 1 and 1024 bytes, the data in the buffer will be sent as soon as it reaches the specified length.

| Connec | tion Settings                  | Data Transmission Settings            |
|--------|--------------------------------|---------------------------------------|
| 🗹 Enab | le data packing                |                                       |
| Speci  | fy the packing and s           | ending of serial data to the host.    |
| Pac    | king Method                    |                                       |
| De     | imiter (hex)                   | *                                     |
|        |                                |                                       |
|        | Delimiter 1                    |                                       |
|        | 0× 0                           |                                       |
|        |                                |                                       |
|        | Delimiter 2 - Optio            | nal                                   |
|        | 0x                             |                                       |
|        |                                |                                       |
| Dat    | a Transmit Process             |                                       |
| ۲      | Default process                |                                       |
| $\sim$ | Send data with delir           | miter characters.                     |
| 0      | Delimiter + 1 byte             | e<br>mitor characters and following 1 |
|        | byte.                          | initer characters and following i     |
| 0      | Delimiter + 2 byte             | es                                    |
|        | Send data with delir<br>bytes. | miter characters and following 2      |
| 0      | Strip delimiter                |                                       |
|        | Send data without d            | delimiter characters.                 |

**Delimiter** (hex): The delimiter refers to the ending character(s) of data. When the specific character(s) is received, the NPort will execute the Data Transmit Process to handle the serial data. Then, send it out on the Ethernet side.

Delimiter 1 and Delimiter 2: If Delimiter 1 is configured in hex format, the NPort will treat the designated character as the end character. If there are two ending characters, use Delimiter 2 and ensure they are received in the correct order (Delimiter 1 first, then Delimiter 2). The NPort will package all the data in the serial buffer and follow the Data Transmit Process to handle the delimiter(s) before transmitting the data to the Ethernet port.

**Data Transmit Process:** This field determines how to handle the serial data and the delimiter(s) when receiving the delimiter(s). If both Delimiters 1 and 2 are set up, the process will only occur when both characters are received in the correct order.

- **Default process:** Data in the buffer and the delimiter(s) will be transmitted.
- **Delimiter+1 byte:** Data in the buffer and the delimiter(s) plus one byte will be transmitted after one additional byte is received following the delimiter(s).
- **Delimiter+2 bytes:** Data in the buffer and the delimiter(s) plus two bytes will be transmitted after two additional bytes are received following the delimiter.
- Strip delimiter: Data in the buffer will be transmitted and the delimiter(s) will be dropped.

Some protocols, like Modbus, may separate different messages from the idle time between two messages. For this case, please enable the **Enable force transmit** function and input the idle time at the **Force Transmit Time (ms)** field.

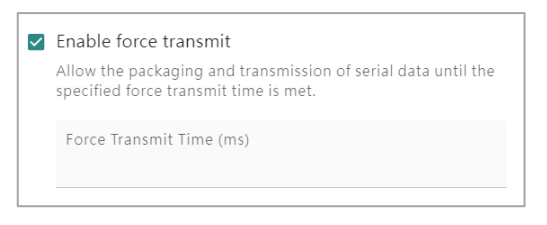

Enable force transmit: The NPort will monitor the idle time between two characters. If the time is reached and there are no new characters being received, the NPort will package all the data in the serial buffer and then send it on the Ethernet side. The number of this field is between 1 and 65535.

#### Step 4. Confirmation

Please review and **SAVE** the above settings to make them affective.

| Home > Serial Port Settings > Operation Modes > Conf  | igure Port(s)                              |                   |                |
|-------------------------------------------------------|--------------------------------------------|-------------------|----------------|
| ← Configure Port(s)                                   |                                            |                   |                |
|                                                       |                                            |                   |                |
|                                                       |                                            |                   |                |
| Mode Selection                                        | Basic Settings                             | Advanced Settings | 4 Confirmation |
| Selected Port: 1                                      |                                            |                   |                |
| And looking COM based Control                         |                                            |                   |                |
| Application: COM-based Control                        |                                            |                   |                |
| Operation wode: RealCOM                               |                                            |                   |                |
| Info                                                  |                                            |                   |                |
| Confirm that Moxa driver has been installed.          | You may download it from the product page. |                   |                |
| Moxa official website@                                |                                            |                   |                |
| Connection Settings                                   |                                            |                   |                |
| Max. Connection: 2                                    |                                            |                   |                |
| Allow driver control: Disabled                        |                                            |                   |                |
| Connection Process: Send serial data to the requester | d host                                     |                   |                |
| Non-requested Data Handling: Discard                  |                                            |                   |                |
| Response Timeout: Disabled                            |                                            |                   |                |
| TCP Alive Check: Enabled                              |                                            |                   |                |
| Check Time: 7 mins                                    |                                            |                   |                |
| Port Buffering: Enabled                               |                                            |                   |                |
| Buffering Location: Memory (64K)                      |                                            |                   |                |
| RTS Always On: Enabled                                |                                            |                   |                |
| DTR Always On: Enabled                                |                                            |                   |                |
| Data Transmission Settings                            |                                            |                   |                |
| Data Packing: Disabled                                |                                            |                   |                |
| Force Transmit: Disabled                              |                                            |                   |                |
|                                                       |                                            |                   |                |
|                                                       |                                            |                   |                |
|                                                       |                                            |                   |                |
| . BACK                                                |                                            |                   | CANCEL         |
| C DAUN                                                |                                            |                   | CANCEL         |
|                                                       |                                            |                   |                |

#### RFC2217 Mode

If you prefer a virtual COM driver or have different brands of serial device servers, install a third-party driver to communicate with the NPort and with all the other brands of device servers. In this case, please select the RFC2217 mode.

#### Step 1. Mode Selection

Select the COM-based control and select RFC2217 mode.

| Home > Se  | nial Port Settings > Op                        | eration Modes > Configur<br>t(S)          | e Port(s)        |                    |                     |
|------------|------------------------------------------------|-------------------------------------------|------------------|--------------------|---------------------|
| <b>1</b> M | ode Selection                                  | 2                                         | Basic Settings – |                    | 3 Advanced Settings |
| Ri<br>In   | FC2217<br>stall the third-party dri<br>etwork. | ver to simulate a real COM                | port over the    |                    |                     |
|            | Host PC                                        |                                           | NPort            |                    | Serial Device       |
|            | Third-party driver                             | RFC2217 (Request connection from Host PC) | NPort            | — RS-232/422/485 — | • <b>:</b> :::•     |

#### Step 2. Basic Settings

| Home > Serial Port Settings > Operation I | Modes > Configure Port(s) | )                    |                     |
|-------------------------------------------|---------------------------|----------------------|---------------------|
| ← Configure Port(s)                       |                           |                      |                     |
|                                           |                           |                      |                     |
| Mode Selection                            | 2 Basic Se                | ettings              | 3 Advanced Settings |
| RFC2217 Server Settings                   |                           |                      |                     |
| Assign TCP port starting from             | 4001                      | to selected port(s). |                     |

**Assign TCP port starting from:** This is the TCP port number assignment for the serial port on the NPort 6000-G2. It is the port number that the serial port uses to listen. If more than two serial ports are configured as RFC2217 mode, the listen port will start from this assigned number (the first port will listen on TCP port 4001 and the second port will listen on TCP port 4002). For the host (or other network devices) this TCP port number is also the target TCP port for them to establish the TCP connection. To avoid conflicts with well-known TCP ports, set the default to 4001.

| baaaced settings can generally be used with default values. Customize the settings if needed.          Connection Setting       Data Transmission Settings         If challen CCP allve check       Allow the North works that TCP sector until the check time timesout.         Check Time (min)       7                                                                                                    | Mode Selection                                        |                                                                           | Basic Settings                    | Advanced Settings | 4 Confirma |
|----------------------------------------------------------------------------------------------------|-------------------------------------------------------|---------------------------------------------------------------------------|-----------------------------------|-------------------|------------|
| Connection Setting         Data Transmission Settings           Connection Setting         Allow the Work Is event the TEP setsion by checking the needed uses time times.           Check Time (min)         Check Time (min)           7         T                                                                                                    | ivanced settings can gene                             | erally be used with default values.                                       | Customize the settings if needed. |                   |            |
| Fabile TCP allve check     Allow the RPort to rest the TCP assion by checking the     restwing of the same ICP passion with the check time timesu.     Check Time (min)     7                                                                                                    | Connection Settings                                   | Data Transmission Settings                                                |                                   |                   |            |
| Allow the NPCH to read the TCP assiss by clocking the receiving of the Intel Paralettic III of the Intel Paralettic III of the Intel III of the IIII of the IIIII of the IIIII of the IIIII of the IIII of the IIII of the III | Enable TCP allve chee                                 | :k                                                                        |                                   |                   |            |
| Check Time (min)<br>7                                                                                                    | Allow the NPort to reset<br>receiving of the last TCP | t the TCP session by checking the<br>packet until the check time timeout. |                                   |                   |            |
| 7                                                                                                    | Check Time (min)                                      |                                                                           |                                   |                   |            |
|                                                                                                    | 7                                                     |                                                                           |                                   |                   |            |
|                                                                                                    |                                                       |                                                                           |                                   |                   |            |
|                                                                                                    |                                                       |                                                                           |                                   |                   |            |
|                                                                                                    |                                                       |                                                                           |                                   |                   |            |
|                                                                                                    |                                                       |                                                                           |                                   |                   |            |
|                                                                                                    |                                                       |                                                                           |                                   |                   |            |
|                                                                                                    |                                                       |                                                                           |                                   |                   |            |
|                                                                                                    |                                                       |                                                                           |                                   |                   |            |
|                                                                                                    |                                                       |                                                                           |                                   |                   |            |
|                                                                                                    |                                                       |                                                                           |                                   |                   |            |
|                                                                                                    |                                                       |                                                                           |                                   |                   |            |
|                                                                                                    |                                                       |                                                                           |                                   |                   |            |
# Step 3. Advanced Settings—Connection Settings

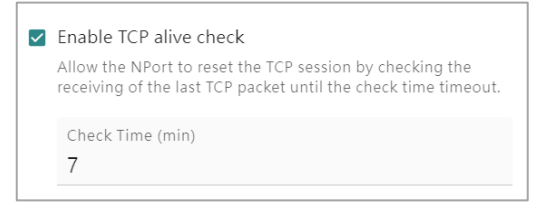

Service providers always have limited resources. By enabling Real COM mode, the NPort allows access to connected serial devices. In the event of an accidental TCP connection failure, the resource could be indefinitely occupied until the you restart the NPort. To prevent this from happening, the NPort will enable the Enable TCP alive check time function by default to verify if the existing connection is alive or not. If the session is not active and the timeout period (default value of 7 minutes) is reached, the NPort will end the session and make it available for other users/devices.

**Enable TCP alive check time** (default=7 min): The duration for which the NPort 6000-G2 waits for a response to keep-alive packets before closing the TCP connection can be specified in this field. To verify connection status, the NPort 6000-G2 sends keep-alive packets at regular intervals. If the packet goes unanswered by the remote host within the specified time, the NPort 6000-G2 will terminate the TCP connection.

# Step 3. Advanced Settings—Data Transmission Settings

When the serial data is transmitted on the serial bus, it's continuous data. A "Read" command allows the software to receive all of the data. When everything switches to Ethernet, it's a different story. Ethernet data can be divided into packets, which are then assembled by the receiver into a complete frame to interpret the transmission request from the other device. However, a legacy serial software might lack support for the fundamental "assemble" function found in socket programs. Here, the NPort enables the Data Transmission function to deliver the correct frame at the beginning, requiring no changes to the legacy serial software for reading accurate data.

| Mode Selection                                | Basic Setti                                                 | ngs                          | 3 Advanced Settings |
|-----------------------------------------------|-------------------------------------------------------------|------------------------------|---------------------|
| Advanced settings can ger                     | nerally be used with default values.                        | Customize the settings if ne | eeded.              |
| Connection Settings                           | Data Transmission Settings•                                 |                              |                     |
| Enable data packing<br>Specify the packing an | )<br>Id sending of serial data to the host.                 |                              |                     |
| Packing Method<br>Select One                  | •                                                           |                              |                     |
| Packet length                                 |                                                             | 1                            |                     |
| Delimiter (hex)                               |                                                             |                              |                     |
| Allow the packaging a specified force transm  | nd transmission of serial data until the<br>it time is met. |                              |                     |

Like a bar code reader, serial data has a fixed length, and the fixed length data is read at once. A second common application is a serial protocol with specific ending character(s), which makes it easier for the engineer to read the data. In these two scenarios, please enable the **Enable data packing** function.

**Enable data packing:** With the drop-down menu Packing Method, select **Packet length** or **Delimiter** (hex).

**Packet length** (Byte): The packet length setting refers to the maximum amount of data that is allowed to accumulate in the serial port buffer before sending. When you specify a packet length between 1 and 1024 bytes, the data in the buffer will be sent as soon as it reaches the specified length.

| Conne | Contraction Settings Data Transmission Settings            |
|-------|------------------------------------------------------------|
| 🗹 Ena | able data packing                                          |
| Spe   | cify the packing and sending of serial data to the host.   |
| Pa    | cking Method                                               |
| D     | elimiter (hex) 👻                                           |
|       |                                                            |
|       | Delimiter 1                                                |
|       | 0× 0                                                       |
|       |                                                            |
|       | Delimiter 2 - Optional                                     |
|       | 0x                                                         |
|       |                                                            |
| Da    | ita Transmit Process                                       |
| C     | Default process                                            |
|       | Send data with delimiter characters.                       |
| C     | ) Delimiter + 1 byte                                       |
|       | Send data with delimiter characters and following 1 byte.  |
| C     | ) Delimiter + 2 bytes                                      |
|       | Send data with delimiter characters and following 2 bytes. |
| C     | ) Strip delimiter                                          |
|       | Send data without delimiter characters.                    |

**Delimiter** (hex): The delimiter refers to the ending character(s) of data. When the specific character(s) is received, the NPort will execute the Data Transmit Process to handle the serial data. Then, send it out on the Ethernet side.

Delimiter 1 and Delimiter 2: This field determines how to handle the serial data and the delimiter(s) when receiving the delimiter(s). If both Delimiters 1 and 2 are set up, the process will only occur when both characters are received in the correct order.

**Data Transmit Process:** This field determines how to handle the serial data and the delimiter(s) when receiving the delimiter(s). If both Delimiters 1 and 2 are set up, the process will only occur when both characters are received in the correct order.

Default process: Data in the buffer and the delimiter(s) will be transmitted.

- **Delimiter+1 byte:** Data in the buffer and the delimiter(s) plus one byte will be transmitted after one additional byte is received following the delimiter(s).
- Delimiter+2 bytes: Data in the buffer and the delimiter(s) plus two bytes will be transmitted after two
  additional bytes are received following the delimiter.
- Strip delimiter: Data in the buffer will be transmitted and the delimiter(s) will be dropped.

Some protocols, like Modbus, may separate different messages from the idle time between two messages. For this case, please enable the **Enable force transmit** function and input the idle time at the **Force Transmit Time (ms)** field..

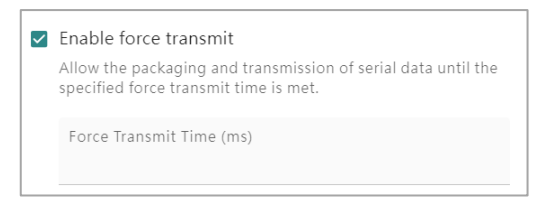

Enable force transmit: The NPort will monitor the idle time between two characters. If the time is reached and there are no new characters being received, the NPort will package all the data in the serial buffer and then send it on the Ethernet side. The number of this field is between 1 and 65535.

# **Step 4. Confirmation**

Please review and **SAVE** the above settings to make them affective.

| me > Serial Port Settings > Operation Modes > Config      | jure Port(s)   |                   |           |
|-----------------------------------------------------------|----------------|-------------------|-----------|
| ← Configure Port(s)                                       |                |                   |           |
| Mode Selection                                            | Basic Settings | Advanced Settings | 4 Confirm |
| Selected Port: 1                                          |                |                   |           |
| Application: COM-based Control<br>Operation Mode: RFC2217 |                |                   |           |
| Info<br>Confirm that the third-party driver has been in   | nstalled.      |                   |           |
| RFC2217 Server Settings                                   |                |                   |           |
| TCP Port: 4001                                            |                |                   |           |
| Connection Settings                                       |                |                   |           |
| TCP Alive Check: Enabled                                  |                |                   |           |
| Check Time: 7 mins                                        |                |                   |           |
| Data Transmission Settings                                |                |                   |           |
| Data Packing: Disabled                                    |                |                   |           |
| Force Transmit: Disabled                                  |                |                   |           |
|                                                           |                |                   |           |
|                                                           |                |                   |           |
|                                                           |                |                   |           |
|                                                           |                |                   |           |
|                                                           |                |                   |           |
|                                                           |                |                   |           |
|                                                           |                |                   |           |
| BACK                                                      |                |                   | CANCEL    |

# **Reverse Real COM Mode**

If the host PC and NPort are on separate networks, with potentially untrusted networks in between, a firewall/router might be present before the NPort to regulate which connections can access the internal/local network. The host PC might encounter difficulty connecting to the NPort in this scenario. By selecting Reverse Real COM mode, you can trigger the connection direction from NPort, which may bypass the firewall/router.

| Reverse Real COM<br>Install the Moxa driver to<br>private/dynamic networ | o simulate a real COM po<br>k of the NPort. | rt over the        |                    |                  |
|--------------------------------------------------------------------------|---------------------------------------------|--------------------|--------------------|------------------|
| Host PC                                                                  |                                             | NPort              |                    | Serial Device    |
|                                                                          | TCP/IP                                      | NPort              | — RS-232/422/485 — | • <b>·</b> ···•• |
| Moxa driver                                                              | from the NPort)                             | Private/dynamic IP |                    |                  |
|                                                                          |                                             |                    |                    |                  |

### Step 1. Mode Selection

Mode Selection 2 Basic Settings 3 Advanced Settings Remote Host Settings Specify the host address to transmit data, and up to 10 sets of host can be added. Host 1 Destination Address Data Port Command Port 60950 60966 Assign local data port starting from 7010 incrementing by 10 to selected port(s). Assign local command port starting from 8010 incrementing by 10 to selected port(s). + ADD HOST

Select the COM-based Control and select Reverse Real COM mode.

### Step 2. Basic Settings

**Destination address:** Specifying an IP address, domain name, or the name defined in the host table that the NPort 6000-G2 connects to.

**Data Port:** This is the target TCP port number that is assigned by the NPort Windows Driver Manager on the Remote Host/Server (refers to <u>Chapter 4 Mapping COM Ports</u>). To avoid conflicts with well-known TCP ports, set the default to 60950.

**Command Port:** This is the target TCP port number that is assigned by the NPort Windows Driver Manager on the Remote Host/Server (refers to <u>Chapter 4 Mapping COM Ports</u>). This port will be used for the communication commands, for example changing the RTS signal. To avoid conflicts with well-known TCP ports, set the default set 60966.

Assign local data port starting from: Use this field to specify the designated local data port on the NPort.

Assign local command port starting from: Use this field to specify the designated local command port on the NPort.

| Mode Selection                                                                                                    | Basic Settings                   | 3 Advanced Settings | 4 Confirmati |
|----------------------------------------------------------------------------------------------------|----------------------------------|---------------------|--------------|
| ivanced settings can generally be used with default values. C                                                                                                    | ustomize the settings if needed. |                     |              |
| Connection Settings Data Transmission Settings                                                                                                    |                                  |                     |              |
| Enable TCP alive check                                                                                                    |                                  |                     |              |
| Allow the NPort to reset the TCP session by checking the<br>receiving of the last TCP packet until the check time timeout.                                                                 |                                  |                     |              |
| Check Time (min)<br>7                                                                                                    |                                  |                     |              |
| Enable port buffering<br>To prevent loss of serial data during an Ethernet<br>disconnection, enable this function. Enabling port buffering<br>means that RTS/DTR will always be set to on. |                                  |                     |              |
| Buffering Location                                                                                                    |                                  |                     |              |
| Memory (64K) -                                                                                                    |                                  |                     |              |
| RTS/DTR Behavior                                                                                                    |                                  |                     |              |
| If the port buffering is disabled, you may customize<br>the RTS/DTR behaviors when TCP session is<br>disconnected.                                                                         |                                  |                     |              |
| RTS always on                                                                                                    |                                  |                     |              |
| - 070                                                                                                    |                                  |                     |              |

# Step 3. Advanced Settings—Connection Settings

| Enable TCP alive check<br>Allow the NPort to reset the TCP session by checking the<br>receiving of the last TCP packet until the check time timeout. |  |
|----------------------------------------------------------------------------------------------------|--|
| Check Time (min)<br><b>7</b>                                                                                                    |  |

Service providers always have limited resources. By enabling Real COM mode, the NPort allows access to connected serial devices. In the event of an accidental TCP connection failure, the resource could be indefinitely occupied until the you restart the NPort. To prevent this from happening, the NPort will enable the Enable TCP alive check time function by default to verify if the existing connection is alive or not. If the session is not active and the timeout period (default value of 7 minutes) is reached, the NPort will end the session and make it available for other users/devices.

**Enable TCP alive check time (default=7 min):** The duration for which the NPort 6000-G2 waits for a response to keep-alive packets before closing the TCP connection can be specified in this field. To verify connection status, the NPort 6000-G2 sends keep-zalive packets at regular intervals. If the packet goes unanswered by the remote host within the specified time, the NPort 6000-G2 will terminate the TCP connection.

### Step 3. Advanced Settings—Data Transmission Settings

When the serial data is transmitted on the serial bus, it's continuous data. A "Read" command allows the software to receive all of the data. When everything switches to Ethernet, it's a different story. Ethernet data can be divided into packets, which are then assembled by the receiver into a complete frame to interpret the transmission request from the other device. However, a legacy serial software might lack support for the fundamental "assemble" function found in socket programs. Here, the NPort enables the Data Transmission function to deliver the correct frame at the beginning, requiring no changes to the legacy serial software for reading accurate data.

| 🗸 Mo     | ode Selection                                 | Basic Setti                                          | ngs                           | 3 Advanced Settings |
|----------|-----------------------------------------------|------------------------------------------------------|-------------------------------|---------------------|
| Advanc   | ed settings can gene                          | rally be used with default values.                   | Customize the settings if nee | eded.               |
| Con      | nection Settings                              | Data Transmission Settings                           |                               |                     |
| ☑ E<br>S | nable data packing                            | sending of serial data to the host.                  |                               |                     |
|          | Packing Method<br>Select One                  | •                                                    |                               |                     |
|          | Packet length                                 |                                                      |                               |                     |
|          | Delimiter (hex)                               |                                                      |                               |                     |
| As       | Now the packaging and pecified force transmit | transmission of serial data until the<br>ime is met. |                               |                     |

Like a bar code reader, serial data has a fixed length, and the fixed length data is read at once. A second common application is a serial protocol with specific ending character(s), which makes it easier for the engineer to read the data. In these two scenarios, please enable the **Enable data packing** function.

Enable data packing: With the drop-down menu Packing Method, select Packet length or Delimiter (hex).

**Packet length** (Byte): The packet length setting refers to the maximum amount of data that is allowed to accumulate in the serial port buffer before sending. When you specify a packet length between 1 and 1024 bytes, the data in the buffer will be sent as soon as it reaches the specified length.

| Connec | tion Settings               | Data Transmission Settings               |
|--------|-----------------------------|------------------------------------------|
| 🗹 Enab | le data packing             |                                          |
| Spec   | ify the packing and         | sending of serial data to the host.      |
| Pac    | king Method                 |                                          |
| De     | limiter (hex)               | *                                        |
|        |                             |                                          |
|        | Delimiter 1                 |                                          |
|        | 0× 0                        |                                          |
|        |                             |                                          |
|        | Delimiter 2 - Opt           | ional                                    |
|        | 0x                          |                                          |
|        |                             |                                          |
| Dat    | a Transmit Process          |                                          |
| ۲      | Default process             |                                          |
| $\sim$ | Send data with de           | limiter characters.                      |
| 0      | Delimiter + 1 by            | te<br>limitar characters and following 1 |
|        | byte.                       | initial characters and following i       |
| 0      | Delimiter + 2 by            | tes                                      |
|        | Send data with de<br>bytes. | limiter characters and following 2       |
| 0      | Strip delimiter             |                                          |
|        | Send data without           | t delimiter characters.                  |

**Delimiter** (hex): The delimiter refers to the ending character(s) of data. When the specific character(s) is received, the NPort will execute the Data Transmit Process to handle the serial data. Then send it out on the Ethernet side.

Delimiter 1 and Delimiter 2: When Delimiter 1 is set up in hex format, the NPort will looking to the specific character and consider it as the ending character. If there are two ending characters, please set the Delimiter 2, these two delimiters will need to be received by the correct order (delimiter 1 first and then delimiter 2), then NPort will package all the data in the serial buffer and follow the Data Transmit Process to handle the delimiter(s) then transmit the data to the Ethernet port.

**Data Transmit Process:** This field determines how the serial data and the delimiter(s) is handled when the delimiter(s) is received. If Delimiters 1 and 2 are both set up, both characters must be received with the correct order then the process will take place.

- **Default process:** Data in the buffer and the delimiter(s) will be transmitted.
- **Delimiter+1 byte:** Data in the buffer and the delimiter(s) plus one byte will be transmitted after one additional byte is received following the delimiter(s).
- **Delimiter+2 bytes:** Data in the buffer and the delimiter(s) plus two byte will be transmitted after two additional bytes are received following the delimiter.
- Strip delimiter: Data in the buffer will be transmitted and the delimiter(s) will be dropped.

Some protocols, like Modbus, may separate different messages from the idle time between two messages. For this case, please enable the **Enable force transmit** function and input the idle time at the **Force Transmit Time** (ms) field.

Enable force transmit: The NPort will monitor the idle time between two characters. If the time is reached and there are no new characters being received, the NPort will package all the data in the serial buffer and then send it on the Ethernet side. The number of this field is between 1 and 65535.Step 4 Confirmation

Please review and **SAVE** above settings to make them affective.

| Home > Serial Port Settings > Operation Modes > Configure Po                         | lort(s)                                |                   |                |
|--------------------------------------------------------------------------------------|----------------------------------------|-------------------|----------------|
| ( Configure Fort(3)                                                                  |                                        |                   |                |
| ✓ Mode Selection                                                                     | Basic Settings                         | Advanced Settings | 4 Confirmation |
| Selected Port: 1                                                                     |                                        |                   | <u>.</u>       |
| Application: COM-based Control                                                       |                                        |                   |                |
| Operation Mode: ReverseRealCOM                                                       |                                        |                   | I              |
| Info<br>Confirm that Moxa driver has been installed. You m<br>Moxa official website@ | nay download it from the product page. |                   |                |
| -<br>Remote Host Settings                                                            |                                        |                   |                |
| Host 1                                                                               |                                        |                   |                |
| Destination Address: 10.5.9.123                                                      |                                        |                   |                |
| Data Port: 60950                                                                     |                                        |                   |                |
| Command Port: 60966                                                                  |                                        |                   |                |
| Local Data Port: Start from 7010                                                     |                                        |                   |                |
| Local Command Port: Start from 8010                                                  |                                        |                   |                |
| Connection Settings                                                                  |                                        |                   | I              |
| TCP Alive Check: Enabled                                                             |                                        |                   |                |
| Check Time: 7 mins                                                                   |                                        |                   |                |
| Port Buffering: Enabled                                                              |                                        |                   |                |
| Buffering Location: Memory (64K)                                                     |                                        |                   |                |
| RTS Always On: Enabled                                                               |                                        |                   |                |
| DTR Always On: Enabled                                                               |                                        |                   |                |
| Data Transmission Settings                                                           |                                        |                   |                |
| Data Packing: Disabled                                                               |                                        |                   |                |
| Force Transmit: Disabled                                                             |                                        |                   | v              |
| A BACK                                                                               |                                        |                   |                |
|                                                                                      |                                        |                   | CHINGLE SHITE  |

# **Socket Applications**

The Socket application requires the user to have or create a socket program to establish the TCP session or send UDP packets to the destination NPort. Usually when the user wants to manage multiple brands of the network devices, he may have the resources to create or integrate a socket program to fulfill this need.

# **TCP Server Mode**

If the user's program will initiate the TCP session actively, the NPort shall be a TCP Server to listen to a specific TCP port and wait for user's program to establish the TCP session. Please select **TCP Server** mode on NPort.

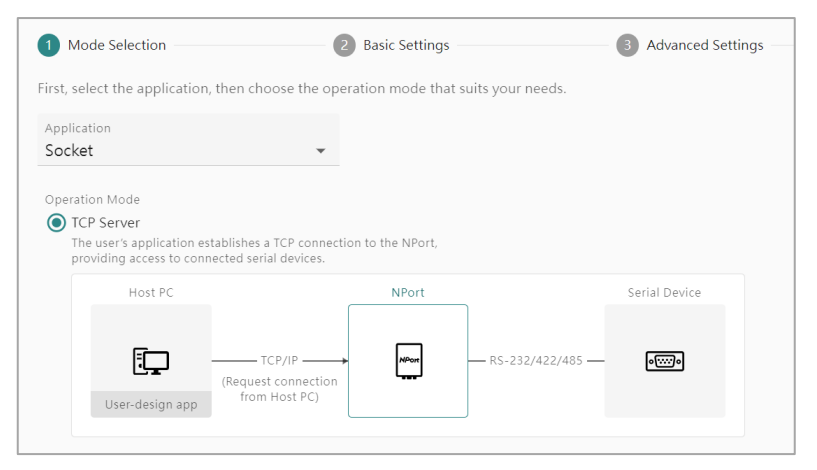

# Step 1. Mode Selection

Select the Socket and select TCP Server mode.

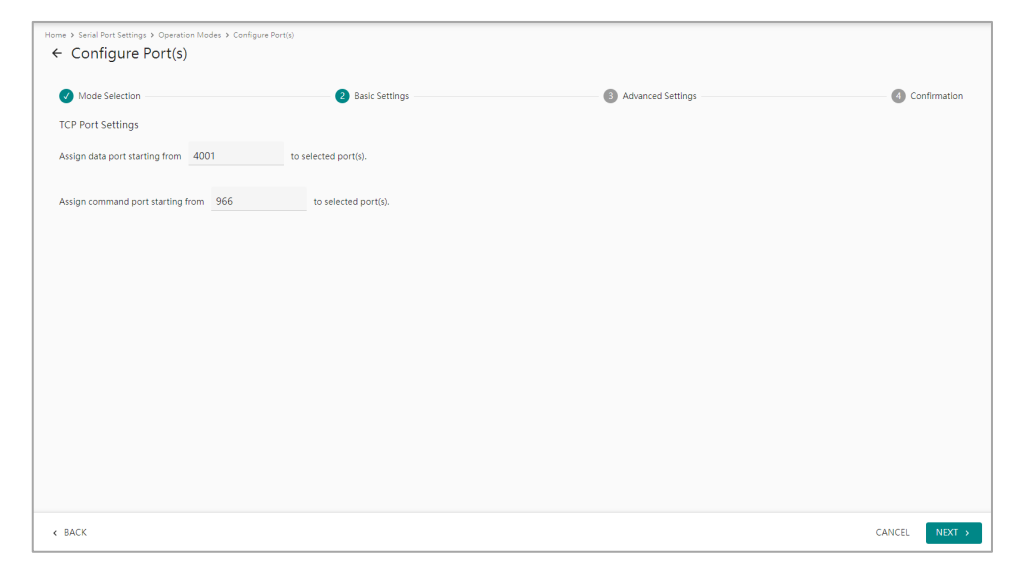

### Step 2. Basic Settings

**Assign data port:** This is the TCP port number assignment for the serial port on the NPort 6000-G2. It is the port number that the serial port uses to listen to connections, and that other devices must use to contact the serial port. To avoid conflicts with well-known TCP ports, the default is set to 4001.

**Assign command port:** The Command port is the TCP port for listening to Moxa commands from the host. To prevent a TCP port conflict with other applications, the user can set the Command port to another port if needed.

| Mode Selection                                                                  | Basic Settings                                                                   | 3 Advanced Settings |
|---------------------------------------------------------------------------------|----------------------------------------------------------------------------------|---------------------|
| dvanced settings can gene                                                       | erally be used with default values. Customize the se                             | ettings if needed.  |
| Connection Settings                                                             | Data Transmission Settings                                                       |                     |
| Max. Connection                                                                 |                                                                                  |                     |
| 1                                                                               | •                                                                                |                     |
| Enable TCP alive check<br>Allow the NPort to reset<br>receiving of the last TCP | ★<br>the TCP session by checking the<br>packet until the check time timeout.     |                     |
| Check Time (min)<br><b>7</b>                                                    |                                                                                  |                     |
| <ul> <li>Enable inactivity time</li> </ul>                                      | out                                                                              |                     |
| If there is no data from o<br>specified timeout time,<br>and command connection | or to the serial device within the<br>allow the termination of both data<br>ons. |                     |

# Step 3. Advanced Settings–Connection Settings

In some scenarios, the user may need to modify the advanced settings to fulfill his special cases.

|                                                                                                    | Basic Settings                                                  | 3 Advanced Settings | 4 Confirmation |
|----------------------------------------------------------------------------------------------------|-----------------------------------------------------------------|---------------------|----------------|
| vanced settings can generally                                                                                                    | be used with default values. Customize the                      | settings if needed. |                |
| Connection Settings Da                                                                                                    | ata Transmission Settings                                       |                     |                |
| Max. Connection                                                                                                    |                                                                 |                     |                |
| 1                                                                                                    | ¥                                                               |                     |                |
|                                                                                                    |                                                                 |                     |                |
| Enable TCP alive check                                                                                                    |                                                                 |                     |                |
| <ul> <li>Enable TCP alive check</li> <li>Allow the NPort to reset the T<br/>receiving of the last TCP packs</li> </ul>                     | 'CP session by checking the<br>et until the check time timeout. |                     |                |
| <ul> <li>Enable TCP alive check</li> <li>Allow the NPort to reset the Treceiving of the last TCP pack</li> <li>Check Time (min)</li> </ul> | CP session by checking the<br>et until the check time timeout.  |                     |                |
| Tenable TCP alive check Allow the NPort to reset the T receiving of the last TCP pack Check Time (min) 7                                   | CP session by checking the<br>et until the check time timeout.  |                     |                |
| Enable TCP alive check Allow the NPort to reset the T receiving of the last TCP pack Check Time (min) 7 Enable port buffering              | ICP session by checking the<br>et until the check time timeout. |                     |                |

For those users who have more than one Hosts to communicate with the NPort, he will need to enable the Max. Connection by changing the number to the number of the Hosts. With this, the NPort will accept all these Hosts to connect simultaneously. For example, if Host 1 is the primary computer who will send requests and receive the responses and Host 2 is the backup computer to receive all the responses. The user shall set the number to 2.

| Connection Settings                                                                                            | Data Transmission Settings                              |
|----------------------------------------------------------------------------------------------------|---------------------------------------------------------|
| Max. Connection                                                                                                |                                                         |
| 2                                                                                                    | •                                                       |
| Allow driver contr                                                                                             | ol -                                                    |
| Enable NPort to accu                                                                                           | ent commands from hosts to adjust                       |
| Enable NPort to acce<br>the serial port settin                                                                 | ept commands from hosts to adjust<br>gs.                |
| Enable NPort to acce<br>the serial port settin<br>Connection Process                                           | pt commands from hosts to adjust<br>gs.                 |
| Enable NPort to acc<br>the serial port settin<br>Connection Process<br>Send serial data to                     | ept commands from hosts to adjust<br>gs.<br>all hosts - |
| Enable NPort to acc<br>the serial port settin<br>Connection Process<br>Send serial data to<br>Congestion Handl | all hosts                                               |

**Max. connection** (default=1): This field is used if you need to receive data from different hosts simultaneously. When set to 1, only one specific host can access this port of the NPort 6000-G2, and the Real COM driver on that host will have full control over the port.

When set to 2 or greater, up to the specified number of hosts' Real COM drivers may open this port at the same time. When multiple hosts' Real COM drivers open the port at the same time, the COM driver only provides a pure data tunnel—no control ability. The serial port parameters will use firmware settings instead of depending on your application program (AP).

The firmware will only send data back to the driver on the host. When the data is received on the serial port and passing to the Ethernet side of the NPort, all the Hosts will receive the same data. When the data is received on the Ethernet port and passing to the serial side of the NPort, the data will be sent first-in firstout.

If above scenario is not the case on your site, there are several advanced functions at **Multiple Connection Settings** to do some modifications.

**Allow driver control:** as mentioned above, when set **Max. connection** to 2 or greater, the serial port parameters will use firmware settings. If you want the serial parameters still use the settings of your application program, please enable the **Allow driver control** function. When you enable it, the serial port settings of your AP will overwrite the firmware settings while opening the COM port. Usually, you should only enable this function on one of the hosts. If you enable it on 2 or more hosts, then the serial parameters will be overwritten every time these hosts open the COM port.

To handle the unexpected data communication of multiple connections, there are different combinations for different scenarios.

| Connection<br>Control            | Congestion<br>Handling                 | Description                                                                                                    |
|----------------------------------|----------------------------------------|----------------------------------------------------------------------------------------------------|
|                                  | -                                      | This is the default data communication behavior for multiple connections, the serial data will be transmitted to all the hosts. What if there is one host cannot receive the data successfully?                                                                                                    |
| Send serial data to<br>all hosts | Wait until<br>transmission<br>succeeds | Just wait, until the host can receive data again.<br>There is a side-effect on this option, if the host just cannot be<br>back, the serial data will be stored on the serial buffer of the NPort.<br>When the serial data is accumulated to 1,024 bytes, the serial<br>buffer will full and cannot receive any data anymore. If there are<br>new coming data, all of them will be dropped. |
|                                  | Keep sending data<br>to other hosts    | Just ignored the abnormal host, keep sending data to other online<br>hosts.<br>The side-effect of this option is the communication seems OK when<br>the user only checks the status on the succeed host(s). There may<br>need a mechanism to notify the user there is an abnormal host<br>cannot receive any data.                                                                         |

| Connection<br>Control                  | Congestion<br>Handling       | Description                                                                                                    |
|----------------------------------------|------------------------------|----------------------------------------------------------------------------------------------------|
|                                        | -                            | Sometimes, the other hosts cannot handle the responses they don't request. For this case, please select <b>Send serial data to the requested host</b> then all the hosts will only receive the response based on their own request.<br>For this scenario, what if the serial device doesn't respond the request or respond too late?                                                             |
| Send serial data to the requested host | Discard                      | If the serial response is timeout, then the NPort will discard all the new coming serial data before NPort receives an Ethernet request.                                                                                                    |
|                                        | Send to the last<br>request  | If the serial response is timeout and the NPort receives new coming<br>serial data, it will send the data to the host who send the most<br>recent request to NPort.                                                                                                    |
|                                        | Send to all open connections | If the serial response is timeout and the NPort receives new coming serial data, it will send the data to all the hosts who still connected to NPort.                                                                                                    |
|                                        | Enable response<br>timeout   | For this kind of one-request-one-response application, user may<br>need to define how long time the NPort shall wait for the serial<br>response? <b>The default timeout time is 10,000 ms.</b> This value<br>shall be less than the timeout time on user's AP. Otherwise this<br>abnormal scenario might happen, the AP consider it's a timeout<br>error but NPort still waiting for a response. |

Enable TCP alive check
 Allow the NPort to reset the TCP session by checking the receiving of the last TCP packet until the check time timeout.
 Check Time (min)
 7

Service providers always have limited resources. By enabling Real COM mode, the NPort allows access to connected serial devices. In the event of an accidental TCP connection failure, the resource could be indefinitely occupied until the you restart the NPort. To prevent this from happening, the NPort will enable the **Enable TCP alive check time** function by default to verify if the existing connection is alive or not. If the session is not active and the timeout period (default value of 7 minutes) is reached, the NPort will end the session and make it available for other users/devices.

**Enable TCP alive check time** (default=7 min): The duration for which the NPort 6000-G2 waits for a response to keep-alive packets before closing the TCP connection can be specified in this field. To verify connection status, the NPort 6000-G2 sends keep-alive packets at regular intervals. If the packet goes unanswered by the remote host within the specified time, the NPort 6000-G2 will terminate the TCP connection.

| ~ | Enable inactivity timeout                                                                                                    |
|---|----------------------------------------------------------------------------------------------------|
|   | If there is no data from or to the serial device within the<br>specified timeout time, allow the termination of both data<br>and command connections. |
|   | Timeout Time (ms)                                                                                                    |
|   |                                                                                                    |

This setting is used for applications that may incur high costs for the connection between the remote host and the NPort, such as when it is connected with a cellular/satellite line. .

When the TCP session is established, the NPort will terminate the session actively if there is no new data for a while on the serial port. For the timing to terminate the TCP session, the user will need to set the Timeout time (ms) for this option.

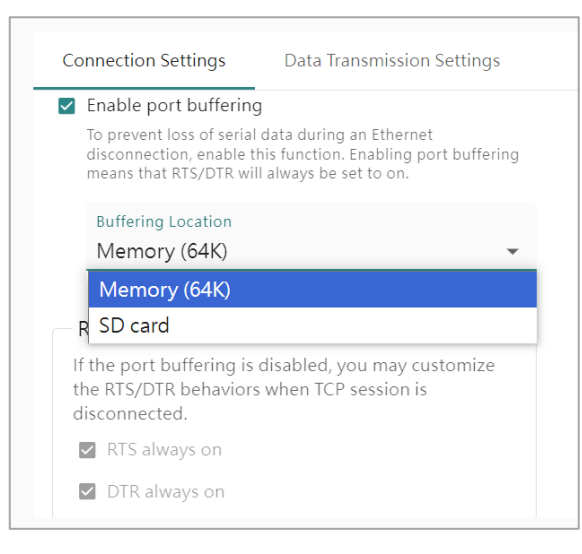

Compared to the serial bus, the Ethernet network is not stable. Poor cable contact or a damaged switch/router could cause it to be disconnected or broken. When this happens, the serial data cannot transmit over Ethernet because the receiver does not exist. As time passes, the serial data could be discarded and lost. If the serial data is important, u enable the **Enable port buffering** function. The NPort can store serial data either in its internal memory, which is 64 Kbytes, or in an external SD card (if supported).

**Enable port buffering** (default=No): To prevent serial data loss when the Ethernet connection is down, check the checkbox to enable port buffering. If you enable port buffering, RTS/DTR will remain in the on position.

Buffering Location: Select the location of buffering. Memory (64K) or SD card.

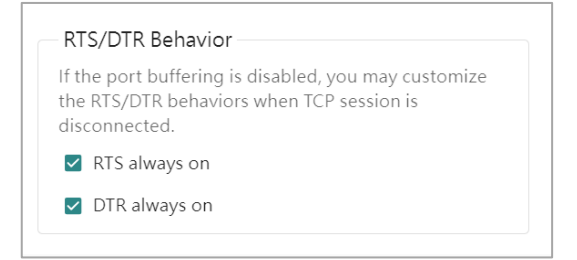

In a serial bus, the host and the serial device can use RTS/DTR signals to indicate their status to each other. Using the RTS/DTR Behavior function, the NPort can simulate the RTS/DTR behavior on Ethernet connections. When using legacy software, enable the RTS/DTR signal and keep it constantly on to prevent the host from entering sleep mode or shutting down. This will ensure the host is always ready for communication.

**RTS/DTR Behavior** (default=always on): Configures what happens to the RTS and DTR signals when the TCP session is disconnected. For some applications, serial devices need to know the Ethernet link status through RTS or DTR signals sent via the serial port. This function may be disabled by enabling the Enable port buffering function.

### Step 3. Advanced Settings—Data Transmission Settings

When the serial data is transmitted on the serial bus, it's continuous data. The software can receive the whole data by a simple "Read" command. When everything move to Ethernet based, it's another story. The Ethernet data might be separated to packets, and the receiver will assemble these packets to one complete frame to understand what the other device wants to transmit. But if it's a legacy serial software, it may not support the "assemble" function which is a basic function of a socket program. In this case, NPort provides Data Transmission function to deliver the correct frame at the beginning, then the legacy serial software doesn't need anything changed to read the correct data.

| Mode Selection                                                       | Basic Setti                                                | ngs                           | 3 Advanced Settings |
|----------------------------------------------------------------------|------------------------------------------------------------|-------------------------------|---------------------|
| Advanced settings can gen                                            | erally be used with default values.                        | Customize the settings if nee | eded.               |
| Connection Settings                                                  | Data Transmission Settings                                 |                               |                     |
| Enable data packing<br>Specify the packing and<br>Packing Method     | d sending of serial data to the host.                      |                               |                     |
| Select One<br>Packet length                                          | Ŧ                                                          |                               |                     |
| Delimiter (hex)<br>Allow the packaging ar<br>specified force transmi | nd transmission of serial data until the<br>t time is met. |                               |                     |

Like a bar code reader, serial data has a fixed length, and the fixed length data is read at once. A second common application is a serial protocol with specific ending character(s), which makes it easier for the engineer to read the data. In these two scenarios, please enable the **Enable data packing** function.

Enable data packing: With the dropdown menu Packing Method, select Packet length or Delimiter (hex).

**Packet length** (Byte): The packet length setting refers to the maximum amount of data that is allowed to accumulate in the serial port buffer before sending. When a packet length between 1 and 1024 bytes is specified, data in the buffer will be sent as soon as it reaches the specified length.

| Connec | tion Settings Data Transmission Settings                     |   |
|--------|--------------------------------------------------------------|---|
| 🖌 Enab | le data packing                                              |   |
| Speci  | fy the packing and sending of serial data to the host.       |   |
| Pack   | king Method                                                  |   |
| De     | limiter (hex)                                                | Ŧ |
|        |                                                              | - |
|        | Delimiter 1                                                  |   |
|        | 0× 0                                                         |   |
|        |                                                              |   |
|        | Delimiter 2 - Optional                                       |   |
|        | 0x                                                           |   |
|        |                                                              |   |
| Data   | a Transmit Process                                           |   |
| ۲      | Default process                                              |   |
|        | Send data with delimiter characters.                         |   |
| 0      | Delimiter + 1 byte                                           |   |
|        | Send data with delimiter characters and following 1<br>byte. |   |
| 0      | Delimiter + 2 bytes                                          |   |
| 0      | Send data with delimiter characters and following 2 bytes.   |   |
| 0      | Strip delimiter                                              |   |
|        | Send data without delimiter characters.                      |   |

**Delimiter** (hex): The delimiter refers to the ending character(s) of data. When the specific character(s) is received, the NPort will execute the Data Transmit Process to handle the serial data then send it out on the Ethernet side.

Delimiter 1 and Delimiter 2: If Delimiter 1 is configured in hex format, the NPort will treat the designated character as the end character. If there are two ending characters, use Delimiter 2 and ensure they are received in the correct order (Delimiter 1 first, then Delimiter 2). The NPort will package all the data in the serial buffer and follow the Data Transmit Process to handle the delimiter(s) before transmitting the data to the Ethernet port.

**Data Transmit Process:** This field determines how to handle the serial data and the delimiter(s) when receiving the delimiter(s). If both Delimiters 1 and 2 are set up, the process will only occur when both characters are received in the correct order.

- **Default process:** Data in the buffer and the delimiter(s) will be transmitted.
- **Delimiter+1 byte:** Data in the buffer and the delimiter(s) plus one byte will be transmitted after one additional byte is received following the delimiter(s).
- **Delimiter+2 bytes:** Data in the buffer and the delimiter(s) plus two bytes will be transmitted after two additional bytes are received following the delimiter.
- Strip delimiter: Data in the buffer will be transmitted and the delimiter(s) will be dropped.

Some protocols, like Modbus, may separate different messages from the idle time between two messages. For this case, please enable the **Enable force transmit** function and input the idle time at the **Force Transmit Time (ms)** field.

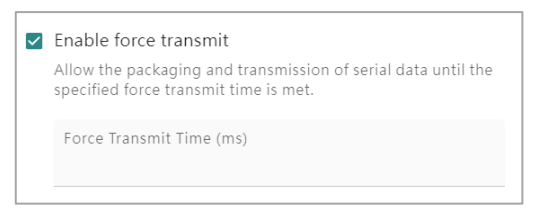

**Enable force transmit:** The NPort will monitor the idle time between two characters. If the time is reached and there are no new characters being received, the NPort will package all the data in the serial buffer and then send it on the Ethernet side. The number of this field is between 1 and 65535.

### Step 4. Confirmation

Please review and **SAVE** the above settings to make them affective.

| н | ome > Serial Port Settings > Operation Modes > Configure Port(s)                                                                                                    |                  |                     |                  |
|---|----------------------------------------------------------------------------------------------------|------------------|---------------------|------------------|
|   | ← Configure Port(s)                                                                                                    |                  |                     |                  |
|   |                                                                                                    |                  |                     |                  |
|   | V Mode Selection                                                                                                    | ✓ Basic Settings | V Advanced Settings | - 4 Confirmation |
|   | Selected Port: 1                                                                                                    |                  |                     |                  |
|   | Application: Socket<br>Operation Mode: TCPServer                                                                                                    |                  |                     |                  |
|   | TCP Server Settings<br>Data Port: Start from 4001<br>Command Part: Start from 866                                                                                                    |                  |                     |                  |
|   | Connection Settings<br>Max Connection: 1<br>CPC Allow Check: Enabled<br>Check: Time: 7 mins<br>Inscrivity Timeou: Diabled<br>Port Buffring: Diabled<br>Buffering Lostein: Memory (640)<br>RTS Manys On: Enabled<br>Data Transmission Settings<br>Data Transmission Settings<br>Data Transmission Settings |                  |                     |                  |
|   |                                                                                                    |                  |                     |                  |
|   | < BACK                                                                                                    |                  |                     | CANCEL SAVE      |
|   |                                                                                                    |                  |                     |                  |

# **TCP Client Mode**

When your program listens to a specific TCP port and wait for NPort to establish the TCP session. Please select **TCP Client** mode on the NPort.

| 1 Mode Selection —                                               | 2                                                   | Basic Settings – |                    | 3 Advanced Settings |
|------------------------------------------------------------------|-----------------------------------------------------|------------------|--------------------|---------------------|
| TCP Client     The user's application     providing access to co | listens to TCP connections onnected serial devices. | from the NPort,  |                    |                     |
| Host PC                                                          |                                                     | NPort            |                    | Serial Device       |
| User-design app                                                  | ← TCP/IP<br>(Request connection<br>from the NPort)  | NPor.            | — RS-232/422/485 — | 00000               |

# Step 1. Mode Selection

Select the **Socket** and then **TCP Client** mode.

| Home → Serial Port Settings → Operation Modes → Configure Port(s)<br>← Configure Port(s)                |                                                             |                   |                  |
|----------------------------------------------------------------------------------------------------|-------------------------------------------------------------|-------------------|------------------|
| Mode Selection                                                                                          | 2 Basic Settings                                            | Advanced Settings | (4) Confirmation |
| Remote Server Settings                                                                                  |                                                             |                   |                  |
| Select the connect method and specify the server address to transm                                      | nit data. Up to 10 sets of server can be ac                 | ided.             |                  |
| Connect Method                                                                                          |                                                             |                   |                  |
| <ul> <li>Connect to all servers</li> </ul>                                                              |                                                             |                   |                  |
| Connect to the first available server                                                                   |                                                             |                   |                  |
| Server 1                                                                                                |                                                             |                   |                  |
| Destination Address                                                                                     |                                                             |                   |                  |
| Assign the address port starting from 4001<br>Assign local port starting from 5010 incr<br>+ ADD SERVER | to selected port(s).<br>ementing by 10 to selected port(s). |                   |                  |
| < BACK                                                                                                  |                                                             |                   | CANCEL NEXT >    |

### Step 2. Basic Settings

There are two types of the TCP Client application. If the serial device needs to connect to all the hosts (the TCP Servers) simultaneously, select **Connect to all servers**. Or, if the serial device will try to connect to all hosts but only needs to establish a connection with the first one, select **Connect to first available server**. With this setting, the NPort will connect the servers in the order they were entered.

**Connect Method:** Choose whether you want to **Connect to all servers** or **Connect to the first available server**.

Several parameters need to be set for each server:

**Destination Address:** Specifying an IP address allows the NPort 6000-G2 to connect actively to the remote host. Provide the destination address for each server.

**Assign the address port starting from:** This is the TCP port number assignment on the remote host to listen to NPort's request. Please confirm that the port on the remote host matches the AP setting. The default port is set to 4001 to avoid conflicts with well-known TCP ports.

Assign local port starting from: Use these fields to specify the designated local port on the NPort.

ADD Server: Click ADD Server to add more remote servers for NPort to connect.

| Home > Serial Port Settings > Operation Modes > Configure Port(s)                                                                                                    |                                                                                                    |                     |               |
|----------------------------------------------------------------------------------------------------|----------------------------------------------------------------------------------------------------|---------------------|---------------|
| ← Configure Port(s)                                                                                                    |                                                                                                    |                     |               |
|                                                                                                    |                                                                                                    |                     |               |
| 🗸 Mode Selection                                                                                                    | 🕢 Basic Settings                                                                                                | 3 Advanced Settings | Confirmation  |
| Advanced settings can generally be used with default values -                                                                                                    | Tustomize the settings if needed                                                                                |                     |               |
| randiced settings can generally be used that default tardes                                                                                                    | and the second should be a second should be a second should be a second should be a second should be a second s |                     |               |
| Connection Settings Data Transmission Settings                                                                                                    |                                                                                                    |                     |               |
| When to Connect                                                                                                    |                                                                                                    |                     |               |
| Device starts up -                                                                                                    |                                                                                                    |                     |               |
|                                                                                                    |                                                                                                    |                     |               |
| When to Disconnect                                                                                                    |                                                                                                    |                     |               |
| Never 👻                                                                                                    |                                                                                                    |                     |               |
| Chalden in a finite react.  Also the finite react.  Also the finite react react in the the set into stream in the reacting of the int CD period with the sheet into stream.  Check time (min)  7  Chalden port buffering  To prevent loss of serial data during an Ethernet disconnection, walde this (change final data) finite finite finite means that Eth (CFR with a during be int to co.  Buffering Leastion |                                                                                                    |                     |               |
| Memory (64K) 👻                                                                                                    |                                                                                                    |                     |               |
| < BACK                                                                                                    |                                                                                                    |                     | CANCEL NEXT > |

# Step 3. Advanced Settings—Connection Settings

For TCP Client mode, the NPort will start the TCP session. It's important to determine when the NPort shall start or end the session. Based on different scenarios, set the behavior on **When to Connect/ When to Disconnect** function.

When to Connect/Disconnect: This setting determines the parameters under which a TCP connection is established or disconnected. The following table provides the different options. In general, we provide both the Connect conditions and Disconnect conditions.

| When to Connect  | When to Disconnect | Description                                                       |
|------------------|--------------------|-------------------------------------------------------------------|
|                  |                    | This setting is used for those serial devices that may            |
|                  | Never              | proactively update data and remain powered on at all times,       |
|                  |                    | so the NPort needs to start updating data as quickly as           |
|                  |                    | possible.                                                         |
| Device starts up |                    | The NPort will try to establish the TCP session when the          |
|                  |                    | firmware is ready. The NPort will not actively terminate the      |
|                  |                    | session once the TCP session is established. If the TCP session   |
|                  |                    | is disconnected by the remote host or by an accident, the         |
|                  |                    | NPort will try to reestablish it automatically.                   |
|                  |                    | This setting is used for serial devices that may proactively      |
|                  |                    | update data, but they may not be powered at all the time or       |
|                  | Never              | they may update data very frequently. Therefore, the NPort        |
|                  |                    | can wait until it receives new serial data, and then it starts to |
|                  |                    | establish the TCP session.                                        |
|                  |                    | The NPort will try to establish the TCP session when it           |
|                  |                    | receives data on the serial port. The NPort will not actively     |
|                  |                    | terminate the session once it has established the TCP session.    |
| Receive any      |                    | If the TCP session is disconnected by the remote host or by       |
| characters from  |                    | accident, the NPort will try to reestablish it automatically.     |
| serial           |                    | This setting is for applications that may incur high costs for    |
|                  |                    | the connection between the remote host and the NPort, such        |
|                  |                    | as when it is connected with a cellular/satellite line.           |
|                  |                    | The NPort will try to establish the TCP session when it           |
|                  | Т                  | receives data on the serial port. When the TCP session is         |
|                  |                    | established, the NPort will end the session actively if there is  |
|                  |                    | no new data for a while on the serial port.                       |
|                  |                    | Set the Timeout time to determine when to end the TCP             |
|                  |                    | session.                                                          |

| When to Connect | When to Disconnect | Description                                                                                                    |
|-----------------|--------------------|----------------------------------------------------------------------------------------------------|
| DSR on          | Never              | This setting is used for serial devices that can notify the host<br>of their readiness to update data by turning on the DTR<br>signal. Once the NPort detects the DSR signal is on, it will<br>establish the connection and be ready for serial data update.<br>The NPort will try to establish the TCP session when it detects<br>the DCD signal is on. When the TCP session is established, the<br>NPort will not terminate the session actively. If the TCP<br>session is disconnected by the remote host or by accident, the<br>NPort will try to reestablish it automatically.         |
|                 | DSR off            | This setting is used for those serial devices that can notify the<br>host by changing the DTR signal to on when they are ready to<br>update data. When the serial device finishes data update, it<br>will also notify the host by changing the DTR signal to off.<br>The NPort will try to establish the TCP session when it detects<br>the DSR signal is on. When the TCP session is established, the<br>NPort will only terminate the session actively when detecting<br>the DSR signal is off.                                                                                           |
| DCD on          | Never              | This setting is used for serial devices that can notify the host<br>of their readiness to update data by turning on the DCD<br>signal. So, when the NPort detects the DCD signal is on, it<br>shall establish the connection and be ready for serial date<br>update.<br>The NPort will try to establish the TCP session when it detects<br>the DCD signal is on. When the TCP session is established, the<br>NPort will not terminate the session actively. If the TCP<br>session is disconnected by the remote host or by accident, the<br>NPort will try to reestablish it automatically. |
|                 | DCD off            | This setting is used for those serial devices that can notify the<br>host by changing the DCD signal to on when they are ready to<br>update data. When the serial device finishes the data update,<br>it will also notify the host by changing the DCD signal to off.<br>The NPort will try to establish the TCP session when it detects<br>the DCD signal is on. When the TCP session is established, the<br>NPort will only terminate the session actively when detecting<br>the DCD signal is off.                                                                                       |

#### Enable TCP alive check

Allow the NPort to reset the TCP session by checking the receiving of the last TCP packet until the check time timeout.
Check Time (min)
7

Service providers always have limited resources. By enabling Real COM mode, the NPort allows access to connected serial devices. In the event of an accidental TCP connection failure, the resource could be indefinitely occupied until the you restart the NPort. To prevent this from happening, the NPort will enable the **Enable TCP alive check time** function by default to verify if the existing connection is alive or not. If the session is not active and the timeout period (default value of 7 minutes) is reached, the NPort will end the session and make it available for other users/devices.

**Enable TCP alive check time** (default=7 min): The duration for which the NPort 6000-G2 waits for a response to keep-alive packets before closing the TCP connection can be specified in this field. To verify connection status, the NPort 6000-G2 sends keep-alive packets at regular intervals. If the packet goes unanswered by the remote host within the specified time, the NPort 6000-G2 will terminate the TCP connection.

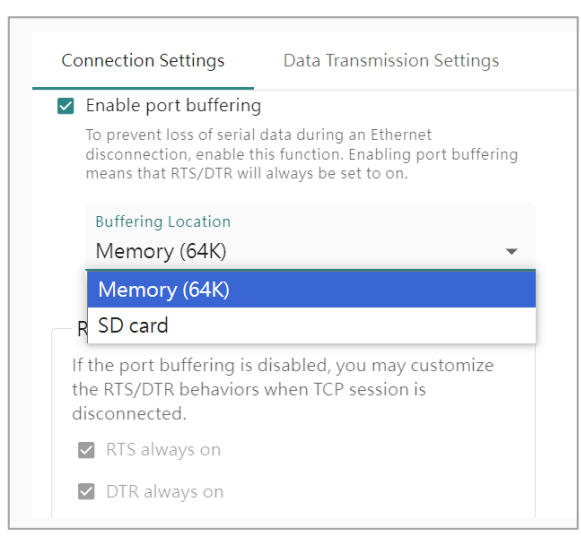

Compared to the serial bus, the Ethernet network is not stable. It could be disconnected/broken by a cable poor contact or switch/router damaged. When this happened, the serial data cannot be transmitted on the Ethernet because the receiver does not exist. As time goes by, the serial data may be dropped and gone. If the serial data is important, user can enable the **Enable port buffering** function. The NPort will save the serial data to the internal memory, 64 Kbytes, or the external SD card (for the supported models).

**Enable port buffering** (default=No): You may enable port buffering by checking the checkbox to prevent the loss of serial data when the Ethernet connection is down. Enabling port buffering means that RTS/DTR will always be set to on.

Buffering Location: Select the location of buffering. Memory (64K) or SD card.

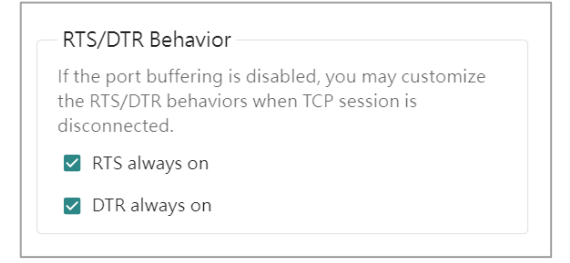

On a serial bus, the Host and the serial device may based on turning on/off the RTS/DTR signals to notify the serial device that the Host is alive or not, and vice versa. The NPort supports RTS/DTR Behavior function to simulate above behavior on the Ethernet connections. Some legacy software on the Host may switch to sleep mode or shutdown itself based on the RTS/DTR signal, when enable this function and keep these two signal always on, it can prevent this to happen and keep the Host is ready for communication.

**RTS/DTR Behavior** (default=always on): You can configure what happens to the RTS and DTR signals when TCP session is disconnected. For some applications, serial devices need to know the Ethernet link status through RTS or DTR signals sent via the serial port. This function may be disabled by enabling the Enable port buffering function.

### Step 3. Advanced Settings—Data Transmission Settings

When the serial data is transmitted on the serial bus, it's continuous data. A "Read" command allows the software to receive all of the data. When everything switches to Ethernet, it's a different story. Ethernet data can be divided into packets, which are then assembled by the receiver into a complete frame to interpret the transmission request from the other device. However, a legacy serial software might lack support for the fundamental "assemble" function found in socket programs. Here, the NPort enables the Data Transmission function to deliver the correct frame at the beginning, requiring no changes to the legacy serial software for reading accurate data.

| Mode Selection —                                                             | Basic Setti                                                   | ngs                         | Advanced Settings |
|------------------------------------------------------------------------------|---------------------------------------------------------------|-----------------------------|-------------------|
| Advanced settings can ge                                                     | nerally be used with default values.                          | Customize the settings if n | eeded.            |
| Connection Settings                                                          | Data Transmission Settings•                                   |                             |                   |
| Enable data packin<br>Specify the packing a<br>Packing Method<br>Salast Open | g<br>nd sending of serial data to the host.                   |                             |                   |
| Packet length                                                                |                                                               |                             |                   |
| Allow the packaging a specified force transn                                 | and transmission of serial data until the<br>nit time is met. |                             |                   |

Like a bar code reader, serial data has a fixed length, and the fixed length data is read at once. A second common application is a serial protocol with specific ending character(s), which makes it easier for the engineer to read the data. In these two scenarios, please enable the Enable data packing function..

**Enable data packing:** With the drop-down menu Packing Method, select **Packet length** or **Delimiter** (hex).

**Packet length** (Byte): The packet length setting refers to the maximum amount of data that is allowed to accumulate in the serial port buffer before sending. When you specify a packet length between 1 and 1024 bytes, the data in the buffer will be sent as soon as it reaches the specified length.

| Connec | tion Settings Data Transmission Settings                   |
|--------|------------------------------------------------------------|
| 🗹 Enab | ple data packing                                           |
| Speci  | ify the packing and sending of serial data to the host.    |
| Pac    | king Method                                                |
| De     | limiter (hex) 👻                                            |
|        |                                                            |
|        | Delimiter 1                                                |
|        | 0× 0                                                       |
|        | Delimiter 2 - Optional                                     |
|        | 0x                                                         |
|        |                                                            |
| Dat    | a Transmit Process                                         |
| ۲      | Default process                                            |
| ~      | Send data with delimiter characters.                       |
| 0      | Delimiter + 1 byte                                         |
|        | byte.                                                      |
| 0      | Delimiter + 2 bytes                                        |
|        | Send data with delimiter characters and following 2 bytes. |
| $\cap$ | Strin delimiter                                            |
| 0      | outp deminiter                                             |

**Delimiter** (hex): The delimiter refers to the ending character(s) of data. When the specific character(s) is received, the NPort will execute the Data Transmit Process to handle the serial data. Then, send it out on the Ethernet side.

Delimiter 1 and Delimiter 2: If Delimiter 1 is configured in hex format, the NPort will treat the designated character as the end character. If there are two ending characters, use Delimiter 2 and ensure they are received in the correct order (Delimiter 1 first, then Delimiter 2). The NPort will package all the data in the serial buffer and follow the Data Transmit Process to handle the delimiter(s) before transmitting the data to the Ethernet port.

**Data Transmit Process:** This field determines how to handle the serial data and the delimiter(s) when receiving the delimiter(s). If both Delimiters 1 and 2 are set up, the process will only occur when both characters are received in the correct order.

**Default process:** Data in the buffer and the delimiter(s) will be transmitted.

- **Delimiter+1 byte:** Data in the buffer and the delimiter(s) plus one byte will be transmitted after one additional byte is received following the delimiter(s).
- **Delimiter+2 bytes:** Data in the buffer and the delimiter(s) plus two bytes will be transmitted after two additional bytes are received following the delimiter.
- Strip delimiter: Data in the buffer will be transmitted and the delimiter(s) will be dropped.

Some protocols, like Modbus, may separate different messages from the idle time between two messages. For this case, please enable the **Enable force transmit** function and input the idle time at the **Force Transmit Time** (ms) field.

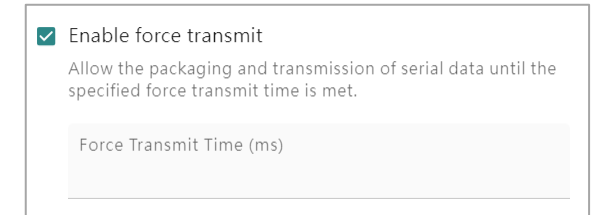

**Enable force transmit:** The NPort will monitor the idle time between two characters. If the time is reached and there are no new characters being received, the NPort will package all the data in the serial buffer and then send it on the Ethernet side. The number of this field is between 1 and 65535.

# Step 4. Confirmation

Please review and **SAVE** the above settings to make them affective.

| Home > Serial Port Settings > Operation Modes > Configur                                                                                                    | e Port(s)        |                   |                |
|----------------------------------------------------------------------------------------------------|------------------|-------------------|----------------|
| ← Configure Port(s)                                                                                                    |                  |                   |                |
| -                                                                                                    |                  |                   |                |
| ✓ Mode Selection                                                                                                    | ✓ Basic Settings | Advanced Settings | 4 Confirmation |
| Selected Port: 1                                                                                                    |                  |                   |                |
| Application: Socket<br>Operation Mode: TCPClient                                                                                                    |                  |                   |                |
| Remote Server Settings<br>Connect Mathod: Connect to all servers<br>Server 1<br>Destination Address: 10.9.9.10<br>Address Port: Start from 4001                                                         |                  |                   |                |
| Connection Settings<br>When to Connect: Device starts up<br>When to Disconnect: Never<br>TCP Allice Nete: Enabled<br>Check Time: 7 mins<br>Port Buffering: Enabled<br>Buffering Catolicon. Nemery (SHQ) |                  |                   |                |
| Data Transmission Settings<br>Data Packing: Disabled<br>Force Transmit: Disabled                                                                                                    |                  |                   |                |
| < BACK                                                                                                    |                  |                   | CANCEL SAVE    |

# **UDP Mode**

If your application requires faster data arrival at the device without the need for guaranteed data reception, then he may choose to use UDP packets for the application. For example, at the train station, the message displayed on the LCM could be missed because there are so many displays. If the passenger misses the message on one display, they can find it on the others. The train arrival message may be useless if it arrives on the display one minute after the train has already arrived. This is the typical application of the UDP mode.

| he user's application s<br>stablishing communic | ends and receives UDP p<br>ation with connected ser | ackets for<br>ial devices. |                 |               |
|-------------------------------------------------|-----------------------------------------------------|----------------------------|-----------------|---------------|
| Host PC                                         |                                                     | NPort                      |                 | Serial Device |
|                                                 |                                                     |                            |                 |               |
| ليان                                            | UDP                                                 | - R                        | S-232/422/485 — | <u>ەنىيە</u>  |
| User-design app                                 |                                                     |                            |                 |               |

# Step 1. Mode Selection

Select the **Socket** and then **UDP** mode.

| Home > Serial Port Settings > Operation №<br>← Configure Port(s) | odes > Configure Port(s)                  |                      |                     |        |            |
|------------------------------------------------------------------|-------------------------------------------|----------------------|---------------------|--------|------------|
| Mode Selection                                                   | 2 Ba                                      | sic Settings         | 3 Advanced Settings | 🕘 Cor  | nfirmation |
| Destination Address Settings <sup>●</sup>                        | Listen Port Settings                      |                      |                     |        |            |
| Destination Mode<br>Static destination                           | •                                         |                      |                     |        |            |
| Specify the destination address to                               | o transmit data, and up to 4 sets of dest | nation can be added. |                     |        |            |
| Destination 1                                                    |                                           |                      |                     |        |            |
| Single address                                                   |                                           | -                    |                     |        |            |
| Destination Address                                              |                                           |                      |                     |        |            |
| Assign the address por                                           | t starting from 4001                      | to selected port(s). |                     |        |            |
| + ADD DESTINATION                                                |                                           |                      |                     |        |            |
|                                                                  |                                           |                      |                     |        |            |
|                                                                  |                                           |                      |                     |        |            |
|                                                                  |                                           |                      |                     |        |            |
| < BACK                                                           |                                           |                      |                     | CANCEL | NEXT >     |

# Step 2. Basic Settings

There are two types of UDP applications. The data may be sent to static destinations, or it may depend on different serial data going to different destinations.

| <b>Destination Mode</b> | Address Type         | Description                                                      |
|-------------------------|----------------------|------------------------------------------------------------------|
|                         |                      | This setting allows serial devices to proactively update data to |
| Static destination      | Single address       | specific remote hosts. You can input the target IP address and   |
|                         |                      | listen UDP port with this option.                                |
| Static destination      | Addross range (up to | This setting allows users to proactively update data from serial |
|                         |                      | devices to specific remote hosts. You can input a range of the   |
|                         | 10 autresses)        | IP addresses and listen UDP port with this option.               |
|                         |                      | This setting is used for the one- request, one-response          |
|                         | Learning by packet   | scenario. The NPort will record the source IP address and UDP    |
|                         |                      | port as the destination IP address and UDP port when the         |
|                         |                      | NPort receives serial data.                                      |
| Dynamic learning        |                      | Every time the NPort receives an Ethernet request, it will       |
|                         |                      | update the destination IP address and UDP port.                  |
|                         | Learning when        | Until the timeout time is reached, the NPort will remove the     |
|                         | reaching the timeout | old destination IP address and UDP port and update the           |
|                         | reaching the timeout | information of the next UDP request to the table.                |

| Destination Address Settings       | Listen Port Settings                  |                              |
|------------------------------------|---------------------------------------|------------------------------|
| Destination Mode                   |                                       |                              |
|                                    | · · · · · · · · · · · · · · · · · · · |                              |
| Specify the destination address to | transmit data, and up to 4 sets       | of destination can be added. |
| Address Type                       |                                       |                              |
| Single address                     |                                       | •                            |
| Destination Address                |                                       |                              |
|                                    |                                       |                              |
| Assign the address port            | starting from 4001                    | to selected port(s).         |
|                                    |                                       |                              |
| + ADD DESTINATION                  |                                       |                              |

**Destination Mode:** Specify the way the determines the destination address to transmit data. There are two options, the **Static destination** or **Dynamic learning**. This snapshot shows the parameters for the Static destination.

The parameters for Destination 1 are:

Address Type: Specify Single address or Address range (up to 16 addresses) as the destination for communication.

**Destination Address:** Input unicast, multicast IP addresses or domain names as the destination address. At least one destination range must be provided.

**Assign the address port starting from:** This is the UDP port number assignment for the serial port on the NPort.

ADD DESTINATION: Click the button to add more destinations.

| <ul> <li>Serial Port Settings &gt; Operation Modes &gt; Configure Port(s)</li> <li>Configure Port(s)</li> </ul> | Home > Serial Port Settings > Operation Modes > Configure Port(s)<br>← Configure Port(s) |
|----------------------------------------------------------------------------------------------------|------------------------------------------------------------------------------------------|
| V Mode Selection 2                                                                                              | Basic Settings 20 Mode Selection 20 Basic Setting                                        |
| Destination Address Settings                                                                                    | Destination Address Settings Listen Port Settings                                        |
| Destination Mode<br>Dynamic learning                                                                            | Destination Mode Dynamic learning                                                        |
| Learning Method<br>Learning by packet                                                                           | Learning Method<br>Learning when reaching the timeout                                    |
|                                                                                                    | Timeout Time (ms)                                                                        |

**Destination Mode:** Specify the way the determines the destination address to transmit data. There are two options, the **Static destination** or **Dynamic learning**. This snapshot shows the parameters for the Dynamic learning.

**Learning Method:** Under **Dynamic learning** mode, the NPort will record the source IP address and UDP port from the UDP packet. Depends on different user scenarios:

- The different UDP hosts may send the requests frequently, and the NPort (also the serial device) needs to reply to every request. Select **Learning by packet**. With this setting, the NPort will update the Destination IP address and UDP port for each UDP packet, so all the UDP hosts can receive the expected results.
- The different UDP hosts may take turns to send requests and get responses. Only when one host has finished its turn for updating, the token will pass to the second host to start another turn for requesting/responding. Here, set **Learning when reaching the timeout** and a specific timeout time (ms) for the hosts to exchanging the token. The NPort can learn the new host's IP address and UDP port.

No matter which Destination Mode was selected, assign the local listen port at Listen Port Settings tab:

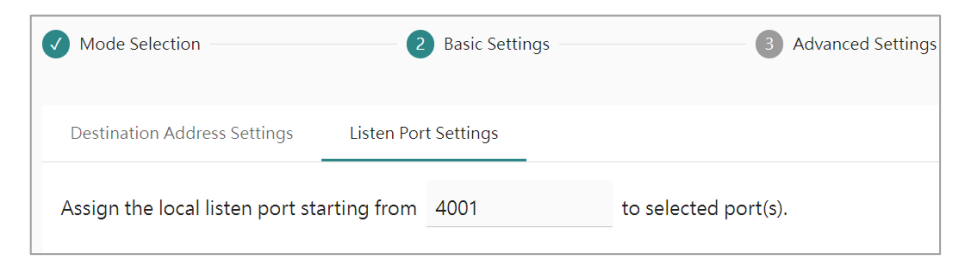

**Assign the local listen port from** (default=4001): This is the UDP port that the NPort 6000-G2 listens to and that other devices must use. To avoid conflicts with well-known UDP ports, the default is set to 4001.

# Step 3. Advanced Settings

| ✓ Mode Selection                                                              | Basic Settings                            | 3 Advanced Settings |
|-------------------------------------------------------------------------------|-------------------------------------------|---------------------|
| Advanced settings can generally be u                                          | sed with default values. Customize the se | ettings if needed.  |
| Data Transmission Settings                                                    |                                           |                     |
| Enable data packing<br>Specify the packing and sending of se                  | rial data to the host.                    |                     |
| Packing Method<br>Packet length                                               | •                                         |                     |
| Packet Length (Byte)                                                          |                                           |                     |
| Enable force transmit                                                         |                                           |                     |
| Allow the packaging and transmissior<br>specified force transmit time is met. | n of serial data until the                |                     |

When the serial data is transmitted on the serial bus, it's continuous data. A "Read" command allows the software to receive all of the data. When everything switches to Ethernet, it's a different story. Ethernet data can be divided into packets, which are then assembled by the receiver into a complete frame to interpret the transmission request from the other device. However, a legacy serial software might lack support for the fundamental "assemble" function found in socket programs. Here, the NPort enables the Data Transmission function to deliver the correct frame at the beginning, requiring no changes to the legacy serial software for reading accurate data.

Like a bar code reader, serial data has a fixed length, and the fixed length data is read at once. A second common application is a serial protocol with specific ending character(s), which makes it easier for the engineer to read the data. In these two scenarios, please enable the **Enable data packing** function.

# Enable data packing: With the drop-down menu Packing Method, select Packet length or Delimiter (hex).

**Packet length** (Byte): The packet length setting refers to the maximum amount of data that is allowed to accumulate in the serial port buffer before sending. When a packet length between 1 and 1024 bytes is specified, data in the buffer will be sent as soon as it reaches the specified length.

| Connec | tion Settings Data Transmission Settings                     |
|--------|--------------------------------------------------------------|
| Enab   | ble data packing                                             |
| spec   | ny the packing and scholing of senal data to the nost.       |
| Pac    | king Method                                                  |
| De     | limiter (nex)                                                |
|        | Delimiter 1                                                  |
|        | 0x 0                                                         |
|        |                                                              |
|        | Delimiter 2 - Optional                                       |
|        | 0x                                                           |
|        |                                                              |
| Dat    | a Transmit Process                                           |
| ۲      | Default process                                              |
| 0      | Send data with delimiter characters.                         |
| 0      | Send data with delimiter characters and following 1<br>byte. |
| 0      | Delimiter + 2 bytes                                          |
|        | Send data with delimiter characters and following 2 bytes.   |
| 0      | Strip delimiter                                              |
|        | Send data without delimiter characters.                      |

**Delimiter** (hex): The delimiter refers to the ending character(s) of data. When the specific character(s) is received, the NPort will execute the Data Transmit Process to handle the serial data then send it out on the Ethernet side.

Delimiter 1 and Delimiter 2: If Delimiter 1 is configured in hex format, the NPort will treat the designated character as the end character. If there are two ending characters, use Delimiter 2 and ensure they are received in the correct order (Delimiter 1 first, then Delimiter 2). The NPort will package all the data in the serial buffer and follow the Data Transmit Process to handle the delimiter(s) before transmitting the data to the Ethernet port.

**Data Transmit Process:** This field determines how to handle the serial data and the delimiter(s) when receiving the delimiter(s). If both Delimiters 1 and 2 are set up, the process will only occur when both characters are received in the correct order.

Default process: Data in the buffer and the delimiter(s) will be transmitted.

- **Delimiter+1 byte:** Data in the buffer and the delimiter(s) plus one byte will be transmitted after one additional byte is received following the delimiter(s).
- **Delimiter+2 bytes:** Data in the buffer and the delimiter(s) plus two byte will be transmitted after two additional bytes are received following the delimiter.
- Strip delimiter: Data in the buffer will be transmitted and the delimiter(s) will be dropped.

Some protocols, like Modbus, may separate different messages from the idle time between two messages. For this case, please enable the **Enable force transmit** function and input the idle time at the **Force Transmit Time** (ms) field.

| Enable force transmit<br>Allow the packaging and transmission of serial data until the<br>specified force transmit time is met. |
|----------------------------------------------------------------------------------------------------|
| Force Transmit Time (ms)                                                                                                    |

**Enable force transmit:** The NPort will monitor the idle time between two characters. If the time is reached and there are no new characters being received, the NPort will package all the data in the serial buffer and then send it on the Ethernet side. The number of this field is between 1 and 65535.

# Step 4. Confirmation

Please review and **SAVE** above settings to make them affective.

| Home > Serial Port Settings > Operation Modes > Configure Port(s)                                                                                                    |                  |                   |              |
|----------------------------------------------------------------------------------------------------|------------------|-------------------|--------------|
| ← Configure Port(s)                                                                                                    |                  |                   |              |
|                                                                                                    |                  |                   |              |
| Mode Selection                                                                                                    | V Basic Settings | Advanced Settings | Confirmation |
| Selected Port: 1                                                                                                    |                  |                   |              |
| Application: Socket<br>Operation Mode: UDP                                                                                                    |                  |                   |              |
| Destination Address Settings<br>Databation Mode: Static destination<br>Destination<br>Address Type: Single address<br>Destination: Address 10:0.5<br>Address Port: Stati from 40:01<br>Listen Port Settings<br>Listen Port Adol<br>Data Transmission Settings<br>Data Packing: Disabled<br>Force Transmit: Disabled |                  |                   |              |
|                                                                                                    |                  |                   |              |
| < BACK                                                                                                    |                  |                   | CANCEL SAVE  |

# **Pair Connection Applications**

The Pair Connection application is designed for serial applications that keep the serial host and serial device. Here, the serial host cannot install any driver or socket program since it might not have Ethernet ports. But let's say the factory refurbishes, and the distance between the serial host and serial device increases significantly or maybe the network transitions to an Ethernet-based network. In this scenario, buying two NPorts with the Pair Connection application is a good fit.

# **Pair Connection Client Mode**

With Pair Connection Application, set one NPort to Pair Connection Client mode to establish the connection and set the other NPort to Pair Connection Server mode to receive the request.

| 1 Mode Selection                                                                                       | 2 Basic Settings                     | 3                                                   | Advanced Se | ettings            | 4             | Confirmation |
|----------------------------------------------------------------------------------------------------|--------------------------------------|-----------------------------------------------------|-------------|--------------------|---------------|--------------|
| Operation Mode<br>Pair Connection Client<br>Connect to another NPort, e<br>communicate with each other | nabling two serial devices to<br>er. |                                                     |             |                    |               |              |
| Serial Device                                                                                          | NPort                                |                                                     | NPort       |                    | Serial Device |              |
| •                                                                                                    | RS-232/422/485                       | TCP/IP<br>(Request connection<br>from Client NPort) | Client      | — RS-232/422/485 — | ••            |              |

### Step 1. Mode Selection

Select Pair Connection and Pair Connection Client mode.

| NPort Server Settings<br>Assign the server address and port of the connected NPort to the serial port(s).<br>Server Address | Mode Selection                                                    | 2 Basic Setting        | js                   | Advanced Setting |
|----------------------------------------------------------------------------------------------------|-------------------------------------------------------------------|------------------------|----------------------|------------------|
| Server Address                                                                                                    | NPort Server Settings<br>Assign the server address and port of th | e connected NPort to t | he serial port(s).   |                  |
|                                                                                                    | Server Address                                                    |                        |                      |                  |
| Assign conver port(c) starting from (1001 to selected port(c))                                                              | Assign sorver port(c) starting from                               | 4001                   | to solocitod port(s) |                  |

### Step 2. Basic Settings

**Server Address:** The Pair Connection Client will try to establish the TCP session with this IP address. Input an IP address or a domain name.

Assign server port(s) starting from: This is the TCP port number assignment for the serial port on the NPort. It is the TCP port number on the remote NPort to listen to the request from the Pair Connection Client. To avoid conflicts with well-known TCP ports, set the default to 4001.

# Step 3. Advanced Settings

| V  | Mode Selection 🛛 🕜 Basic                                                                                                    | Settings 3                            | Advanced Settings |
|----|----------------------------------------------------------------------------------------------------|---------------------------------------|-------------------|
| Ad | vanced settings can generally be used with default va                                                                                                    | ues. Customize the settings if needed |                   |
| Сс | nnection Settings                                                                                                    |                                       |                   |
|    | Enable TCP alive check                                                                                                    |                                       |                   |
|    | Allow the NPort to reset the TCP session by checking the receiving of the last TCP packet until the check time timeou                                             | t                                     |                   |
|    | Check Time (min)                                                                                                    |                                       |                   |
|    | 7                                                                                                    |                                       |                   |
| ~  | Enable port buffering                                                                                                    |                                       |                   |
|    | To prevent loss of serial data during an Ethernet<br>disconnection, enable this function. Enabling port buffering<br>means that RTS/DTR will always be set to on. |                                       |                   |
|    | Buffering Location                                                                                                    |                                       |                   |
|    | Memory (64K)                                                                                                    | •                                     |                   |

Service providers always have limited resources. By enabling Real COM mode, the NPort allows access to connected serial devices. In the event of an accidental TCP connection failure, the resource could be indefinitely occupied until the you restart the NPort. To prevent this from happening, the NPort will enable the **Enable TCP alive check time** function by default to verify if the existing connection is alive or not. If the session is not active and the timeout period (default value of 7 minutes) is reached, the NPort will end the session and make it available for other users/devices.

**Enable TCP alive check time** (default=7 min): The duration for which the NPort 6000-G2 waits for a response to keep-alive packets before closing the TCP connection can be specified in this field. To verify connection status, the NPort 6000-G2 sends keep-alive packets at regular intervals. If the packet goes unanswered by the remote host within the specified time, the NPort 6000-G2 will terminate the TCP connection.

| $\checkmark$ | Enable port buffering                                                                                                    |   |
|--------------|----------------------------------------------------------------------------------------------------|---|
|              | To prevent loss of serial data during an Ethernet<br>disconnection, enable this function. Enabling port buffering<br>means that RTS/DTR will always be set to on. | ) |
|              | Buffering Location                                                                                                    |   |
|              |                                                                                                    |   |

Compared to the serial bus, the Ethernet network is not stable. Poor cable contact or a damaged switch/router could cause it to be disconnected or broken. When this happens, the serial data cannot transmit over Ethernet because the receiver does not exist. As time passes, the serial data could be discarded and lost. If the serial data is important, u enable the **Enable port buffering** function. The NPort can store serial data either in its internal memory, which is 64 Kbytes, or in an external SD card (if supported).

**Enable port buffering** (default=No): To prevent serial data loss when the Ethernet connection is down, check the checkbox to enable port buffering. If you enable port buffering, RTS/DTR will remain in the on position.

Buffering Location: Select the location of buffering. Memory (64K) or SD card.

# **Step 4. Confirmation**

Please review and **SAVE** the above settings to make them affective.

| Home > Serial Port Settings > Operation Modes > Configu<br>← Configure Port(s)                                                      | ure Port(s)    |                   |                |
|----------------------------------------------------------------------------------------------------|----------------|-------------------|----------------|
| Mode Selection                                                                                                    | Basic Settings | Advanced Settings | 4 Confirmation |
| Selected Port: 1                                                                                                    |                |                   |                |
| Application: Pair Connection<br>Operation Mode: PairConnectionClient                                                                |                |                   |                |
| NPort Server Settings<br>Server Address: 10.0.0.1<br>Server Port: Start from 4001                                                   |                |                   |                |
| Connection Settings<br>TCF Allow Check: Enabled<br>Check Time: Minis<br>Part Buffering: Enabled<br>Buffering Location: Memory (540) |                |                   |                |
| < BACK                                                                                                    |                |                   | CANCEL SAVE    |

# **Pair Connection Server Mode**

With Pair Connection Application, set one NPort to Pair Connection Client mode to establish the connection and set the other NPort to Pair Connection Server mode to receive the request.

| <ul> <li>Pair Connection Serv<br/>Accept connected NPo<br/>communicate with each</li> </ul> | <b>/er</b><br>rt to enable two serial dev<br>n other. | rices to |                    |        |                    |               |
|---------------------------------------------------------------------------------------------|-------------------------------------------------------|----------|--------------------|--------|--------------------|---------------|
| Serial Device                                                                               |                                                       | NPort    | _                  | NPort  |                    | Serial Device |
| ••                                                                                          | — RS-232/422/485 —                                    | NPar     | ← TCP/IP           | MPore  | — RS-232/422/485 — | ••            |
|                                                                                             |                                                       | Server   | from Client NPort) | Client |                    |               |

### Step 1. Mode Selection

Select the Pair Connection and Pair Connection Server mode.

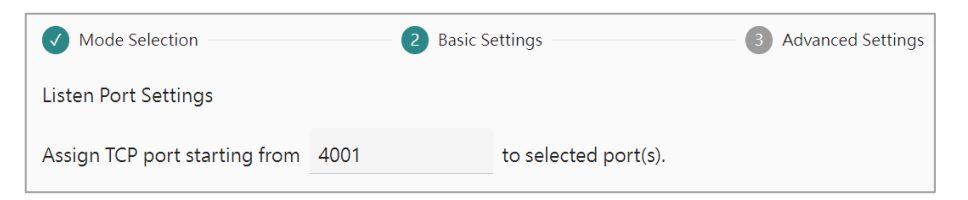

### Step 2. Basic Settings

**Assign TCP listen port starting from** (default=4001): This is the TCP port that the NPort listens to, which shall match with the Pair Connection Client's setting. To avoid conflicts with well-known UDP ports, set the default to 4001.

|    | Mode Selection                                                                                                    | Basic Settings                        | 3 Advanced Settings |
|----|----------------------------------------------------------------------------------------------------|---------------------------------------|---------------------|
| Ad | vanced settings can generally be used wi                                                                                                    | th default values. Customize the sett | ings if needed.     |
| Co | nnection Settings                                                                                                    |                                       |                     |
|    | Enable TCP alive check                                                                                                    |                                       |                     |
|    | Allow the NPort to reset the TCP session by c<br>receiving of the last TCP packet until the chec                                                | hecking the<br>:k time timeout.       |                     |
|    | Check Time (min)                                                                                                    |                                       |                     |
|    | 7                                                                                                    |                                       |                     |
|    |                                                                                                    |                                       |                     |
|    | Enable port buffering                                                                                                    |                                       |                     |
|    | lo prevent loss of serial data during an Ether<br>disconnection, enable this function. Enabling<br>means that RTS/DTR will always be set to on. | net<br>port buffering                 |                     |
|    | Buffering Location                                                                                                    |                                       |                     |
|    | Memory (64K)                                                                                                    | •                                     |                     |

# Step 3. Advanced Settings

Service providers always have limited resources. By enabling Real COM mode, the NPort allows access to connected serial devices. In the event of an accidental TCP connection failure, the resource could be indefinitely occupied until the you restart the NPort. To prevent this from happening, the NPort will enable the **Enable TCP alive check** time function by default to verify if the existing connection is alive or not. If the session is not active and the timeout period (default value of 7 minutes) is reached, the NPort will end the session and make it available for other users/devices.

**Enable TCP alive check time** (default=7 min): The duration for which the NPort 6000-G2 waits for a response to keep-alive packets before closing the TCP connection can be specified in this field. To verify connection status, the NPort 6000-G2 sends keep-alive packets at regular intervals. If the packet goes unanswered by the remote host within the specified time, the NPort 6000-G2 will terminate the TCP connection.

| <b>~</b> | Enable port buffering                                                                                                    |
|----------|----------------------------------------------------------------------------------------------------|
|          | To prevent loss of serial data during an Ethernet disconnection, enable this function. Enabling port buffering means that RTS/DTR will always be set to on. |
|          | Buffering Location                                                                                                    |
|          | Memory (64K)                                                                                                    |

Compared to the serial bus, the Ethernet network is not stable. Poor cable contact or a damaged switch/router could cause it to be disconnected or broken. When this happens, the serial data cannot transmit over Ethernet because the receiver does not exist. As time passes, the serial data could be discarded and lost. If the serial data is important, u enable the Enable port buffering function. The NPort can store serial data either in its internal memory, which is 64 Kbytes, or in an external SD card (if supported).

Enable port buffering (default=No): To prevent serial data loss when the Ethernet connection is down, check the checkbox to enable port buffering. If you enable port buffering, RTS/DTR will remain in the on position.

Buffering Location: Select the location of buffering. Memory (64K) or SD card.

# Step 4. Confirmation

Please review and **SAVE** the above settings to make them affective.

| Home > Serial Port Settings > Operation Modes > Configure Port(s)<br>← Configure Port(s)                                             |                  |                   |                |
|----------------------------------------------------------------------------------------------------|------------------|-------------------|----------------|
|                                                                                                    |                  |                   |                |
| Mode Selection                                                                                                    | 🕢 Basic Settings | Advanced Settings | 4 Confirmation |
| Selected Port: 1                                                                                                    |                  |                   |                |
| Application: Pair Connection<br>Operation Mode: PairConnectionServer                                                                 |                  |                   |                |
| Listen Port Settings<br>TCP Port: Start from 4001                                                                                    |                  |                   |                |
| Connection Settings<br>TCP Alive Check: Enabled<br>Check: Time: 7 mms<br>Port Buffering: Exabled<br>Buffering Location: Memory (640) |                  |                   |                |
| < BACK                                                                                                    |                  |                   | CANCEL SAVE    |

# **Connect Console Applications**

Use the Connect Console application to connect to the console port of a server or a router/switch. There are two types of Connect Console Application:

- If the console port is Ethernetbased, the serial terminal connects to the NPort's serial port, and the NPort will establish a connection with the remote server using Telnet or SSH. Select the Terminal mode.
- If the console port is a serial based, the Ethernet-based terminal connects to the NPort with Telnet or the SSH protocol, and the NPort connects to the serial console of the server. Select the Reverse Terminal mode.

# **Terminal Mode**

The remote server is listening on TCP port 22 for SSH or TCP port 23 for Telnet for a terminal to connect and provide the service. If you only have a serial-based terminal, it cannot establish a Telnet/SSH session to have the service. In this scenario, adding an NPort with Terminal mode can help. There's no need to eliminate the serial-based terminal equipment.

| 1 Mode Selection                                            | 2 Basic Settings                      | 3 Advanced Settings |
|-------------------------------------------------------------|---------------------------------------|---------------------|
| First, select the application, then choose the o            | operation mode that suits your needs. |                     |
| Application                                                 |                                       |                     |
| Connect Console 🗸                                           | _                                     |                     |
| Operation Mode                                              |                                       |                     |
| Terminal                                                    |                                       |                     |
| Connect to remote Telnet/SSH server by conr<br>serial port. | necting the NPort via                 |                     |
| Server                                                      | NPort                                 | Terminal            |
|                                                             |                                       |                     |
| ■ Telnet/SSH —                                              | RS-232/422/485                        |                     |
| (Request connection<br>from the NPort)                      | on <b>Gar</b>                         |                     |
|                                                             |                                       |                     |

# **Step 1. Mode Selection**

Select the **Connect Console** and **Terminal** mode.

| Home > Serial Port Settings > Operation Modes > Configure Port(s)   |                  |                   |                |
|---------------------------------------------------------------------|------------------|-------------------|----------------|
| ← Configure Port(s)                                                 |                  |                   |                |
|                                                                     |                  |                   |                |
| ✓ Mode Selection                                                    | 2 Basic Settings | Advanced Settings | 🕢 Confirmation |
| Terminal Type Settings                                              |                  |                   |                |
| Select the type of terminal to access the remote server by a serial | port.            |                   |                |
| Туре                                                                |                  |                   |                |
| Terminal ASCII                                                      |                  |                   |                |
| O Terminal Binary                                                   |                  |                   |                |
| O SSH                                                               |                  |                   |                |
|                                                                     |                  |                   |                |
|                                                                     |                  |                   |                |
|                                                                     |                  |                   |                |
|                                                                     |                  |                   |                |
|                                                                     |                  |                   |                |
|                                                                     |                  |                   |                |
|                                                                     |                  |                   |                |
|                                                                     |                  |                   |                |
|                                                                     |                  |                   |                |
|                                                                     |                  |                   |                |
|                                                                     |                  |                   |                |
|                                                                     |                  |                   |                |
|                                                                     |                  |                   |                |
|                                                                     |                  |                   |                |
|                                                                     |                  |                   |                |
|                                                                     |                  |                   |                |
| < BACK                                                              |                  |                   | CANCEL NEXT >  |

# Step 2. Basic Settings

The Terminal Type selection depends on the supported protocols of the remote server or your preferred protocol for the NPort connection.

| Terminal Type   | Description                                                                                                    |
|-----------------|----------------------------------------------------------------------------------------------------|
| Terminal ASCII  | If the remote server supports Telnet protocol and there is no need to<br>receive a file from the serial terminal, you may select Terminal ASCII<br>mode on the NPort.<br>Terminal ASCII mode can handle up to 8 sessions per port with the ability<br>to switch between sessions on the same terminal. This mode is used for<br>text-based terminals with no file-transfer capability or encryption |
| Terminal Binary | If the remote server supports Telnet protocol and the is no need to<br>receive files from the serial terminal, you may select Terminal Binary<br>mode on the NPort.<br>Terminal Binary mode allows one session per port and is used for terminal<br>applications that include file-transfer features.                                                                                               |
| SSH             | If the remote server supports SSH protocol, you may select SSH mode on<br>the NPort.<br>SSH mode allows one session per port and is used for secure terminal<br>applications that abide by the SSH protocol.                                                                                                    |

| Home > Serial Port Settings > Operation Modes > Configure Port(s)<br>← Configure Port(s)                                                                                                    |                                   |                     |               |
|----------------------------------------------------------------------------------------------------|-----------------------------------|---------------------|---------------|
| Mode Selection                                                                                                    | 🕑 Basic Settings                  | 3 Advanced Settings | Confirmation  |
| Advanced settings can generally be used with default values.                                                                                                    | Customize the settings if needed. |                     |               |
| Terminal Connection Settings Preference Settings                                                                                                    |                                   |                     |               |
| Suble 1CP alve check      Missue the NETs to uses the TCP assiss by checking the     cleack time timescue.      Cleack Time (min)     7      fable bile timeout      Missue to a state of the state of advancement     for the state of advancement     for the time of the state of advancement     for the time of the state of advancement     for the time of the state of the state of the state     for the time of the state of the state of the state     for the time of the state of the state of the state     for the time of the state of the state of the state     for the state of the state of the state of the state     for the state of the state of the state |                                   |                     |               |
| < BACK                                                                                                    |                                   |                     | CANCEL NEXT > |

### Step 3. Advanced Settings—Terminal Connection Settings

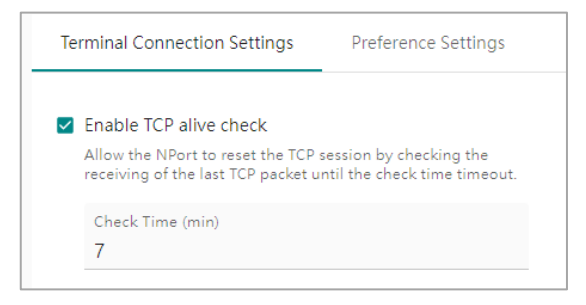

Service providers always have limited resources. By enabling Real COM mode, the NPort allows access to connected serial devices. In the event of an accidental TCP connection failure, the resource could be indefinitely occupied until the you restart the NPort. To prevent this from happening, the NPort will enable the **Enable TCP alive check time** function by default to verify if the existing connection is alive or not. If the session is not active and the timeout period (default value of 7 minutes) is reached, the NPort will end the session and make it available for other users/devices.

**Enable TCP alive check time** (default=7 min): The duration for which the NPort 6000-G2 waits for a response to keep-alive packets before closing the TCP connection can be specified in this field. To verify connection status, the NPort 6000-G2 sends keep-alive packets at regular intervals. If the packet goes unanswered by the remote host within the specified time, the NPort 6000-G2 will terminate the TCP connection.

| $\checkmark$ | Enable idle timeout                                                                                                    |  |
|--------------|----------------------------------------------------------------------------------------------------|--|
|              | If there is no data from or to the serial device within the<br>specified timeout time, allow the termination of both data<br>and command connections. |  |
|              | Timeout Time (min)                                                                                                    |  |
|              | and command connections.                                                                                                    |  |

Since the resource of the remote server is limited, the NPort as the session initiator can end the session actively. The duration of no data transmission or reception on the serial port determines it.

**Enable idle timeout:** User can specify how many minutes without any data been sent or received from the serial port, then NPort will terminate the Telnet session actively to release the remote server's resource to other terminals.

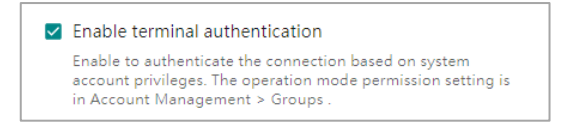

The administrator can use the **Enable the terminal authentication** function to verify if the user has the privilege to connect to the serial port of NPort and access the server. The NPort authenticates users for serial port access based on either the local username/password database or the remote RADIUS/TACACS+ server. Only users in the read/write privilege user group can access it in operation mode.

| Enable remote server auto-connect                   |                |
|-----------------------------------------------------|----------------|
| Auto-connect Settings                               |                |
| Protocol <ul> <li>Telnet</li> <li>Rlogin</li> </ul> |                |
| Create up to 2 terminal hosts to automatic con      | nect by NPort. |
| Primary Host Address                                | Port<br>23     |
| + ADD HOST                                          |                |

In general, the NPort will attempt to connect with the remote server when the serial port requires it. To avoid waiting, you can configure the NPort to automatically connect to the remote server when it's ready. Check the Enable remote server auto-connect function. The NPort will establish the connection when the firmware is ready.

For each remote server, specify the protocol the NPort shall use to establish the connection. There are two options: Telnet or Rlogin.

**Primary Host Address:** The NPort will try to establish the TCP session with this IP address. Input an IP address or a domain name.

**Port:** This is the TCP port number assignment on the remote server to listen to the request from the NPort. The default value is 23, which is the default TCP port of Telnet protocol. If you select Rlogin protocol, the default TCP port is 513.

| Auto-login Pro | mpt |  |
|----------------|-----|--|
| ogin:          |     |  |
| Password Pror  | npt |  |
| assword:       |     |  |
| Login Usernan  | 1e  |  |
|                |     |  |

The serial terminal user needs to input the username/password to get authorized on the remote server to use the service. For a convenient purpose, the user can pre-configure the value he will need to input to skip the process. If the values are correct, the NPort will input them.

**Auto-login Prompt:** The NPort will read the messages delivered by the remote server at the login process. When it reads this string, it will help to input the string in the field of Login Username.

**Password Prompt:** The NPort will read the messages delivered by the remote server at the login process. When it reads this string, it will help to input the string in the field of Login Password.

**Login Username:** Input the user account that has the privilege of using the necessary services on the remote server.

Login Password: User shall input the correct password to get the authority on the remote server.

| Home > Serial Port Settings > Operation Modes > Configure Port(s)<br>← Configure Port(s) |                                   |                     |                  |
|------------------------------------------------------------------------------------------|-----------------------------------|---------------------|------------------|
| Mode Selection                                                                           | Basic Settings                    | 3 Advanced Settings | - d Confirmation |
| Advanced settings can generally be used with default values.                             | Customize the settings if needed. |                     |                  |
| Terminal Connection Settings Preference Settings                                         |                                   |                     |                  |
| Terminal Type<br>ansi                                                                    | _                                 |                     | Î                |
| Max. Session<br>4                                                                        |                                   |                     |                  |
| Hotkey Settings                                                                          |                                   |                     |                  |
| Click and press the hotkey to input the result.                                          |                                   |                     |                  |
| Change Session                                                                           |                                   |                     |                  |
|                                                                                          |                                   |                     |                  |
| Quit Session                                                                             |                                   |                     |                  |
|                                                                                          |                                   |                     |                  |
| Send Break Signal                                                                        |                                   |                     |                  |
| +                                                                                        |                                   |                     |                  |
| Interrupt                                                                                |                                   |                     |                  |
| * +                                                                                      |                                   |                     |                  |
| Welcome Message on Terminal - Optional                                                   |                                   |                     |                  |
|                                                                                          |                                   |                     |                  |
|                                                                                          |                                   |                     |                  |
| < BACK                                                                                   |                                   |                     | CANCEL NEXT >    |

# Step 3. Advanced Settings—Preference Settings

The Preference Settings may be different on different Terminal Types, Terminal ASCII, Terminal Binary and SSH. The snapshot above shows the Preference Settings of the Terminal ASCII mode. **Terminal type** (default=ansi): Some older terminal applications may require that the terminal type be transmitted before the connection can be established. You may need to refer to the server's documentation to determine the appropriate terminal type. For most applications, this setting will be unnecessary and will have no effect. The most popular terminal types may be ansi or vt100.

**Max. Sessions** (default=4): The Terminal ASCII mode can support up to eight sessions on each serial port. This setting allows you to configure/limit the maximum number of sessions allowed for the specific serial port.

| Generation Specify th<br>Click and p | Setting<br>e hotke<br>press th | s<br>y to<br>e ho | the corresponding commands.<br>tkey to input the result. |
|--------------------------------------|--------------------------------|-------------------|----------------------------------------------------------|
| Change Se                            | ession                         |                   |                                                          |
| Ctrl                                 | •                              | +                 | Т                                                        |
| Quit Sessio                          | on                             |                   |                                                          |
| Ctrl                                 | •                              | +                 | E                                                        |
| Send Brea                            | k Signal                       |                   |                                                          |
|                                      | •                              | +                 |                                                          |
| Interrupt                            |                                |                   |                                                          |
|                                      | •                              | +                 |                                                          |

The Hotkey Settings section defines the hotkeys that a serial terminal user can use while logging in to the remote server. These hotkeys are supported by the NPort, and they will be executed by the NPort and not be transmitted to the remote server. For example, when you input Ctrl+T, it will switch to another session, and the string Ctrl+T will not be sent to the remote server.

**Change Session** (default=Ctrl+T): This field defines the quick key to change a session. As mentioned above, there are up to eight sessions of a serial port connection. You can switch to another session by entering this quick key.

**Quit Session** (default=Ctrl+E): This field defines the quick key to quit a session.

Send Break Signal: This field defines the quick key to send a break signal to the remote server.

Interrupt: This field defines the quick key for sending an interrupt signal to the remote server.

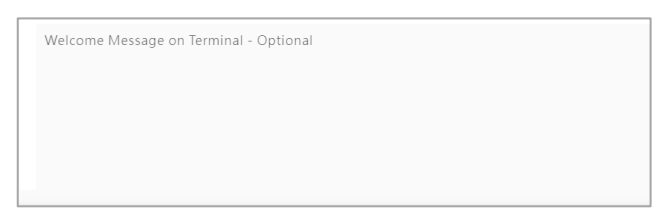

**Welcome Message on Terminal – Optional:** When the serial terminal user logs in to the NPort, the messages defined in this field will show to the user.

| ome > Serial Port Settings > Operation Modes > Configure P<br>← Configure Port(s)                                                    | (s)                                       |                     |               |
|----------------------------------------------------------------------------------------------------|-------------------------------------------|---------------------|---------------|
| ✓ Mode Selection                                                                                                    | Basic Settings                            | 3 Advanced Settings | Confirmation  |
| Advanced settings can generally be used with default                                                                                 | values. Customize the settings if needed. |                     |               |
| Terminal Connection Settings Preference Set                                                                                          | tings                                     |                     |               |
| Terminal Type<br>ansi                                                                                                    |                                           |                     |               |
| Hotkey Settings<br>Specify the hotkey to the corresponding comman<br>Click and press the hotkey to input the result.<br>Quit Session | nds.                                      |                     |               |
| Ctrl + E                                                                                                    |                                           |                     |               |
| Welcome Message on Terminal - Optional                                                                                               |                                           |                     |               |
|                                                                                                    |                                           |                     |               |
|                                                                                                    |                                           |                     |               |
| 4                                                                                                    | 0/1280                                    |                     |               |
| BACK                                                                                                    |                                           |                     | CANCEL NEXT > |

The Preference Settings may be different on different Terminal Types, Terminal ASCII, Terminal Binary and SSH. The snapshot above shows the Preference Settings of the Terminal Binary mode.

**Terminal type** (default=ansi): Some older terminal applications may require that the terminal type be transmitted before the connection can be established. You may need to refer to the server's documentation to determine the appropriate terminal type. For most applications, this setting will be unnecessary and will have no effect. The most popular terminal types may be ansi or vt100.

| Hotkey Settings                                                                                      |  |
|----------------------------------------------------------------------------------------------------|--|
| Specify the hotkey to the corresponding commands.<br>Click and press the hotkey to input the result. |  |
| Quit Session                                                                                         |  |
| Ctrl 🕶 + E                                                                                           |  |
|                                                                                                    |  |
|                                                                                                    |  |
| Velcome Message on Terminal - Optional                                                               |  |
| Velcome Message on Terminal - Optional                                                               |  |
| Velcome Message on Terminal - Optional                                                               |  |
| Velcome Message on Terminal - Optional                                                               |  |
| Velcome Message on Terminal - Optional                                                               |  |
| Velcome Message on Terminal - Optional                                                               |  |

The Hotkey Settings section defines the hotkeys that a serial terminal user can use while logging in to the remote server. These hotkeys are supported by the NPort, and they will be executed by the NPort and not be transmitted to the remote server. For example, when you input Ctrl+T, it will switch to another session, and the string Ctrl+T will not be sent to the remote server.

**Quit Session** (default=Ctrl+E): This field defines the quick key to quit a session.

**Welcome Message on Terminal – Optional:** When the serial terminal user logs in to the NPort, the messages defined in this field will be displayed to the user.

| Mode Selection                                                                                       |                                  | 3 Advanced Settings | Confirma |
|----------------------------------------------------------------------------------------------------|----------------------------------|---------------------|----------|
| vanced settings can generally be used with default values. C                                         | istomize the settings if needed. |                     |          |
| Terminal Connection Settings Preference Settings                                                     |                                  |                     |          |
| Hotkey Settings                                                                                      |                                  |                     |          |
| Specify the hotkey to the corresponding commands.<br>Click and press the hotkey to input the result. |                                  |                     |          |
| Quit Session                                                                                         |                                  |                     |          |
| Ctrl 👻 + E                                                                                           |                                  |                     |          |
| Sand Break Signal                                                                                    |                                  |                     |          |
| Send break Signal                                                                                    |                                  |                     |          |
| • +                                                                                                  |                                  |                     |          |
|                                                                                                    |                                  |                     |          |
| Welcome Message on Terminal - Optional                                                               |                                  |                     |          |
|                                                                                                    |                                  |                     |          |
|                                                                                                    |                                  |                     |          |
|                                                                                                    |                                  |                     |          |
|                                                                                                    |                                  |                     |          |
|                                                                                                    |                                  |                     |          |
| 4                                                                                                    |                                  |                     |          |

The Preference Settings may be different on different Terminal Types, Terminal ASCII, Terminal Binary and SSH. The snapshot above shows the Preference Settings of the SSH mode. The Hotkey Settings section defines the hotkeys that a serial terminal user can use while logging in to the remote server. These hotkeys are supported by the NPort, and they will be executed by the NPort and will not be transmitted to the remote server. For example, when the user input Ctrl+E, the session will be terminated, and the string Ctrl+E will not be sent to the remote server.

**Quit Session** (default=Ctrl+E): This field defines the quick key to quit a session.

Send Break Signal: This field defines the quick key to send a break signal to the remote server.

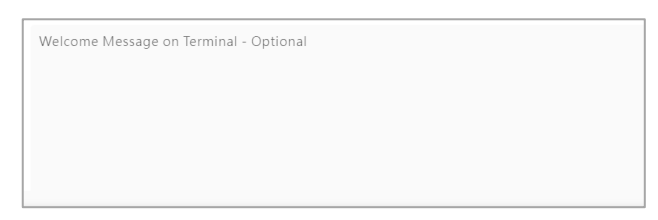

**Welcome Message on Terminal – Optional:** When the serial terminal user logs in to the NPort, the messages defined in this field will be displayed to the user.

### Step 4. Confirmation

Please review and **SAVE** the above settings to make them affective.

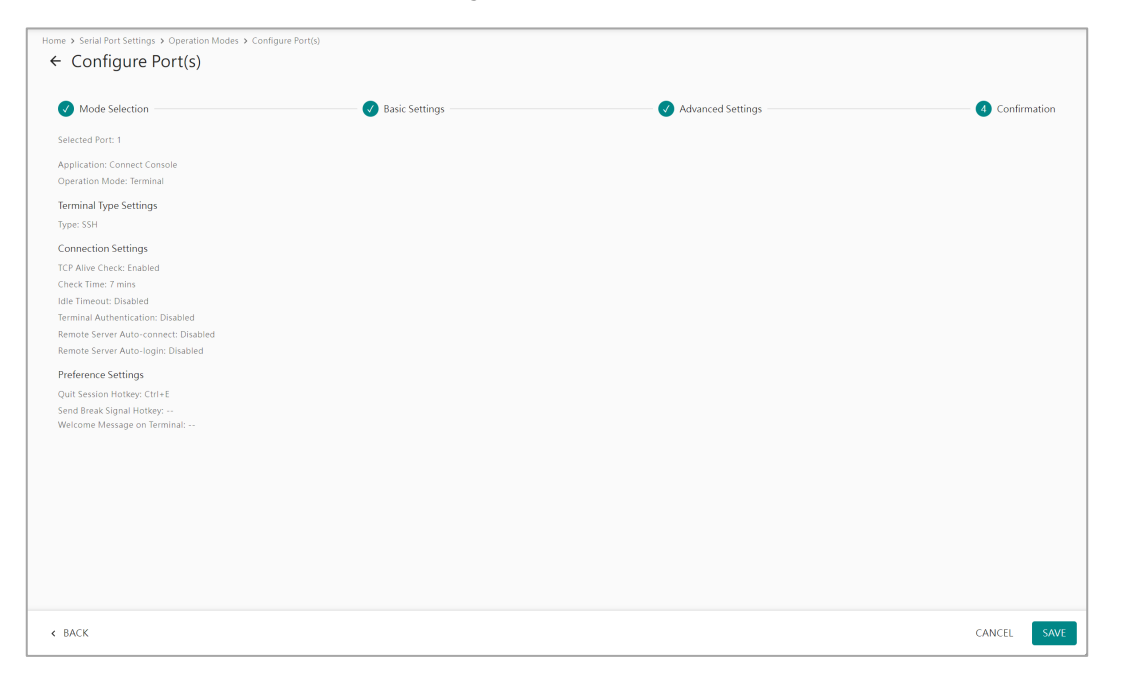

# **Reverse Terminal Mode**

When a PC needs to establish a connection with the serial console of a server, router, or network device, but lacks a serial port (or doesn't have enough). The user might want to connect the serial console to an NPort's serial port. The NPort can then listen on TCP port 22 or 23 for SSH or Telnet connections respectively, allowing a terminal software on the PC to connect and provide the service. The PC can still use the Ethernet based software (supports Telnet or SSH) to connect the serial console of a network device. It's not necessary to increase the number of serial ports on the PC.

| Connect to serial cons<br>Telnet/SSH. | ole server by connecting the N                               | Port via |                      |
|---------------------------------------|--------------------------------------------------------------|----------|----------------------|
| Host PC                               |                                                              | NPort    | Server/Router        |
| Ē,                                    | ──── Telnet/SSH ───★<br>(Request connection<br>from Host PC) | NPor RS  | -232/422/485 — ••••• |

# Step 1. Mode Selection

Select the Connect Console and Reverse Terminal mode.

| - |
|---|
|   |
|   |
|   |
|   |
|   |
|   |

### Step 2. Basic Settings

It depends on which protocol the terminal software on the PC supports (or which protocol you prefer to use to connect to the NPort) for choosing the Service

| Service        | Description                                                                            |
|----------------|----------------------------------------------------------------------------------------|
|                | If the PC supports Telnet protocol, then select Reverse Terminal mode on the NPort.    |
|                | The Telnet protocol or the Reverse Telnet mode of NPort is widely used for device      |
| Doverse Telpet | management in control rooms. The system waits for a host on the network to start a     |
| Reverse Temet  | connection. Since TCP Server mode does not assist with conversion of CR/LF commands,   |
|                | if the management of the serial console of the device requires these CR/LF commands,   |
|                | the user shall use Reverse Telnet mode.                                                |
|                | Since the Telnet is a plaintext protocol, you may have cybersecurity concerns. In this |
| Reverse SSH    | case, select the Reverse SSH mode to encode the communication between the PC and       |
|                | the NPort.                                                                             |

**Assign TCP port starting from** (default=4001): This is the TCP port that the NPort listens to, which shall match with the TCP port of the terminal software such as PuTTY on the PC. To avoid conflicts with well-known UDP ports, set the default to 4001.

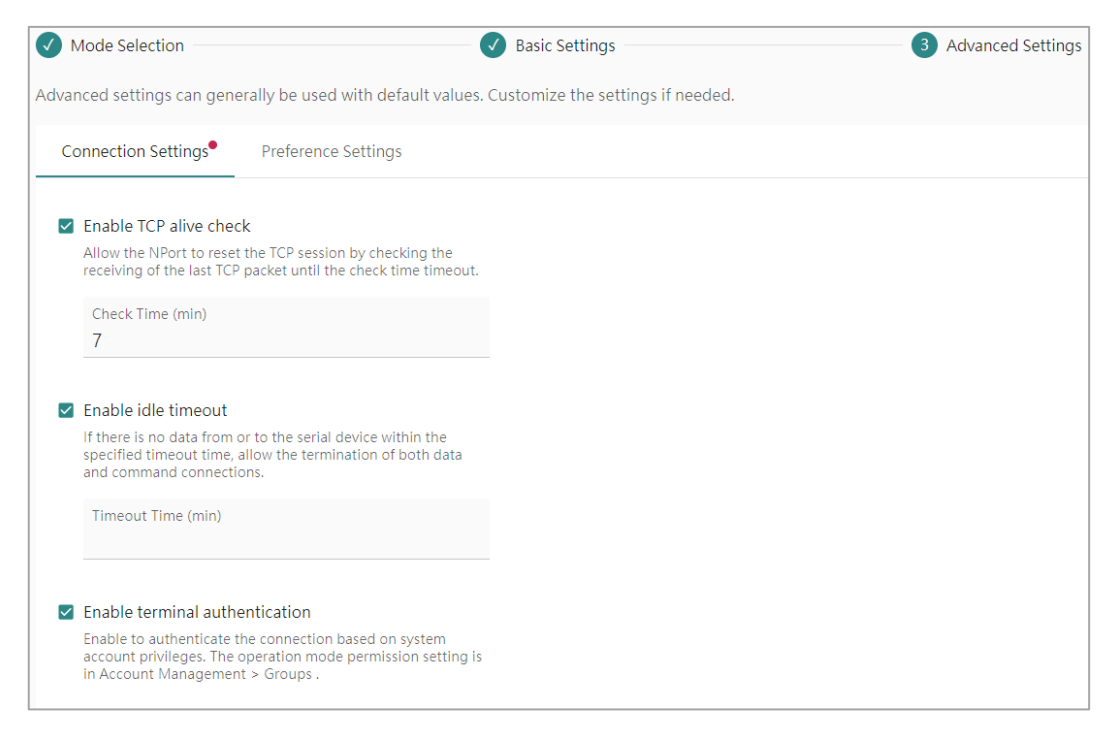
### Step 3. Advanced Settings—Connection Settings

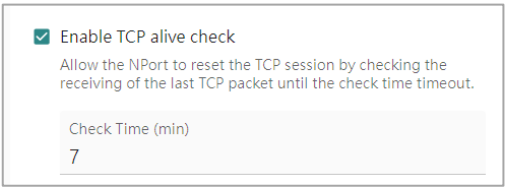

Service providers always have limited resources. By enabling Real COM mode, the NPort allows access to connected serial devices. In the event of an accidental TCP connection failure, the resource could be indefinitely occupied until the you restart the NPort. To prevent this from happening, the NPort will enable the **Enable TCP alive check time** function by default to verify if the existing connection is alive or not. If the session is not active and the timeout period (default value of 7 minutes) is reached, the NPort will end the session and make it available for other users/devices.

**Enable TCP alive check time** (default=7 min): The duration for which the NPort 6000-G2 waits for a response to keep-alive packets before closing the TCP connection can be specified in this field. To verify connection status, the NPort 6000-G2 sends keep-alive packets at regular intervals. If the packet goes unanswered by the remote host within the specified time, the NPort 6000-G2 will terminate the TCP connection.

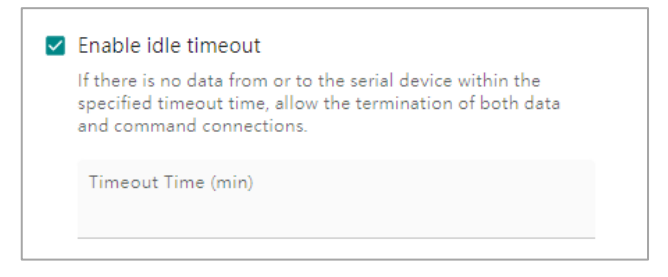

Since the resources of the remote server is limited, the NPort as the session initiator can terminate the session. The duration of no data transmission or reception on the serial port determines it.

**Enable idle timeout:** You can specify the number of minutes with no data being sent or received from the serial port, and then the NPort will actively terminate the Telnet session to release the remote server's resources to other terminals.

Enable terminal authentication Enable to authenticate the connection based on system account privileges. The operation mode permission setting is in Account Management > Groups .

The administrator can use the **Enable the terminal authentication** function to verify if the user has the privilege to connect to the serial port of NPort and access the server. The NPort authenticates users for serial port access based on either the local username/password database or the remote RADIUS/TACACS+ server. Only users in the read/write privilege user group can access it in operation mode.

| Home > Serial Port Settings > Op<br>← Configure Por | peration Modes → Configure Port(s)<br>* <b>t(s)</b>                    |                     |
|-----------------------------------------------------|------------------------------------------------------------------------|---------------------|
| ✓ Mode Selection —                                  | ✓ Basic Settings                                                       | 3 Advanced Settings |
| Advanced settings can gen                           | nerally be used with default values. Customize the settings if needed. |                     |
| Connection Settings                                 | Preference Settings                                                    |                     |
| End-of-line Character<br>CR-LF                      | *                                                                      |                     |
| CR-LF<br>CR<br>LF                                   |                                                                        |                     |

### Step 3. Advanced Settings—Preference Settings

**End-of-line Character** (default=CR-LF): This specifies how the ENTER key is mapped at the serial console of the network device. If the terminal software on the PC has the limitation of sending the ENTER key, for example, it will always send <CR> to represent the ENTER key. But the serial console of the network device can only accept <LF> as the ENTER key. This mismatch may cause problems while using the terminal software to manage the network device. To solve this issue, set the end-of-line character as LF, then every time NPort receives the <CR> from the terminal software that will automatically change it to <LF> and then pass it to the network device. Everything will then work smoothly.

| End-of-line Character | Description                                                                                   |
|-----------------------|-----------------------------------------------------------------------------------------------|
|                       | Officially <cr-lf> represents carriage return + line feed (i.e., the cursor will jump</cr-lf> |
| <cr-lf></cr-lf>       | to the next line and return to the first character of the line). This is the formal           |
|                       | definition of the ENTER key.                                                                  |
|                       | Officially <cr> represents carriage return (i.e., the cursor will return to the first</cr>    |
| <cr></cr>             | character of the line). For some operation systems, this also represents the ENTER            |
|                       | key.                                                                                          |
|                       | Officially <lf> represents line feed (i.e., the cursor will jump to the next line, but</lf>   |
| <lf></lf>             | not move horizontally). For some operation systems, this also represents the                  |
|                       | ENTER key.                                                                                    |

### Step 4. Confirmation

Please review and **SAVE** the above settings to make them affective.

| Home > Serial Port Settings > Operation Modes > Configu                                                                                                    | re Port(s)     |                   |                |
|----------------------------------------------------------------------------------------------------|----------------|-------------------|----------------|
| ✓ Mode Selection                                                                                                    | Basic Settings | Advanced Settings | 4 Confirmation |
| Selected Port: 1                                                                                                    |                |                   |                |
| Application: Connect Console<br>Operation Mode: ReverseTerminal                                                                                                    |                |                   |                |
| Reverse Terminal Settings<br>Service: Reverse SSH<br>TCP Port: Satt from 4001<br>Connection Settings<br>TCP Alive Check: Enabled<br>Check: Line: 7 mins<br>Line: Timeiro: Doabled<br>Terminal Authentication: Disabled<br>Preference Settings<br>End-of-line Character: CR-LF |                |                   |                |
| < BACK                                                                                                    |                |                   | CANCEL SAVE    |

## **Connect Modem Application**

A modem is a computer hardware device that converts data from a digital format into a format suitable for an analog transmission medium, such as telephone or radio. Usually, the computer may need a serial port to connect to a modem. Nowadays, most computers do not have serial ports. To fulfill this need, the NPort can help to connect to a modem on its serial port and bring it as an accessory to the computer. Due to the specific modem signals and behavior required for communication, the Connect Modem Application is designed for this application.

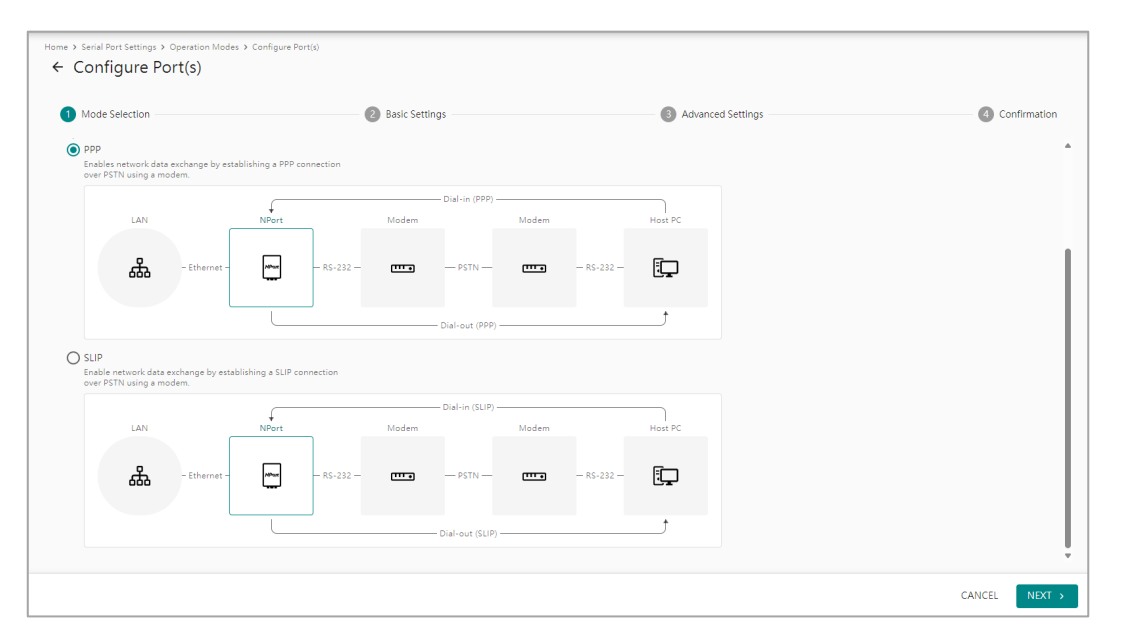

The Connect Modem Application has two operation modes, depending on the communication protocol used by the host PC. If the PPP protocol is used on the host PC, switch the NPort to **Connect Modem Application > PPP mode**. The support for multiple PPP/SLIP sessions on multiple serial ports is unnecessary if the Connect Modem Application can establish a network session via PSTN to access the NPort and the local network behind the NPort. There's a possibility that this will escalate the cybersecurity risk. Hence, only a single serial port can be set up as the Connect Modem Application on an NPort.

### **PPP Mode**

Depending on the protocol used on the host PC, set the operation mode on the NPort. This setting will enable network data exchange by establishing a PPP connection over PSTN using a modem.

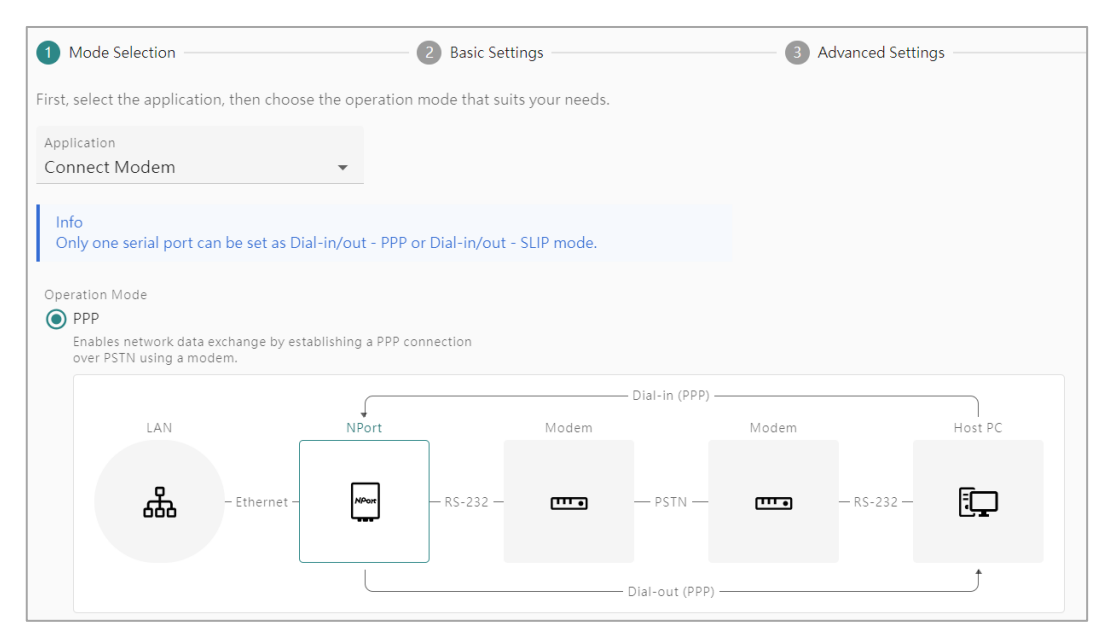

### Step 1. Mode Selection

Select the Connect Modem and PPP mode.

| Home > Serial Port Settin                  | igs > Operation Modes > Configure Port(s)<br>Port(s)                                                   |                  |        |                |        |            |
|--------------------------------------------|----------------------------------------------------------------------------------------------------|------------------|--------|----------------|--------|------------|
| Mode Selection                             | n —                                                                                                    | 2 Basic Settings | 3 Adva | anced Settings | (4) Co | nfirmation |
| Network and Mo                             | dem Settings                                                                                           |                  |        |                |        |            |
| Destination Address                        |                                                                                                    |                  |        |                |        |            |
| Source Address                             |                                                                                                    |                  |        |                |        |            |
| Subnet Mask                                |                                                                                                    |                  |        |                |        |            |
| Enable modem                               |                                                                                                    |                  |        |                |        |            |
| Initial String                             |                                                                                                    |                  |        |                |        |            |
| Enable dial<br>To make dial<br>information | -out function<br>-out function operational, configure routing<br>in Network Settings > Routing Table . |                  |        |                |        |            |
| Dial-up Stri                               | ing                                                                                                    |                  |        |                |        |            |
| Phone Nun                                  | nber                                                                                                   |                  |        |                |        | Ţ          |
| < BACK                                     |                                                                                                    |                  |        |                | CANCEL | NEXT >     |

#### Step 2. Basic Settings

To establish a PSTN connection to a remote network, the NPort will need to know the serial port, the remote site's IP addresses and the subnet mask. Then, it can help to route the packets to local and remote networks.

Destination Address: This is the IP address of the remote Host PC's serial port.

Source Address: The Source IP address is the IP address assigned to the NPort's serial port.

**Subnet Mask:** The subnet mask defines the netmask for the PPP connection, which includes the NPort and remote PC's serial ports.

| 🗹 Ena      | able modem                                                                                                    |
|------------|----------------------------------------------------------------------------------------------------|
| In         | itial String                                                                                                  |
|            | Enable dial out function                                                                                      |
| _ <u>∽</u> | Enable dial-out function                                                                                      |
|            | To make dial-out function operational, configure routing<br>information in Network Settings > Routing Table . |
|            | Dial-up String                                                                                                |
|            | Phone Number                                                                                                  |

The local PC connected to the NPort might have a PPP program that can establish a PSTN connection using built-in commands. To ensure compatibility with the PPP program and NPort, configure the following settings.

**Initial string:** Input the command used by the PPP program to trigger the modem to establish the connection with the remote site. In general, the initial string may be AT.

**Dial-up String:** Input the command used by the PPP program to start the dialing to the remote site. In general, the dial-up string may be ATD.

Phone Number: Use this field to configure the phone number to be dialed out.

| Mode Selection                                                                                                    | Basic Settings                 | 3 Advanced Settings | 4 Confirmation |
|----------------------------------------------------------------------------------------------------|--------------------------------|---------------------|----------------|
| dvanced settings can generally be used with default values. Cus                                                                                           | tomize the settings if needed. |                     |                |
| connection Settings                                                                                                    |                                |                     |                |
| When to Disconnect                                                                                                    |                                |                     |                |
| Never -                                                                                                    |                                |                     |                |
| Enable inactivity timeout                                                                                                    |                                |                     |                |
| If there is no data from or to the serial device within the<br>specified timeout time, allow the termination of both data<br>and command connections.     |                                |                     |                |
| Enable connection authentication                                                                                                    |                                |                     |                |
| Enable to authenticate the connection based on system<br>account privileges. The operation mode permission setting is<br>in Account Management > Groups . |                                |                     |                |
| Enable remote login                                                                                                    |                                |                     |                |
| TCP/IP Compression                                                                                                    |                                |                     |                |
| Enable the link quality report                                                                                                    |                                |                     |                |
|                                                                                                    |                                |                     |                |
|                                                                                                    |                                |                     |                |
|                                                                                                    |                                |                     |                |
|                                                                                                    |                                |                     |                |

#### Step 3. Advanced Settings

Since the PSTN or Radio connection may be expensive, you may want to manage the time it stays connected.

**When to Disconnection** (default=Never): To manage when the NPort will end the connection actively, there are three mechanisms: Never, DCD-Off or DSR Off.

- Never means the NPort will not end the connection actively.
- DCD-Off means the NPort will end the connection when it detects the DCD signal is turned off.
- DSR-Off means the NPort will end the connection when it detects the DSR signal is turned off.

| / | Enable inactivity timeout                                                                                                    |
|---|----------------------------------------------------------------------------------------------------|
|   | If there is no data from or to the serial device within the specified timeout time, allow the termination of both data and command connections. |
|   | Timeout Time (ms)                                                                                                    |

This setting is used for applications that may incur high costs for the connection between the remote host and the NPort, such as when it is connected with a cellular/satellite line.

When the TCP session is established, the NPort will actively end the session if there is no new data for a while on the serial port. For the time interval to end the TCP session, the user will need to set the Timeout time (ms) for this option.

| $\checkmark$ | Enable connection authentication                                                                                                    |
|--------------|----------------------------------------------------------------------------------------------------|
|              | Enable to authenticate the connection based on system account privileges. The operation mode permission setting is in Account Management > Groups . |

The administrator can use the **Enable the terminal authentication** function to verify if the user has the privilege to connect to the serial port of NPort and access the server. The NPort authenticates users for serial port access based on either the local username/password database or the remote RADIUS/TACACS+ server. Only users in the read/write privilege user group can access it in operation mode.

| <b>~</b> | Enable remote login |                       |
|----------|---------------------|-----------------------|
|          | Username            |                       |
|          |                     |                       |
|          | Password            | ND I                  |
|          |                     | <i><i><i></i></i></i> |

When the remote side enables user authentication, the NPort user must enter their authorized username and password for each connection attempt. By enabling the remote login function and entering the username/password, NPort can automatically input the information.

Username: This is the dial-out user ID account.

Password: This is the dial-out user password.

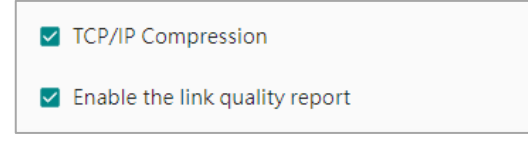

**TCP/IP compression** (default=Disable): The setting of this field depends on whether the remote user's application requests compression.

**Enable the link quality report** (default=Disable): Setting this field to enable allows the NPort to disconnect a connection if the link noise exceeds a certain threshold.

### Step 4. Confirmation

Please review and **SAVE** above settings to make them affective.

| Home > Serial Port Settings > Operation Modes > Con | ifigure Port(s) |                    |              |
|-----------------------------------------------------|-----------------|--------------------|--------------|
| ← Configure Port(s)                                 |                 |                    |              |
| ]                                                   |                 |                    |              |
| Mode Selection                                      | Rasic Settings  | Advanced Settings  | Confirmation |
| Wode Selection                                      | basic settings  | Auvaliced Settings | Commation    |
| Selected Port: 1                                    |                 |                    |              |
| Application: Connect Modem                          |                 |                    |              |
| Operation Mode: PPP                                 |                 |                    |              |
| Network and Modem Settings                          |                 |                    |              |
| Destination Address: 198.0.0.1                      |                 |                    |              |
| Source Address: 198.0.0.2                           |                 |                    |              |
| Subnet Mask: 255.255.255.0                          |                 |                    |              |
| Enable modem: Disabled                              |                 |                    |              |
| Connection Settings                                 |                 |                    |              |
| When to Disconnect: Never                           |                 |                    |              |
| Inactivity Timeout: Disabled                        |                 |                    |              |
| Enable Connection Authentication: Enabled           |                 |                    |              |
| Enable Remote Login: Disabled                       |                 |                    |              |
| TCP/IP Compression: Enabled                         |                 |                    |              |
| Enable The Link Quality Report: Enabled             |                 |                    |              |
|                                                     |                 |                    |              |
|                                                     |                 |                    |              |
|                                                     |                 |                    |              |
|                                                     |                 |                    |              |
|                                                     |                 |                    |              |
|                                                     |                 |                    |              |
|                                                     |                 |                    |              |
|                                                     |                 |                    |              |
|                                                     |                 |                    |              |
|                                                     |                 |                    |              |
| < BACK                                              |                 |                    | CANCEL SAVE  |

### SLIP Mode

The operation mode on the NPort can be set based on the protocol used on the host PC, as determined by you. This setting will enable network data exchange by establishing a SLIP connection over PSTN using a modem.

| SLIP<br>Enable network data exchange by establishing a SLIP connection<br>over PSTN using a modem. |              |       |            |       |                    |        |            |            |
|----------------------------------------------------------------------------------------------------|--------------|-------|------------|-------|--------------------|--------|------------|------------|
| LAN                                                                                                | Ē            | NPort | _          | Modem | — Dial-in (SLIP) - | Modem  |            | Host PC    |
| 品                                                                                                  | – Ethernet – | MPore | — RS-232 — | mə    | — PSTN —           | [111.9 | — RS-232 — | : <b>_</b> |
|                                                                                                    |              |       |            |       | – Dial-out (SLIP)  |        |            |            |

### Step 1. Mode Selection

Select the **Connect Modem** and select **SLIP** mode.

| Home → Serial Port Settings → Operation Modes → Configure Port(s)<br>← Configure Port(s)                      |                  |                   |                |
|----------------------------------------------------------------------------------------------------|------------------|-------------------|----------------|
| ✓ Mode Selection                                                                                              | 2 Basic Settings | Advanced Settings | 4 Confirmation |
| Network and Modem Settings                                                                                    |                  |                   |                |
| Source Address                                                                                                |                  |                   |                |
|                                                                                                    |                  |                   |                |
| Subnet Mask                                                                                                   |                  |                   |                |
| Enable modem                                                                                                  |                  |                   |                |
| Initial String                                                                                                |                  |                   |                |
|                                                                                                    |                  |                   |                |
| Enable dial-out function                                                                                      |                  |                   |                |
| To make dial-out function operational, configure routing<br>information in Network Settings > Routing Table . |                  |                   |                |
| Dial-up String                                                                                                |                  |                   |                |
|                                                                                                    |                  |                   |                |
| Phone Number                                                                                                  |                  |                   |                |
|                                                                                                    |                  |                   |                |
|                                                                                                    |                  |                   |                |
| < BACK                                                                                                    |                  |                   | CANCEL NEXT >  |

#### Step 2. Basic Settings

To establish a PSTN connection to a remote network, the NPort will need to know the serial port's IP addresses and the subnet mask. Then, it can help to route the packets to local and remote networks.

Source Address: The Source IP address is the IP address assigned to the NPort's serial port.

Subnet Mask: The subnet mask defines the netmask for the SLIP connection.

| 🔽 Ena | ble modem                                                                                                  |
|-------|----------------------------------------------------------------------------------------------------|
| Init  | tial String                                                                                                |
|       | Enable dial-out function                                                                                   |
|       | To make dial-out function operational, configure routing information in Network Settings > Routing Table . |
|       | Dial-up String                                                                                             |
|       | Phone Number                                                                                               |

The local PC connected to the NPort might have a PPP program that can establish a PSTN connection using built-in commands. To ensure compatibility with the PPP program and NPort, configure the following settings.

**Initial string:** Input the command used by the PPP program to trigger the modem to establish the connection with the remote site. In general, the initial string may be AT.

**Dial-up String:** Input the command used by the PPP program to start the dialing to the remote site. In general, the dial-up string may be ATD.

Phone Number: Use this field to configure the phone number to be dialed.

| Home > Serial Port Settings > Operation Modes > Configure Port(s)<br>← Configure Port(s)                                                                                           |                                      |               |         |        |             |
|----------------------------------------------------------------------------------------------------|--------------------------------------|---------------|---------|--------|-------------|
| Mode Selection                                                                                                    | Basic Settings                       | 3 Advanced Se | ettings | 4 Co   | onfirmation |
| Advanced settings can generally be used with default value                                                                                                    | s. Customize the settings if needed. |               |         |        |             |
| Connection Settings                                                                                                    |                                      |               |         |        |             |
| When to Disconnect Never                                                                                                    |                                      |               |         |        |             |
| Enable inactivity timeout<br>If there is no data from or to the serial device within the<br>specified timeout time, allow the termination of both data<br>and command connections. |                                      |               |         |        |             |
| TCP/IP Compression                                                                                                    |                                      |               |         |        |             |
|                                                                                                    |                                      |               |         |        |             |
|                                                                                                    |                                      |               |         |        |             |
|                                                                                                    |                                      |               |         |        |             |
| < BACK                                                                                                    |                                      |               |         | CANCEL | NEXT >      |

#### Step 3. Advanced Settings

Since the PSTN or Radio connection may be expensive, you may want to manage the time it stays connected.

**When to Disconnection** (default=Never): There are three mechanisms to actively manage when the NPort will terminate the connection: Never, DCD-Off, or DSR Off..

- Never means the NPort will not end the connection actively.
- DCD-Off means the NPort will end the connection when it detects the DCD signal is turned off.
- DSR-Off means the NPort will end the connection when it detects the DSR signal is turned off.

| Enable inactivity timeout<br>If there is no data from or to the serial device within the<br>specified timeout time, allow the termination of both data<br>and command connections. |
|----------------------------------------------------------------------------------------------------|
| Timeout Time (ms)                                                                                                    |

This setting is used for applications that may incur high costs for the connection between the remote host and the NPort, such as when it is connected with a cellular/satellite line.

When the TCP session is established, the NPort will terminate the session actively if there is no new data for a while on the serial port. For the timing to terminate the TCP session, the user will need to set the Timeout time (ms) for this option.

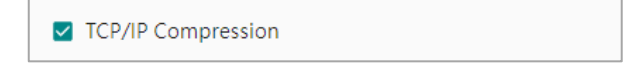

**TCP/IP compression** (default=Disable): The setting of this field depends on whether the remote user's application requests compression.

#### **Step 4. Confirmation**

Please review and **SAVE** the above settings to make them affective.

| - Configure Port(s)          |                  |                     |                |
|------------------------------|------------------|---------------------|----------------|
| Mode Selection               | V Basic Settings | V Advanced Settings | 4 Confirmation |
| Selected Port: 1             |                  |                     |                |
| Application: Connect Modem   |                  |                     |                |
| Operation Mode: SLIP         |                  |                     |                |
| Network and Modem Settings   |                  |                     |                |
| Source Address: 198.0.0.1    |                  |                     |                |
| Subnet Mask: 255.255.255.0   |                  |                     |                |
| Enable modem: Disabled       |                  |                     |                |
| Connection Settings          |                  |                     |                |
| When to Disconnect: Never    |                  |                     |                |
| Inactivity Timeout: Disabled |                  |                     |                |
| TCP/IP Compression: Disabled |                  |                     |                |
|                              |                  |                     |                |
|                              |                  |                     |                |
|                              |                  |                     |                |
|                              |                  |                     |                |
|                              |                  |                     |                |
|                              |                  |                     |                |
|                              |                  |                     |                |
|                              |                  |                     |                |
|                              |                  |                     |                |
|                              |                  |                     |                |
|                              |                  |                     |                |
|                              |                  |                     |                |
|                              |                  |                     | _              |
| BACK                         |                  |                     | CANCEL SA      |

### **No Operation**

To address cybersecurity concerns, users can set a serial port to No Operation if it is not connected to any serial devices. Disabling unused services can decrease cybersecurity risks.

# **Serial Parameters**

Matching serial parameters between the serial device and the NPort device server is an essential factor for communication. Refer to the device manual to obtain its serial parameters. Then, navigate to **Serial Port Settings > Serial Parameters** to modify the serial parameters.

Only if the NPort is configured as a **COM-based Control** application, can you skip this step/section. The COM port software or TTY software will overwrite the serial parameters while it opens a COM port/TTY port.

| :   | Dashboard              | Home > Serial Port Settings > Serial Parameters |         |                |                   |                         |        |           |             |              |   |
|-----|------------------------|-------------------------------------------------|---------|----------------|-------------------|-------------------------|--------|-----------|-------------|--------------|---|
| > = | ≓ System Settings      | Select                                          | port(s) | ) and click "C | ONFIGURE" to conf | igure the serial settin | gs.    |           |             |              |   |
| > 4 | Network Settings       |                                                 |         |                |                   |                         |        |           |             |              |   |
| ~ ( | 🕈 Serial Port Settings |                                                 |         |                |                   |                         |        |           |             |              |   |
|     | Operation Modes        |                                                 |         | Port           | Interface         | Baudrate                | Parity | Data Bits | Stop Bit(s) | Flow Control |   |
|     | Serial Parameters      | >                                               |         | 1              | RS-232            | 115200                  | None   | 8         | 1           | None         | : |
| > ( | Secure Connection      | >                                               |         | 2              | RS-232            | 115200                  | None   | 8         | 1           | None         | : |
| > [ | Account Management     |                                                 |         |                |                   |                         |        |           |             |              |   |
| > 4 | * Maintenance          |                                                 |         |                |                   |                         |        |           |             |              |   |
| > { | Diagnostics            |                                                 |         |                |                   |                         |        |           |             |              |   |

Select Serial Port Settings > Serial Parameters in the navigation panel to configure the parameters for each serial port. You may click on the button and select **EDIT** to change the serial parameters on a specific serial port. The Edit Port window will open to change the existing parameters.

|   | Port | Interface | Baudrate | Parity | Data Bits | Stop Bit(s) | Flow Control |                    |
|---|------|-----------|----------|--------|-----------|-------------|--------------|--------------------|
| > | 1    | RS-232    | 115200   | None   | 8         | 1           | None         | :                  |
| > | 2    | RS-232    | 115200   | None   | 8         | 1           | None         | Edit               |
|   |      |           |          |        |           |             |              | Assign port alias  |
|   |      |           |          |        |           |             |              | Copy port settings |

| Edit Port 1                                                                                |                |         |
|--------------------------------------------------------------------------------------------|----------------|---------|
| Interface<br>RS-232                                                                        |                | •       |
| Basic Settings                                                                             |                |         |
| Baudrate (bps)<br>115200                                                                   |                | •       |
| Parity<br>None                                                                             |                | •       |
| Data Bits<br>8                                                                             |                | •       |
| Stop Bit(s)<br>1                                                                           |                | •       |
| Flow Control<br>None                                                                       |                | •       |
| Advanced Settings                                                                          |                |         |
| <ul> <li>Enable FIFO</li> <li>Enabling FIFO results in increased throughput for</li> </ul> | serial communi | cation. |
|                                                                                            | CANCEL         | SAVE    |

If you want to change multiple serial ports simultaneously, select the checkboxes of the target ports and click the **CONFIGURE** button. The Configure Port window allows you to set new values for all selected ports by displaying empty parameter fields.

|   |            |           |          |        |           |             |              | CONFIGURE |
|---|------------|-----------|----------|--------|-----------|-------------|--------------|-----------|
|   | Port       | Interface | Baudrate | Parity | Data Bits | Stop Bit(s) | Flow Control |           |
| > | <b>Z</b> 1 | RS-232    | 115200   | None   | 8         | 1           | None         | :         |
| > | 2          | RS-232    | 115200   | None   | 8         | 1           | None         | :         |

| Configure Port(S)            |
|------------------------------|
| Selected Port: 1, 2          |
| Interface<br>Select One 🔻    |
| Basic Settings               |
| Baudrate (bps)<br>Select One |
| Parity<br>Select One         |
| Data Bits<br>Select One ▼    |
| Stop Bit(s)<br>Select One    |
| Flow Control<br>Select One   |
| CANCEL SAVE                  |

#### **Basic Settings**

**Interface** (default=RS-232): You may configure the serial interface to RS-232, RS-422, RS-485 2-wire, or RS-485 4-wire

**Baudrate (bps)** (default=115200): This field configures the port's baudrate. Select one of the standard baudrates from the drop-down box or select Other and input the specific baudrate of the serial device in the Value box.

**Parity** (default=None): This field configures the parity parameter.

Data Bits (default=8): This field configures the data bits parameter; 5, 6, 7, or 8 are supported.

**Stop Bits** (default=1): This field configures the stop bits parameter;1 or 2 are supported.

**Flow control** (default=None): This field configures the flow control type, including RTS/CTS, DTR/DSR, Xon/Xoff, RTS Toggle and None. When set interface as RS-232, it supports all above flow control mechanisms. When set interface as RS-422, RS-485 2-wire or RS-485 4-wire, it only supports None and Xon/Xoff.

### **Advanced Settings**

Advanced Settings Enable FIFO Enabling FIFO results in increased throughput for serial communication. Disabling FIFO reduces latency.

#### Enable FIFO:

The Enable FIFO function is enabled by default for improved data throughput. There are two situations where the user may choose to disable the Enable FIFO function by unchecking the checkbox.

- If the serial device does not have FIFO/buffer or does not support the flow control function. In this case, the serial device may not receive the serial data from the NPort on time, which means that some data might be dropped.
- If the data latency is more important than data throughput. To achieve higher data throughput, data can be temporarily stored in the buffer, allowing for larger amounts of data to be sent at once. The downside is that the latency of a single data may be slower. If the latency is important for the serial device to read data correctly, then you should consider disabling the Enable FIFO function.

This field enables or disables the 512-byte FIFO buffer. The NPort 6000-G2 provides FIFO buffers for each serial port, for both the Tx and Rx signals.

| 🗌 Enable terminator (120 Ω)                                                                                                    |   |
|----------------------------------------------------------------------------------------------------|---|
| For RS-422/485, especially for long distance communication, we recommend you enable the terminator to prevent the reflection of serial signals on the first and the last RS-422/485 devices. |   |
| Resistor ①                                                                                                    |   |
| 150 ΚΩ                                                                                                    | - |

When configuring the interface as RS-422, RS-485 2-wire, or RS-485 4-wire, you can choose to enable the terminator (120  $\Omega$ ) and set the resistor. Because these interfaces can handle communication distances of over 1 km and accommodate more than 10 serial devices on the same bus, there are more factors that need to be taken into account.

**Enable terminator (120**  $\Omega$ ): For RS-422/485, especially for long-distance communication, we recommend you enable the terminator to prevent the reflection of serial signals on the first and the last RS-422/485 devices.

**Resistor:** If the remote devices are unable to receive data correctly for RS-422/485, try adjusting the pull high/low resistors which can strengthen the serial signal, and it might help on this. Two values are selectable, 1 K $\Omega$  or 150 K $\Omega$ .

# **Secure Connection**

To face the increasing cybersecurity threats, user may want to consider how you can protect important data on the serial device. The communication distance on the serial bus is short and hard to steal (usually in a factory with a security guard). When using a device server to pass the serial data to an Ethernet network, it is another story. An Ethernet network is more vulnerable than a serial bus. The NPort device server provides the ability to communications on the Ethernet network.

Select **Serial Port Settings > Secure Connection** in the navigation panel to configure the **TCP Connection Type** for each serial port. You can also select multiple serial ports and click the **CONFIGURE** button to change them simultaneously.

| Dashharand                                                              | Home > Serial Port Setting                                                                                                    | as > Secure Connection                     |                |                        |  |  |
|-------------------------------------------------------------------------|----------------------------------------------------------------------------------------------------|--------------------------------------------|----------------|------------------------|--|--|
| Dashboard                                                               | Cocura Conno                                                                                                    | Secure Connection                          |                |                        |  |  |
| > 荘 System Settings<br>> 홃 Network Settings<br>✓ ♂ Serial Port Settings | Secure connection supports Real COM, Reverse Real COM, TCP Server, TCP Client, and Pair<br>Connection modes in TCP connection. Configure the TCP connection type as needed.<br>Refer to the cipher suites for an encrypted connection. |                                            |                |                        |  |  |
| Operation Modes                                                         |                                                                                                    |                                            |                |                        |  |  |
| Serial Parameters                                                       | Select port(s) and clic                                                                                                    | k "CONFIGURE" to configure the TCP connect | tion type.     |                        |  |  |
| Secure Connection                                                       |                                                                                                    |                                            |                | CONFIGURE              |  |  |
| > 😯 Security                                                            |                                                                                                    |                                            |                |                        |  |  |
| > 😫 Account Management                                                  | Port                                                                                                    | Application                                | Operation Mode | TCP Connection Type    |  |  |
| > 🚔 Maintenance                                                         | □ 1                                                                                                    | COM-based Control                          | Real COM       | Unencrypted connection |  |  |
| > 🙊 Diagnostics                                                         | 2                                                                                                    | COM-based Control                          | Real COM       | Unencrypted connection |  |  |
|                                                                         | 4                                                                                                    |                                            |                | •                      |  |  |

## **TCP Connection Type**

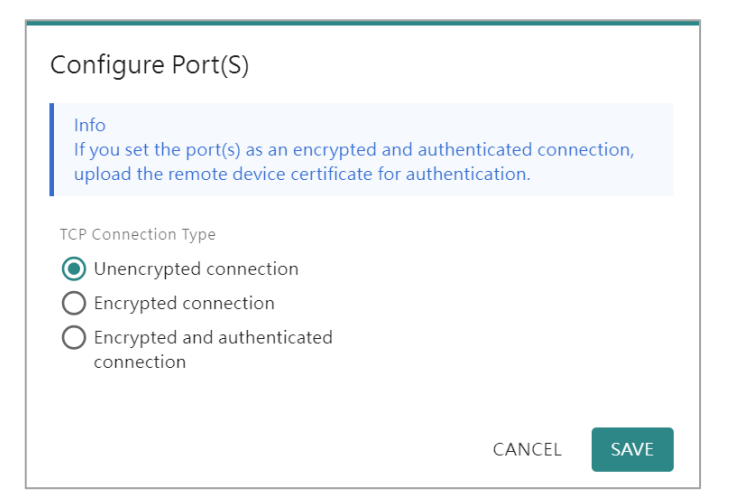

| Option                   | Description                                                                                                    |
|--------------------------|----------------------------------------------------------------------------------------------------|
| Unencrypted connection   | Data sent through the Ethernet will not be encrypted. This is the default value.                                                                 |
| Encrypted connection     | Data sent through the Ethernet will be encrypted with TLS v1.2.                                                                                  |
| Encrypted and            | Data sent through the Ethernet will be encrypted with TLS v1.2, and the connection will be authenticated by certificate before the connection is |
| authenticated connection | established. Please upload the certificate at Remote Device Certificate tab for authentication if you choose this type.                          |

### **Remote Device Certificate**

| Dashboard                                                                                               | Hom                    | me > Serial Port Settings > Secure                                                                                                    | Connection           |                             |           |        |        |
|----------------------------------------------------------------------------------------------------|------------------------|----------------------------------------------------------------------------------------------------|----------------------|-----------------------------|-----------|--------|--------|
| <ul> <li>&gt; : System Setting</li> <li>&gt; . Network Setti</li> <li>&gt; . Serial Port Set</li> </ul> | s Sec<br>gs <u>Ref</u> | Secure connection supports Real COM, Reverse Real COM, TCP Server, TCP Client, and Pair<br>Connection modes in TCP connection. Configure the TCP connection type as needed.<br>Refer to the cipher suites for an encrypted connection. |                      |                             |           |        |        |
| Operation N                                                                                             | odes                   | TCP Connection Type Rer                                                                                                    | note Device Certific | ate                         |           |        |        |
| Serial Param                                                                                            | ters T                 | The port(s) with encrypted and authenticated connections will verify the uploaded certificates.                                                                                                    |                      |                             |           |        |        |
| Secure Conn                                                                                             | ction                  |                                                                                                    |                      |                             |           |        | UPLOAD |
| > 🕐 Security                                                                                            |                        | 71. N.                                                                                                    |                      |                             |           | 21. L  |        |
| > 🖹 Account Mana                                                                                        | jement                 | Flie Name                                                                                                    | Issued to            |                             | issued by | Status |        |
| > 💐 Maintenance                                                                                         |                        | No certificate to display. Click                                                                                                    | UPLOAD butt          | on to upload the certificat | e.        |        |        |
| > 🛞 Diagnostics                                                                                         |                        |                                                                                                    |                      |                             |           |        |        |

Encrypting the TCP session safeguards the confidentiality of the serial data, but how can we ensure the authenticity of the network device being communicated with? It's possible that the server is fake and attempting to extract valuable data from the serial device. To avoid this, it is recommended to enable certificate-based authentication. The NPort will verify the user-uploaded certificate and request verification of the remote server's certificate before establishing a secure connection. Once both devices are confirmed as correct, they will establish an encrypted TCP session to safeguard the crucial serial data. To enable it, remember to select **TCP Connection Type** to **Encrypted and authenticated connection** and upload the certificate at **Remote Device Certificate** tab.

When switching to the **Remote Device Certificate** tab, click the **UPLOAD** button to upload your certificate for authentication.

| Upload Certificate                                                                     |                   |              |
|----------------------------------------------------------------------------------------|-------------------|--------------|
| Choose one or multiple certificates to uploa<br>that can be uploaded is limited to 10. | ad. The number of | certificates |
| Choose Files No file chosen                                                            |                   |              |
|                                                                                        | CANCEL            | UPLOAD       |

# Security

With cyberattacks growing in number and sophistication, device server vendors are adding functions geared towards protecting sensitive business and personal information. All the relative functions are listed under the **Security** category.

#### Services

Based on different user scenarios, you may need different services to meet these requirements. Click **Security > Services** to enable/disable the services he needs or no need.

| Hons > Security > Services                                                                   |           |
|----------------------------------------------------------------------------------------------|-----------|
| Services                                                                                     |           |
| Set the software and hardware services by toggling the buttons or editing the options below. |           |
| Software Services                                                                            |           |
| Web Console<br>TCP: Port 443                                                                 | •         |
| Serial Console<br>Command-Line Interface                                                     | •         |
| SNMP Agent ()<br>UDP: Port 161                                                               |           |
| MOXA Service ()<br>RESTful API(TCP: Port 443), mDNS(UDP: Port 5353), LLDP.                   | •         |
| WINS<br>UDP. Port 137                                                                        |           |
| Gratuitous ARP<br>Periodic to send gratuitous ARP 🖌                                          |           |
| Hardware Services                                                                            |           |
| Beeper                                                                                       | -         |
| Reset Button on Device Only enable within 60s after boo                                      | ting EDIT |

| Software<br>Services                  | Value              | Default<br>Value | Description                                                                                                    |
|---------------------------------------|--------------------|------------------|----------------------------------------------------------------------------------------------------|
| Web Console Enable/<br>Disable Enable |                    | Enable           | This setting is to enable/disable the web console. To ensure security,<br>the NPort 6000-G2 device server only supports HTTPS console using<br>TLS v1.2 or newer.<br>The web console provides all the settings that the NPort 6000-G2<br>supports. We don't recommend a user to disable it.                                                                                                    |
| Serial Console                        | Enable/<br>Disable | Enable           | This setting is to enable/disable the serial console on the serial port 1 of<br>the NPort 6150-G2/6250-G2. Log in the serial console while the device<br>server is booting up to configure the network settings like the IP<br>address.<br>After setting the network settings, it is advisable to disable the serial<br>console. This prevents accidental triggering of the console by the serial<br>device during simultaneous boot-up. |
| SNMP Agent                            | Enable/<br>Disable | Disable          | This setting is to enable/disable the SNMP Agent service.<br>If you want to use the SNMP protocol to monitor the status or change<br>some configuration settings of the NPort 6000-G2, enable the service. If<br>your site doesn't match this scenario, please disable it.                                                                                                    |
| Moxa Service                          | Enable/<br>Disable | Enable           | This setting is to enable/disable Moxa proprietary service. NPort<br>Windows Driver Manager, DSU-G2, and MXStudio are based on this<br>service to work. This software cannot be used when Moxa Service is<br>disabled.                                                                                                    |
| WINS                                  | Enable/<br>Disable | Disable          | This setting is to enable/disable the WINS service. Windows Internet<br>Name Service (WINS) is the Microsoft implementation of NetBIOS Name<br>Service (NBNS), a name server and service for NetBIOS computer<br>names. If the service is not enabled in your network, keep it as<br>disabled.                                                                                                    |
| Gratuitous ARP                        | Enable<br>Disable  | Disable          | This setting is to enable/disable the Gratuitous ARP service.<br>In some applications, you may need the NPort 6000-G2 to send<br>broadcast packets to update the ARP table on the server. If you enable<br>this function and set the send period, the NPort 6000-G2 will<br>periodically send broadcast ARP packets at the specified time interval.                                                                                      |

| Sratuitous ARP                    |  |
|-----------------------------------|--|
| Veriodic to send gratuitous ARP 🖌 |  |
|                                   |  |

When click the edit button of Gratuitous ARP service, set the time for the ARP packets. The default value is 300 seconds.

| Edit Periodi             | c Time |      |  |
|--------------------------|--------|------|--|
| Periodic Time (se<br>300 | ec)    |      |  |
|                          | CANCEL | SAVE |  |
|                          |        |      |  |

Reset Button on Device

| Hardware<br>Services      | Value                                                       | Default Value                              | Description                                                                                                    |
|---------------------------|-------------------------------------------------------------|--------------------------------------------|----------------------------------------------------------------------------------------------------|
| Beeper                    | Enable/Disable                                              | Enable                                     | This setting is to enable/disable the beeper of the<br>device.<br>You will hear the beeper when the device is ready<br>after a power cycle. If you don't want to hear the<br>sound, you may disable the service. |
| Reset Button<br>on Device | Only enable within<br>60s after booting<br>up/Always enable | Only enable within<br>60s after booting up | By default, the device disables the reset button<br>after booting up for 60 seconds to prevent<br>someone from accidentally pushing the button and<br>resetting the device to its default settings.              |

Only enable within 60s after booting EDIT

The EDIT button in the Reset Button On Device service allows you to specify when the reset button should be enabled. Either the button is enabled for just one minute after the device boots up, or it stays enabled indefinitely.

| Reset Button On Device                                                                                                    |  |  |
|----------------------------------------------------------------------------------------------------|--|--|
| Considering the possibility of an accidental operation, there are two modes for the reset button on device. You may set it according to your needs. |  |  |
| Mode<br>Only enable within 60s after booting<br>Always enable                                                                                       |  |  |
| CANCEL SAVE                                                                                                    |  |  |

# Allowlist

An allowlist is a list of IP addresses or domains that are provided privileged access. Enabling this function limits the number of the IP addresses that can access the device server, which can prevent unauthorized access from an untrusted network.

| Но | ome > Security > Allowlist                                                                   |                |        |          |
|----|----------------------------------------------------------------------------------------------|----------------|--------|----------|
| A  | llowlist                                                                                     |                |        |          |
|    | Info<br>All communications are only allowed for the enabled IPs on the list after enabling t | tis allowlist. |        |          |
|    | Allowlist                                                                                    |                |        |          |
|    | lpv4 (0) lpv6 (0)                                                                            |                |        |          |
|    |                                                                                              |                |        | ADD RULE |
|    | No. IPv4 Address                                                                             | Subnet Mask    | Status |          |
|    | No data to display. Click ADD RULE button to create the first data.                          |                |        |          |

Before you enable Allowlist, add at least one rule on the table. And remember to make sure the host PC's IP address is on the list, or you may not access the web console of the device server.

| Add IPv4 Rule    |        |      |
|------------------|--------|------|
| IPv4 Address     |        |      |
| Subnet Mask      |        |      |
| Enable this rule |        |      |
|                  | CANCEL | SAVE |

Click the ADD RULE button to add a new rule. You may fill an IP Address or a domain name in the IP Address column, and then input the subnet mask to allocate a range of IP addresses. We recommend you enable this function, so the new rules will be enabled while adding a new rule. If you don't want to enable it, remember to uncheck the checkbox **Enable this rule**.

# Certificate

The NPort 6000-G2 will automatically generate a self-certification for all the TLS sessions, including web console (HTTPS), secure operation modes, and syslog-ng service.

If you have company generated or a third-party verified certification, click the MANAGE button to import the certification to mitigate the cybersecurity risks to the network.

| ŀ | Home > Security > Certificate                                                                                                    |          |
|---|----------------------------------------------------------------------------------------------------|----------|
| ( | Certificate                                                                                                    |          |
| 1 | The device automatically generates a certificate based on its IP address for system identification.<br>The user certificate can be imported to replace the system's default certificate. |          |
|   | System Certificate © Valid                                                                                                    | MANAGE 👻 |
|   | Issued to: 10.90.60.63<br>Issued by: 10.90.60.63<br>Start Time: 2023/8//6<br>Expiration Time: 2023/9/6                                                                                   |          |

When access the **Security > Certificate** page, it shows the status of the system certificate:

- Is the system certificate still valid? Or has it expired?
- Who requested the system certificate?
- Who issued the system certificate? If it is a self-certification, the IP address will be NPort's IP address.
- When was the system certificate issued?
- When will the system certificate expire?

| MANAGE 🗸                      |
|-------------------------------|
| Download system certificate   |
| Regenerate system certificate |
| Import user certificate       |

When you click the MANAGE button, there are three actions:

- Download system certificate: The browser or the software on a PC may request the target device to
  provide a valid certificate before establishing a secure connection. In this case, download the system
  certificate from the NPort. and then upload it to the browser or the software. Then the secure
  connection will be established.
- Regenerate system certificate: If the system certificate has expired or no longer sucure, regenerate the system certificate for new secure connections.
- Import user certificate: If you have company generated or a third-party verified certification, import that certificate to the NPort to establish new secure connections.

| Import User Certificate                                                          |                                      |                                        |
|----------------------------------------------------------------------------------|--------------------------------------|----------------------------------------|
| Info<br>The web server will automatically<br>certificate. The imported certifica | restart after ir<br>te will take eff | nporting the<br>ect after the restart. |
| Please import the certificate file with                                          | n a private key.                     |                                        |
| Choose File No file chosen                                                       |                                      |                                        |
|                                                                                  |                                      |                                        |
|                                                                                  | CANCEL                               | IMPORT & RESTART                       |

When clicking the **MANAGE > Import user certificate**, click **Choose File** button to find the certification on the PC. Click the **IMPORT & RESTART** button to ensure the NPort will restart itself to use the imported certificate.

# **Login Settings**

The NPort device server administrator may need to send messages to a user upon successful or failed login attempts. The administrator can edit related messages or functions here.

| Home > Security > Login Settings                                                                                                    | Hame > Security > Lagin Settings                                                                                                   |
|----------------------------------------------------------------------------------------------------|----------------------------------------------------------------------------------------------------|
| Login Settings                                                                                                    | Login Settings                                                                                                    |
| Login Message Login Lockout Session Control                                                                                          | Login Message Login Lockout Session Control                                                                                        |
| The following text description will be displayed on the system's login page.                                                         | The following text description will be displayed on the system's login page.                                                       |
| Login Message                                                                                                    | Login Message                                                                                                    |
| Message Text - Optional                                                                                                    | Message Text - Optional                                                                                                    |
| 0/256                                                                                                    |                                                                                                    |
| Login Authentication Failure Message                                                                                                 | Login Authentication Failure Message                                                                                               |
| Mode                                                                                                    | Mode                                                                                                    |
| Default message 👻                                                                                                    | Customized message 👻                                                                                                    |
| Message Text<br>The account or password you entered is incorrect. (Your account will be<br>temporarily locked if tried excessively.) | Message Text<br>The account or password you entered is incorrect. (Your account will be<br>temporarily locked if excessive tried.) |
|                                                                                                    | 111/256                                                                                                    |
| SAVE                                                                                                    | SAVE                                                                                                    |

When you successfully log in to an NPort 6000-G2 device server, the Login Message column will be shown. The message input by the administrator can be up to 256 characters long.

To communicate with users who couldn't login, the administrator can opt for Customized message mode and enter the message in the Message Text column. When the mode is set to Default message, the NPort 6000-G2 also offers a recommended message for the administrator to refer to.

| Home       | s Security > Log<br>gin Setting                                  | in Settings<br>JS                                                                         |                                                                         |
|------------|------------------------------------------------------------------|-------------------------------------------------------------------------------------------|-------------------------------------------------------------------------|
| Lo         | ogin Message                                                     | Login Lockout                                                                             | Session Control                                                         |
| To<br>fail | prevent hackers<br>lure lockout and<br>Enable login fai          | from repeatedly atten<br>adjust the necessary s<br>lure lockout                           | npting to log in and crack passwords, you can enable login<br>settings. |
|            | Max. Failure Ret                                                 | ry (times)                                                                                |                                                                         |
|            | Enable rese<br>The login fai<br>recalculate b<br>Lockout Time (n | t login failure counter<br>lure counter will reset an<br>ased on the period you b<br>nin) | r<br>id<br>ve set.                                                      |
|            | SAVE                                                             |                                                                                           |                                                                         |

To prevent hackers from repeatedly attempting to log in and crack passwords, we recommend you enable the Login Lockout function. It will be enabled on default.

| Name                                  | Value                | Default<br>Value | Description                                                                                                    |
|---------------------------------------|----------------------|------------------|----------------------------------------------------------------------------------------------------|
| Enable login failure<br>lockout       | Cheked /<br>uncheck  | Checked          | When checked, the Login Lockout function will be enabled.                                                                                                    |
| Max. Failure Retry<br>(times)         | 1 - 10               | 5                | If the Login Lockout function is enabled, it sets the number of<br>attempts a user has before being locked out.<br>Let's say the value is 5, then five password attempts are<br>allowed. Regardless of whether the password is right or<br>wrong on the sixth attempt, access to the device will be<br>denied. |
| Enable reset login<br>failure counter | Checked /<br>uncheck | Unchecked        | If this function is enabled, the user can wait a bit and then<br>retry logging in. If this feature is turned off, the only option is<br>to contact the administrator and request an account unlock.                                                                                                    |
| Lockout Time (min)                    | 1 - 60               | 5                | If the option to reset the login failure counter is turned on, it<br>sets the waiting time for the user before another login<br>attempt.                                                                                                    |

| н<br>L | ome > Security > Logi<br>ogin Setting | n Settings    |                 |
|--------|---------------------------------------|---------------|-----------------|
|        | Login Message                         | Login Lockout | Session Control |
|        | Max. Login User for H<br>5            | HTTPS (count) |                 |
|        | Session Timeout (min                  | 1)            |                 |
|        | SAVE                                  |               |                 |

For security and resource arrangement reasons, the NPort will limit the usage of the HTTPS sessions.

| Name                  | Value    | Default Value | Description                                                                                  |
|-----------------------|----------|---------------|----------------------------------------------------------------------------------------------|
| Max. Login User for   | 1 - 10   | 5             | The number of users with different user accounts that                                        |
| HTTPS (count)         |          |               | can establish a HTTPS connection to the NPort.                                               |
| Session Timeout (min) | 1 - 1440 | 60            | The time the NPort allows for inactivity when a user logs in before ending the HTTPS session |

# **Account Management**

For security concerns, different users need different accounts and privileges on one device. With the Account Management function of the NPort 6000-G2 Series, administrators can easily add, delete, or change user account names. They can also assign access to specific function categories based on different user groups. Furthermore, administrators can effectively manage passwords and login policies to ensure that only authorized users can use the device.

# Accounts

In the NPort 6000-G2 Series, the categories that you can access have a strong correlation with the user groups defined by the administrator(s) (for managing the groups, please refer to the next section, Groups). Administrators are allowed to add user accounts to the NPort 6000-G2 device by clicking the Create button on the **Accounts** page.

| Dashboard                                    | Home > Account Management > | Accounts      |          |                    |        |
|----------------------------------------------|-----------------------------|---------------|----------|--------------------|--------|
| > 큐는 System Settings<br>> 톫 Network Settings |                             |               |          |                    | CREATE |
|                                              | Account Name 👙              | Group 🌩       | Status 🌻 | Date of Creation 👙 |        |
| Security                                     | admin                       | Administrator | Ø Active | 2024-08-06         | :      |
| Accounts                                     |                             |               |          |                    |        |

The **Create New Account** window will pop up for you to input account information and assign a password to the user. Also, the Administrator(s) shall assign a proper **Group** to users to limit their privileges of using the NPort 6000-G2. To add/delete/edit the **Group**, please go to the **Groups** section in the menu. The **Password** rules can be set up in **Password Policy** section.

| Account Name<br>Moxa |                |
|----------------------|----------------|
| Group                |                |
| Administrator        | *              |
| Password             | Ø              |
| × Contains at leas   | t 8 characters |
| Confirm New Password | ø              |

You may also click more menu button on an exited user to edit the account's above information/settings.)

| ədmin | Administrator | Ø Active | 2024-08-06 | i                               |
|-------|---------------|----------|------------|---------------------------------|
| Users | Viewer        | Ø Active | 2024-08-26 | 1                               |
|       |               |          |            | Change password<br>Change group |
|       |               |          |            | Deactivate                      |
|       |               |          |            | Delete                          |

#### Change password

As an administrator, you can change every user's password. The Change Password window will appear. Input the new password twice and **SAVE** the new password. The password will be changed.

As a general user, you can only change your password. Click the More menu button in your account name and select **Change password** so that the Change password window opens. Input the new password twice and **SAVE** the new password. The password will be changed.

#### Change group

| Change Group                                        | ~    |
|-----------------------------------------------------|------|
| Account Name: Users<br>Date of Creation: 2024-08-26 |      |
| Group<br>Viewer                                     | •    |
| CANCE                                               | SAVE |

Only the administrator can change the group of a user account. Click the More menu button in the target account name and select **Change group** to open the Change Group window. On te drop-down menu, select the group you want to move click the **SAVE** button. The user account will move to the new group.

### Deactivate

| Deactivate Account                                                                           |
|----------------------------------------------------------------------------------------------|
| Deactivating the account will result in the account being blocked from accessing the system. |
| Are you sure you want to deactivate the account "Users" ?                                    |
| CANCEL DEACTIVATE                                                                            |

Only the administrator deactivate a user account. When deactivating an user, the user account still exists on the NPort, but the user cannot log in to the device. Only when the administrator activates the user account can the user lock in. Click the More menu button on the target account name and select **Deactivate** to open the Deactivate Account window. Click the **DEACTIVATE** button and the user account will be deactivated.

#### Delete

| Delete Account                                                                                  |
|-------------------------------------------------------------------------------------------------|
| Deleting the account will remove the account permanently from the system and revoke all access. |
| Are you sure you want to delete the account "Users" ?                                           |
| CANCEL DELETE                                                                                   |

Only the administrator can delete a user account. When deleting a user account, it will be removed from the NPort. Click the More menu button on the target account name and select **Delete** to open the Delete Account window. Click the **DELETE** button to delete the user account.

## Groups

Users can access different function categories with the NPort 6000-G2 based on their group affiliation. Customizing access permissions for different groups is restricted to the group administrator by default, or any group which is granted with Read/Write permission on Account Management category.

A maximum of four user groups can be created, with up to four user accounts per group. By default, the NPort 6000-G2 has the Administrator, Operator, and Viewer user groups built in.

- The Administrator group cannot be removed, and the name cannot be changed.
- The Operator group can be removed, and the name can be changed.
- The Viewer group cannot be removed , but the name can be changed.

Clicking the Create button on the Groups page to create a new group.

| EE Dashboard                                | Nome > Account Management > Droupe                                                                                                    |                    |                         |        |
|---------------------------------------------|----------------------------------------------------------------------------------------------------|--------------------|-------------------------|--------|
| > 표 System Settings<br>> 흛 Network Settings |                                                                                                    |                    |                         | CREATE |
| 🕂 Serial Port Settings                      | Group                                                                                                    | Number of Accounts | TACACS+ Privilege Level |        |
| Account Management                          | Administrator<br>This group is designed for the supervisor of the device. The accounts of this group will have full privileges. This is a built-in group and cannot be modified or delated. | 1 account(s)       | 15                      | 3      |
| Accounts     Groups                         | Operator<br>This group is designed for the maintainer of the device. The accounts of this group can modify and monitor must of the settings and troubleshooting functions.                  | 0 account(s)       | 1                       | 1      |
| Password Policy                             | Viewer                                                                                                    | 1 account(s)       |                         | 1      |
| Authentication Server                       | Sample                                                                                                    | 0 account(s)       | ** :                    | 1      |

| Basic Information                                                                                                    |                         |
|----------------------------------------------------------------------------------------------------|-------------------------|
| Group Name                                                                                                    |                         |
| Group Description - Optional                                                                                                    |                         |
|                                                                                                    |                         |
|                                                                                                    | 0/300                   |
| TACACS+ Privilege Level - Optional⊕                                                                                                    |                         |
| Dearation Mode Permission                                                                                                    |                         |
| he permission of operation mode is requ                                                                                                    | uired for operating the |
| erminal, reverse terminal , or dial-in/out -                                                                                                    | PPP modes.              |
| erminal, reverse terminal , or dial-in/out -                                                                                                    | PPP modes.              |
| erminal, reverse terminal , or dial-in/out -<br>Enable operation mode permission<br>Console Permissions                                                                                                   | PPP modes.              |
| erminal, reverse terminal, or dial-in/out -<br>Enable operation mode permission<br>Console Permissions<br>System Settings                                                                                 | PPP modes.              |
| erminal, reverse terminal, or dial-in/out -  Enable operation mode permission Console Permissions System Settings Select One                                                                              | PPP modes.              |
| erminal, reverse terminal, or dial-in/out -  Enable operation mode permission Console Permissions System Settings Select One Network Settings                                                             | PPP modes.              |
| erminal, reverse terminal, or dial-in/out - Enable operation mode permission Console Permissions System Settings Select One Network Settings Select One                                                   | PPP modes.              |
| erminal, reverse terminal, or dial-in/out -  Enable operation mode permission  Console Permissions  System Settings Select One  Network Settings Select One  Serial Port Settings                         | PPP modes.              |
| erminal, reverse terminal, or dial-in/out - Enable operation mode permission Console Permissions System Settings Select One Network Settings Select One Serial Port Settings Select One                   | PPP modes.              |
| erminal, reverse terminal, or dial-in/out -  Enable operation mode permission  Console Permissions  System Settings Select One  Serial Port Settings Select One  Security                                 | PPP modes.              |
| erminal, reverse terminal , or dial-in/out -  Enable operation mode permission  Console Permissions  System Settings Select One  Serial Port Settings Select One  Security Select One                     | PPP modes.              |
| erminal, reverse terminal , or dial-in/out -  Enable operation mode permission  Console Permissions  System Settings Select One  Serial Port Settings Select One  Security Select One  Account Management | PPP modes.              |

**Group Name:** The name of the group user is going to create. You need to give the group name. When the NPort enables a central account management mechanism with RADIUS, the group name shall match the Filter-ID parameter on the RADIUS server.

**Group Description – Optional:** Decribe the group to understand the purpose for creating this group. For example, creating a group named "Operator" with the description: "This group is designed for the maintainenance of the device. The accounts of this group can change and monitor most of the settings and troubleshooting functions." This is an optional column.

**TACACS+ Privilege Level – Optional:** When the NPort enables the central account management mechanism with TACACS+, this column will need to be filled with a number between 0 and 15. This value must match the Privilege Level parameter on the TACACS+ server. This value is crucial for coworking with a TACACS+ server.

**Operation Mode Permission:** When the serial port(s) is configured with these operation modes—Terminal, Reverse Terminal or Dial-in/out PPP mode—can check if the remote user has the necessary privilege to access the serial port. For these users, add them to a group that enabled this function.

**Console Permissions:** Assign the privileges for different categories using the drop-down menu. There are three types of the permissions:

- **No Display:** The user in this user group will not see this function group when accessing the NPort 6000-G2.
- **Read Only:** The user in this user group can only view the function/setting in this function group but cannot make modifications.
- **Read Write:** The user in this user group can view the function/setting in this function group and make modifications.

There are totally seven categories:

- System Settings: Includes all the settings for the NPort itself, like the server's name and notification.
- Network Settings: Includes all the settings related to the Ethernet port, like the IP address and subnet mask.
- Serial Port Settings: Includes all the settings related to the serial port, like the operation mode and serial parameters.
- Security: Includes all the settings related to cybersecurity, like the allowlist and login settings.
- Account Management: Includes all the settings related to account and group, like create/modify/delete an account or group.
- Maintenance: Includes all the settings related to routine maintenance jobs, like firmware upgrade and configuration import/export.
- Diagnostics: Includes all the functions which help the user troubleshoot, like device status and traffic monitoring.

Click the More menu button on an existing group to edit its access privilege or delete the group.

| roups                                                                                                    |                    |                  |         |
|----------------------------------------------------------------------------------------------------|--------------------|------------------|---------|
| 1777 <b>F</b> 7                                                                                                    |                    |                  |         |
|                                                                                                    |                    |                  | CREAT   |
| Group                                                                                                    | Number of Accounts | TACACS+ Privileg | e Level |
| Administrator<br>This group is designed for the supervisor of the device. The accounts of this group will have full privileges. This is a built-in group and cannot be modified or deleted. | 1 account(s)       | 15               |         |
| Operator<br>This group is designed for the maintainer of the device. The accounts of this group can modify and monitor most of the settings and troubleshooting functions.                  | 0 account(s)       | 1                |         |
| Viewer                                                                                                    | 1 account(s)       |                  |         |
| Sample<br>Sample group                                                                                                    | 0 account(s)       | ¥¥)              |         |
|                                                                                                    |                    |                  | Edit    |
|                                                                                                    |                    |                  | Delete  |

# **Password Policy**

With the PC platform becoming increasingly powerful, users worry about the risk of password brute-force attacks. The administrator can mitigate cybersecurity risk by enabling the Password Policy function to boost password complexity.

| Home > Account Management                                 | t > Password Policy                                                                                                    |
|-----------------------------------------------------------|----------------------------------------------------------------------------------------------------|
| Password Policy                                           | y .                                                                                                    |
| You have the option to enha<br>policy.                    | ince password security by selecting a minimum length and strength                                                           |
| Min. Password Length                                      |                                                                                                    |
| 8                                                         |                                                                                                    |
| Password Strength Policy                                  |                                                                                                    |
| At least one digit (0-9                                   | 1                                                                                                    |
| Mixed upper and lowe                                      | r case letters (A-Z, a-z)                                                                                                   |
| At least one special cf                                   | aaracter (~! @#\$%^&•+=` '(){[]:;\*'<>,.?/)                                                                                 |
| You can enhance account s<br>lifetime threshold and a use | ecurity by setting a password lifetime. When an account reaches the<br>r logs in, the system will mandate password changes. |
| Enable password lifetim                                   | ie .                                                                                                    |
| Password Lifetime (day                                    |                                                                                                    |
| 90                                                        |                                                                                                    |

| Parameter                      | Setting         | Default | Description                                    |
|--------------------------------|-----------------|---------|------------------------------------------------|
| Password minimum longth        | 8 to 256        |         | Define the minimum length of the login         |
|                                | characters      | 0       | password for NPort 6000-G2                     |
| At least one digit (0-9)       | Enable/Disable  | Dicablo | The password must contain at least one         |
|                                | LIIdDie/Disable | DISADIC | number (0 to 9) when enabling this parameter   |
| Mixed upper- and lowercase     | Enable/Dicable  | Dicablo | The password must contain an upper- and a      |
| letters (A~Z, a~z)             | LIIdDie/Disable | DISADIC | lowercase letter when enabling this parameter  |
| At least one special character | Enable/Dicable  | Dicablo | The password must contain at least one special |
| (~!@#\$%^&* ;:,.<>[]{}())      | LIIdDie/Disable | DISADIC | character when enabling this parameter         |
| Enable password lifetime       | Enable/Dicable  | Enablo  | Enhancing account security by setting a        |
|                                | LIIdDie/Disable | LIIADIE | password lifetime.                             |
|                                |                 |         | Users can set a specific lifetime for their    |
| Password Lifetime (day)        | 1 to 180 days   | 90 days | passwords, and receive system notifications to |
|                                |                 |         | change them if the option is enabled.          |

On completion of the settings, click the **SAVE** button to save the changes and make them effective.

For setting related to failure logins, for example, to lock out an IP address after five failure password inputs, find the **Security > Login Settings > Login Lockout** section.

# **Authentication Server**

For a medium or big network topology (maybe more than 50 network devices), setting up the username/password database on each network device is tedious work, especially when you need to update the passwords quarterly. Setting up a centralized account management system is a solution. Select the **Account Management > Authentication Server** of the Navigation Panel to configure the relative settings.

| E Dashboard                | Home > Account M<br>Authentica            | anagement > Authentication                               | n Server                              |                           |      |                     |               |            |        |
|----------------------------|-------------------------------------------|----------------------------------------------------------|---------------------------------------|---------------------------|------|---------------------|---------------|------------|--------|
| ➤ ﷺ System Settings        | When available, t                         | he active authentication se                              | erver will be the main meth           | od for authenticating web |      |                     |               |            |        |
| > 🚠 Network Settings       | logins. The local a<br>Refer to the acces | account database will be u<br>as permission for the remo | sed as a secondary option<br>te user. | if necessary.             |      |                     |               |            |        |
| ➤ III Serial Port Settings |                                           |                                                          |                                       |                           |      |                     |               |            |        |
| > 🕲 Security               |                                           |                                                          |                                       |                           |      |                     |               |            | CREATE |
| 🛩 😫 Account Management     | Priority                                  | Server Type                                              | Status                                | Server Address            | Port | Authentication Type | Timeout (sec) | Accounting |        |
| Accounts                   | 1                                         | RADIUS                                                   | @ Enabled                             | 10.90.60.51               | 1812 | PAP                 | 5             | Disabled   | :      |
| Password Policy            |                                           |                                                          |                                       |                           |      |                     |               |            |        |
| Authentication Server      |                                           |                                                          |                                       |                           |      |                     |               |            |        |
| > 🚉 Maintenance            |                                           |                                                          |                                       |                           |      |                     |               |            |        |
| > @ Diagnostics            |                                           |                                                          |                                       |                           |      |                     |               |            |        |
|                            |                                           |                                                          |                                       |                           |      |                     |               |            |        |
|                            |                                           |                                                          |                                       |                           |      |                     |               |            |        |
|                            |                                           |                                                          |                                       |                           |      |                     |               |            |        |
|                            |                                           |                                                          |                                       |                           |      |                     |               |            |        |
|                            |                                           |                                                          |                                       |                           |      |                     |               |            |        |
|                            |                                           |                                                          |                                       |                           |      |                     |               |            |        |
|                            |                                           |                                                          |                                       |                           |      |                     |               |            |        |
|                            |                                           |                                                          |                                       |                           |      |                     |               |            |        |
|                            |                                           |                                                          |                                       |                           |      |                     |               |            |        |
|                            |                                           |                                                          |                                       |                           |      |                     |               |            |        |

Click the CREATE button to create an authentication server in the network.

| erver Type<br>ACACS +       |   |
|-----------------------------|---|
| Server Settings             |   |
| Server Address              |   |
|                             |   |
| Port<br>49                  |   |
| +3                          |   |
| Authentication Type<br>CHAP | • |
| Share Secret                | Ø |
| Timeout (sec) @             |   |
| 5                           |   |

**Enable the server:** Click the CREATE button to open the Create Server window and enable the **Enable** the server function. If you want to add a server without enabling server authentication, make sure to disable it.

**Server Type:** The NPort 6000-G2 Series supports TACACS+ or RADIUS server of a central account management system.

Server Address: Input the IP address or the domain name of the TACACS+ or RADIUS server.

Port: Enter the TCP port for the TACACS+ or RADIUS server to listen for authentication.

**Authentication Type:** The NPort 6000-G2 Series supports two authentication types, PAP or CHAP. PAP uses a two-way handshake and sends the secret in clear-text form, whereas CHAP uses a three-way handshake and never sends the secret between the parties. Therefore, CHAP is a stronger authentication method than PAP, because the secret is not transmitted over the network, and it provides protection against repeated attacks during the life of the link.

**Share Secret:** The shared secret key is a text string used to encrypt/decrypt data in TACACS+/RADIUS packets transmitted between the two parties during authentication sessions. It must match the setting on the RADIUS/TACACS+ server.

**Timeout:** The time NPort will wait for the server response before trying another server or local account database.

**Enable Accounting:** The TACACS+/RADIUS may support an accounting function to calculate the time each user uses a specific service. To enable support for this, the administrator needs to activate it for the NPort.

On completion of the settings, click the SAVE button to save the changes and make them effective.

# Maintenance

Operators may have to perform routine tasks every month or quarter to maintain the system when it is online. NPort categorizes these actions as Maintenance to simplify their completion for the user.

# **Config. Import/Export**

You may want to back up the configuration settings of the NPort to access the **Maintenance > Config. Import/Export** to accomplish it.

| Home > Maintenance > Config. Import/Export                                                                                                    |          |
|----------------------------------------------------------------------------------------------------|----------|
| Config. Import/Export                                                                                                    |          |
| The configuration file will be encrypted and authenticated by the default password while exporting<br>and importing the file. The default password could be changed to a custom one for security<br>enhancement<br>if your configuration file is from the legacy NPort 6000 Series, please go to<br>Legacy Configuration import. |          |
| File Authentication<br>Default password                                                                                                    | MANAGE 🗸 |
| Import Export                                                                                                    |          |
| Choose File No file chosen                                                                                                    |          |
| IMPORT                                                                                                    |          |

#### **File Authentication**

Because of security concerns, the NPort 6000-G2 can no longer export a configuration file without a password. Click the MANAGE button to set a password for the exported configuration file.

|           | MANAGE 👻         |
|-----------|------------------|
| Set custo | om password      |
| Reset to  | default password |

When clicking the **Set custom password**, give a customized password for the exported configuration file. The NPort 6000-G2 will use this password to decode the imported configuration file. The password policy for the configuration file allows for 8 to 64 characters and does not have any complex requirements.

When clicking the **Reset to default password**, the NPort 6000-G2 will use the default password to encode or decode a configuration file.

### Import/Export the Configuration File

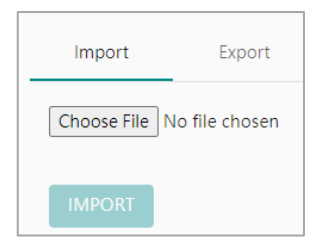

At the **Import** tab, click the **Choose File** button to select the configuration file you want to import.

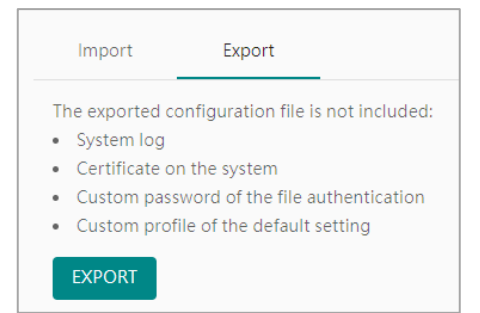

At the **Export** tab, click the **EXPORT** button to select where you want to save the configuration file to.

# **Firmware Upgrade**

It's highly advised to always upgrade to the latest firmware version due to the increasing number of cybersecurity threats. Consistently using the latest firmware helps reduce cybersecurity risks.

When you want to upgrade the firmware, click **Maintenance > Firmware Upgrade**, and click the **Choose File** button to find the firmware file. Click the UPLOAD button to proceed.

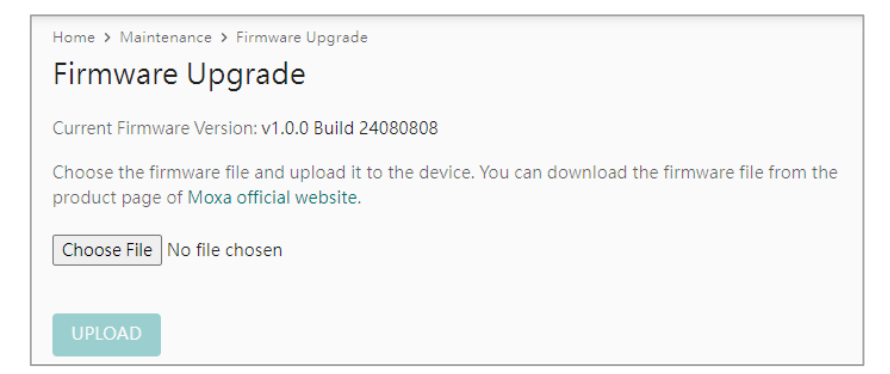

Ensure the device remains powered on and click the UPLOAD & RESTART button. The device will upgrade to the new firmware version and restart itself.

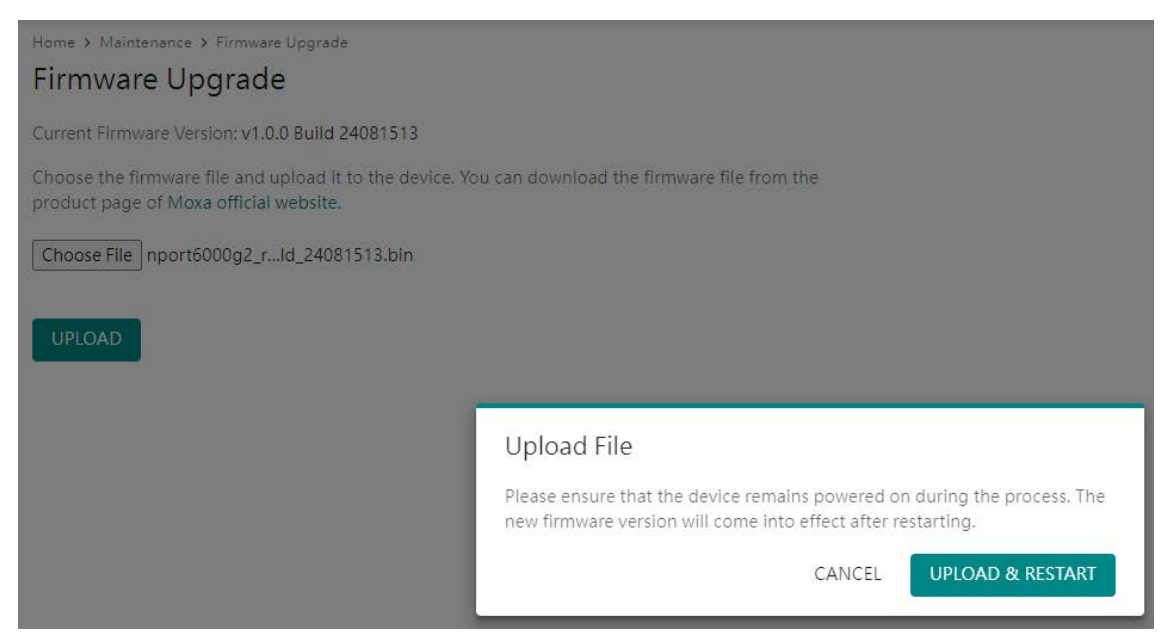

When the login page appears, it means that the firmware upgrade process has been completed.

|                                                                                                    | ΜΟΧΛ                            |
|----------------------------------------------------------------------------------------------------|---------------------------------|
| System restarting                                                                                         | Log in to<br>NPort-6250-G2_3456 |
| Warning<br>Do not leave the page during the process. The<br>system will redirect to the login page later. | Account Name                    |
|                                                                                                    | Password 🗞                      |
|                                                                                                    | Forgot password?                |
|                                                                                                    | LOG IN                          |

# **Reset to Default**

This function will reset all the NPort 6000-G2's settings to the factory default values. All previous settings, including the console password, will be lost. If you wish to keep the NPort 6000-G2 IP address, netmask, and other network settings, make sure **Keep current device network settings** is checked before loading the factory defaults.

| _ |                                                                                                    |          |
|---|----------------------------------------------------------------------------------------------------|----------|
| Г | Hame > Maintenance > Reset to Default                                                                                                    |          |
|   | Reset To Default                                                                                                    |          |
|   | The initial default setting is the factory default, and it can also be set as a custom profile using the<br>current device configuration. Click "RESET" to restore the device to its default setting. |          |
|   | Default Setting<br>Factory default                                                                                                    | MANAGE 👻 |
|   | Keep current device network settings Preserved items include mode, IP address, netmask (IPv4), prefix (IPv6), gateway, and DNS.                                                                       |          |
|   | RESET                                                                                                    |          |

Machine builders or system integrators may have their preferred default values on the NPort. The NPort 6000-G2 provides **Set as custom profile** function to allow users to set the settings as the default setting. In this case, when the customer triggers the Reset to Default function, the device will restore the custom default settings. The hardware reset button is the only way to reset it to the Moxa factory default. Clicking the **MANAGE** button and selecting the **Set as custom profile** will enable this function. The configuration file will be saved as default when the customer initiates a reset using the web console, DSU-G2, or MCC Tool.

|      | IVIANAGE 👻         |
|------|--------------------|
| Seta | as custom profile  |
| Seta | as factory default |

# Restart

If you want to restart the device, access **Maintenance > Restart** and click the **RESTART** button. The device will restart itself.

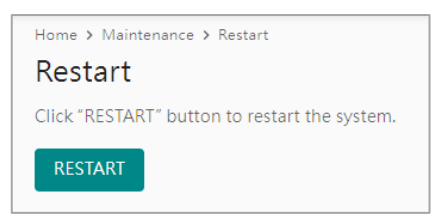

# **Diagnostics**

System integrators and technical engineers may encounter issues when configuring a new application or receiving error reports during system operation. When that happens, you might find it helpful to have some diagnostic tools for troubleshooting.

In the Navigation Panel, the Diagnostics section brings together all the necessary functions for quick troubleshooting..

# Support

If users need direct support from Moxa, they can find it on the Diagnostics à Support page. There, we provide a list of recommended information to collect before contacting Moxa, as well as contact information for seeking assistance.

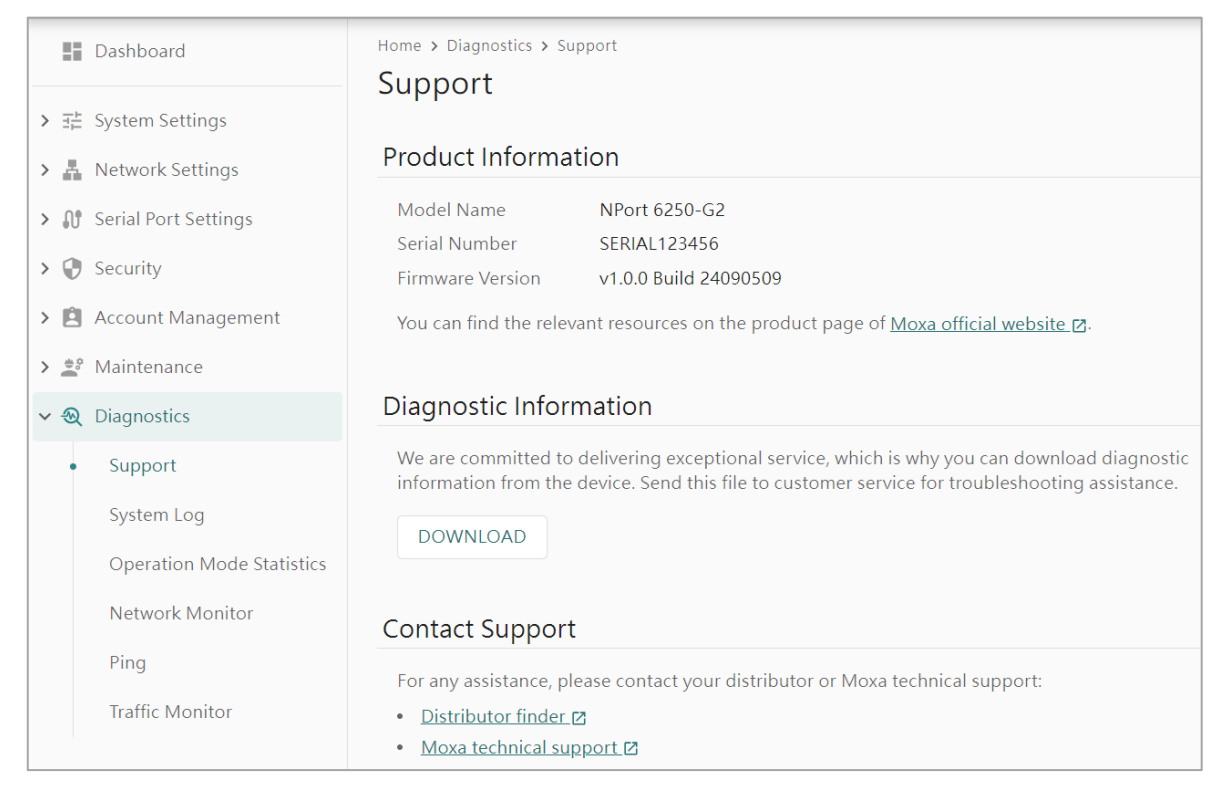

### **Product Information**

Find here the basic information of the NPort device server, including the Model Name, Serial Number, Firmware Version of the NPort 6000-G2 device.

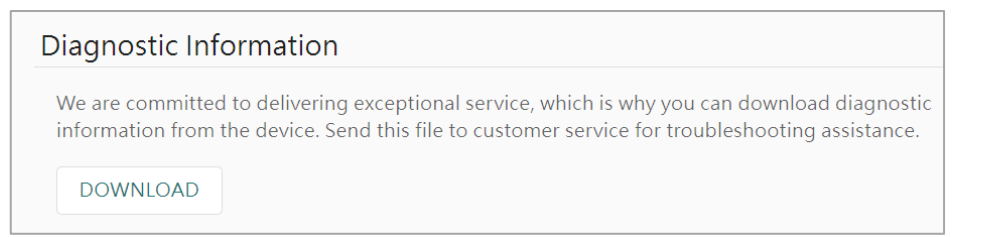

### **Diagnostic Information**

Previously, users would typically reach out to Moxa customer service initially, and the engineer would then request additional information for problem analysis. For the NPort 6000-G2 Series, we advise users to gather Diagnostic Information and send it along with their inquiry to Moxa customer service. This can make it simpler for the customer service engineer to pinpoint the root cause of the problem.

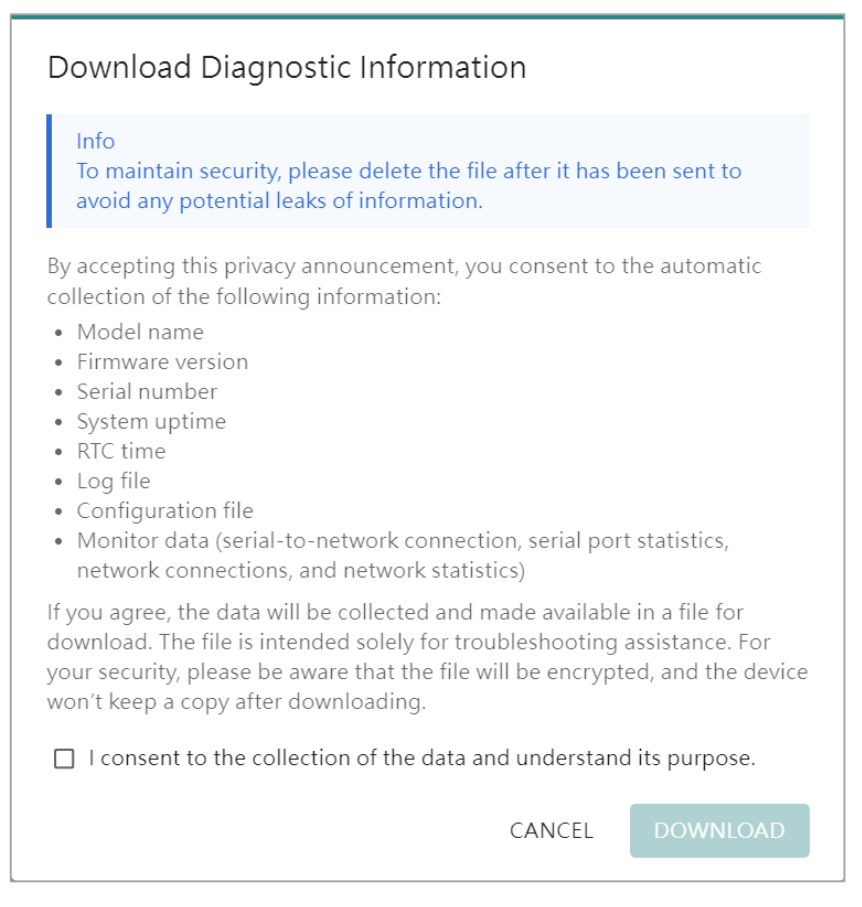

The Download Diagnostic Information window will open and list what information on the NPort device server will be collected/downloaded. Click **DOWNLOAD** to save the data after providing your consent for collection. The diagnostic information is encrypted to ensure it is secure when delivered on the Internet and can only be unzipped by Moxa engineers for troubleshooting purposes. Access will not be granted with the password.

To verify this information, please use the NPort device server's web console.

#### **Contact Support**

#### Contact Support

For any assistance, please contact your distributor or Moxa technical support:

- Distributor finder 12
- Moxa technical support 🛛

After downloading the Diagnostic Information, you can find the contact window by clicking the **Distributor finder** or **Moxa technical support**, which will guide you to the corresponding resources on the official website.

# System Log

It is very important to record the activities of a device. At the System Settings > Notification page, configure which events will be recorded. Under the **Diagnostics > System Log > Log View** tab, find the recorded events on the NPort device server. Under the **Log Settings** tab, set the advanced settings for the local system log.

|     | Dashboard                 | Home<br>Svs | > Dia<br>tem | gnostics<br>1 Loa | > System Log  |   |            |                     |                |               |          |   |
|-----|---------------------------|-------------|--------------|-------------------|---------------|---|------------|---------------------|----------------|---------------|----------|---|
| > 7 | System Settings           | ,           |              | 0                 |               |   |            |                     |                |               |          |   |
| > # | Network Settings          | b           | og Vie       | ew                | Log Settings  |   |            |                     |                |               |          |   |
| > ល | Serial Port Settings      |             |              |                   |               |   |            |                     |                | . EXPORT      | DEEDECH  |   |
| > 🕲 | Security                  |             |              |                   |               |   |            | Y FILLER            | CLEAR          | ▲ EXPORT      | REFRESH  |   |
| > 🖻 | Account Management        |             | ١            | No                | Severity 🌲    | c | Category 🌲 | Event Name 🍦        | Timesta        | imp 🌲         |          | Î |
| >   | Maintenance               |             | > 1          | 1                 | Informational | S | Security   | Login success       | 2024-0         | 9-16 15:02:51 |          |   |
| ~   | Diagnostics               |             | > 2          | 2                 | Informational | 5 | Security   | Login success       | 2024-0         | 9-16 11:23:59 |          | 1 |
|     | Support                   |             | > 3          | 3                 | Informational | S | Security   | Login success       | 2024-0         | 9-12 10:12:59 |          | - |
| •   | System Log                |             |              |                   |               |   |            |                     | 2024           |               |          | 1 |
|     | Operation Mode Statistics |             | <b>,</b> '   | 4                 | Informational | 5 | security   | Login success       | 2024-0         | 9-12 10:01:57 |          |   |
|     | Network Monitor           |             | > 5          | 5                 | Error         | S | Security   | Authentication fail | 2024-0         | 9-12 10:01:57 |          |   |
|     | Ping                      |             | > 6          | 5                 | Notice        | S | Serial     | Port disconnect     | 2024-0         | 9-11 17:35:05 |          |   |
|     | Traffic Monitor           |             | > 7          | 7                 | Notice        | S | Serial     | Port restart        | 2024-0         | 9-11 17:35:05 |          | • |
|     |                           |             |              |                   |               |   |            | Items per page: 10  | ▼ 1 - 10 of 39 | 1 K K _ 1     | / 40 > > | 4 |

An event will be recorded under these columns: Severity, Category, Event Name, and Timestamp. You may find more information at **System Settings > Notification** section. also, there is the event list in the appendix.

| Home > | Diagnostic        | s > System Log<br>g                                                     |                                |               |                          |           |
|--------|-------------------|-------------------------------------------------------------------------|--------------------------------|---------------|--------------------------|-----------|
| Log    | View              | Log Settings                                                            |                                |               |                          |           |
|        |                   |                                                                         |                                |               | 🝸 FILTER 👗 CLEAR 🛓 EXPOR | T REFRESH |
|        | No                | Severity 🌲                                                              | Category 🌲                     | Event Name 🌲  | Timestamp 🍦              | î         |
| ~      | 1                 | Informational                                                           | Security                       | Login success | 2024-09-20 14:56:12      |           |
|        | Source:<br>Messag | nport-pm 10.123.124.200<br>e: A web user 'nport-pm' from 10.123.124.200 | login the device successfully. |               |                          |           |

Click the arrow icon by to read more details about the event.

The NPort device server provides some management functions for you to easily read the events.

| Home > | Diagnostics | s > System Log |            |                 |                     |         |
|--------|-------------|----------------|------------|-----------------|---------------------|---------|
| Log    | View        | Log Settings   |            |                 |                     |         |
|        |             |                |            | <b>Y</b> FILTER | 📥 CLEAR 🔮 EXPORT    | REFRESH |
|        | No          | Severity 🌲     | Category 🌲 | Event Name 🔺    | Timestamp 🍦         | *       |
| >      | 1           | Informational  | Security   | Login success   | 2024-09-16 15:02:51 |         |
| >      | 2           | Informational  | Security   | Login success   | 2024-09-16 11:23:59 |         |
| >      | 3           | Informational  | Security   | Login success   | 2024-09-12 10:12:59 |         |

FILTER: Filter the event by Severity, Category, Event Name, or Timestamp.

| Ŧ | Severity         | • |
|---|------------------|---|
|   | Severity         |   |
| + | Category         |   |
|   | Event Name       |   |
|   | Timestamp (Date) |   |

CLEAR: Delete all system logs on the device.

| Clear System Log                                                                                                    |             |
|----------------------------------------------------------------------------------------------------|-------------|
| This action is irreversible and will result in the deletion of all sys the device. Are you sure that you want to proceed? | tem logs on |
| CANCEL                                                                                                    | CLEAR       |

**EXPORT:** Export the system log for troubleshooting.

**REFRESH:** Refresh the logs on the panel.

Under the Log Settings tab, you will see the Current Log Capacity displayed as a percentage for reference. Since the events are stored on the local flash memory, there is a limitation on the number of events that can be saved. Click the **EDIT** button to manage the settings.

| System Log                                                                |                                          |
|---------------------------------------------------------------------------|------------------------------------------|
| Log View Log Settings                                                     |                                          |
| Log Settings<br>Ø 50 enabled event(s)                                     | EDIT -                                   |
| Current Log Capacity: 3%<br>Log Capacity Policy: Overwrite the oldest log | Events Settings<br>Log Capacity Settings |
|                                                                           |                                          |

### **Events Settings**

Select the events you will like to save in the local system log.

| Home > Diagno                      | stics > System Log > Events Settings                                                                                 |               |                 |
|------------------------------------|----------------------------------------------------------------------------------------------------|---------------|-----------------|
| ← Even                             | ts Settings                                                                                                    |               |                 |
| Select the even<br>Refer to the de | nts you would like to save in the system log. The events can be sorted by severity.<br><u>stails of the severity</u> |               |                 |
| Severity:                          | Frror Warning V Notice Informational                                                                                 |               | <b>Q</b> SEARCH |
| System                             | (16) Network (7) Security (23) Maintenance (8) Serial (8)                                                            |               |                 |
|                                    | Event Name                                                                                                    | Severity 🌲    | A               |
|                                    | Firmware ready                                                                                                    | Notice        |                 |
|                                    | Detect SD card                                                                                                    | Informational |                 |
|                                    | SD card removed                                                                                                    | Warning       |                 |
|                                    | No SD card inserted                                                                                                  | Error         |                 |
| $\checkmark$                       | User trigger reboot                                                                                                  | Notice        | •               |
|                                    |                                                                                                    |               |                 |
|                                    |                                                                                                    |               | SAVE            |

Find more information in the **System Settings > Notification** section. Also, there is the event list in the appendix.

### Log Capacity Settings

| Home > Diagnostics > System Log > Log Capacity Settings                                                                                    |
|----------------------------------------------------------------------------------------------------|
| ← Log Capacity Settings                                                                                                    |
|                                                                                                    |
| Capacity Management                                                                                                    |
| Current Log Capacity: 3%                                                                                                    |
| The maximum number of system logs that can be stored on the device is 10,000. You may manage the log capacity by clearing all system logs. |
| CLEAR                                                                                                    |
| Policy Settings                                                                                                    |
| Please select the overwrite policy when the log capacity reaches its limit.                                                                |
| Overwrite Policy                                                                                                    |
| Overwrite the oldest log                                                                                                    |
| O Stop recording the log                                                                                                    |
|                                                                                                    |
| The system will notify or log the "log threshold reached" event according to the value set below.                                          |
| Capacity Threshold (%)                                                                                                    |
| 80                                                                                                    |
|                                                                                                    |
| SAVE                                                                                                    |

**Capacity Management:** The NPort 6000-G2 provides 10,000 audit records. Click the CLEAR button to clear the local system log when it's getting full.
**Policy Settings:** When the log capacity reaches its limit, decide what action the NPort should take due to limited recording system log capacity.

- Overwrite the oldest event log
- Stop recording events

**Capacity Threshold (%):** The system will notify you or record an event "log threshold reached" when the log capacity reaches the value set here. The default value is 80.

### **Operation Mode Statistics**

The key feature of an NPort device server is to transmit serial data to the Ethernet network and vice versa. Everything that happens on the serial interface will be recorded here, **Diagnostics > Operation Mode Statistics**, to help the user understand the serial data transmitted/received or the modem status changes.

| :          | Dashboard                                                          | Home<br>Ope                                                                                                    | Home > Diagnostics > Operation Mode Statistics<br>Operation Mode Statistics |                |                   |                                |                                |                         |  |  |
|------------|--------------------------------------------------------------------|----------------------------------------------------------------------------------------------------|-----------------------------------------------------------------------------|----------------|-------------------|--------------------------------|--------------------------------|-------------------------|--|--|
| > =<br>> = | <ul> <li>System Settings</li> <li>Network Settings</li> </ul>      | The information below provides an overview of the operation mode status. For detailed information<br>on each port, please access the "Port" link within the list. |                                                                             |                |                   |                                |                                |                         |  |  |
| > (        | 🖞 Serial Port Settings                                             | Real-time data displaying                                                                                                    |                                                                             |                |                   |                                |                                | ➔ RESET COUNTERS        |  |  |
| > (        | Security Account Management                                        |                                                                                                    | Port                                                                        | Operation Mode | Connection Status | Ethernet Tx / Serial Rx (Byte) | Serial Tx / Ethernet Rx (Byte) | Serial Errors (Count) 💿 |  |  |
| > 3        | Maintenance                                                        | >                                                                                                    | Port 1                                                                      | Real COM       | © Disconnected    | 0 / 0                          | 0 / 0                          | 0                       |  |  |
| ~ {        | Diagnostics                                                        | >                                                                                                    | Port 2                                                                      | Real COM       | ⊗ Disconnected    | 0/0                            | 0/0                            | 0                       |  |  |
|            | Support                                                            |                                                                                                    |                                                                             |                |                   |                                |                                |                         |  |  |
|            | System Log<br>Operation Mode Statistics<br>Network Monitor<br>Ping |                                                                                                    |                                                                             |                |                   |                                |                                |                         |  |  |
|            | Traffic Monitor                                                    |                                                                                                    |                                                                             |                |                   |                                |                                |                         |  |  |

- The Operation Mode Statistics contains the operation mode, connection status, the transmitted/received packets on Ethernet and serial connections, and the serial errors. The status or numbers for each port and column are shown here.
- Port: The serial port number of this NPort. When clicking the Port, there are more details.
- Operation Mode: The operation mode which is set a the specific serial port.
- Connection Status: Whether or not the Ethernet session is connected
- Ethernet Tx / Serial Rx (Byte): The Ethernet port and the serial port recorded a total of transmitted bytes and received bytes, respectively. Normally, these two numbers ought to match. If the Ethernet session disconnects, the number will reset.
- Serial Tx / Ethernet Rx (Byte): The serial port and the Ethernet port recorded a total of transmitted bytes and received bytes, respectively. Normally, these two numbers ought to match. If the Ethernet session disconnects, the number will reset.
- Serial Errors (Count): If the NPort detects an error in the received serial data (1 byte), for example, a frame error or parity error, it increments this column by 1.

| Home > Diagnostics > Operation Mode Statistics > Port 1 |                           |                      |  |  |  |  |  |  |
|---------------------------------------------------------|---------------------------|----------------------|--|--|--|--|--|--|
| ← Port 1                                                |                           |                      |  |  |  |  |  |  |
| Operation Mode: Real COM (Secure)                       |                           |                      |  |  |  |  |  |  |
| Serial Parameters                                       | Serial Connections        | Ethernet Connections |  |  |  |  |  |  |
| Real-time data displa                                   | Real-time data displaying |                      |  |  |  |  |  |  |
| Interface                                               | RS-232                    |                      |  |  |  |  |  |  |
| Baudrate                                                | 115200                    |                      |  |  |  |  |  |  |
| Parity                                                  | None                      |                      |  |  |  |  |  |  |
| Data Bits                                               | 8                         |                      |  |  |  |  |  |  |
| Stop Bit(s)                                             | 1                         |                      |  |  |  |  |  |  |
| Flow Control                                            | None                      |                      |  |  |  |  |  |  |
| FIFO                                                    | Enabled                   |                      |  |  |  |  |  |  |

When clicking a specific port number, the Port window will open with the information below.

#### Serial Parameters tab:

This tab displays the current settings of the serial parameters like the interface, baudrate, and so on.

| Home > Diagnostics > Ope | ome > Diagnostics > Operation Mode Statistics > Port 1 |                      |                      |                       |                     |  |  |  |
|--------------------------|--------------------------------------------------------|----------------------|----------------------|-----------------------|---------------------|--|--|--|
| ← Port 1                 |                                                        |                      |                      |                       |                     |  |  |  |
| Operation Mode: Real CC  | DM (Secure)                                            |                      |                      |                       |                     |  |  |  |
| Serial Parameters        | Serial Connections                                     | Ethernet Connections |                      |                       |                     |  |  |  |
| Real-time data display   | ing                                                    |                      |                      |                       |                     |  |  |  |
| Serial Total Tx 🛈 746    | 219520 byte(s)                                         |                      |                      |                       |                     |  |  |  |
| Serial Total Rx 🛈 746    | 213992 byte(s)                                         |                      |                      |                       |                     |  |  |  |
| Serial Statistics        |                                                        |                      |                      |                       |                     |  |  |  |
| Serial Tx (Byte) 🛈       | Serial Rx (Byte) 🛈                                     | Frame Error (Count)  | Parity Error (Count) | Overrun Error (Count) | Break Error (Count) |  |  |  |
| 0                        | 0                                                      | 0                    | 0                    | 0                     | 0                   |  |  |  |
| Serial Signal            |                                                        |                      |                      |                       |                     |  |  |  |
| DSR                      | DTR                                                    | RTS                  |                      | CTS                   | DCD                 |  |  |  |
| • Off                    | • On                                                   | • On                 |                      | • Off                 | • Off               |  |  |  |

#### Serial Connections tab:

This tab displays the current statistics of the serial port:

- Serial Total Tx: The total amount of data transmitted on the serial port since the device was powered up. The number resets when performing a power cycle.
- Serial Total Rx: The total amount of data received on the serial port since the device was powered up.. The number resets when performing a power cycle.
- Serial Tx (Byte): The total amount of data transmitted on the serial port since the TCP session is connectied. The number resets when the TCP session disconnects.
- Serial Rx (Byte): The total amount of data received on the serial port since the TCP session is connectied.. The number resets when the TCP session disconnects.
- Frame Error (Count): When NPort receives a byte of serial data, it will check if the frame format matches the serial parameters. If not, it will count one frame error.

- **Parity Error (Count):** When NPort receives a byte of serial data, it will check if the parity value is correct. If not, it will count one parity error.
- **Overrun Error (Count):** If the serial device sends data too quickly for the NPort to read, resulting in dropped data bytes, it will be considered an overrun error.
- Break (Count): When the NPort receives a break signal, it will count it as one break.
- Serial Signal: Displays the current status of all modem signals, including DSR, DTR, RTS, CTS and DCD.

| Home > Diagnostics > Op | peration Mode Statistics > Po | rt 1                 |                    |                          |
|-------------------------|-------------------------------|----------------------|--------------------|--------------------------|
| ← Port 1                |                               |                      |                    |                          |
| Operation Mode: Real C  | OM (Secure)                   |                      |                    |                          |
| Serial Parameters       | Serial Connections            | Ethernet Connections |                    |                          |
| Real-time data displa   | ying                          |                      |                    |                          |
| Overview                |                               |                      |                    |                          |
| Connections             | Ethernet Tx (Byte) 🗇          | Ethernet Rx (Byte) 💿 | Buffering (Byte) 💿 | Strip Delimiter (Byte) 💿 |
| 0                       | 0                             | 0                    | 0                  | 0                        |
| Connections             |                               |                      |                    |                          |
| IP Address              | Connection Tx (Byte)          | Connection Rx (Byt   | e) TCP State       | Cipher Suite             |
| No data to display.     |                               |                      |                    |                          |
|                         |                               |                      |                    |                          |

#### Ethernet Connections tab:

This tab displays the current statistics of the Ethernet port, related to serial communications:

- **Connections:** The number of TCP sessions established on this serial port.
- **Ethernet Tx (Byte):** The amount of data transmitted on the Ethernet port since the TCP session was established. The number will reset when TCP session disconnects. The number needs to match the Serial Rx (Byte). It is easy to check this on the **Diagnostics > Operation Mode Statistics** page.
- Ethernet Rx (Byte): The amount of data received on the Ethernet port since the TCP session was established. The number will reset when TCP session disconnects. The number needs to match the Serial Tx (Byte).. It is easy to check this on the Diagnostics > Operation Mode Statistics page.
- **Buffering (Byte):** Byte numbers are still stored in the NPort buffer. If the numbers above don' t match (Ethernet Tx & amp; Serial Rx or Ethernet Rx & amp; Serial Tx), it could be because there are still some data bytes in the buffer.
- **Strip Delimiter (Byte):** If you enable the Delimiter function with the Strip delimiter process, the total dropped delimiters will be recorded here.

The Connections sheet displays more detailed information about the TCP sessions:

- IP Address: This column displays the IP address connected to the NPort.
- **Connection Tx (Byte):** The amount of data transmitted on the Ethernet port since the TCP session was established. The number resets when the TCP session disconnects. The number needs to match the Serial Rx (Byte). It is easy to check this on the **Diagnostics > Operation Mode Statistics** page.
- **Connection Rx (Byte):** The amount of data received on the Ethernet port since the TCP session was established. The number resets when the TCP session disconnects. The number needs to match the Serial Tx (Byte). It is easy to check this on the **Diagnostics > Operation Mode Statistics** page.
- **TCP State:** Displays the status of this TCP session, which may be CLOSED, LISTEN, ESTABLISHED, CLOSING and TIME-WAIT.
- **Cipher Suite:** If the TCP session has the Encrypted connection feature enabled (Serial Port Settings à Secure Connection), this column will show the cipher suite used for the TCP session.

#### **Network Monitor**

The key feature of an NPort device server is to transmit serial data to the Ethernet network and vice versa. Everything that happens on the Ethernet interface will be recorded here, **Diagnostics > Network Monitor**, to help you understand the Ethernet data transmitted/received.

| Home > Diagnos                         | ome > Diagnostics > Network Monitor |                 |                |                 |          |                |               |                |  |
|----------------------------------------|-------------------------------------|-----------------|----------------|-----------------|----------|----------------|---------------|----------------|--|
| Jetwork Monitor                        |                                     |                 |                |                 |          |                |               |                |  |
| Network Statistics Network Connections |                                     |                 |                |                 |          |                |               |                |  |
| Real-time da                           | Real-time data displaying           |                 |                |                 |          |                |               |                |  |
| Ethernet Pa                            | cket Coun                           | t               |                |                 |          |                |               |                |  |
| Direction                              |                                     | Unicast         |                | Broadcast       |          | Multicast      | Error         |                |  |
| Sent                                   |                                     | 2437737 (+      | 37737 (+2/s) 5 |                 | 5 (+0/s) |                | 9 (+0/s)      | 0 (+0/s)       |  |
| Received                               |                                     | 8603682 (+12/s) |                | 5431646 (+10/s) |          | 1159879 (+0/s) | 635742 (+0/s) |                |  |
| Protocol Pa                            | cket Coun <sup>.</sup>              | t               |                |                 |          |                |               |                |  |
| ✓ TCP                                  | UDP                                 | ICMP            | IPv4           | IPv6            | PPP      |                |               |                |  |
| Sent                                   |                                     |                 | Received       |                 |          | Drop           | Retransmitte  | ed Receive RST |  |
| 1583934 (·                             | +2/s)                               |                 | 4252706 (+     | 4/s)            |          | 11941 (+0/s)   | 8 (+0/s)      | 9986 (+0/s)    |  |

#### Network Statistics tab:

The Ethernet Packet Count sheet separates the Ethernet data in two directions, Send and Received, to count the number of unicasts, broadcasts, and multicasts. If there are any error bytes, the Error column will count them.

The Protocol Packet Count sheet separates the Ethernet data by different protocols to count the numbers of TCP, UDP, ICMP, IPv4, IPv6 and PPP.

#### Network Connections tab:

This tab displays the status of all the TCP sessions.

| н<br>М                                 | Home > Diagnostics > Network Monitor Network Monitor |             |            |               |                 |        |   |  |  |
|----------------------------------------|------------------------------------------------------|-------------|------------|---------------|-----------------|--------|---|--|--|
| Network Statistics Network Connections |                                                      |             | onnections |               |                 |        |   |  |  |
|                                        | Real-time data d                                     | isplaying · |            |               |                 |        |   |  |  |
|                                        | Protocol                                             | Recv-Q      | Send-Q     | Local Address | Foreign Address | State  | • |  |  |
|                                        | TCP                                                  | 0           | 0          | 0.0.0.0:950   | 0.0.0:0         | LISTEN |   |  |  |
|                                        |                                                      | 0           | 0          | AF_PACKET     |                 |        |   |  |  |
|                                        | TCP                                                  | 0           | 0          | [::]:63512    | [::]:0          | LISTEN |   |  |  |
|                                        | TCP                                                  | 0           | 0          | [::]:36418    | [::]:0          | LISTEN |   |  |  |
|                                        | ТСР                                                  | 0           | 0          | [::]:56438    | [::]:0          | LISTEN |   |  |  |
|                                        | TCP                                                  | 0           | 0          | 0.0.0.0:443   | 0.0.0.0:0       | LISTEN |   |  |  |
|                                        | TCP                                                  | 0           | 0          | [::]:443      | [::]:0          | LISTEN | • |  |  |

#### Ping

The Ping function is a good tool for troubleshooting. Engineers can use the NPort device server in this tool to verify the status of network nodes.

Directly input the IP address and click the PING button. The NPort will check if the target node can respond to the ping request and display the result.

| Dashboard                 | Home > Diagnostics > Ping<br>Ping                                                                  |
|---------------------------|----------------------------------------------------------------------------------------------------|
| > ﷺ System Settings       | Enter the IP address or domain name for testing. Click the "PING" button and wait for the results. |
| > 👗 Network Settings      | Remote Host Destination Address <sup>©</sup>                                                       |
| > 🐧 Serial Port Settings  | 10.160.122.41 PING                                                                                 |
| > 😯 Security              | Results                                                                                            |
| > 🖄 Account Management    | <pre>Reply from 10.160.122.41: bytes=32 icmp_seq=0 ttl=124 time=7 ms</pre>                         |
| > 🚔 Maintenance           | Reply from 10.160.122.41: bytes=32 icmp_seq=1 ttl=124<br>time=9 ms                                 |
| 🗸 🥘 Diagnostics           | Reply from 10.160.122.41: bytes=32 icmp_seq=2 ttl=124                                              |
| Support                   | Reply from 10.160.122.41: bytes=32 icmp_seq=3 ttl=124                                              |
| System Log                |                                                                                                    |
| Operation Mode Statistics |                                                                                                    |
| Network Monitor           |                                                                                                    |
| • Ping                    |                                                                                                    |
| Traffic Monitor           |                                                                                                    |

## **Traffic Monitor**

The key feature of an NPort device server is to transmit serial data to the Ethernet network and vice versa. To troubleshoot, it's crucial to check if the serial data is transferred correctly to the Ethernet side. Previously, the customer service engineer had the option to use a third-party tool to indirectly check the data and provide an answer. Engineers can now use the Traffic Monitor function to compare recorded serial and Ethernet data.

| Dashboard                    | Home > Diagnostics > Traffic Monitor                                                                              |  |  |  |  |  |  |
|------------------------------|----------------------------------------------------------------------------------------------------|--|--|--|--|--|--|
|                              | Traffic Monitor                                                                                                   |  |  |  |  |  |  |
| > ∃≟ System Settings         | Select the port(s) to be monitored for real-time traffic data, enabling the detection of connection               |  |  |  |  |  |  |
| > 🛔 Network Settings         | : Settings problems. The existing traffic data will be cleared automatically when leaving or restarting the page. |  |  |  |  |  |  |
| > \iint Serial Port Settings | Port(s)<br>Select Port(s) 👻 START                                                                                 |  |  |  |  |  |  |
| > 😲 Security                 |                                                                                                    |  |  |  |  |  |  |
| > 🖻 Account Management       | ✓ Hex ASCII                                                                                                    |  |  |  |  |  |  |
| > 💐 Maintenance              |                                                                                                    |  |  |  |  |  |  |
| 🗸 🕘 Diagnostics              |                                                                                                    |  |  |  |  |  |  |
| Support                      | Time Port Direction Remote Device Length (Byte) Data                                                              |  |  |  |  |  |  |
| System Log                   |                                                                                                    |  |  |  |  |  |  |
| Operation Mode Statistics    | No data to display. Select port(s) and click "START" to monitor the traffic.                                      |  |  |  |  |  |  |
| Network Monitor              |                                                                                                    |  |  |  |  |  |  |
| Ping                         |                                                                                                    |  |  |  |  |  |  |
| Traffic Monitor              |                                                                                                    |  |  |  |  |  |  |

As a troubleshooting tool, it may not be proper to monitor normal communication for a very long time because of the limited local memory size. Moxa recommends that the engineer use this tool to capture both abnormal and normal communication for a few minutes, allowing them to compare and analyze them.

To initiate capturing, choose the target port and click the START button; the transactions captured will be shown below. You can decide whether to view the data as HEX or ASCII.

After finishing the capturing, you have the option to click the FILTER button to narrow down the data for analysis or click the EXPORT button to save the transactions for further analysis by Moxa customer service.

Once a user completes the settings on a device server, they may need to deploy those settings to multiple devices or sites. Moxa provides the GUI tool Device Search Utility v3.0 or the CLI tool Moxa CLI Command Tool, MCC Tool, to meet this requirement.

After the devices were set up at the locations, the maintainer might need to perform routine tasks on a regular basis to run the system. This includes tasks such as firmware upgrades or password updates. The Device Search Utility v3.0 and MCC Tool can assist the maintainer in carrying out these tasks effortlessly.

# Mass Configuration With GUI Tool: Device Search Utility v3.0 or Newer

The Device Search Utility v3.0 is a web-based utility. Make sure the operation system and browser version are compliant with the below version before using the tool:

Chrome:

- > For Windows 7, 8/8.1, Server 2012 and Server 2012 R2: Chrome 109 and newer
- > For Windows 10 and newer, Server 2016 and newer: All Chrome versions
- Firefox:

> For Windows 7 and newer versions, Server 2012 and newer versions: All Firefox ESR versions

- Edge:
  - > For Windows 7 and newer versions, Server 2012 and newer versions: All Firefox ESR versions

| Device Search Utility             |       |           |          |                  |     |   |  |
|-----------------------------------|-------|-----------|----------|------------------|-----|---|--|
| Search Device 🗸                   |       |           |          | € ▷~ ♡~          | ₽ ~ |   |  |
| Please click search device button |       |           |          |                  | 幸   | : |  |
| 🗆 Seq. 🔒                          | Model | Lan1 IPv4 | Lan1 MAC | Firmware Version |     |   |  |

Execute the Device Search Utility and click the Search Device button to find the target NPort(s). Remember to unlock them before any further actions.

#### **Import/Export Configuration**

Select the NPort device server(s) to import/export configuration, and then move the mouse to the More

functions to choose the 🗹 Import Configuration function.

| м | OXA <sup>®</sup> Device Sea | ① <b>\$</b> |       |           |          |                  |  |
|---|-----------------------------|-------------|-------|-----------|----------|------------------|--|
|   | Search Device 🗸             | I           |       |           |          |                  |  |
| 5 | Please click search devic   | ce button   |       |           |          |                  |  |
| ( | Seq.                        | Ô           | Model | Lan1 IPv4 | Lan1 MAC | Firmware Version |  |

**Import Configuration** is to import one configuration file to one or more devices with the same model. Click the BROWSER... button to find there the configuration file is saved.

| Import Configuration                                                                                                    |                  |  |  |  |  |  |
|----------------------------------------------------------------------------------------------------|------------------|--|--|--|--|--|
| Choose the configuration file to upload and import.                                                                                   |                  |  |  |  |  |  |
| Configuration File                                                                                                    |                  |  |  |  |  |  |
| BROWSE                                                                                                    |                  |  |  |  |  |  |
| Keep current device network settings<br>Preserved items include mode, IP address, netmask (IPv4), prefix (IPv6), gateway,<br>and DNS. |                  |  |  |  |  |  |
| CANCEL                                                                                                    | IMPORT & RESTART |  |  |  |  |  |

#### **Keep the Current Device Network Settings**

If the target NPort device server(s) already has the proper IP address(es) configured, you may choose to retain the existing network settings for the device(s). Select the option.

After importing the configuration, Device Search Utility will display the success or failure in the Status & Message columns for each device.

| <b>Info:</b> It may take a while to to end before performing | o execute this process, please<br>other actions. | e wait for it |                        |                                       |     |
|--------------------------------------------------------------|--------------------------------------------------|---------------|------------------------|---------------------------------------|-----|
| Execution is completed !                                     |                                                  |               |                        |                                       |     |
|                                                              |                                                  |               |                        |                                       |     |
| Device Name                                                  | Model Name                                       | Status        | Message                | Last Updated Time                     |     |
| NP5210A_8205                                                 | NPort 5210A                                      | Failed        | File format incorrect. | Feb 06, 2024 10:08:59                 |     |
| NP5210A_8295                                                 | NPort 5210A                                      | Success       | Success.               | Feb 06, 2024 10:08:59                 |     |
|                                                              |                                                  |               |                        | Items per page: 10 ▼ 1 − 2 of 2   < < | > > |
|                                                              |                                                  |               |                        |                                       |     |

Your device may restart again to make the configuration effective, and it will stop your work in progress.

#### NOTE

For the cause of failure, please refer to the **DSU** User Manual Appendix: Error Messages.

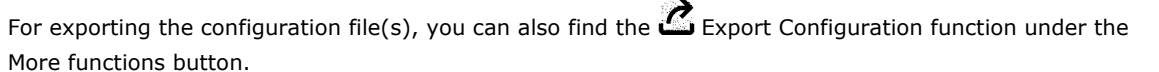

**Export Configuration** is to export the configuration file from one or more devices with the same model. When exporting one device only, the file format may be \*.ini, \*.dat, \*.txt, \*.cfg, \*.dec. The file name will be [ ModelName ] - [ IP ] \_ [ Date ] .xxx, e.g., NPort6150-10.123.10.1\_220724.ini.

When exporting multiple devices, the system will zip the configuration files.

#### **Import Certificate**

To build a more secure or a zero-trust network environment, you may want to set a public key infrastructure (PKI). The certificate needs to be imported into all network devices for this scenario. To simplify the loading process, the Device Search Utility supports importing certificates to multiple NPort device servers.

You can find the  ${f G}$  Import Certificate function under the More functions button.

**Import Certificate** is to exchange certificate files to one or more devices to establish secured command/data transferring.

- Step 1: Select NPort G2 models
- Step 2: Import certificate file
- **Step 3:** Import and restart

| Import Certificate                                                                                   |                                       |
|----------------------------------------------------------------------------------------------------|---------------------------------------|
| Choose the certificate to upload and import. If<br>on the device, it will be replaced with the new o | there is already a certificate<br>ne. |
| Certificate File BROWSE                                                                              |                                       |
| CANCEL                                                                                               | IMPORT AND RESTART                    |

#### **Firmware Upgrade**

The increasing convergence of IT and OT poses a cybersecurity risk as more OT network devices connect to office networks. Upgrading the firmware version to the latest one is crucial for all network devices. In order to meet this requirement, the Device Search Utility supports firmware updates on multiple NPort device servers.

You can find the **Firmware Upgrade** function under the More functions button. **Firmware Upgrade** is to send one firmware file to one or more devices with the same model. The firmware file extension normally comes with .ROM.

- Step 1: Select NPort G2 models
- **Step 2:** Import firmware file
- **Step 3:** Imported and the device will restart.

## Mass Configuration with CLI tool: MCC Tool

The MCC Tool is a command line utility based on Windows and Linux platforms. Make sure you have downloaded the correct file for your operating system.

Unzip the file and install the MCC Tool. Execute the MCC Tool under the command line to manage the NPort device servers in the network.

#### **Import/Export Configuration**

Import/Export the device configuration for a specific device or a range of devices through the device list file. The password must be specified by the parameter or by the device list file. Device configurations are stored in individual files, using device type, IP address, and file create date as the filename. The result log is directly printed on the screen, or you can specify a result\_log file for it.

```
MCC_Tool -cfg -ex -i [ip_address] -u [user] -p [password] -dk [key] -l [result_log]
MCC_Tool -cfg -ex -d [Device_list] -l [result_log]
MCC_Tool -cfg -ex -d [Device_list] -l [result_log] -t [timeout_value]
MCC_Tool -cfg -im -i [ip_address] -u [user] -p [password] -dk [key] -f [cfg_file] -l
[result_log] -n -nr
MCC_Tool -cfg -im -d [Device_list] -l [result_log] -n -nr
MCC_Tool -cfg -im -d [Device_list] -l [result_log] -t [timeout_value]
```

Parameters Description:

| Command | Function                                                                                                    | Remark                                        |
|---------|----------------------------------------------------------------------------------------------------|-----------------------------------------------|
| -cfg    | Execute actions for configuration related                                                                                                    |                                               |
| -ex     | Export the configuration file                                                                                                    |                                               |
| -im     | Import the configuration file                                                                                                    |                                               |
| -i      | Device IP address (ex. 192.168.1.1)                                                                                                    |                                               |
| -d      | Device list                                                                                                    |                                               |
| -u      | Device's user account for login                                                                                                    |                                               |
| -р      | Device's password for login                                                                                                    |                                               |
|         | When Exporting configuration:                                                                                                    |                                               |
| -dk     | <ul> <li>The command decrypts the exported file with the pre-shared key.</li> <li>If this parameter is not used, the exported file will be encrypted by the pre-shared key set on the firmware of the device.</li> <li>If this parameter is used, the exported file will be decrypted to a clear-txt file for editing.</li> <li>When Importing configuration:</li> <li>If the configuration file that needs to be imported is encrypted, the command is needed with pre-shared key.</li> <li>If the import configuration file is without -n, The MCC tool will ignore -dk (won't return -11).</li> <li>If the import configuration file is with - n, the MCC tool will use pre-shared key to decrypt the encrypted file. Therefore, if the key is wrong for decrypting the file, the MCC tool will return -10. However, if the file is in plain text, and you input the pre-shared key, it will ignore the key (won't return -10).*</li> </ul> |                                               |
| -f      | The configuration file to be imported                                                                                                    | Only for the import                           |
| -n      | Keep original network parameters (includes IP, subnet mask, gateway, and DNS)                                                                                                    | Only for the import<br>configuration function |
| -nr     | Do not reboot the device after importing the configuration file                                                                                                    | Only for the import configuration function.   |
| -1      | Export result log file                                                                                                    |                                               |
|         | Timeout (1 to 120 seconds)                                                                                                    |                                               |
| -t      | Export function Default value: 30 seconds Import function Default                                                                                                    |                                               |
|         | value: 60 seconds                                                                                                    |                                               |

Example: Export the configuration using a device list and export the results to a result log

#### MCC\_Tool -cfg -ex -d [DeviceList] -l [result\_log]

The result\_log will include the following items:

| Model      | ServerName     | IP           | MAC                | FwVer | ExportCfgFile                    | Key   | ErrCode |
|------------|----------------|--------------|--------------------|-------|----------------------------------|-------|---------|
| NPort6650; | NPort6650_123; | 192.168.1.1; | 00:90:e8:01:02:03; | 1.3;  | NP6650_192_168_1_1_20170622.ini; | moxa; | 0;      |
| NPort6150; | NPort6150_456; | 192.168.1.2; | 00:90:e8:04:05:06; | 1.3;  | NP6650_192_168_1_2_20170622.ini; | moxa; | 0;      |

Example: Import the configuration to a device list (with restarting the units) and export the results to a result log.

#### MCC\_Tool -cfg -im -d [DeviceList] -l [result\_log]

The result\_log will include the items below:

| Model      | ServerName     | IP           | MAC                | FwVer | CfgFile                         | Key   | ErrCode |
|------------|----------------|--------------|--------------------|-------|---------------------------------|-------|---------|
| NPort6650; | NPort6650_123; | 192.168.1.1; | 00:90:e8:01:02:03; | 1.3;  | NP6650_192_168_1_1_20170622.ini | moxa; | 0;      |
| NPort6150; | NPort6150_456; | 192.168.1.2; | 00:90:e8:04:05:06; | 1.3;  | NP6650_192_168_1_2_20170622.ini | moxa; | 0;      |

Example: Import the configuration to a device list without restarting the units and export the results to a result log.

MCC\_Tool -cfg -im -d [DeviceList] -nr -l [result\_log]

#### **Firmware Upgrade**

With the IT/ OT convergence trend, office networks may see an increase in OT network devices, posing cybersecurity risks. Upgrading the firmware version is crucial for all network devices. The MCC Tool allows users familiar with the command line interface to update the firmware on multiple NPort device servers to fulfill this need.

The NPort 6000-G2 Series supports password protection by default and cannot be disabled. The password(s) must be specified by a command parameter or by the DeviceList file before upgrading the firmware and restarting a specific device (or multiple devices simultaneously).

```
MCC_Tool -fw -up -i [ip_address] -u [user] -p [password] -f [firmware_file] -l [result_log]
```

MCC\_Tool -fw -up -d [Device\_list] -l [result\_log]

#### MCC\_Tool -fw -up -d [Device\_list] -l [result\_log] -t [timeout\_value]

Parameters Description:

| Command | Function                             | Remark |
|---------|--------------------------------------|--------|
| -fw     | Execute actions for firmware related |        |
| -up     | Upgrade firmware version             |        |
| -i      | Device's IP address (192.168.1.1)    |        |
| -u      | Device's user account for login      |        |
| -р      | Device's password for login          |        |
| -d      | Device list                          |        |
| -f      | Firmware file to be upgraded         |        |
| -1      | Export result log file               |        |
| +       | Timeout (1~1200 seconds)             |        |
| -1      | Default value: 800 seconds           |        |
| -print  | Print upgrade process status message |        |

Example: Upgrade firmware using a device list and capture the results in an import log.

#### MCC\_Tool -fw -u -d [DeviceList] -l [result\_log]

The result\_log will include the items below:

| Model      | ServerName     | IP           | MAC                | FwFile           | ErrCode |
|------------|----------------|--------------|--------------------|------------------|---------|
| NPort6650; | NPort6650_123; | 192.168.1.1; | 00:90:e8:01:02:03; | NP6000_V1.3.rom; | 0;      |
| NPort6150; | NPort6150_456; | 192.168.1.2; | 00:90:e8:04:05:06; | NP6000_V1.3.rom; | 0;      |

#### **Change Password**

Due to the IT/OT convergence trend, an increasing number of companies require their employees to regularly update their login password, as do the network devices. The owner/maintainer of the network devices may need to update the password regularly. The MCC Tool helps you to ease this routine job by generating a small script to update the password.

Set the password of the target device specified by an IP address. The current password must be specified by a parameter or by the Device List file.

MCC\_Tool -pw -ch -i [ip\_address] -u [user] -p [old\_password] -npw [new\_password]

MCC\_Tool -pw -ch -d [Device\_list] -nd [device\_list\_new\_password] -l [result\_log]

MCC\_Tool -pw -ch -d [Device\_list] -nd [device\_list\_new\_password] -l [result\_log] -t [timeout\_value]

Parameters Description:

| Command | Function                               | Remark |
|---------|----------------------------------------|--------|
| -pw     | Execute actions for password           |        |
| -ch     | Change password                        |        |
| -npw    | The new password for the specific user |        |
| -i      | Device's IP address (192.168.1.1)      |        |
| -u      | Device's user account for login        |        |

| Command | Function                                              | Remark                                                                           |
|---------|-------------------------------------------------------|----------------------------------------------------------------------------------|
| -р      | Device's password for login (old password)            |                                                                                  |
| -d      | Device list                                           |                                                                                  |
| -nd     | The Device list with new password settings            | Youwill need to assign a new password in the Device List when using -nd command. |
| -1      | Export result log file                                |                                                                                  |
| -nr     | Don't reboot the device after changing the password   |                                                                                  |
| -t      | Timeout (1to120 seconds)<br>Default value: 60 seconds |                                                                                  |

Example: Set the new password as "5678" and restart the device to make it effective. Print the result on the screen.

#### MCC\_Tool -pw 5678 -i 192.168.1.1 -u admin -p moxa

Example: Set the new password from a device list and then restart the device to make it effective. Export the results to a result log

#### MCC\_Tool -pw DeviceList\_New -d [DeviceList] -l [result\_log]

The result\_log will include the items below:

| Model      | ServerName     | IP           | MAC                | FwVer | User   | PWD   | ErrCode |
|------------|----------------|--------------|--------------------|-------|--------|-------|---------|
| NPort6650; | NPort6650_123; | 192.168.1.1; | 00:90:e8:01:02:03; | 1.3;  | admin; | 5678; | 0;      |
| NPort6150; | NPort6150_456; | 192.168.1.2; | 00:90:e8:04:05:06; | 1.3;  | admin; | moxa; | 0;      |

# 9. Advanced Settings of NPort Windows Driver Manager

The NPort Windows Driver Manager has additional capabilities apart from being a driver for the virtual COM application. There are many advanced settings to help you face different user scenarios. In this chapter, we will explain which functions/settings are useful in different scenarios.

# **Configure the mapped COM ports**

After mapping the COM ports, refer to Chapter 4 for instructions. In many instances, the legacy COM port software can establish communication with the serial devices by opening either the COM port or the TTY port. In specific cases, the user may need to modify the advanced settings of the NPort Windows Driver Manager for certain applications.

To reconfigure settings for a specific serial port on the NPort device server, select the corresponding row and click the **Setting** icon in Real COM Mode/Reverse Real COM Mode.

| 🐝 NPort Windo | vs Driver Manager                                   | _         | $\times$ |
|---------------|-----------------------------------------------------|-----------|----------|
| <u> </u>      | ng C <u>o</u> nfiguration <u>V</u> iew <u>H</u> elp |           |          |
| Exit Ad       | r Remove Apply Undo Setting                         |           |          |
| No COM Po     | it 🛆 Address 1                                      | Address 2 |          |
| 1 COM1        | 192.168.127.254 950:966 (Port1)                     |           |          |
| 2 COM5        | 192.168.127.254 951:967 (Port2)                     |           |          |
| 3 COM6        | 192.168.127.254 952:968 (Port3)                     |           |          |
| 4 COM8        | 192.168.127.254 953:969 (Port4)                     |           |          |
|               |                                                     |           |          |

#### Change the number of a mapped COM port

Some legacy COM port software is restricted to using specific COM ports like COM1 or COM2. Nevertheless, the NPort Windows Driver Manager has the capability to automatically assign COM ports starting from COM3. To modify the COM port number, click on the **Setting** button and locate the **COM Number** drop-down menu in the Basic Settings. Simply select the COM port requested by the legacy COM port software.

|                    | 7 Port(s) are Selected.                            |               |                      |
|--------------------|----------------------------------------------------|---------------|----------------------|
| Basic Settings Adv | anced Settings Serial Para                         | ameters   Sec | urity   IPv6 Setting |
| TT Auto Emmand     | ine COM Number for Colory                          | - d Davia     |                      |
| J♥ Auto Enumera    | ang COM Number for Select                          | ed Forts.     |                      |
| COM Number         | COM10 (current) (in use)                           |               |                      |
|                    | COM45 (in use)                                     | <u>^</u>      |                      |
|                    | COM46 (in use)                                     |               |                      |
| Enable CO          | COM47 (in use)                                     |               |                      |
|                    | COM48 (in use)                                     | ·L            |                      |
|                    |                                                    |               |                      |
| Index              | COM50 (in use)                                     |               |                      |
| Index              | COM50 (in use)<br>COM51 (in use)                   |               | Add COM              |
| Index              | COM50 (in use)<br>COM51 (in use)<br>COM52 (in use) | ~             | Add COM              |
| Index              | COM50 (in use)<br>COM51 (in use)<br>COM52 (in use) | ~ _           | Add COM              |

To assign the serial ports of the NPort device server to COM port numbers in sequence, choose **Auto Enumerating COM Number** option for selected ports.

## **COM Splitting**

When you activate COM Splitting, you can use multiple COM port software to communicate with the same serial device. Only one software can open/occupy a COM port, causing others to wait until it is closed. The COM Splitting function allows multiple COM port numbers to be assigned to the same serial port on the NPort device server. The first software accesses COM1, while the second software uses COM2, but both communicate with the same serial device.

Since both softwares will be using the same serial port and device, they must coordinate when the first software sends a command and when the second one does. Or there may be a data collision. Using this feature could be a better option for enabling one-way communication from the serial device to multiple host PCs on the Ethernet network. Let's say there's a serial temperature sensor that constantly updates temperature data to the control servers. If the temperature gets too high or too low, one of the servers will send a request to activate the fan or heater. The purpose of the second server might be to serve as the database for recording temperature readings.

The COM Splitting function will group all the selected COM ports into one COM port. Even if you use varying software to communicate via different COM port numbers, all the software will receive identical data from the serial device.

In order to handle various host PCs connecting to the same serial port, it is necessary to modify the **Max**. **Connection** setting according to the number of ports grouped in your NPort. For example, if you split to two COM ports, **Max**. **Connection** needs to be adjusted to 2. The grouped serial ports must be directed to the same NPort device server; they cannot be combined from different NPorts.

#### **Enabled COM Splitting**

| on Number.        | 1 Port(s) are Selected.             |                          |
|-------------------|-------------------------------------|--------------------------|
| asic Settings Adv | anced Settings   Serial Parameters  | Security   IPv6 Settings |
| 🗖 Auto Enumera    | ting COM Number for Selected Ports. |                          |
| COM Number        | COM5 (current) (in use)             |                          |
|                   | ,,                                  |                          |
| 🔽 Enable CO       | IM Splitting                        |                          |
| Index             | COM Number                          |                          |
|                   |                                     | Add COM                  |
|                   |                                     | Berrove COM              |
|                   |                                     |                          |
|                   |                                     |                          |
|                   |                                     |                          |
|                   |                                     |                          |
|                   |                                     |                          |
|                   |                                     |                          |

- 1. Select the target COM port number and click the **Setting** button.
- 2. Select to enable the Enable COM Splitting function.
- 3. Add COM to select target COM ports for splitting; the COM port must be available.

| Add Split COM |       | × |
|---------------|-------|---|
| COM Number    | COM30 |   |

| Settings       Advanced Settings       Serial Parameters       Security       IPv6         Auto Enumerating COM Number for Selected Ports.         COM Number       COM14 (current) (in use)       •         Index       COM Number       •       Add COM         1       COM14       Add COM         2       COM27       Add COM         3       COM28       Remove COM | in realized.    | I Port(s) are Selected.         |                            |
|----------------------------------------------------------------------------------------------------|-----------------|---------------------------------|----------------------------|
| Auto Enumerating COM Number for Selected Ports. COM Number COM14 (current) (in use)                                                                                                    | ic Settings Adv | vanced Settings   Serial Parame | eters   Security   IPv6 Se |
| COM Number COM14 (current) (in use)                                                                                                    | Auto Enumera    | ting COM Number for Selected    | Ports.                     |
| Enable COM Splitting      Index     COM Number      COM 14     COM14     COM27     COM28     Remove CO                                                                                                    | COM Number      | COM14 (current) (in use)        | v                          |
| Index     COM Number       1     COM14       2     COM27       3     COM28         Remove CO                                                                                                    |                 |                                 |                            |
| Index     COM Number       1     COM14       2     COM27       3     COM28                                                                                                    | Enable CC       | 0M Splitting                    |                            |
| 1     COM14       2     COM27       3     COM28         Remove CO                                                                                                    | Index           | COM Number                      |                            |
| 3 COM28 Remove CO                                                                                                    | 2               | COM14<br>COM27                  | Add COM                    |
| Remove CC                                                                                                    | 3               | COM28                           |                            |
|                                                                                                    |                 |                                 | Remove COM                 |
|                                                                                                    | 1               |                                 |                            |
|                                                                                                    |                 |                                 |                            |
|                                                                                                    |                 |                                 |                            |
|                                                                                                    |                 |                                 |                            |
|                                                                                                    |                 |                                 |                            |
| ? Help                                                                                                    | ? Help          |                                 |                            |

4. After pressing **OK**, check if the COM ports you just selected are grouped together. Click **Apply** to save the change.

| <u>F</u> ile | COM Mapping Configuration View I | lelp                            |           |
|--------------|----------------------------------|---------------------------------|-----------|
| Ēxi          | t Add Remove Apply Unc           | o Setting                       |           |
| No           | COM Port                         | Address 1                       | Address 2 |
| 1            | COM1                             | 192.168.127.254 950:966 (Port1) |           |
| 2            | COM5                             | 192.168.127.254 951:967 (Port2) |           |
| 3            | COM6                             | 192.168.127.254 952:968 (Port3) |           |
| 4            | COM8                             | 192.168.127.254 953:969 (Port4) |           |
| 5            | COM9                             | 192.168.127.101 950:966 (Port1) |           |
| 6            | COM12                            | 192.168.127.101 951:967 (Port2) |           |
| 7            | COM13                            | 192.168.127.101 952:968 (Port3) |           |
| 8            | [S] COM14, COM27, COM28          | 192.168.127.101 953:969 (Port4) |           |
| 9            | COM15                            | 192.168.127.101 954:970 (Port5) |           |
| 10           | COM16                            | 192.168.127.101 955:971 (Port6) |           |
| 11           | COM17                            | 192.168.127.101 956:972 (Port7) |           |
| 12           | COM18                            | 192.168.127.101 957:973 (Port8) |           |
| 13           | COM19                            | 192.168.127.102 950:966 (Port1) |           |
| 14           | COM20                            | 192.168.127.102 951:967 (Port2) |           |
| 15           | COM21                            | 192.168.127.102 952:968 (Port3) |           |
| 16           | COM22                            | 192.168.127.102 953:969 (Port4) |           |
| 17           | COM23                            | 192.168.127.102 954:970 (Port5) |           |
| 18           | COM24                            | 192.168.127.102 955:971 (Port6) |           |
| 19           | COM25                            | 192.168.127.102 956:972 (Port7) |           |
| 20           | COM26                            | 192.168.127.102 957:973 (Port8) |           |

5. Once the COM port number changes to black text, the software can open multiple COM Splitting ports to receive serial data.

#### **Advanced Setting**

Transferring serial data to an Ethernet network can result in timing differences and variations in behavior compared to TCP socket behavior. The NPort Windows Driver Manager offers various advanced settings to accommodate these differences, ensuring that your original software remains unchanged and communication functions properly.

| COM Port Setting X                                                        |
|---------------------------------------------------------------------------|
| Port Number: 1 Port(s) are Selected.                                      |
| Basic Settings Advanced Settings Serial Parameters Security IPv6 Settings |
| Apply All Selected Ports                                                  |
| The FIFO settings will overwrite the firmware setting.<br>Tx Mode         |
| FIFO Enable<br>Network Timeout 5000 ms (500 - 20000)                      |
| ✓ Fast Flush (Flush Local Buffer Only)                                    |
| Auto Network Re-Connection                                                |
| Always Accept Open Requests                                               |
| Drop Writing Data If Network Connection Lost                              |
| Return Error If Network Is Unavailable                                    |
| ☐ Ignore TX Purge                                                         |
| Enable Auto IP Report                                                     |
| MAC Address 00:90:E8:9A:DF:7F                                             |
| ? Help                                                                    |
| ✓ OK X Cancel                                                             |

#### Tx Mode

Because Ethernet and serial technology have significantly different speeds, the serial line's maximum baudrate is only 921,600bps, while Ethernet's minimum speed is 10Mbps. The Tx Mode offers two options for the driver to mimic either Ethernet or serial bus behavior more closely.

The default setting for the Tx Mode is **Hi-Performance** mode, which sends as much data as possible to the serial side. This behavior will be closer to Ethernet. The driver buffer will temporarily store the data before sending it all at once over Ethernet, resulting in higher data delivery throughput.

This might pose issues for older serial applications or devices that lack sufficient buffer or performance to handle large amounts of data quickly. To handle these situations, switch the Tx Mode to **Classical** mode. In Classical mode, the NPort sends the serial data one byte at a time, eliminating the need for a large buffer size in the serial device. This is designed to work with serial devices like these. Additionally, the **Classical** mode allows for quicker data delivery by minimizing latency. The serial data can bypass the driver buffer's waiting time.

#### FIFO

This FIFO setting is the same setting on the NPort device server. If they're not the same, the value in the NPort Windows Driver Manager will overwrite the setting on the firmware and apply either Real COM mode or Reverse Real COM mode.

The Enable FIFO function is enabled by default for improved data throughput. There are two scenarios you may consider disabling the Enable FIFO function (uncheck the checkbox).

- The serial device does not have FIFO/buffer or does not support flow control function. In this case, the serial device may not be able to receive the serial data from NPort on time, which means that some data might be dropped.
- The data latency is more important than data throughput. Higher data throughput involves temporarily storing data in the buffer to enable sending larger amounts of data at once. This behavior may result in slower latency for individual data. If maintaining low latency is a priority for reading data correctly on the serial device, it is recommended to disable the Enable FIFO function.

This field enables or disables the 512-byte FIFO buffer. The NPort 6000-G2 provides FIFO buffers for each serial port, for both the Tx and Rx signals.

#### **Network Timeout**

This function shares similarities with the **TCP alive check time** function on the NPort device server. The only difference is the source of each function. The source of the **TCP alive check time** is the NPort device server; it will check if the remote host PC is alive or not. The source of the **Network Timeout** function is the host PC (which installed the NPort Windows Driver Manager); it will check if the remote NPort is alive or not. Use this option to prevent blocking when the target NPort is unavailable.

#### Fast Flush (only flushes the local buffer)

For some applications, the user's program will use the Win32 "PurgeComm()" function before it reads or writes data. Following the execution of the PurgeComm() function, the NPort driver persists in querying the firmware of the NPort multiple times to ensure the absence of queued data in the firmware buffer, instead of solely flushing the local buffer on the host PC. The purpose of this design is to meet specific requirements. The additional time required for Ethernet communication means it may take longer (about several hundred milliseconds) than a native COM1. PurgeComm() is noticeably faster on native COM ports than on mapped COM ports on the NPort 6000-G2. In order to support applications with faster response requirements, the new NPort driver incorporates a Fast Flush option. This function is enabled by default.

If you disable Fast Flush and notice a significant decrease in performance for COM ports mapped to the NPort 6000-G2, check if your application uses "PurgeComm()" functions. If so, try enabling the Fast Flush function and see if there is a significant improvement in performance.

#### **Auto Network Reconnection**

While serial communication is always connected, Ethernet communication is not. The NPort Windows Driver Manager offers Auto Network Reconnection for automatic re-establishment of connections, ensuring the serial device is always considered connected and capable of sending data.

If this option is turned on, the driver will keep trying to reconnect the TCP connection if the NPort 6000-G2 doesn't respond to "check-alive" packets, which are sent in the background. The Network Timeout function, which cannot be disabled, determines the timing of these packets..

#### **Always Accept Open Requests**

When the driver cannot establish a connection with the NPort, your software can still open the mapped COM port, like an onboard COM port.

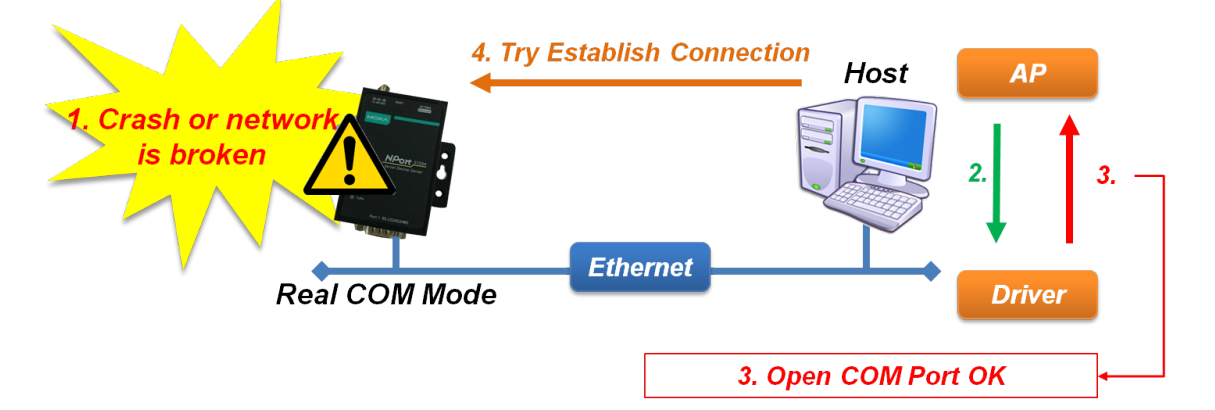

#### **Return Error If Network Is Unavailable**

We discovered that some legacy COM port software always opens a fixed range of COM ports, from COM1 to COM10, when executed by the user. For the real application, only COM3, COM5 and COM7 are available, so the software will always return failure since it cannot open the COM1 to COM10 successfully. To temporarily resolve this issue with the outdated software, you can deactivate the **Return error if network is unavailable** option..

Disabling this option will prevent the driver from reporting errors for failed connections to the NPort 6000-G2. Enabling this option will result in the Win32 Comm function returning the error code "STATUS\_NETWORK\_UNREACHABLE" if a connection to the NPort 6000-G2 cannot be established. Typically, this indicates that your host's network connection is offline, possibly due to a disconnected cable. But if you're able to access other network devices, it's likely that the NPort 6000-G2 is either disconnected or not powered on. To use this feature, make sure **Auto Network Re-Connection** is turned on.

#### **Ignore TX Purge**

When programming for legacy COM port software, it is common practice to clear the buffer before and after writing data, to prevent any unwanted data from being present. In the past, there were no troubles, making it an effective method to avoid sending incorrect data to the serial device.

Due to advancements in technology, PCs now have significantly improved performance compared to the past. There's a possibility that the clear buffer command might be sent to the NPort device server prematurely, following the write command The NPort may still have correct data in its buffer, but it will be lost when the clear buffer command, which is the Win32 API PurgeComm command, is received. You might notice that the received serial data is missing the last few bytes. Enabling the **Ignore TX Purge** function might be the solution when this occurs.

#### Security

When addressing the growing cybersecurity threats, it is crucial to devise ways to protect vital data on serial devices. The serial bus has a short communication distance and is difficult to steal, especially in secure manufacturing facilities with guards. However, it's a different situation when it comes to using a device server to transmit serial data over an Ethernet network. The Ethernet network is much more vulnerable than the serial bus. The NPort device server enables encryption of Ethernet network communications. With the NPort Windows Driver Manager, you can encrypt communications on the host PC.

Select target serial port, click the **Setting** button, and switch to **Security** tab:

| Basic    | Setting | s Advanced Settings                                                                                                  | Serial Parameters | Security   | IPv6 Setting |
|----------|---------|----------------------------------------------------------------------------------------------------|-------------------|------------|--------------|
| Π        | No      | File Name                                                                                                    | Issue by          | Expired    | date         |
|          | 1       | cert_RSA.pem                                                                                                    | HTTPS Certifica   | 2022-9-    | 18           |
|          | <       |                                                                                                    |                   |            | >            |
| 1 1      |         |                                                                                                    |                   |            |              |
|          |         |                                                                                                    | Import            | De         | elete        |
| <b>v</b> | Apply A | Il Selected Ports<br>Ible Encryption<br>Data only (For model na<br>Data and command (Fo<br>Certificate authenticatic | Import            | De<br>G2') | lete         |

#### **Enable Encryption**

Enable the SSL encryption for data and command transmission of the selected COM port.

#### **Data Only**

The NPort 6000 Series supports data encryption only. Select this option if you are using the NPort 6000 Series.

#### Data and Command

The NPort 6000-G2 Series supports both data and command encryption. Select this option if you are using NPort G2 models.

#### **Certification Authentication**

This security enhancement allows you to verify the server and client using an imported certificate from a trusted Certificate Authority (CA). Click the **Import** button above to import the certification of your own.

#### **Keep Connection**

For quicker operations, it is recommended to enable this option if the COM port software frequently opens and closes the COM port with data encryption and the NPort is dedicated to one host. The opening time of a COM port with encryption enabled will be brief (300 to 500ms) due to the SSL protocol. By enabling these options, you can ensure a continuous SSL connection for the COM port. The opening and closing of the COM port will be faster here. The Keep Connection feature is not supported in Reverse Real COM mode.

### Importing/Exporting COM mapping

To load/save the configuration to a text file, select Import/Export from the **COM Mapping** menu. You will then be able to use this configuration file on another host and use the same COM Mapping settings in the host.

| File | COM Mapping   | Configura        | tion Vi | ew Help | 1                                                                                                    |           |  |  |
|------|---------------|------------------|---------|---------|----------------------------------------------------------------------------------------------------|-----------|--|--|
| Ēx   | 🚮 Add         | Ctrl+N<br>Ctrl+D | Apply   | Undo    | Setting                                                                                                    |           |  |  |
| o    | Setting       | Ctrl+C           |         |         | Address 1                                                                                                    | Address 2 |  |  |
|      | Apply<br>Undo | Ctrl+S<br>Ctrl+Z |         |         | 192.168.1.222         950:966         (Port1)           192.168.1.222         951:967         (Port2)           192.168.1.222         952:968         (Port3)           192.168.1.222         953:969         (Port4)                                                               |           |  |  |
|      | LUM52         |                  |         |         | 192.168.1.201         950:966         (Port1)           192.168.1.201         951:967         (Port2)           192.168.127.254         950:966         (Port1)           192.168.127.254         950:966         (Port2)           192.168.127.254         951:967         (Port2) |           |  |  |
|      | COM53         |                  |         |         | 00:90:e8:12:fa:42 (Port1)                                                                                                    |           |  |  |
|      |               |                  |         |         |                                                                                                    |           |  |  |
|      |               |                  |         |         |                                                                                                    |           |  |  |
|      |               |                  |         |         |                                                                                                    |           |  |  |
|      |               |                  |         |         |                                                                                                    |           |  |  |

# **Port Sniffer Wizard**

At times, engineers may require an analyzer to track the commands and responses exchanged between the Windows platform and the NPort Windows Driver Manager to diagnose communication issues. The Port Sniffer Wizard is a tool that tracks and records activity on all serial ports of a system. Its advanced filtering and search capabilities make it a powerful tool for exploring Windows functionality, monitoring port usage, and troubleshooting system or application configurations.

#### How to Use the Port Sniffer

Click **Port Sniffer Wizard** in the drop-down menu under Help.

| <u>File</u> | OM Mapping | Configura | ition ⊻iew | <u>H</u> elp        |         |         |           |  |  |
|-------------|------------|-----------|------------|---------------------|---------|---------|-----------|--|--|
| î.          | d.         | 65        |            | 🤣 Online Help       |         |         |           |  |  |
| Exit        | Add        | Remove    | Apply U    | Port Sniffer Wizard |         |         |           |  |  |
| No          | COM Port   | Δ.        |            | About               |         |         | Address 2 |  |  |
| 1           | COM11      |           |            | 192.168.127.254     | 950:966 | (Port1) |           |  |  |
| 2           | COM12      |           |            | 192 168 127 254     | 951.967 | (Port2) |           |  |  |

#### **Task Page**

Select the task you need, and click Next:

- Capture serial data logs
- Monitor runtime serial data (for developers)
- Display existing settings
- Delete existing settings

| Moxa Port Sniffer                                    | ×     |
|------------------------------------------------------|-------|
| Select your task                                     |       |
| Capture serial data logs                             |       |
| O Monitor runtime serial data (for developers)       |       |
| O Display existing settings                          |       |
| O Delete existing settings                           |       |
| Click Next, select COM ports to capture serial logs. |       |
|                                                      |       |
| < Back Next > Ca                                     | incel |

#### **Capture Serial Data Logs**

If errors occur, you can capture serial data logs from specific ports and send the logs back to Moxa. We can help you check the problems. Select this function to export log files.

#### NOTE

Enabling the capture serial data logs function may cause slight latency.

Step 1: COM port setting

- Select one or more COM ports to capture.
- Turn on the function you need.
  - Display IRP direction

IRP will inform users whether an error occurs when issuing a command or returning a response.

Hide sensitive data The system will hide the data, so that you don't need to worry about data leakage. Used specifically for sensitive data.

| Port Sniffer                                                                             | ×                                                                                                    |  |  |  |  |  |
|------------------------------------------------------------------------------------------|----------------------------------------------------------------------------------------------------|--|--|--|--|--|
| Select COM ports to capture                                                              | <ul> <li>Display IRP direction</li> <li>Log to file</li> <li>Hide sensitive data</li> <li>Refresh</li> </ul> |  |  |  |  |  |
| Click Next, set the parameters of logging files.<br>Click Back, return to the task page. |                                                                                                    |  |  |  |  |  |
|                                                                                          | < Back Next > Cancel                                                                                         |  |  |  |  |  |

#### Step 2: Set the parameters of logging files

• Enable log service.

#### NOTE

Disabling the log service will not capture the serial data.

- Choose the location of log files.
- Set the max. number of log files and max. file size (MB).

| Poi                                                                                                    | rt Sn | iffer                         |                              | $\times$ |  |  |  |
|----------------------------------------------------------------------------------------------------|-------|-------------------------------|------------------------------|----------|--|--|--|
|                                                                                                    | Set   | the attribute of logging file |                              |          |  |  |  |
|                                                                                                    |       | Log Service :                 | ENABLED ~                    |          |  |  |  |
|                                                                                                    |       | Location of log files :       | C: \mxportsf                 |          |  |  |  |
|                                                                                                    |       | Max. number of log files :    | 10                           |          |  |  |  |
|                                                                                                    |       | Max. file size (MB) :         | 30                           |          |  |  |  |
|                                                                                                    |       |                               |                              |          |  |  |  |
| Click Finish, Sniffer will start/stop to log serial data in the background.<br>Click Back, return to check the COM port settings. |       |                               |                              |          |  |  |  |
|                                                                                                    |       |                               |                              |          |  |  |  |
|                                                                                                    |       |                               | < <u>B</u> ack Finish Cancel |          |  |  |  |

• Click finish and check log files at the locations you set.

#### Monitor Runtime Serial Data (for developers)

The difference between the "Capture serial data logs" and "Monitor runtime serial data" functions is that the latter presents the status in real time.

Step 1: COM port setting

- Select one or more COM ports to monitor the serial log in the runtime.
  - Turn on the function you need.
  - Display IRP direction

IRP will inform users whether the error occurs when issuing a command or returning a response.

Log to file

Export log files simultaneously. (Exporting log files simultaneously will cause latency)

#### NOTE

Monitor runtime is usually used by developers or serial driver programmers to troubleshoot. Download debug tools like "DebugView" from a third party to view the real-time status.

#### Hide sensitive data

The system will hide the data. Used specifically used for sensitive data.

| Port Sniffer                                                                             |                                                                                                    | $\times$ |  |  |  |  |
|------------------------------------------------------------------------------------------|----------------------------------------------------------------------------------------------------|----------|--|--|--|--|
| Select COM ports to capture                                                              | <ul> <li>Display IRP direction</li> <li>Log to file</li> <li>Hide sensitive data</li> <li>Refresh</li> </ul> |          |  |  |  |  |
| Click Next, set the parameters of logging files.<br>Click Back, return to the task page. |                                                                                                    |          |  |  |  |  |
|                                                                                          | < Back Next > Cance                                                                                          | 1        |  |  |  |  |

Step 2: Set the parameters of logging files. Skip this step if you disabled Log to file function

- Enable log service.
- Choose the location of log files.
- Set the max. number of log files and max. file size (MB).

| Port S | niffer                                                                    |                                                           | × |
|--------|---------------------------------------------------------------------------|-----------------------------------------------------------|---|
| Se     | t the attribute of logging file                                           |                                                           |   |
|        | Log Service :                                                             | ENABLED ~                                                 |   |
|        | Location of log files :                                                   | C: \mxportsf                                              |   |
|        | Max. number of log files :                                                | 10                                                        |   |
|        | Max. file size (MB) :                                                     | 30                                                        |   |
| C      | lick Finish, Sniffer will start/stop<br>lick Back, return to check the CC | to log serial data in the background.<br>M port settings. |   |
|        |                                                                           | < Back Finish Cancel                                      |   |

#### **Step 3:** Set the environment settings.

- Enable the Debug Print Filter to dump messages from the kernel. The setting will take effect after the system restarts.
- NOTE

#### ----

- 1. Disabling the Debug Print Filter will not output the serial data to the monitor.
- 2. You can see the runtime serial data from the debug output monitor.

| Port Sniffer X                                                                                                    |  |
|----------------------------------------------------------------------------------------------------|--|
| Environment settings         Sniffer Service :         Debug Print Filter :         DisABLED         Note:         In Windows Vista or later versions, you must enable the Debug Print Filter to dump messages from kernel. This setting will take effect after system restart.         Then, you can see the run-time serial data from the debug output monitor, like DebugView.         (DebugView is an application distributed by Sysinternals ®) |  |
| Click Finish, Sniffer will enable the service and apply the filter. Then, the sniffer will output serial data to the debug monitor.<br>Click Back, return to check the COM port settings.                                                                                                    |  |
| < <u>B</u> ack Finish Cancel                                                                                                    |  |

• Click **finish** and open "DebugView" to Monitor runtime serial data.

| 👯 De  | ebugView on \\JASONCHEN- | - NB (local)                                                                                                    | ×     |
|-------|--------------------------|----------------------------------------------------------------------------------------------------|-------|
| File  | Edit Capture Options Co  | omputer Help                                                                                                    |       |
| i 😅 i | 3 🛛   🍳   😣 🎢   🦛        |                                                                                                    |       |
| #     | Time                     | Debug Print                                                                                                    | ^     |
| 1     | 0.0000000                |                                                                                                    | - 11  |
| 2     | 0.00000310               | Moxa Fort Shifter Driver is loaded successfully                                                                                                    |       |
| 3     | 0.00000490               | Build Into: Ver1.7 Build 22101315                                                                                                    | - 11  |
| 5     | 17.17764664              | manaster 1 MOVA UPart COM Part 1 (COMA) IDD MU CREATE STATUS SUCCESS                                                                                         |       |
| 6     | 17 17768288              | mynority, 1, WOAR OF OF OF OWNER OF THE COMPANY, INC. MELANDARID, OF THE STATUS SUCCESS. Rand Rate: 1200                                                     |       |
| ž     | 17.17769814              | mxportsf, 3, MOXA UPort COM Port 1 (COM44), IOCTL SERIAL GET LINE CONTROL STATUS SUCCESS, 7-NONE-1                                                           |       |
| 8     | 17.17771149              | mxportsf, 4, MOXA UPort COM Port 1 (COM44), IOCTL SERIAL GET CHARS, STATUS SUCCESS, EOF:0 BR:0 EV:0 XON:17 XOFF:19                                           |       |
| 9     | 17.17772865              | mxportsf, 5, MOXA UPort COM Port 1 (COM44), IOCTL_SERIAL_GET_HANDFLOW, STATUS_SUCCESS, Handshake:0x000000001 FlowReplace:0x00000000 XonLimit:64 XoffLimit:16 |       |
| 10    | 17.17774582              | mxportsf, 6, MOXA UPort COM Port 1 (COM44), IOCTL_SERIAL_SET_TIMEOUTS, STATUS_SUCCESS, RI:-1 RM:0 RC:0 WM:0 WC:0                                             |       |
| 11    | 17.17775917              | mxportsf, 7, MOXA UPort COM Port 1 (COM44), IOCTL_SERIAL_GET_BAUD_RATE, STATUS_SUCCESS, Baud Rate: 1200                                                      |       |
| 12    | 17.1777/252              | mxportst, 8, MOXA UPort COM Port I (COM44), IOCTL SERIAL GET LINE CONTROL, STATUS SUCCESS, 7-NONE-1                                                          |       |
| 13    | 17.17778387              | mxports, 9, MOXA UPort COM Port I (COM44), IOCIL SERIAL GET CHARS, STATUS SUCCESS, SOF DERU EVU XONIT XOPFIL9                                                |       |
| 14    | 17.1779922               | mxports, 10, MOXA 0Fort COM Fort 1 (COM44), IOCIT_SERIAL_051_HAUDELOW, 51A 105_SUCCESS, Handsazet8000000000 FlowRepiace5000000000 AonLimit50 AonLimit50      |       |
| 16    | 17 17905672              | myports, 1, MOVA OFOIL COM FOIL (COM44) IOCIT_SERIAL_SET_PROD_KATELS, STATUS SUCCESS, Balt Rate, 50400                                                       |       |
| 17    | 17,17813683              | mynorth 13 MOXA UPort COM Port 1 (COM44) IOCTL SERIAL SET DTR STATUS SUCCESS                                                                                 |       |
| 18    | 17.17829514              | mxportsf, 14, MOXA UPort COM Port 1 (COM44), IOCTL SERIAL SET LINE CONTROL, STATUS SUCCESS, 8-NONE-1                                                         |       |
| 19    | 17.17845154              | mxportsf, 15, MOXA UPort COM Port 1 (COM44), IOCTL_SERIAL_SET_CHARS, STATUS_SUCCESS, EOF:0 BR:0 EV:0 XON:17 XOFF:19                                          |       |
| 20    | 17.17846489              | mxportsf, 16, MOXA UPort COM Port 1 (COM44), IOCTL_SERIAL_SET_HANDFLOW, STATUS_SUCCESS, Handshake:0x00000001 FlowReplace:0x80000040 XonLimit:64 XoffLimit:16 |       |
| 21    | 17.17847633              | mxportsf, 17, MOXA UPort COM Port 1 (COM44), 0x001b2000, STATUS_SUCCESS                                                                                      |       |
| 22    | 17.17848778              | mxportsf, 18, MOXA UPort COM Port 1 (COM44), IOCTL_SERIAL_GET_TIMEOUTS, STATUS_SUCCESS, RI:-1 RM:0 RC:0 WM:0 WC:0                                            |       |
| 23    | 17.17849922              | mxportsf, 19, MOXA UPort COM Port 1 (COM44), IOCTL_SERIAL_SET_TIMEOUTS, STATUS_SUCCESS, RI-1 RM:0 RC:0 WM:0 WC:100                                           |       |
| 24    | 17.17851830              | mxportst, 20, MOXA UPort COM Fort I (COM44), IOCTL SERIAL_GEL_BAD_KATE, STATUS SUCCESS, Baud Rate: 38400                                                     | ~     |
| <     |                          |                                                                                                    | > .:: |

#### Display existing settings

| Step 1: | Click Display | existing | settings to | view the | current setting. |
|---------|---------------|----------|-------------|----------|------------------|
|---------|---------------|----------|-------------|----------|------------------|

| Moxa Port Sniffer                              | × |
|------------------------------------------------|---|
| Select your task                               |   |
| Capture serial data logs                       |   |
| O Monitor runtime serial data (for developers) |   |
| Display existing settings                      |   |
| O Delete existing settings                     |   |
| Click Next, view the current settings          |   |
|                                                |   |
| < Back Next > Cance                            | ł |

**Step 2:** Check the COM port settings.

| Port Sniffer                                                              |                         | ×    |
|---------------------------------------------------------------------------|-------------------------|------|
| Select COM ports to capture                                               | 1                       |      |
| COM Number                                                                | ✓ Display IRP direction |      |
|                                                                           | Log to file             |      |
|                                                                           | ✓ Hide sensitive data   |      |
|                                                                           |                         |      |
|                                                                           | Refresh                 |      |
| Click Next, check the parameters o<br>Click Back, return to the task page | of logging files.       |      |
|                                                                           | < Back Next > Car       | ncel |

**Step 3:** Check the parameters for logging files.

| Port Sniffer                                       | ×    |
|----------------------------------------------------|------|
| Set the attribute of logging file                  |      |
| Log Service : ENABLED                              |      |
| Location of log files : C: \mxportsf               |      |
| Max. number of log files : 10                      |      |
| Max. file size (MB) : 30                           |      |
|                                                    |      |
| Click Next, check the environment settings.        |      |
| Click Back, return to check the COM port settings. |      |
|                                                    |      |
| a Pade Next S Ca                                   | acal |
|                                                    | itei |

**Step 4:** Check the environment settings.

| Po | rt Sniffer                                                                                                    | × |
|----|----------------------------------------------------------------------------------------------------|---|
|    | Environment settings Sniffer Service : ENABLED Debug Print Filter : ENABLED Note: In Windows Vista or later versions, you must enable the Debug Print Filter to dump messages from kernel. This setting will take effect after system restart. Then, you can see the run-time serial data from the debug output monitor, like DebugView. (DebugView is an application distributed by Sysinternals ®) |   |
|    | Click Finish, finish Port Sniffer settings.<br>Click Back, return to check the COM port settings.                                                                                                    |   |
|    | < Back Finish Cancel                                                                                                    |   |

**Step 5:** Click **Finish** to finish Port Sniffer settings.

#### **Delete existing settings**

| Step 1: | Select | Delete | existing | settings. |
|---------|--------|--------|----------|-----------|
|---------|--------|--------|----------|-----------|

| Moxa Port Sniffer                                         | $\times$ |
|-----------------------------------------------------------|----------|
| Select your task                                          |          |
| Capture serial data logs                                  |          |
| O Monitor runtime serial data (for developers)            |          |
| O Display existing settings                               |          |
| • Delete existing settings                                |          |
| Click Finish, delete all COM ports to capture or monitor. |          |
| < Back Finish Ca                                          | ncel     |

**Step 2:** Click **Finish** to delete existing settings.

We have designed this section to list the Frequently Asked Questions so that users can solve their own questions.

# Q1. If I disable the Web console, how can I change the settings?

The web console is the major management console of the NPort 6000-G2. It configures all the functions of the NPort 6000-G2 and monitors the status of the device server. We don't recommend you to disable the web console service.

When operating in an extremely high-risk cybersecurity environment, you may opt to disable the web console service after completing the configuration and confirming that no further adjustments are needed. The web console service can be enabled through SNMP private MIB in this scenario.

If the SNMP Agent service is also turned off, the only way to reset the device to factory settings and reenable the web console service is to use the hardware reset button.

# Q2. Can different users use the same account to log in to the device server?

Different connections are not allowed for one user account on the device server because of cybersecurity measures.

For example, the administrator is already logged into the NPort as account "admin". And, now a second user uses "admin" to log in to the same device server:

- If the password is wrong, the device server will record a login failed event on the syslog. The administrator can check the syslog to notice this failure.
- If the password is correct, the user will log in to the device and the former connection will be terminated. The administrator will be notified by this unexpected behavior. By logging in again, the administrator can find the IP address from the syslog to prevent the user to try again.

# Q3. Why Device Search Utility v3.0 and later cannot be executed on my Windows 7 or Windows 2008 R2?

Since the Device Search Utility v3.0 is a web-based application, it has the minimum requirements for the browser version and operating system:

- Chrome:
  - ▶ For Windows 7, 8/8.1, Server 2012 and Server 2012 R2: Chrome 109 and newer
  - > For Windows 10 and newer, Server 2016 and newer: All Chrome versions
- Firefox:
  - > For Windows 7 and newer versions, Server 2012 and newer versions: All Firefox ESR versions
- Edge:
  - > For Windows 7 and newer versions, Server 2012 and newer versions: All Firefox ESR versions

# Q4. How can I check the CRC value of the runtime settings?

The NPort 6000-G2 provides private MIB for the CRC value of the runtime settings, the OID is xxx. Use a MIB browser or send a SNMP command to get the CRC value.

# Q5. Is there an easier way to copy the settings of a NPort 6000 device server to a NPort 6000-G2?

If you have NPort 6000 device servers on site, you may wonder how to transfer the same settings to the NPort 6000-G2 device servers. Is it possible to configure each setting individually, one page at a time, even if it takes a lot of time?

The NPort 6000-G2 device servers have the capability to import the configuration file directly from a NPort 6000. Export the NPort 6000 settings and import them into the NPort 6000-G2. The NPort 6000-G2 can then replace the device server on site.

# Q6. If there is a power outage during a firmware upgrade, how can I recover the device?

The NPort 6000-G2 supports a fail-safe mechanism during firmware upgrade. If there is a power outage, just power up the device. The device will be ready with the previous version of firmware. Try again or arrange another proper time to upgrade the firmware.

# Q7. Before calling Moxa customer service, is there anything I can prepare to save both of us time?

Please find the **Support > Diagnostic Information** and click the **DOWNLOAD** button to collect all the settings and logs for troubleshoot. This will help Moxa customer service to understand the case background and try to replicate the issue you are experiencing.

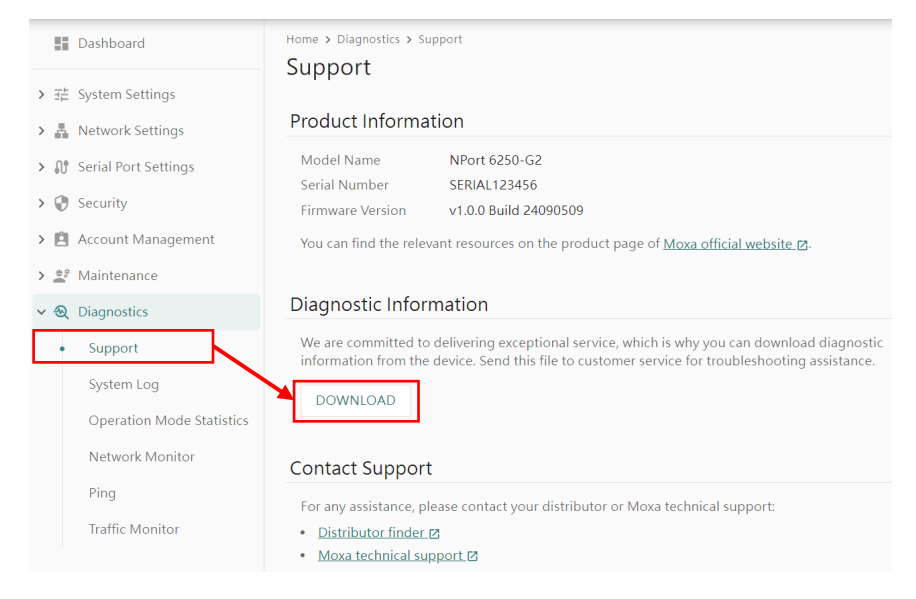

As mentioned in Chapter 2, the pin assignment of NPort 6000-G2 Series is as below:

The serial port RS-232/422/485 pin assignment (male DB9):

| Pin | RS-232 | RS-422<br>4-wire RS-485 | 2-wire RS-485 |
|-----|--------|-------------------------|---------------|
| 1   | DCD    | TxD-(A)                 | -             |
| 2   | RxD    | TxD+(B)                 | -             |
| 3   | TxD    | RxD+(B)                 | Data+(B)      |
| 4   | DTR    | RxD-(A)                 | Data-(A)      |
| 5   | GND    | GND                     | GND           |
| 6   | DSR    | -                       | -             |
| 7   | RTS    | -                       | -             |
| 8   | CTS    | -                       | -             |
| 9   | -      | -                       | -             |

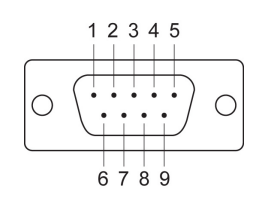

The Ethernet port pin assignment (RJ45):

| Pin | RJ45 |
|-----|------|
| 1   | Tx+  |
| 2   | Tx-  |
| 3   | Rx+  |
| 4   | -    |
| 5   | -    |
| 6   | Rx-  |
| 7   | -    |
| 8   | -    |

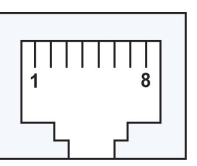

# **Cable Wiring Diagrams**

To connect dserialhe serial devices/Ethernet devices, customize the connecting cable to connect the NPort and the serial/Ethernet devices. Here are some of most popular cable wiring for your reference.

### **Ethernet Cables**

There are two major types of the RJ45 Ethernet cable, straight-through and crossover cables.

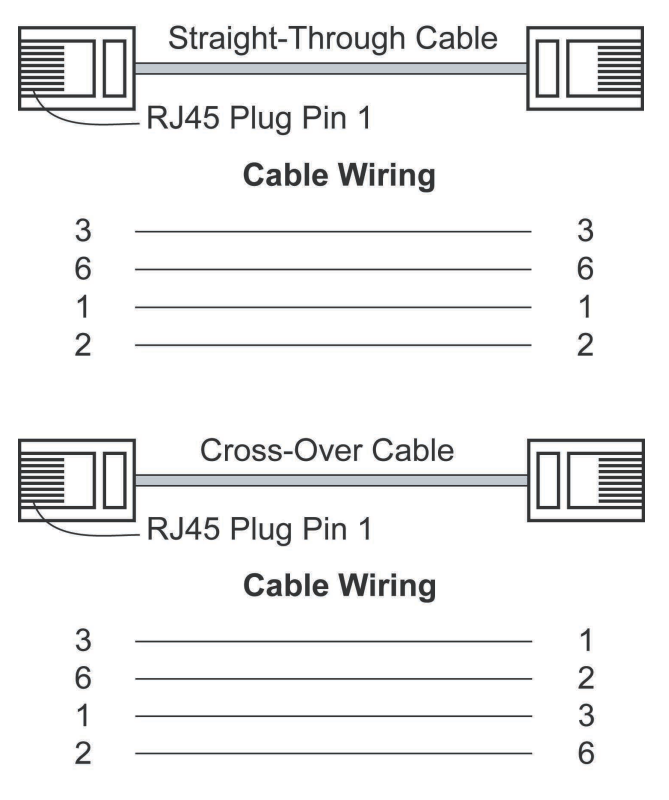

#### **Serial Cables**

Depending on different connectors on the serial devices, we provide several serial cables to connect easily to the NPort and the device.

#### CBL-RJ45F9-150

The CBL-RJ45F9-150 is a 150-cm long cable to connect the NPort's DB9 male connector to a serial device with RJ45 serial connector. The pin assignment of this cable is as below:

| Pin on<br>DB9 male | RS-232 signal | Pin on RJ45 | RS-232 signal |   |
|--------------------|---------------|-------------|---------------|---|
| 1                  | DCD           | 6           | DCD           |   |
| 2                  | RxD           | 4           | RxD           |   |
| 3                  | TxD           | 5           | TxD           |   |
| 4                  | DTR           | 1           | DTR           |   |
| 5                  | GND           | 3           | GND           |   |
| 6                  | DSR           | 8           | DSR           |   |
| 7                  | RTS           | 7           | RTS           |   |
| 8                  | CTS           | 2           | CTS           |   |
| 9                  | _             | -           | -             | ] |

#### CBL-RJ45SF9-150

Industrial applications such as the factory floor are typically electrically noisy environments. The CBL-RJ45SF9-150 is a 150-cm long cable, shielded to protect the signals from the noise and connect the NPort's DB9 male connector to a serial device with a RJ45 serial connector. The pin assignment of this cable is as below:

| Pin on<br>DB9 male | RS-232 signal |
|--------------------|---------------|
| 1                  | DCD           |
| 2                  | RxD           |
| 3                  | TxD           |
| 4                  | DTR           |
| 5                  | GND           |
| 6                  | DSR           |
| 7                  | RTS           |
| 8                  | CTS           |
| 9                  | -             |

| Pin on RJ45 | RS-232 signal |
|-------------|---------------|
| 6           | DCD           |
| 4           | RxD           |
| 5           | TxD           |
| 1           | DTR           |
| 3           | GND           |
| 8           | DSR           |
| 7           | RTS           |
| 2           | CTS           |
| _           | _             |

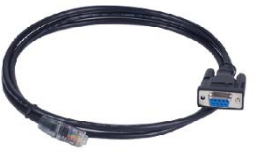

#### CN-20070

The CN-20070 is a 150-cm long cable to connect the NPort's DB9 male connector to a serial device with a 10-pin RJ45 serial connector. The pin assignment of this cable is as below:

| Pin on<br>DB9 male | RS-232 signal |
|--------------------|---------------|
| 1                  | DCD           |
| 2                  | RxD           |
| 3                  | TxD           |
| 4                  | DTR           |
| 5                  | GND           |
| 6                  | DSR           |
| 7                  | RTS           |
| 8                  | CTS           |
| 9                  | -             |
| 10                 | -             |

| Pin on 10-pin<br>RJ45 | RS-232 signal |
|-----------------------|---------------|
| 1                     | DCD           |
| 5                     | RxD           |
| 6                     | TxD           |
| 2                     | DTR           |
| 7                     | GND           |
| 9                     | DSR           |
| 8                     | RTS           |
| 3                     | CTS           |
| -                     | -             |
| _                     | _             |

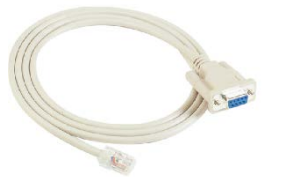

ınal

Moxa provides different accessories for different user scenarios. The scenarios will be introduced with the appropriate accessory in this appendix.

# **Convert the DB9 Connector to Other Connectors**

The DB9, RJ45 and terminal block are the most popular interfaces on serial communications. The NPort device server has built-in DB9 connector as the default. Moxa provides a connector to convert the DB9 interface to other connectors.

#### ADP-RJ458P-DB9F

The ADP-RJ458P-DB9F is a connector that transforms the NPort's DB9 male connector to an 8-pin RJ45 serial connector. The pin assignment of this connector is as below:

| Pin on<br>DB9 male | RS-232 signal | Pin on RJ45 | RS-232 sig |
|--------------------|---------------|-------------|------------|
| 1                  | DCD           | 6           | DCD        |
| 2                  | RxD           | 4           | RxD        |
| 3                  | TxD           | 5           | TxD        |
| 4                  | DTR           | 1           | DTR        |
| 5                  | GND           | 3           | GND        |
| 6                  | DSR           | 8           | DSR        |
| 7                  | RTS           | 7           | RTS        |
| 8                  | CTS           | 2           | CTS        |
| 9                  | -             | -           | -          |

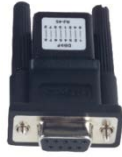

#### Mini DB9F-to-TB

The Mini DB9F-to-TB is a connector that transforms the NPort's DB9 male connector to a 5-pin terminal block serial connector. This connector usually is used on a RS-422/RS-485 application. The pin assignment of this connector is as below:

| Pin on<br>DB9 male | RS-422 signal | F |
|--------------------|---------------|---|
| 1                  | TxD-(A)       |   |
| 2                  | TxD+(B)       |   |
| 3                  | RxD+(B)       |   |
| 4                  | RxD-(A)       |   |
| 5                  | GND           |   |
| 6                  | -             |   |
| 7                  | -             |   |
| 8                  | _             |   |
| 9                  | _             |   |

| Pin on RJ45 | RS-422 signal |
|-------------|---------------|
| 2           | TxD-(A)       |
| 1           | TxD+(B)       |
| 3           | RxD+(B)       |
| 4           | RxD-(A)       |
| 5           | GND           |
| -           | -             |
| -           | -             |
| -           | -             |
| -           | -             |

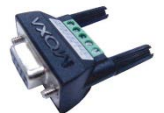

| Pin on<br>DB9 male | 4w RS-485 signal |
|--------------------|------------------|
| 1                  | TxD-(A)          |
| 2                  | TxD+(B)          |
| 3                  | RxD+(B)          |
| 4                  | RxD-(A)          |
| 5                  | GND              |
| 6                  | -                |
| 7                  | -                |
| 8                  | -                |
| 9                  | -                |

| Pin on RJ45 | 4w RS-485 signal |
|-------------|------------------|
| 2           | TxD-(A)          |
| 1           | TxD+(B)          |
| 3           | RxD+(B)          |
| 4           | RxD-(A)          |
| 5           | GND              |
| -           | -                |
| -           | -                |
| -           | -                |
| _           | -                |

| Pin on<br>DB9 male | 2w RS-485 signal |
|--------------------|------------------|
| 1                  | _                |
| 2                  | _                |
| 3                  | Data+(B)         |
| 4                  | Data-(A)         |
| 5                  | GND              |
| 6                  | _                |
| 7                  | -                |
| 8                  | -                |
| 9                  | _                |

| Pin on RJ45 | 2w RS-485 signal |
|-------------|------------------|
| _           | _                |
| _           | -                |
| 3           | Data+(B)         |
| 4           | Data-(A)         |
| 5           | GND              |
| -           | -                |
| -           | -                |
| -           | -                |
| -           | _                |

#### LB-DB9F-G-01

The LB-DB9F-G-01 is a loop-back connector for the NPort's DB9 male connector. It shortens Pin2 and Pin3;;Pin4, Pin6, and Pin7; and Pin8 and Pin1, so the serial port can have a self-test to verify if the serial communication works properly. The pin assignment of this connector is as below:

| Pin on<br>DB9 male | RS-232 signal | Notes                   |
|--------------------|---------------|-------------------------|
| 1                  | DCD           | Shorted with Pin7, Pin8 |
| 2                  | RxD           | Shorted                 |
| 3                  | TxD           |                         |
| 4                  | DTR           | Shorted with Pin6       |
| 5                  | GND           | -                       |
| 6                  | DSR           | Shorted with Pin4       |
| 7                  | RTS           | Shorted                 |
| 8                  | CTS           |                         |
| 9                  | -             | -                       |

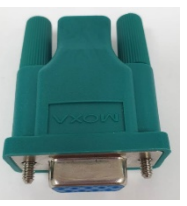

# Selecting Suitable Power Adapter Depends on the Environment

The standard temperature models (NPort 6150-G2 and NPort 6250-G2) default will be shipped with a power adapter suitable for user's region.

- PWR-12050-AU-S1: with the Australia power plug
- PWR-12050-CN-S1: with the China power plug
- PWR-12050-EU-S1: with the European power plug
- PWR-12050-IN-S1: with the India power plug and certificate
- PWR-12050-KR-S1: with the Korea power plug and certificate
- PWR-12050-UK-S1: with the United Kingdom power plug and certificate
- PWR-12050-USJP-S1: with the United States and Japan power plug

With these power adapters, the operating temperature is from 0 to 40 degrees Celsius. Generally, the NPort device server may be set up in an indoor environment, like a control room. If the NPort device server may be set in an outdoor area or a cabinet without air conditioning, the temperature change may be big. Consider to buying the wide temperature models (NPort 6150-G2-T and NPort 6250-G2-T), and the power adapters may need to be ordered separately (it is not included in the box of NPort 6150-G2-T/6250-G2-T).

- PWR-12150-AU-SA-T: with the Australia power plug
- PWR-12150-CN-SA-T: with the China power plug
- PWR-12150-EU-SA-T: with the European power plug
- PWR-12150-UK-SA-T: with the United Kingdom power plug and certificate
- PWR-12150-USJP-SA-T: with the United States and Japan power plug

With these wide temperature models and power adapters, the operating temperature is from -40 to 75 degrees Celsius. Generally, the NPort device server may be set up in an outdoor environment, like a cabinet at the remote site, where it may be really extremely hot in summer and extremely cold in winter.

For those regions which do not have wide temperature power adapters, there are two options:

- 1. Try to locate a power adapter that a local UL Listed power supply (LPS) supplies externally, with a power output that meets SELV and LPS requirements and is rated between 12 to 48 VDC, with a minimum current of 0.16 A and a minimum Tma of 75°C.
- 2. Find a DIN-rail power supply that functions under a wide range of the temperatures and supply higher watts to multiple devices simultaneously. For example, Moxa provides:
  - MDR-40-24: DIN-rail 24 VDC power supply with 40W, -20 to 70°C operating temperature
  - > MDR-60-24: DIN-rail 24 VDC power supply with 60W, -20 to 70°C operating temperature
  - > HDR-60-24: 60 W/2.5 A DIN-rail 24 VDC power supply, -30 to 70°C operating temperature

For easy connections with these DIN-rail power supplies, Moxa provides a power cable: CBL-PJ21NOPEN-BK-30 w/Nut, which is a power plug at one side and with two cables V+ and V- at the other side to connect to the power supply.

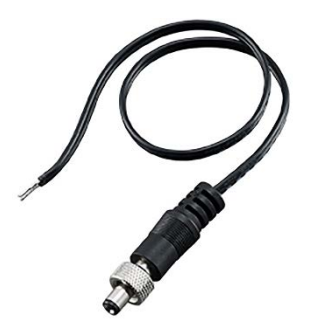

# **C. Well-known Port Numbers**

In this appendix, we provide a list of well-known port numbers that may cause network problems if you set the NPort 6000-G2 to one of these ports. Refer to RFC 1700 for well-known port numbers or to the following introduction from the IANA:

The port numbers are divided into three ranges: the Well-Known Ports, the Registered Ports, and the Dynamic and/or Private Ports.

The Well-known Ports range from 0 through 1023. The Registered Ports range from 1024 through 49151.

The Dynamic and/or Private Ports range from 49152 through 65535.

The Well-known Ports are assigned by the IANA, and on most systems, they can only be used by system processes or by programs executed by privileged users. The following table shows famous port numbers among the listed well-known port numbers. For more details, please visit the IANA website at <a href="http://www.iana.org/assignments/port-numbers">http://www.iana.org/assignments/port-numbers</a>.

| TCP Socket | Application Service                   |  |
|------------|---------------------------------------|--|
| 0          | Reserved                              |  |
| 1          | TCP Port Service Multiplexer          |  |
| 2          | Management Utility                    |  |
| 7          | Echo                                  |  |
| 9          | Discard                               |  |
| 11         | Active Users (systat)                 |  |
| 13         | Daytime                               |  |
| 15         | Netstat                               |  |
| 20         | FTP data port                         |  |
| 21         | FTP control port                      |  |
| 23         | Telnet                                |  |
| 25         | SMTP (Simple Mail Transfer Protocol)  |  |
| 37         | Time (Time Server)                    |  |
| 42         | Host name server (names server)       |  |
| 43         | Whois (nickname)                      |  |
| 49         | Login Host Protocol (login)           |  |
| 53         | Domain Name Server (domain)           |  |
| 79         | Finger protocol (finger)              |  |
| 80         | World Wide Web (HTTP)                 |  |
| 119        | Network News Transfer Protocol (NNTP) |  |
| 123        | Network Time Protocol                 |  |
| 213        | IPX                                   |  |
| 160 to 223 | Reserved for future use               |  |
| UDP Socket | Application Service                       |
|------------|-------------------------------------------|
| 0          | Reserved                                  |
| 2          | Management Utility                        |
| 7          | Echo                                      |
| 9          | Discard                                   |
| 11         | Active Users (systat)                     |
| 13         | Daytime                                   |
| 35         | Any private printer server                |
| 39         | Resource Location Protocol                |
| 42         | Host name server (names server)           |
| 43         | Whois (nickname)                          |
| 49         | Login Host Protocol (login)               |
| 53         | Domain Name Server (domain)               |
| 69         | Trivial Transfer Protocol (TETP)          |
| 70         | Gopher Protocol                           |
| 79         | Finger Protocol                           |
| 80         | World Wide Web (HTTP)                     |
| 107        | Remote Telnet Service                     |
| 111        | Sun Remote Procedure Call (Sunrpc)        |
| 119        | Network News Transfer Protocol (NNTP)     |
| 123        | Network Time Protocol (NTP)               |
| 161        | SNMP (Simple Network Management Protocol) |
| 162        | SNMP Traps                                |
| 213        | IPX (used for IP Tunneling)               |

The NPort 6000-G2 has built-in SNMP (Simple Network Management Protocol) agent software that supports SNMP Trap, RFC1317 and RS-232-like groups, and RFC 1213 MIB-II. The following table lists the standard MIB-II groups and the variable implementation for the NPort 6000-G2.

## **RFC1213 MIB-II Supported SNMP Variables**

| System MIB  | Interfaces MIB    | IP MIB                  | ІСМР МІВ             |
|-------------|-------------------|-------------------------|----------------------|
| sysDescr    | ifNumber          | ipForwarding            | icmpInMsgs           |
| sysObjectID | ifIndex           | ipDefaultTTL            | icmpInErrors         |
| sysUpTime   | ifDescr           | ipInReceives            | icmpInDestUnreachs   |
| sysContact  | ifType            | ipInHdrErrors           | icmpInTimeExcds      |
| sysName     | ifMtu             | ipInAddrErrors          | icmpInParmProbs      |
| sysLocation | ifSpeed           | ipForwDatagrams         | icmpInSrcQuenchs     |
| sysServices | ifPhysAddress     | ipInUnknownProtos       | icmpInRedirects      |
|             | ifAdminStatus     | ipInDiscards            | icmpInEchos          |
|             | ifOperStatus      | ipInDelivers            | icmpInEchoReps       |
|             | ifLastChange      | ipOutRequests           | icmpInTimestamps     |
|             | ifInOctets        | ipOutDiscards           | icmpTimestampReps    |
|             | ifInUcastPkts     | ipOutNoRoutes           | icmpInAddrMasks      |
|             | ifInNUcastPkts    | ipReasmTimeout          | icmpInAddrMaskReps   |
|             | ifInDiscards      | ipReasmReqds            | icmpOutMsgs          |
|             | ifInErrors        | ipReasmOKs              | icmpOutErrors        |
|             | ifInUnknownProtos | ipReasmFails            | icmpOutDestUnreachs  |
|             | ifOutOctets       | ipFragOKs               | icmpOutTimeExcds     |
|             | ifOutUcastPkts    | ipFragFails             | icmpOutParmProbs     |
|             | ifOutNUcastPkts   | ipFragCreates           | icmpOutSrcQuenchs    |
|             | ifOutDiscards     | ipAdEntAddr             | icmpOutRedirects     |
|             | ifOutErrors       | ipAdEntIfIndex          | icmpOutEchos         |
|             | ifOutQLen         | ipAdEntNetMask          | icmpOutEchoReps      |
|             | ifSpecific        | ipAdEntBcastAddr        | icmpOutTimestamps    |
|             |                   | ipAdEntReasmMaxSize     | icmpOutTimestampReps |
|             |                   | ipRouteDest             | icmpOutAddrMasks     |
|             |                   | ipRouteIfIndex          | icmpOutAddrMaskReps  |
|             |                   | ipRouteMetric1          |                      |
|             |                   | ipRouteMetric2          |                      |
|             |                   | ipRouteMetric3          |                      |
|             |                   | ipRouteMetric4          |                      |
|             |                   | ipRouteNextHop          |                      |
|             |                   | ipRouteType             |                      |
|             |                   | ipRouteProto            |                      |
|             |                   | ipRouteAge              |                      |
|             |                   | ipRouteMask             |                      |
|             |                   | ipRouteMetric5          |                      |
|             |                   | ipRouteInfo             |                      |
|             |                   | ipNetToMediaIfIndex     |                      |
|             |                   | ipNetToMediaPhysAddress |                      |
|             |                   | ipNetToMediaNetAddress  |                      |
|             |                   | ipNetToMediaType        |                      |
|             |                   | ipRoutingDiscards       |                      |
|             |                   |                         |                      |

| Address<br>Translation MIB | тср мів             | UDP MIB         | SNMP MIB                |
|----------------------------|---------------------|-----------------|-------------------------|
| atIfIndex                  | tcpRtoAlgorithm     | udpInDatagrams  | snmpInPkts              |
| atPhysAddress              | tcpRtoMin           | udpNoPorts      | snmpOutPkts             |
| atNetAddress               | tcpRtoMax           | udpInErrors     | snmpInBadVersions       |
|                            | tcpMaxConn          | udpOutDatagrams | snmpInBadCommunityNames |
|                            | tcpActiveOpens      | udpLocalAddress | snmpInBadCommunityUses  |
|                            | tcpPassiveOpens     | udpLocalPort    | snmpInASNParseErrs      |
|                            | tcpAttemptFails     |                 | snmpInTooBigs           |
|                            | tcpEstabResets      |                 | snmpInNoSuchNames       |
|                            | tcpCurrEstab        |                 | snmpInBadValues         |
|                            | tcpInSegs           |                 | snmpInReadOnlys         |
|                            | tcpOutSegs          |                 | snmpInGenErrs           |
|                            | tcpRetransSegs      |                 | snmpInTotalReqVars      |
|                            | tcpConnState        |                 | snmpInTotalSetVars      |
|                            | tcpConnLocalAddress |                 | snmpInGetRequests       |
|                            | tcpConnLocalPort    |                 | snmpInGetNexts          |
|                            | tcpConnRemAddress   |                 | snmpInSetRequests       |
|                            | tcpConnRemPort      |                 | snmpInGetResponses      |
|                            | tcpInErrs           |                 | snmpInTraps             |
|                            | tcpOutRsts          |                 | snmpOutTooBigs          |
|                            |                     |                 | snmpOutNoSuchNames      |
|                            |                     |                 | snmpOutBadValues        |
|                            |                     |                 | snmpOutGenErrs          |
|                            |                     |                 | snmpOutGetRequests      |
|                            |                     |                 | snmpOutGetNexts         |
|                            |                     |                 | snmpOutSetRequests      |
|                            |                     |                 | snmpOutGetResponses     |
|                            |                     |                 | snmpOutTraps            |
|                            |                     |                 | snmpEnableAuthenTraps   |
|                            |                     |                 | snmpSilentDrops         |
|                            |                     |                 | snmpProxyDrops          |

## **RFC1317 RS-232 Like Groups**

| RS-232 MIB            | Async Port MIB         |  |
|-----------------------|------------------------|--|
| rs232Number           | rs232AsyncPortIndex    |  |
| rs232PortIndex        | rs232AsyncPortBits     |  |
| rs232PortType         | rs232AsyncPortStopBits |  |
| rs232PortInSigNumber  | rs232AsyncPortParity   |  |
| rs232PortOutSigNumber |                        |  |
| rs232PortInSpeed      |                        |  |
| rs232PortOutSpeed     |                        |  |

| Input Signal MIB    | Output Signal MIB    |  |
|---------------------|----------------------|--|
| rs232InSigPortIndex | rs232OutSigPortIndex |  |
| rs232InSigName      | rs232OutSigName      |  |
| rs232InSigState     | rs232OutSigState     |  |

## Moxa-NP6000-G2-MIB

| overview           | basicSetting   | networkSetting          | opModeSetting   |
|--------------------|----------------|-------------------------|-----------------|
| modelName          | serverName     | ipConfiguration         | portIndex       |
| serialNumber       | serverLocation | sysIpAddress            | portApplication |
| firmwareVersion    | timeZone       | netMask                 | portMode        |
| macAddress         | localTime      | defaultGateway          |                 |
| viewLanSpeed       | timeserver     | dnsServer1IpAddr        |                 |
| viewLanModuleSpeed |                | dnsServer2IpAddr        |                 |
| upTime             |                | pppoeUserAccount        |                 |
| moduleType         |                | pppoePassword           |                 |
| configCRC32        |                | winsFunction            |                 |
|                    |                | winsServer              |                 |
|                    |                | lan1Speed               |                 |
|                    |                | routingProtocol         |                 |
|                    |                | gratuitousArp           |                 |
|                    |                | gratuitousArpSendPerios |                 |

| deviceControl Mode              | socket Mode                         |
|---------------------------------|-------------------------------------|
| deviceControlTcpAliveCheck      | socketTcpAliveCheck                 |
| deviceControlMaxConnection      | socketInactivityTime                |
| deviceControlIgnoreJammedIp     | socketMaxConnection                 |
| deviceControlAllowDriverControl | socketIgnoreJammedIp                |
| deviceControlSecure             | socketAllowDriverControl            |
| deviceControlLocalTcpPort       | socketSecure                        |
| deviceControlConnectionDownRTS  | socketLocalTcpPort                  |
| deviceControlConnectionDownDTR  | socketCmdPort                       |
|                                 | socketTcpServerConnectionDownRTS    |
|                                 | socketTcpServerConnectionDownDTR    |
|                                 | socketTcpClientDestinationAddress1  |
|                                 | socketTcpClientDestinationPort1     |
|                                 | socketTcpClientDestinationAddress2  |
|                                 | socketTcpClientDestinationPort2     |
|                                 | socketTcpClientDestinationAddress3  |
|                                 | socketTcpClientDestinationPort3     |
|                                 | socketTcpClientDestinationAddress4  |
|                                 | socketTcpClientDestinationPort4     |
|                                 | socketTcpClientDesignatedLocalPort1 |
|                                 | socketTcpClientDesignatedLocalPort2 |
|                                 | socketTcpClientDesignatedLocalPort3 |
|                                 | socketTcpClientDesignatedLocalPort4 |
|                                 | socketTcpClientConnectionControl    |
|                                 | socketUdpDestinationAddress1Begin   |
|                                 | socketUdpDestinationAddress1End     |
|                                 | socketUdpDestinationPort1           |
|                                 | socketUdpDestinationAddress2Begin   |
|                                 | socketUdpDestinationAddress2End     |
|                                 | socketUdpDestinationPort2           |
|                                 | socketUdpDestinationAddress3Begin   |
|                                 | socketUdpDestinationAddress3End     |
|                                 | socketUdpDestinationPort3           |
|                                 | socketUdpDestinationAddress4Begin   |
|                                 | socketUdpDestinationAddress4End     |
|                                 | socketUdpDestinationPort4           |
|                                 | socketUdpLocalListenPort            |

| pairConnection Mode              | ethernetModem Mode         |
|----------------------------------|----------------------------|
| pairConnectionTcpAliveCheck      | ethernetModemTcpAliveCheck |
| pairConnectionSecure             | ethernetModemTcpPort       |
| pairConnectionDestinationAddress |                            |
| pairConnectionDestinationPort    |                            |
| pairConnectionTcpPort            |                            |

| terminal Mode              | reverseTerminal Mode              |
|----------------------------|-----------------------------------|
| terminalTcpAliveCheck      | reverseTerminalTcpAliveCheck      |
| terminalInactivityTime     | reverseTerminalInactivityTime     |
| terminalAutoLinkProtocol   | reverseTerminalTcpPort            |
| terminalPrimaryHostAddress | reverseTerminalAuthenticationType |
| terminalSecondHostAddress  | reverseTerminalMapKeys            |
| terminalTelnetTcpPort      |                                   |
| terminalSshTcpPort         |                                   |
| terminalType               |                                   |
| terminalMaxSessions        |                                   |
| terminalChangeSession      |                                   |
| terminalQuit               |                                   |
| terminalBreak              |                                   |
| terminalInterrupt          |                                   |
| terminalAuthenticationType |                                   |
| terminalAutoLoginPrompt    |                                   |
| terminalPasswordPrompt     |                                   |
| terminalLoginUserName      |                                   |
| terminalLoginPassword      |                                   |

| printer Mode          | dial Mode                | dataPacking          |
|-----------------------|--------------------------|----------------------|
| printerTcpAliveCheck  | dialTERMBINMode          | portPacketLength     |
| printerTcpPort        | dialPPPDMode             | portDelimiter1Enable |
| printerGroup          | dialSLIPDMode            | portDelimiter1       |
| printerQueueNameRaw   | dialAuthType             | portDelimiter2Enable |
| printerQueueNameASCII | dialDisconnectBy         | portDelimiter2       |
| printerAppendFromFeed | dialDestinationIpAddress | portDelimiterProcess |
|                       | dialSourceIpAddress      | portForceTransmit    |
|                       | dialIpNetmask            |                      |
|                       | dialTcpIpCompression     |                      |
|                       | dialInactivityTime       |                      |
|                       | dialLinkQualityReport    |                      |
|                       | dialOutgoingPAPID        |                      |
|                       | dialPAPPassword          |                      |
|                       | dialIncomingPAPCheck     |                      |

| comParamSetting    | dataBuffering               | modemSetting      |
|--------------------|-----------------------------|-------------------|
| portAlias          | portBufferingEnable         | portEnableModem   |
| portInterface      | portBufferingLocation       | portInitialString |
| portBaudRate       | portBufferingSDFileSize     | portDialUp        |
| portBaudRateManual | portSerialDataLoggingEnable | portPhoneNumber   |
| portDataBits       |                             |                   |
| portStopBits       |                             |                   |
| portParity         |                             |                   |
| portFlowControl    |                             |                   |
| portFIFO           |                             |                   |
| portOnDelay        |                             |                   |
| portOffDelay       |                             |                   |

| welcomeMessage           | sysManagement                |
|--------------------------|------------------------------|
| portEnableWelcomeMessage | enableAccessibleIpList       |
| portMessage              | accessibleIpListIndex        |
|                          | activeAccessibleIpList       |
|                          | accessibleIpListAddress      |
|                          | accessibleIpListNetmask      |
|                          | snmnEnable                   |
|                          | snmpContactName              |
|                          | snmpl ocation                |
|                          | dDNSEnable                   |
|                          | dDNSServerAddress            |
|                          | dDNSHostName                 |
|                          | dDNSUserName                 |
|                          | dDNSPassword                 |
|                          | hostTableIndex               |
|                          | hostName                     |
|                          | hostinAddress                |
|                          | routoTabloIndox              |
|                          |                              |
|                          | destination                  |
|                          |                              |
|                          | matricBautaTable             |
|                          | InterfaceDeuteTable          |
|                          |                              |
|                          |                              |
|                          |                              |
|                          |                              |
|                          |                              |
|                          |                              |
|                          | udpBortAuthonticationSorver  |
|                          | radiusAccounting             |
|                          | systocallog                  |
|                          | networkl ocall og            |
|                          |                              |
|                          |                              |
|                          | mailWarningColdStart         |
|                          | mailWarningWarmStart         |
|                          | mailWarningAuthFailure       |
|                          | mailWarningInChanged         |
|                          | mailWarningPasswordChanged   |
|                          | trapServerColdStart          |
|                          | trapServerWarmStart          |
|                          | trapServerAuthFailure        |
|                          | alarmServerEthernet1LinkDown |
|                          | alarmServerEthernet2LinkDown |
|                          | alarmServerEthernet3LinkDown |
|                          | mailDCDchange                |
|                          | trapDCDchange                |
|                          | alarmDCDchange               |
|                          | mailDSRchange                |
|                          | trapDSRchange                |
|                          | alarmDSRchange               |
|                          | emailWarningMailServer       |
|                          | emailRequiresAuthentication  |
|                          | emailWarningUserName         |
|                          | emailWarningPassword         |
|                          | emailWarningFromEmail        |
|                          | emailWarningFirstEmailAddr   |
|                          | emailWarningSecondEmailAddr  |

| welcomeMessage | sysManagement                       |
|----------------|-------------------------------------|
|                | emailWarningThirdEmailAddr          |
|                | emailWarningFourthEmailAddr         |
|                | snmpTrapReceiverIp                  |
|                | trapVersion                         |
|                | httpConsole                         |
|                | httpsConsole                        |
|                | telnetConsole                       |
|                | sshConsole                          |
|                | IcmReadOnlyProtect                  |
|                | resetButtonFunction                 |
|                | loadFactoryDefaultSetting           |
|                | maxHttpLoginUsers                   |
|                | autoLogoutSetting                   |
|                | loginNotificationMessage            |
|                | loginFailureMessage                 |
|                | userAccountIndex                    |
|                | activeUserAccount                   |
|                | accountName                         |
|                | accountGroupName                    |
|                | groupName                           |
|                | networkConfig                       |
|                | serialConfig                        |
|                | systemConfig                        |
|                | adminConfig                         |
|                | monitorLogWarning                   |
|                | commonSetting                       |
|                | pwdMinLength                        |
|                | pwdComplexityCheckEnable            |
|                | pwdComplexityCheckDigitEnable       |
|                | pwdComplexityCheckAlphabetEnable    |
|                | pwdComplexityCheckSpecialCharEnable |
|                | pwdLifetime                         |
|                | loginFailureLockoutEnable           |
|                | loginFailureLockoutRetrys           |
|                | loginFailureLockoutTime             |

| sysStatus                 | saveConfiguration | restart       |
|---------------------------|-------------------|---------------|
| remoteIpIndex             | saveConfig        | restartPorts  |
| monitorRemoteIp           |                   | restartSystem |
| monitorTxCount            |                   |               |
| monitorRxCount            |                   |               |
| monitorTxTotalCount       |                   |               |
| monitorRxTotalCount       |                   |               |
| monitorDSR                |                   |               |
| monitorDTR                |                   |               |
| monitorRTS                |                   |               |
| monitorCTS                |                   |               |
| monitorDCD                |                   |               |
| monitorErrorCountFrame    |                   |               |
| monitorErrorCountParity   |                   |               |
| monitorErrorCountOverrun  |                   |               |
| monitorErrorCountBreak    |                   |               |
| monitorBaudRate           |                   |               |
| monitorDataBits           |                   |               |
| monitorParity             |                   |               |
| monitorRTSCTSFlowControl  |                   |               |
| monitorXONXOFFFlowControl |                   |               |
| monitorFIFO               |                   |               |

| sysStatus                    | saveConfiguration | restart |
|------------------------------|-------------------|---------|
| monitorInterface             |                   |         |
| monitorRTSToggleFlowControl  |                   |         |
| relayOutputEthernet1LinkDown |                   |         |
| ethernet1LinkDownAcknowledge |                   |         |
| relayOutputEthernet2LinkDown |                   |         |
| ethernet2LinkDownAcknowledge |                   |         |
| relayOutputEthernet3LinkDown |                   |         |
| ethernet3LinkDownAcknowledge |                   |         |
| portDCDChangedStatus         |                   |         |
| portDCDChangedAcknowledge    |                   |         |
| portDSRChangedStatus         |                   |         |
| portDSRChangedAcknowledge    |                   |         |

The NPort 6000-G2 provides event logs to help users to troubleshoot. All the events that may be recorded are listed below.

| Item | Category | Severity      | Default<br>Setting | Event Name                      | Description                                                                                                    |
|------|----------|---------------|--------------------|---------------------------------|----------------------------------------------------------------------------------------------------|
| 1    |          | Notice        | Disable            | Firmware ready                  | The system is ready for operation.                                                                                                    |
| 2    |          | Informational | Disable            | Detect SD card                  | Mount SD card successfully.                                                                                                    |
| 3    |          | Warning       | Disable            | SD card removed                 | Detect SD card is removed.                                                                                                    |
| 4    |          | Error         | Disable            | No SD card inserted             | No SD card in the system when Port Buffering is enabled and targeting to save in the SD card.                                                     |
| 5    |          | Notice        | Disable            | User trigger reboot             | The device was rebooted by the user.                                                                                                    |
| 6    |          | Informational | Disable            | Configuration<br>changed        | A user changed the configuration setting, and the new settings are activated.                                                                     |
| 7    |          | Notice        | Disable            | Configuration<br>changed failed | A user changed the configuration setting, but the new settings activated failed.                                                                  |
| 8    |          | Warning       | Disable            | Power input failure             | The device detects Power Input doesn't provide<br>the electricity (only happens on multiple power<br>inputs models).                              |
| 9    |          | Informational | Disable            | NTP success                     | The device synchronizes the time with NTP server<br>successfully.                                                                                 |
| 10   | System   | Warning       | Disable            | NTP fail                        | The device failed to synchronize the time.                                                                                                    |
| 11   | System   | Informational | Disable            | Manual setting time success     | Manual setting time success.                                                                                                    |
| 12   |          | Notice        | Disable            | Email fail                      | The device failed to deliver the email message.                                                                                                   |
| 13   |          | Notice        | Disable            | SNMP inform fail                | The device failed to deliver the SNMP Inform message.                                                                                             |
| 14   |          | Notice        | Disable            | Syslog fail                     | The device failed to deliver the Syslog message.                                                                                                  |
| 15   |          | Notice        | Disable            | Email service is<br>back        | Email service resumed; the event recorded for<br>successfully sending after a failure.                                                            |
| 16   |          | Notice        | Disable            | SNMP inform service is back     | SNMP information service resumed; the event recorded for successfully sending after a failure.                                                    |
| 17   |          | Notice        | Disable            | Syslog service is<br>back       | Syslog service resumed; the event recorded for successfully sending after a failure.                                                              |
| 18   |          | Informational | Disable            | LCM display ready               | The system detects the LCM display, and it's ready for use.                                                                                       |
| 19   |          | Notice        | Disable            | LCM display not<br>work         | The system detects the LCM display, but it doesn't work.                                                                                          |
| 20   |          | Informational | Disable            | Ethernet link up                | The Ethernet port is linked up.                                                                                                    |
| 21   |          | Notice        | Disable            | Ethernet link down              | The Ethernet port is linked down.                                                                                                    |
| 22   |          | Notice        | Disable            | IP changed                      | A user changed the network configuration setting, and the new settings are activated.                                                             |
| 23   |          | Error         | Disable            | IP conflict                     | The device detects an IP conflict, this may make the device malfunctioned.                                                                        |
| 24   | -Network | Warning       | Disable            | Not get IP from<br>DHCP server  | The device shall get an IP address from the DHCP server, but it failed.                                                                           |
| 25   |          | Warning       | Disable            | Connect DHCP<br>server fail     | The device cannot find a DHCP server in the network.                                                                                              |
| 26   |          | Notice        | Disable            | Using 169.254.x.x<br>IP         | The device is using 169.254.x.x IP address, which is abnormal.                                                                                    |
| 27   |          | Informational | Disable            | IP renew                        | IP of the device is renewed (with DHCP enabled).                                                                                                  |
| 28   |          | Notice        | Disable            | Topology change                 | When Redundant protocol (RSTP or TurboRing)<br>enabled, the Slave port is blocked to prevent data<br>loop. When the master path is broken and the |

| Item | Category    | Severity      | Default<br>Setting | Event Name                               | Description                                                                                                    |
|------|-------------|---------------|--------------------|------------------------------------------|----------------------------------------------------------------------------------------------------|
|      |             |               |                    |                                          | network communication is working with the Slave<br>path (only for the models which supports<br>Redundant protocols).     |
| 29   |             | Informational | Disable            | Network module<br>ready                  | The network module is detected and ready for communication (only for the models which can plug-in a network module).     |
| 30   |             | Informational | Disable            | No network module                        | There is no network module detected (only for the models which can plug-in a network module).                            |
| 31   |             | Notice        | Disable            | Network module not<br>work               | The system detects the network module, but it doesn't work (only for the models which can plug-<br>in a network module). |
| 32   |             | Warning       | Enable             | Clear log                                | Clear all the system logs on the device.                                                                                 |
| 33   |             | Informational | Disable            | System log export                        | The system log is exported.                                                                                              |
| 34   |             | Notice        | Enable             | Log threshold<br>reached                 | The number of the log events reached the number of the threshold setting.                                                |
| 35   |             | Informational | Disable            | Login success                            | A user from the IP address login the device successfully.                                                                |
| 36   |             | Notice        | Enable             | Login fail                               | A user from the IP address try to login the device but failed.                                                           |
| 37   |             | Informational | Disable            | Account/group<br>changed                 | A user changed the configuration setting of username, password or group privilege.                                       |
| 38   |             | Warning       | Enable             | Account lockout                          | An account is locked out because he failed to login too many times.                                                      |
| 39   |             | Informational | Disable            | Service enabled                          | The device enables the service successfully.                                                                             |
| 40   |             | Notice        | Enable             | Service disabled                         | The device disables the service successfully.                                                                            |
| 41   |             | Warning       | Enable             | Service<br>enabled/disabled<br>failed    | The device tries to enable/disable service failed.                                                                       |
| 42   |             | Informational | Disable            | Syslog certificate<br>export             | The Syslog certificate was exported.                                                                                     |
| 43   |             | Notice        | Enable             | Syslog certificate<br>import             | The Syslog certificate was imported.                                                                                     |
| 44   | Security    | Notice        | Enable             | Syslog certificate<br>deleted            | The Syslog certificate was deleted.                                                                                      |
| 45   |             | Notice        | Enable             | Syslog certificate<br>expired            | The Syslog certificate was expired.                                                                                      |
| 46   |             | Informational | Disable            | Syslog certificate<br>will expire        | The Syslog certificate will expire in one month.                                                                         |
| 47   |             | Warning       | Enable             | Connect<br>authentication<br>server fail | The device failed to connect to the RADIUS/TACACS+ server.                                                               |
| 48   |             | Error         | Enable             | Authentication fail                      | A user failed to pass the authentication process.                                                                        |
| 49   |             | Informational | Disable            | SSL certificate<br>export                | The SSL certificate was exported.                                                                                        |
| 50   |             | Notice        | Enable             | SSL certificate<br>import                | The SSL certificate was imported.                                                                                        |
| 51   |             | Notice        | Enable             | SSL certificate<br>deleted               | The SSL certificate was deleted.                                                                                         |
| 52   |             | Notice        | Enable             | SSL certificate<br>expired               | The SSL certificate was expired.                                                                                         |
| 53   |             | Notice        | Enable             | SSL certificate<br>regenerated           | The SSL certificate was regenerated.                                                                                     |
| 54   |             | Warning       | Enable             | DoS Defense is<br>triggered              | The DoS Defense functions were triggered.                                                                                |
| 55   |             | Informational | Disable            | Password reached<br>lifetime             | Account's password reached the lifetime.                                                                                 |
| 56   | Maintenance | Informational | Disable            | Firmware upgrade                         | The firmware is upgraded.                                                                                                |

| Item | Category | Severity      | Default<br>Setting | Event Name                   | Description                                                                                                    |
|------|----------|---------------|--------------------|------------------------------|----------------------------------------------------------------------------------------------------|
| 57   |          | Warning       | Disable            | Firmware upgrade<br>fail     | A user tried to upgrade the firmware, but the device rejects to upgrade it because of the wrong file format/checksum error.                                               |
| 58   |          | Notice        | Disable            | Configuration<br>import      | The config file was imported.                                                                                                    |
| 59   |          | Warning       | Disable            | Configuration<br>import fail | The device failed to import a config file because of the wrong file format or invalid authentication.                                                                     |
| 60   |          | Informational | Disable            | Configuration<br>export      | The config file was exported.                                                                                                    |
| 61   |          | Notice        | Disable            | Load factory default         | Load factory default.                                                                                                    |
| 62   |          | Notice        | Disable            | Load customized<br>default   | Load customized default.                                                                                                    |
| 63   |          | Notice        | Disable            | Log collection               | When use click One-click data collection function<br>to collect the event logs and relative information<br>for diagnostics purpose, the device will record this<br>event. |
| 64   |          | Informational | Disable            | Serial port CTS<br>changed   | The CTS signal of the serial port is turned ON from OFF or is turned OFF from ON.                                                                                         |
| 65   |          | Informational | Disable            | Serial port DSR<br>changed   | The DSR signal of the serial port is turned ON from OFF or is turned OFF from ON.                                                                                         |
| 66   |          | Informational | Disable            | Serial port DCD<br>changed   | The DCD signal of the serial port is turned ON from OFF or is turned OFF from ON.                                                                                         |
| 67   | Serial   | Notice        | Disable            | Port OP mode<br>disabled     | The Operation mode of the port is disabled; the port cannot be connected by any network devices.                                                                          |
| 68   | 1        | Informational | Disable            | Port connect                 | The session is connected on the port.                                                                                                    |
| 69   | -        | Notice        | Disable            | Port disconnect              | The session is disconnected on the port.                                                                                                    |
| 70   |          | Error         | Disable            | Port authentication fail     | A user failed to login on the port in terminal,<br>Reverse Terminal. or dial-in/out operation modes.                                                                      |
| 71   |          | Notice        | Disable            | Port restart                 | The serial port is restarted.                                                                                                    |
| 72   |          | Notice        | Disable            | Serial data error            | There is an error happened on the received serial data of the Port, for example, a framed error, parity error, or overrun error.                                          |

# F. Command List of the Serial Console

The NPort 6000-G2 provides a serial console as a command-line interface for the user who prefers to log in with the serial port. The serial console only supports limited configuration settings. View the basic information and configure the network settings.

When you first enter the serial console, input ? to view a list of basic commands and the description of each command.

| <i>‡⊧</i><br><i>‡⊧</i> | ?<br>show<br>configure<br>reload | - Show running system information<br>- Enter configuration mode<br>- Halt and perform a cold restart |
|------------------------|----------------------------------|----------------------------------------------------------------------------------------------------|
| <b>‡</b> ⊧             | -                                | - EXIT COMMAND LINE INTERIACE                                                                        |

For the users with READ privilege of the serial console, execute the **show** command to view relative settings. For the users with WRITE privilege, execute the **configure** command to set or modify relative settings.

Input # configure to access the subcategory to show or change the network related settings.

| Syntax Description | ip                                                        | Configure IP parameters           |  |  |
|--------------------|-----------------------------------------------------------|-----------------------------------|--|--|
|                    | address                                                   | Configure IPv4 address parameters |  |  |
|                    | static                                                    | Configure static IPv4 address     |  |  |
|                    | ipv4-address                                              | The IPv4 address                  |  |  |
|                    | ipv4-netmask                                              | The IPv4 subnet mask              |  |  |
|                    | dhcp                                                      | Assign the IPv4 address by DHCP   |  |  |
| Defaults           | IPv4 Address: 192.168.127.254                             |                                   |  |  |
|                    | IPv4 Netmask: 255.255.255.0                               |                                   |  |  |
|                    | IPv4 Gateway: 0.0.0.0                                     |                                   |  |  |
| Command Modes      | Global Configuration                                      |                                   |  |  |
| Usage Guidelines   | N/A                                                       |                                   |  |  |
| Examples           | # configure                                               |                                   |  |  |
|                    | (config)# ip address static 192.168.127.254 255.255.255.0 |                                   |  |  |
| Related Commands   | no ip address                                             |                                   |  |  |

Set statis ip address of the network interface:

Set the default gateway:

| Syntax Description | ip                                         | Configure IP parameters                |  |
|--------------------|--------------------------------------------|----------------------------------------|--|
|                    | default-gateway                            | Configure IPv4 default gateway address |  |
|                    | ipv4-address                               | The IPv4 address                       |  |
| Defaults           | N/A                                        |                                        |  |
| Command Modes      | Global Configuration                       |                                        |  |
| Usage Guidelines   | N/A                                        |                                        |  |
| Examples           | # configure                                |                                        |  |
|                    | (config)# ip default-gateway 192.168.127.1 |                                        |  |
| Related Commands   | no ip address                              |                                        |  |

Show the network status:

| Syntax Description | show Display configuration/status information                                           |                        |  |
|--------------------|-----------------------------------------------------------------------------------------|------------------------|--|
|                    | ip                                                                                      | Display IP information |  |
|                    | management                                                                              | Display IP information |  |
| Defaults           | N/A                                                                                     |                        |  |
| Command Modes      | Privileged EXEC                                                                         |                        |  |
| Usage Guidelines   | N/A                                                                                     |                        |  |
| Examples           | # show ip management<br>IPv4<br>IP configuration : DHCP<br>IP address : 192.168.127.254 |                        |  |
|                    | Subnet mask : 255.255.25<br>Default gateway : 0.0.0.0<br>DNS server : 0.0.0.0           |                        |  |
| Related Commands   | N/A                                                                                     |                        |  |

User can input # reload to access the sub-category to show or modify the network related settings.

Restart the device:

| Syntax Description | reload                       | Halt and perform a cold restart. |  |  |
|--------------------|------------------------------|----------------------------------|--|--|
| Defaults           | N/A                          |                                  |  |  |
| Command Modes      | Privileged EXEC              | Privileged EXEC                  |  |  |
| Usage Guidelines   | N/A                          | N/A                              |  |  |
| Examples           | # reload                     |                                  |  |  |
|                    | Proceed with reload? [y/n] y |                                  |  |  |
|                    | Resetting system             |                                  |  |  |
| Related Commands   | N/A                          |                                  |  |  |

Reset the device to factory default settings:

| Syntax Description | reload                   | Halt and perform a cold restart.                      |  |  |
|--------------------|--------------------------|-------------------------------------------------------|--|--|
|                    | factory-default          | Halt and perform a cold restart with factory default. |  |  |
| Defaults           | N/A                      |                                                       |  |  |
| Command Modes      | Privileged EXEC          | Privileged EXEC                                       |  |  |
| Usage Guidelines   | N/A                      |                                                       |  |  |
| Examples           | # reload factory-default |                                                       |  |  |
|                    | Proceed with reload      | Proceed with reload to factory default? [y/n] y       |  |  |
|                    | Reset to factory default |                                                       |  |  |
| Related Commands   | N/A                      |                                                       |  |  |

Logout the serial console:

| Syntax Description | quit            | Logout from the command line interface. |
|--------------------|-----------------|-----------------------------------------|
| Defaults           | N/A             |                                         |
| Command Modes      | Privileged EXEC |                                         |
| Usage Guidelines   | N/A             |                                         |
| Examples           | # quit          |                                         |
| Related Commands   | N/A             |                                         |

By becoming a registered user on Moxa.com, you gain access to all updates for your purchased or interested products, including software and documentation.To become a registered user and receiving all updates, you need to do following:

### **Register a Moxa Account**

1. Go to Moxa.com and click 'Sign in' at the top-right corner.

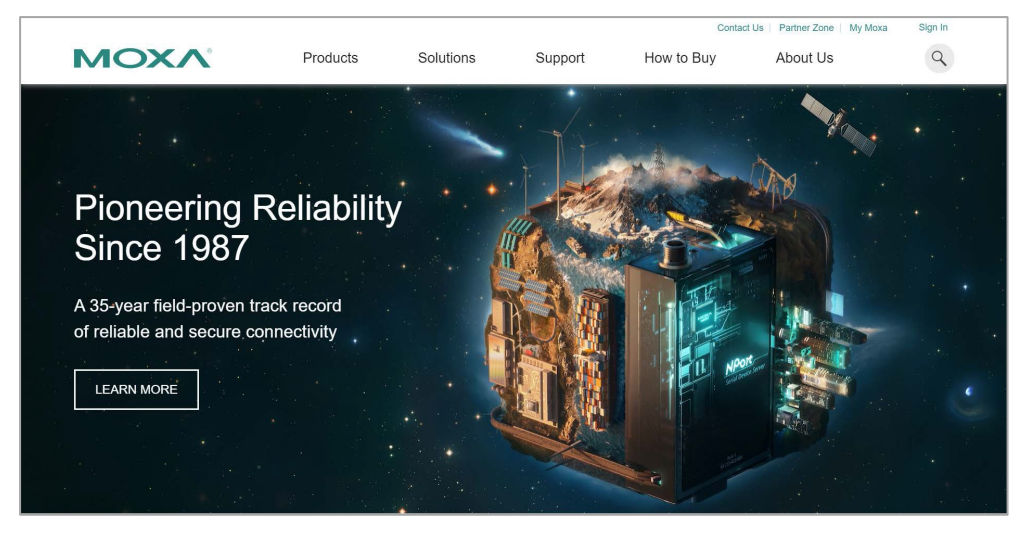

2. In the Sign-n page, click "Create your Moxa member account" as below.'

| Email*                                       |  |
|----------------------------------------------|--|
| Please input your email address<br>Password* |  |
| Forgot your password?                        |  |
| Password is required                         |  |
| SIGN IN                                      |  |
|                                              |  |

### 3. Fill the necessary fields.

| Work Email*              |            |   |
|--------------------------|------------|---|
| First Name*              | Last Name* |   |
| Company*                 |            |   |
| Phone*                   |            |   |
| Region*                  |            |   |
| Select                   |            | • |
| Please input a password* |            |   |

### **Request for Product Updates**

1. Go to the specific product page to receive updates. Click  $"+FOLLOW \ UPDATE"$ 

| Home > Products > Industrial Edge Connectivity > Serial Device Servers > Terminal Servers > NPort 6100/6200 Series |            |                                                                                                    |  |  |
|----------------------------------------------------------------------------------------------------|------------|----------------------------------------------------------------------------------------------------|--|--|
| NPort 6100/6200 S                                                                                                  | eries      |                                                                                                    |  |  |
| 1/2-port RS-232/422/485 secure terminal                                                                            | servers    |                                                                                                    |  |  |
|                                                                                                    |            |                                                                                                    |  |  |
|                                                                                                    |            |                                                                                                    |  |  |
|                                                                                                    | ⊕ <b>(</b> | Features and Benefits                                                                                          |  |  |
|                                                                                                    | 8          | Secure operation modes for Real COM, TCP Server, TCP Client, Pair Connection<br>Terminal, and Reverse Terminal |  |  |
| (Boot Int                                                                                                    |            | Supports nonstandard baudrates with high precision                                                             |  |  |
|                                                                                                    |            | ⊘ NPort 6250: Choice of network medium: 10/100BaseT(X) or 100BaseFX                                            |  |  |
|                                                                                                    |            | S Enhanced remote configuration with HTTPS and SSH                                                             |  |  |
| MOXA                                                                                                    |            | Ort buffers for storing serial data when the Ethernet is offline                                               |  |  |
|                                                                                                    | 1          | Supports IPv6                                                                                                  |  |  |
| 8000                                                                                                    |            | Generic serial commands supported in Command-by-Command mode                                                   |  |  |
|                                                                                                    |            | Security features based on IEC 62443                                                                           |  |  |
|                                                                                                    |            | Certifications                                                                                                 |  |  |
|                                                                                                    |            |                                                                                                    |  |  |
|                                                                                                    |            |                                                                                                    |  |  |
|                                                                                                    |            | GET A QUOTE + FOLLOW UPDATES                                                                                   |  |  |

2. Once completes, see the FOLLOW UPDATES button changes.

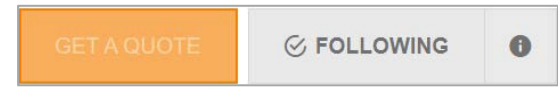